# **SERVICE** GUIDE

Swift SF314-51

## **Revision History**

Refer to the table below for the updates made to this Swift SF314-51 service guide.

| Date      | Revision      | Chapter | Updates |
|-----------|---------------|---------|---------|
| 2016/8/15 | First Release |         |         |
|           |               |         |         |
|           |               |         |         |

## Disclaimer

The information in this guide is subject to change without notice.

There are no representations or warranties, either expressed or implied, with respect to the contents hereof and specifically disclaims any warranties of merchantability or fitness for any particular purpose. The software described in this manual is sold or licensed "as is". Should the programs prove defective following their purchase, the buyer (not the manufacturer, distributor, or its dealer) assumes the entire cost of all necessary servicing, repair, and any incidental or consequential damages resulting from any defect in the software.

## Copyright

© 2016 by Acer Incorporated. All rights reserved. No part of this publication may be reproduced, transmitted, transcribed, stored in a retrieval system, or translated into any language or computer language, in any form or by any means, electronic, mechanical, magnetic, optical, chemical, manual or otherwise, without the prior written permission of Acer Incorporated.

## Conventions

The following conventions are used in this manual:

## **WARNING**:

Indicates a potential for personal injury.

## **A** CAUTION:

Indicates a potential loss of data or damage to equipment.

#### + IMPORTANT:

Indicates information that is important to know for the proper completion of a procedure, choice of an option, or completing a task.

The following typographical conventions are used in this document:

 Book titles, directory names, file names, path names, and program/process names are shown in italics.

Example:

the DRS5 User's Guide
/usr/local/bin/fd

#### the /TPH15spool\_M program

• Computer output (text that represents information displayed on a computer screen, such as menus, prompts, responses to input, and error messages) are shown in constant width.

Example:

[01] The server has been stopped

• User input (text that represents information entered by a computer user, such as command names, option letters, and words) are shown in constant width bold.

Variables contained within user input are shown in angle brackets (< >).

Example:

At the prompt, type run <file name> -m

• Keyboard keys are shown in *bold italics*.

Example:

After entering the data, press Enter.

# General information

Before using this information and the product it supports, read the following general information.

This service guide provides you with all technical information relating to the basic configuration for Acer's global product offering. To better fit local market requirements and enhance product competitiveness, your regional office may have decided to extend the functionality of a machine (such as add-on cards, modems, or extra memory capabilities). These localized features are not covered in this generic service guide. In such cases, contact your regional offices or the responsible personnel/channel to provide you with further technical details.

When ordering FRU parts: Check the most up-to-date information available on your regional Web or channel. If, for whatever reason, a part number change is made, it may not be noted in this printed service guide.

Acer-authorized Service Providers: Your Acer office may have a different part number code than those given in the FRU list in this service guide. You must use the list provided by your regional Acer office to order FRU parts for repair and service of customer machines.

| Features                     |
|------------------------------|
| Operating System             |
| Platform                     |
| System Memory                |
| Display                      |
| Graphics                     |
| Storage Subsystem            |
| Audio Subsystem              |
| Communication                |
| Privacy Control              |
| Dimensions and Weight        |
| Power Adapter and Battery1-7 |
| Special Keys and Controls    |
| I/O Ports                    |
| Software                     |
| Environment                  |
| Notebook Tour                |
| Screen View                  |
| Keyboard View1-11            |
| Left View                    |
| Right View                   |
| Base View                    |
| Indicators                   |
| Touchpad Basics              |
| Using the Keyboard           |
| Lock Kevs                    |
| Windows Kevs                 |
| Hotkeys 1-21                 |
| Specification Tables 1.24    |
|                              |

# CHAPTER 2 System Utilities

| BIOS Setup Utility. | <b>2-3</b><br>2-3 |
|---------------------|-------------------|
| BIOS                | 2-4               |
| Information         | 2-4               |
| Main                | 2-5               |
| Advanced            | 2-7               |
| Security            | <mark>2-9</mark>  |

| Boot                               | 2-14   |
|------------------------------------|--------|
| Exit                               | 2-15   |
| BIOS Flash Utilities               | . 2-16 |
| WinFlash Utility                   | 2-17   |
| Remove HDD/BIOS Password Utilities | . 2-19 |
| Remove HDD Password Utilities      | 2-19   |
| Cleaning BIOS Passwords            | 2-21   |
| Using DMI Tools                    | . 2-23 |
| Update Manufacture Name            | 2-23   |
| Update Product Name                | 2-26   |
| Update Serial Number               | 2-29   |
| Update Motherboard Serial Number   | 2-32   |
| Update UUID                        | 2-35   |
| Update Asset Tag                   | 2-40   |
| Crisis Disk Utility                | 2-44   |

# CHAPTER 3 Machine Maintenance

| Machine Disassembly and Replacement | 3-5        |
|-------------------------------------|------------|
| Recommended Equipment               | 3-5        |
| Replacement Requirements            | 3-5        |
| Pre-disassembly Instructions        | 3-6        |
| Disassembly Process                 | 3-7        |
| Main Unit Disassembly Process       | <b>3-8</b> |
| Main Unit Disassembly Flowchart     | <b>3-8</b> |
| Removing the Bottom Cover           | 3-9        |
| Removing the Battery                | 3-13       |
| Removing the IO Board               | 3-15       |
| Removing the Speaker                | 3-16       |
| Removing the WLAN Card              | 3-19       |
| Removing the RTC Battery            | 3-21       |
| Removing the Thermal Module         | 3-22       |
| Removing the SSD Module             | 3-27       |
| Removing the Motherboard            | 3-29       |
| Removing the Finger Printer Sensor  | 3-33       |
| Removing the LCD Module             | 3-34       |
| Removing the Touch Pad              | 3-37       |
| Removing the LCD Bezel              | 3-39       |
| Removing the LCD Panel              | 3-40       |
| Removing the Hinge Cap              | 3-43       |
| Removing the Camera                 | 3-45       |

| Removing the eDP Cable              |
|-------------------------------------|
| Removing the Hinges                 |
| Main Unit Reassembly Procedure      |
| Replacing the eDP Cable             |
| Replacing the Camera                |
| Replacing the Hinge Cap             |
| Replacing the LCD Panel             |
| Replacing the LCD Bezel             |
| Replacing the Touch Pad             |
| Replacing the LCD Module            |
| Replacing the Finger Printer Sensor |
| Replacing the Motherboard           |
| Replacing the SSD Module            |
| Replacing the Thermal Module        |
| Replacing the RTC Battery           |
| Replacing the WLAN Card             |
| Replacing the Speaker               |
| Replacing the IO Board              |
| Replacing the Battery               |
| Replacing the Bottom Cover          |

# CHAPTER 4 Troubleshooting

| Introduction4-3General Information4-3Power On Issues4-4 |
|---------------------------------------------------------|
| No Display Issues                                       |
| LCD Failure                                             |
| Keyboard Failure4-8                                     |
| Touchpad Failure                                        |
| Internal & External Speaker Failure                     |
| Microphone Failure4-12                                  |
| USB Failure                                             |
| WLAN Failure                                            |
| Card Reader Failure4-15                                 |
| Thermal Unit Failure4-16                                |
| HDMI Failure                                            |
| Other Functions Failure4-18                             |
| Intermittent Problems4-18Undetermined Problems4-18      |

| Post Codes      | <br> | <br>4-19 |
|-----------------|------|----------|
| POST Code Range | <br> | <br>4-19 |

# CHAPTER 5 Jumper and Connector Locations

| Clearing Password Check and BIOS Recovery | 5-5        |
|-------------------------------------------|------------|
| Clearing Password Check                   | 5-5        |
| Clear CMOS Jumper                         | <b>5-6</b> |
| BIOS Recovery by Crisis Disk.             | 5-7        |

# CHAPTER 6 FRU List

| Exploded Diagrams | <b>6-4</b>        |
|-------------------|-------------------|
| Main Assembly     | 6-4               |
| FRU List.         | <b>6-6</b>        |
| Screw List        | <mark>6-16</mark> |

# CHAPTER 7 Test Compatible Components

| Microsoft® Windows® 10 | Environment Test | 7-4 |
|------------------------|------------------|-----|
| Swift SF314-51         |                  | 7-4 |

## CHAPTER 8 Online Support Information

| Introduction | 3-3 |
|--------------|-----|
|--------------|-----|

# CHAPTER 1

Hardware Specifications

| Features 1                                                      | 1-5           |
|-----------------------------------------------------------------|---------------|
| Operating System1                                               | 1-5           |
| Platform                                                        | 1-5           |
| System Memory1                                                  | 1-5           |
| Display1                                                        | 1-5           |
| Graphics                                                        | 1-5           |
| Storage Subsystem1                                              | 1-6           |
| Audio Subsystem1                                                | 1-6           |
| Communication                                                   | 1-7           |
| Privacy Control                                                 | 1-7           |
| Dimensions and Weight.                                          | 1-7           |
| Power Adapter and Battery.                                      | 1-7           |
| Special Keys and Controls                                       | 1-8           |
| I/O Ports                                                       | 1-8           |
| Software                                                        | 1-8           |
| Environment                                                     | 1_9           |
| Notebook Tour                                                   | 10            |
| Screen View                                                     | 1-10          |
| Keyboard View                                                   | 1-10          |
|                                                                 | 1 1 7         |
| Pight View                                                      | 1 1 2         |
|                                                                 | 1-13          |
|                                                                 | 1-14<br>1 1 E |
|                                                                 | 1-15          |
|                                                                 | 1-16          |
| Using the Keyboard                                              | 1-18          |
| Lock Keys1                                                      | 1-18          |
| Windows Keys1                                                   | 1-19          |
| Hotkeys                                                         | 1-21          |
| System Block Diagram 1                                          | 1-23          |
| Specification Tables 1                                          | 1-24          |
| Computer specifications                                         | 1-24          |
| System Board Major Chips 1                                      | 1-25          |
| Processor                                                       | 1-25          |
| Processor Specifications                                        | 1-25          |
| UMA CPU Fan1 True Value Table (Tj100)                           | 26            |
| System Memory                                                   | 20<br>I-26    |
| Graphics Controller                                             | 1-26          |
| BIOS                                                            | 1-27          |
| Keyboard 1                                                      | 1-27          |
| Hard Disk Drive (AVL components)                                | 28            |
| LCD 14.0" (FHD, None Glare)                                     | 1-30          |
| LCD 14.0" (HD, None Glare)                                      | 1-30          |
| но Display Supported Resolution (System Supported Resolution) 1 | 1-3U<br>1_31  |
| Camera                                                          | 1-31          |
| Audio Codec and Amplifier 1                                     | 1-31          |
| Audio Interface                                                 | 1-33          |
| WLAN Combo Card 1                                               | 1-33          |

| attery 1-                     | -34 |
|-------------------------------|-----|
| SB Port 1-                    | -34 |
| IDMI Port                     | -34 |
| C Adapter                     | -35 |
| ystem Power Management 1-     | -35 |
| ard Reader                    | -36 |
| ystem LED Indicator 1-        | -36 |
| ystem DMA Specification 1-    | -37 |
| ystem Interrupt Specification | -37 |
|                               | -39 |

# Features

The following is a brief summary of the computer's many features:

# **Operating System**

Windows<sup>®</sup> 10 64-bit

# Platform

Intel<sup>®</sup> Core<sup>™</sup> i3-6100U processor (3 MB L3 cache, 2.30 GHz, 15W) supporting Intel<sup>®</sup> 64 architecture, Intel<sup>®</sup> Smart Cache

Intel<sup>®</sup> Core ™ i5-6200U processor (3 MB L3 cache, 2.30 GHz, 15W) supporting Intel<sup>®</sup> 64 architecture, Intel<sup>®</sup> Smart Cache

Intel<sup>®</sup> Core <sup>™</sup> i7-6500U processor (4 MB L3 cache, 2.50 GHz, 15W) supporting Intel<sup>®</sup> 64 architecture, Intel<sup>®</sup> Smart Cache

Intel<sup>®</sup> PENTIUM<sup>®</sup> 4405U processor (2 MB L3 cache, 2.10 GHz, 15W) supporting Intel<sup>®</sup> 64 architecture, Intel<sup>®</sup> Smart Cache

• Intel<sup>®</sup> 100 series Chipset family

# System Memory

• On board up to 8G DDR4 support

# Display

- 14.0" FHD 1920 x 1080 resolution, high-brightness (220-nit) LED-backlit none Glare TFT LCD, 30 ms typical response time
- 14.0" FHD 1920 x 1080 resolution, high-brightness (250-nit) LED-backlit none Glare TFT LCD, 25 ms typical response time
- 14.0" HD 1366 x 768 resolution, high-brightness (220 -nit) LED-backlit none Glare TFT LCD, 8 ms typical response time
- 14.0" HD 1366 x 768 resolution, high-brightness (220 -nit) LED-backlit none Glare TFT LCD, 10 ms typical response time
- Mercury-free, environment-friendly
- LED-backlight with driving circuit design
- 16:9 aspect ratio

# Graphics

Intel<sup>®</sup> HD Graphics 520 with 300-1024MHz frequency, supporting Intel<sup>®</sup> Clear Video HD Technology,Intel<sup>®</sup> Clear Video HD Technology, Intel<sup>®</sup> Quick Sync Video ,Intel<sup>®</sup> InTru<sup>™</sup> 3D Technology ,Intel<sup>®</sup> Insider<sup>™</sup> ,Intel<sup>®</sup> Wireless Display, Intel<sup>®</sup> Clear Video Technology, HDMI, Microsoft<sup>®</sup> DirectX<sup>®</sup> 12, OpenGL<sup>®</sup> 4.4

- Triple independent display support
- 9.43 million colors
- External resolution / refresh rates:
  - HDMI<sup>®</sup> port up to 4096 x 2304: 24 Hz
  - DP port up to 4096 x 2304: 60 Hz
  - eDP port up to 4096 x 2304: 60 Hz
- HDMI<sup>®</sup> (High-Definition Multimedia Interface) interface support HDMI with 3D, 4Kx2K@24HZ, deep color, and x,v,color.

Intel<sup>®</sup> HD Graphics 510 with 300-950MHz frequency, supporting Intel<sup>®</sup> Quick Sync Video,Intel<sup>®</sup> Wireless Display, Intel<sup>®</sup> Clear Video Technology, Intel<sup>®</sup> Clear Video HD Technology, Microsoft<sup>®</sup> DirectX<sup>®</sup> 12, OpenGL<sup>®</sup> 4.4

- Triple independent display support
- 9.43 million colors
- External resolution / refresh rates:
  - HDMI<sup>®</sup> port up to 4096 x 2304: 24 Hz
  - DP port up to 4096 x 2304: 60 Hz
  - eDP port up to 4096 x 2304: 60 Hz
- HDMI<sup>®</sup> (High-Definition Multimedia Interface) interface support HDMI with 3D, 4Kx2K@24HZ, deep color, and x,v,color

## Storage Subsystem

## Hard disk drive

- M.2 2280 SATA Gen3x2 SSD
- 128GB/256GB/512GB SSD

## SD card reader, supporting:

- Secure Digital<sup>TM</sup>(SD), MultiMediaCard<sup>TM</sup>(MMC), SDHC, SDXC, Mini-SD, Micro-SD (T-flash),RS-MMC, Mobile-MMC, MMCPlus and MMC-micro
- Memory Stick<sup>TM</sup>(MS), Memory Stick PRO<sup>TM</sup>(MS-PRO), MS Duo, MS-PRO Duo and Micro-MS (M2)
- MSPRO-HG Duo 8-bit mode
- xD-Picture Card<sup>TM</sup> (xD) including Type M, Type M+ and Type H

## Audio Subsystem

- Two built-in stereo speakers
- High-definition audio support
- Direct Sound 3D<sup>™</sup> compatible
- EAX<sup>™</sup> 1.0 & 2.0 compatible
- I3DL2 compatible
- Built-in digital microphone

# Communication

## Webcam

- Video Conference, featuring:
  - 1.0M webcam with 1280\*720 effective resolution
  - USB 2.0 High Speed interface
  - Supports 720P resolution online image applications

## Wireless and networking

- WLAN:
  - WiFi 2X2 802.11a/b/g/n
  - WiFi 2X2 802.11b/g/n
  - WiFi 2X2 802.11ac

# **Privacy Control**

- BIOS user/supervisor password
- Kensington lock slot

# **Dimensions and Weight**

## Dimensions

• 341 (L) x 236.6(W) x 17.95(H) mm

## Weight

• 1.65kg with battery

# Power Adapter and Battery

ACPI 5.0 CPU power management standard: supports Standby and Hibernation power-saving modes

## Power adapter

- 3-pin 45 W AC adapter:
  - 1.1 (W) x 3.0 (D) x 7.7 (H) mm

## Battery

• 3220 mAh 4-cell LGC/SANYO for 5.5mm battery pack thickness

# Special Keys and Controls

## Keyboard

 AR-87/GR-87/HE-87/KO-87/RU-87/TA-87/TW-87/UI-87/A1-88/BE-88/BG-88/BR-88/CF-88/DE-8 8/E2-88/FR-88/GE-88/HU-88/IT-88/LA-88/ND-88/NW-88/PO-88/SD-88/SF-88/SP-88/TU-88/UK-88/WB-88/JP-91-key-layout keyboard with embedded numeric keypad, international language support

## Touchpad

• Multi-finger gesture touchpad, supporting single finger press or tap or slide, Two-finger press ,slide ,pinch ,Three-finger press ,swipe

## Media keys

- Media controls: Pause/Play/stop/Previous/next
- Volume controls: up/down

## I/O Ports

- SD card reader
- 1 USB 2.0 port
- 1 USB 3.0/Offline USB Charger port
- 1 Type C USB3.1 Gen 1+PD+DP port
- HDMI<sup>®</sup> port
- Headphone/speaker/line-out jack
- DC-in jack for AC adapter
- 1, K lock

## Software

## Content

- abFiles (For Win10)
- abPhoto (For Win10)
- Acer Care Center V2 (For Win10 RS1)
- Acer Configuration Manager
- Acer Portal (Win10)
- Agoda Weblink (Win10)
- Amazon (Win10)
- App Explorer
- BaiduIME
- Booking.com Weblink (Win10)
- Dashlane
- eBay Worldwide (Win10)
- Firefox
- Gomaji (Win10)
- Hao123 Weblink (Win10)

- Internet Explorer (Jumpstart 2016)
- Kindle (Win10)
- Lazada
- McAfee Internet Security (Win10)
- McAfee Settings (For Win10)
- Music Maker Jam (Win10)
- Netflix (Win10)
- Office 2016
- Office 2016 Installer
- PC Manager
- PowerDVD (Win10)
- Priceline.com
- Pubu
- Quick Access (For Win10)
- Quick Access Settings (For Win10)
- Software Value Pack
- Sohu Video (Win10)
- User Behavior Tracking Framework (For Win10)
- WildTangent Game List Setting (For Win10)
- WildTangent Games (Win10)
- WildTangent \_Remove\_From\_4K
- Yandex Weblink (Win10)

## Environment

- Temperature:
  - Operating: 0°C to 40°C
  - Non-operating: -20°C to 60°C
- Humidity (non-condensing):
  - Operating: 0% to 80%
  - Non-operating: 20% to 80%

# Notebook Tour

This section provides an overview of the features and functions of the notebook.

# Screen View

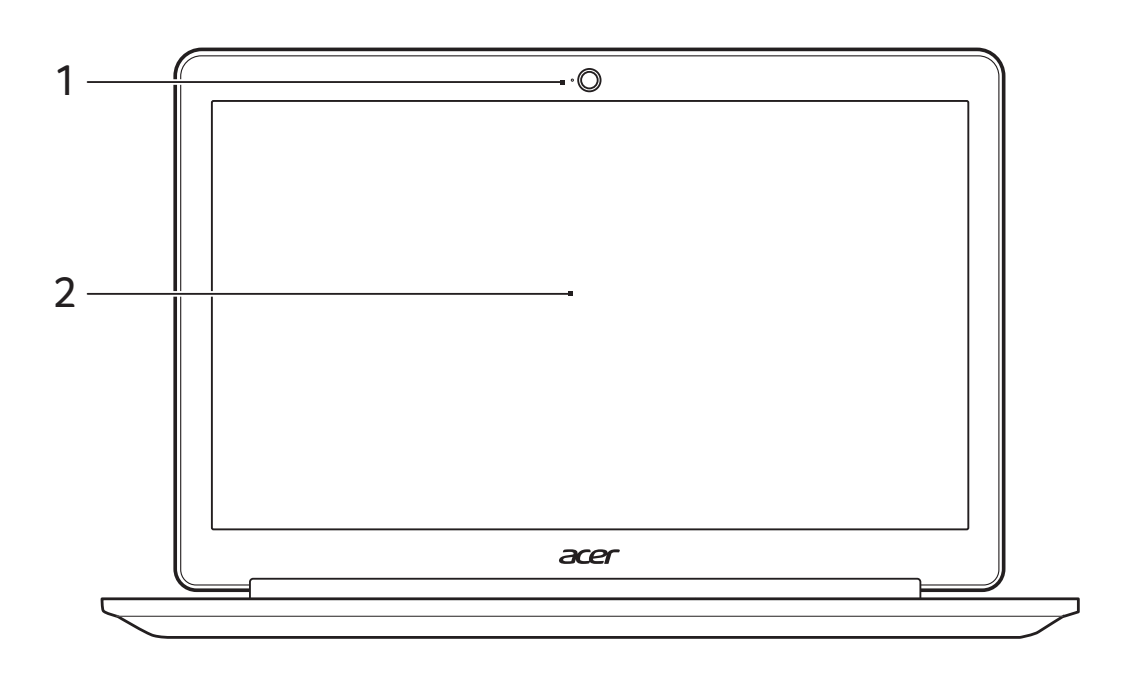

Figure 1-1. Screen View

| Table | 1-1. | Screen | View |
|-------|------|--------|------|
|-------|------|--------|------|

| No | lcon | Item   | Description                                                                                               |
|----|------|--------|----------------------------------------------------------------------------------------------------|
| 1  |      | Webcam | Web camera for video communication.<br>A light next to the webcam indicates that the<br>webcam is active. |
| 2  |      | screen | Displays computer output                                                                                  |

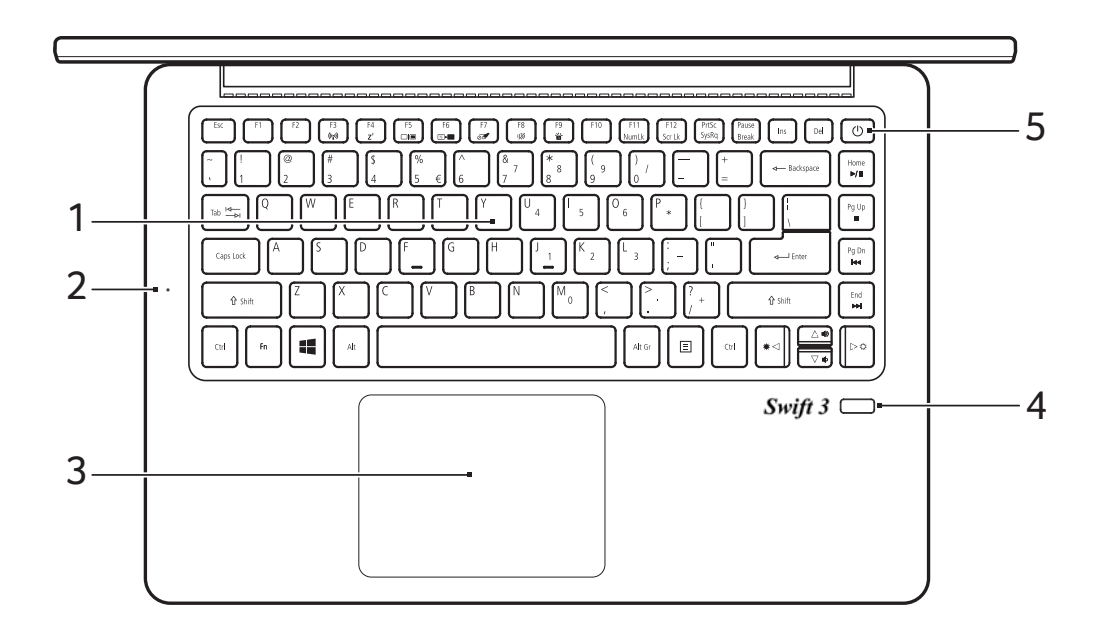

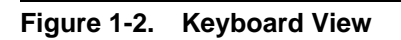

| Table 1-2. Keyboard V | /iew |
|-----------------------|------|
|-----------------------|------|

| No | lcon | Item               | Description                                                                                                    |
|----|------|--------------------|----------------------------------------------------------------------------------------------------|
| 1  |      | Keyboard           | For entering data into your computer.                                                                                                    |
| 2  |      | Microphone         | Internal digital microphone for sound recording.                                                                                                    |
| 3  |      | Touchpad           | Touch-sensitive pointing device.<br>The touchpad and selection buttons form a single<br>surface.<br>Press down firmly on the touchpad surface to<br>perform a left click.<br>Press down firmly on the lower right corner to<br>perform a right click. |
| 4  |      | Fingerprint reader | Fingerprint reader for Acer ProShield Security Suite (configuration may vary by model).                                                                                                    |
| 5  |      | Power button       | Turns the computer on and off.                                                                                                    |
|    | С    |                    |                                                                                                    |

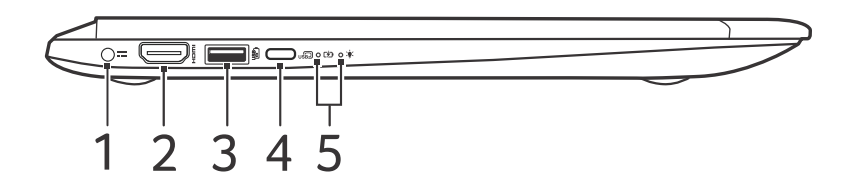

#### Figure 1-3. Left View

#### Table 1-3. Left View

| No | lcon         | Item                                | Description                                                                                         |
|----|--------------|-------------------------------------|----------------------------------------------------------------------------------------------------|
| 1  |              | DC-in jack                          | Connects to an AC adapter.                                                                          |
|    |              |                                     |                                                                                                    |
| 2  | нәті         | HDMI port                           | Supports high-definition digital video connections.                                                 |
| 3  | USB          | USB port with power-off<br>charging | Connects to USB devices.                                                                            |
| 4  | USB          | USB Type-C port                     | Connects to USB devices that adopt the USB<br>Type-C connector. Supports Display Port over<br>USB-C |
| 5  | <u>ب</u> ً   | Power indicator                     | Indicates the computer's power status.                                                              |
|    | Г <b>⁄</b> Ъ | Battery indicator                   | Indicates the computer's battery status.<br><b>Charging:</b> The light show amber when the battery  |
|    |              |                                     | is charging.<br>Fully charged: The light show blue when in AC<br>mode.                              |

#### **≡**> NOTE:

Information on USB 3.0

- USB 3.0 compatible ports are blue.
- Compatible with USB 3.0 and earlier devices.
- For optimal performance, use USB 3.0-certified devices.
- Defined by the USB 3.0 specification (SuperSpeed USB).

#### ≡> NOTE:

USB Type-C information

- USB 3.1 Gen 1 with transfer speeds up to 5 Gps.
- Supports DisplayPort<sup>™</sup> over USB-C <sup>™</sup> audio/video output.
- Delivers up to 3 A at 5 V DC for USB charging.

# **Right View**

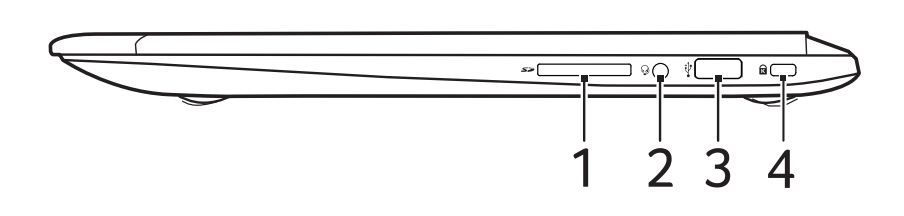

Figure 1-4. Right View

| No | lcon       | ltem                       | Description                                                                                                    |
|----|------------|----------------------------|----------------------------------------------------------------------------------------------------|
| 1  | ŝ          | SD Card reader             | Accepts one Secure Digital (SD or SDHC) card.<br><b>Note:</b> Only one card can operate at a time.                                                                                                    |
| 2  | S          | Headphones/speaker<br>jack | Connects to audio devices (e.g., speakers, headphones) or a headset with microphone.                                                                                                    |
| 3  | <b>*</b> ↓ | USB port                   | Connects to USB devices.                                                                                                    |
| 4  | ĸ          | Kensington lock slot       | Connects to a Kensington-compatible computer<br>security lock.<br>Wrap the computer security lock cable around an<br>immovable object such as a table or handle of a<br>locked drawer. Insert the lock into the notch and turn<br>the key to secure the lock. Some keyless models are<br>also available. |

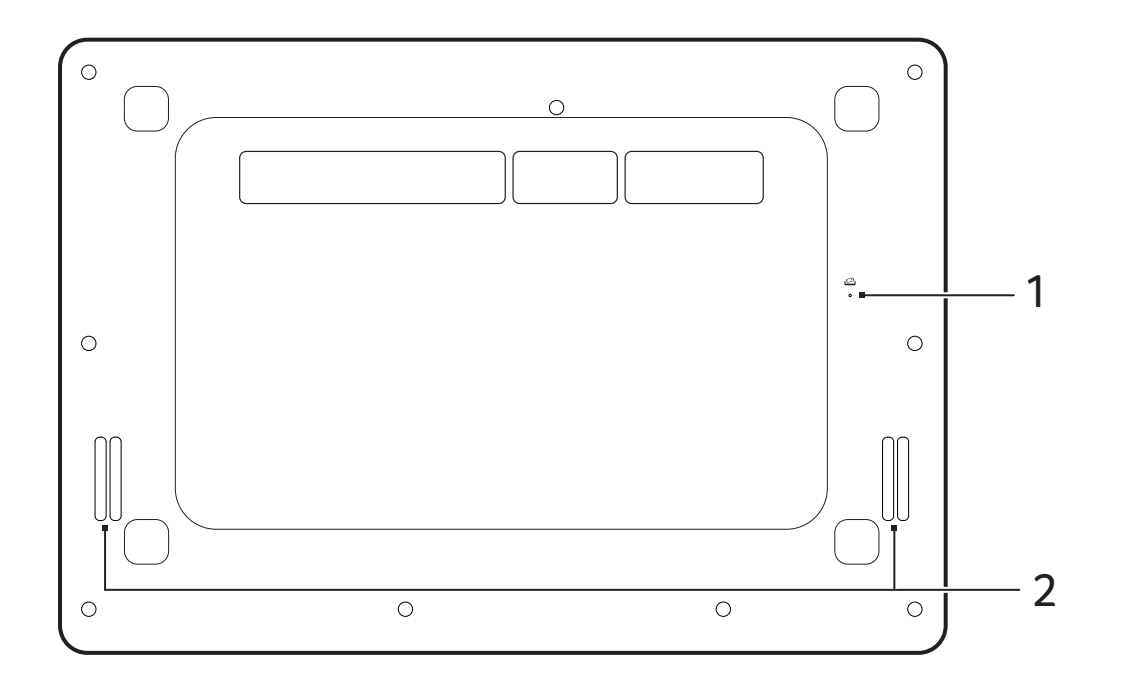

Figure 1-5. Base View

## Table 1-5. Base View

| No | lcon    | ltem                  | Description                                                                                                    |
|----|---------|-----------------------|----------------------------------------------------------------------------------------------------|
| 1  | LT<br>T | Battery reset pinhole | Simulates removing and reinstalling the battery.<br>Insert a paperclip into the hole and press for four seconds. |
| 2  |         | Speakers              | Deliver stereo audio output.                                                                                     |

The computer has two easy-to-read status indicators. The following indicators are visible even when the computer cover is closed.

Table 1-6. Indicators

| lcon        | Function          | Description                                                                                                    |
|-------------|-------------------|----------------------------------------------------------------------------------------------------|
| <b>`</b>    | Power indicator   | Indicates the computer's power status.                                                                                            |
|             | Battery indicator | Indicates the computer's battery status.                                                                                          |
| <b>C</b> 40 |                   | <b>Charging:</b> The light show amber when the battery is charging.<br><b>Fully charged:</b> The light show blue when in AC mode. |

# **Touchpad Basics**

The touchpad controls the arrow (or 'cursor') on the screen. As you slide your finger across the touchpad, the cursor will follow this movement. The Precision Touchpad (PTP) is designed to provide a more uniform, smooth, and accurate touchpad experience. Many applications support precision touchpad gestures that use one or more fingers, however, some gestures may not be supported by the specific application or program you are using.

#### ≡> NOTE:

The touchpad is sensitive to finger movement; the lighter the touch, the better the response.

Please keep the touchpad and your fingers dry and clean.

Support for touchpad gestures depends on the active application.

These allow you to control applications with a few simple gestures, such as:

• Single-finger slide: Slide a finger across the touchpad to move the cursor.

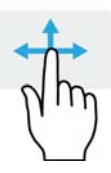

#### Figure 1-6. Single-finger slide

• **Single-finger press** or **tap:**Press the touchpad down, or lightly tap the touchpad with your finger, to perform a 'click', which will select or start an item. Quickly repeat the tap to perform a double tap or 'double click'.

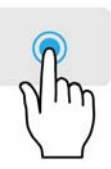

Figure 1-7. Single-finger press or tap

• **Two-finger press:** Lightly tap the touchpad with two fingers to perform a 'right click'. In the Start screen, this will toggle the app commands. In most apps this will open a context menu related to the selected item.

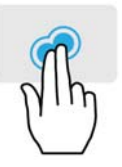

#### Figure 1-8. Two-finger press

• **Two-finger slide:** Swiftly scroll through web pages, documents and playlists by placing two fingers on the touchpad and moving both in any direction.

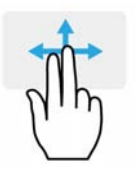

#### Figure 1-9. Two-finger slide

• **Two-finger pinch:** Zoom in and out of photos, maps and documents with a simple finger-and-thumb gesture.

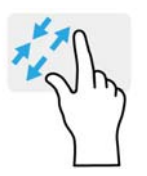

#### Figure 1-10. Two-finger pinch

• **Three-finger press:** Lightly tap the touchpad with three fingers to open Cortana (if your computer supports Cortana) or open the Action Center (if your computer does not support Cortana).

•

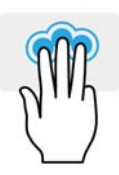

Figure 1-11. Three-finger press

- Three-finger swipe: Swipe across the touchpad with three fingers.
  - Swipe up to open Task Vi ew. Move the cursor over a window and tap the touchpad to select that window, or swipe downwards to exit Task View.
  - Swipe down to minimize all open windows and show Desktop; swipe upwards to restore the minimized windows.
  - Swipe left or right to switch between open windows.

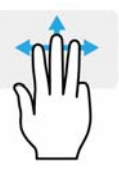

Figure 1-12. Three-finger swipe

The keyboard has full-sized keys and a embedded numeric keypad, separate cursor,lock, Windows, function and special keys.

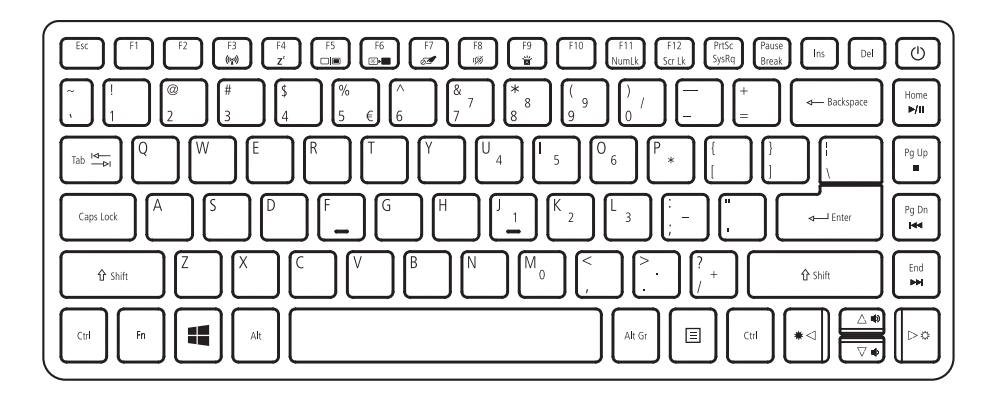

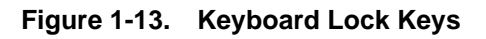

# Lock Keys

The keyboard has three lock keys which the user can toggle on and off.

| Table 1-7. Lock K | eys |
|-------------------|-----|
|-------------------|-----|

| Lock key                                                                                                    | Description                                                                                                    |  |
|----------------------------------------------------------------------------------------------------|----------------------------------------------------------------------------------------------------|--|
| Caps Lock                                                                                                    | When Caps Lock is on, all alphabetic characters typed are in uppercase.                                                                                                    |  |
| Num Lock                                                                                                    | When Num Lock is on, the embedded keypad is in numeric mode. The keys function as a calculator (complete with the arithmetic operators +, -, *, and /). Use this mode when you need to do a lot of numeric data entry. |  |
| Scroll Lock<br>< <b>Fn&gt;</b> +< <b>F12</b> >                                                                                                    | When Scroll Lock is on, the screen moves one line up or down when you press<br>the up or down arrow keys respectively. Scroll Lock does not work with some<br>applications.                                            |  |
| The embedded numeric keypad functions like a desktop numeric keypad. It is indicated by small characters located on the upper right corner of the keycaps. To simplify the keyboard legend, cursor-control key symbols are not printed on the keys. |                                                                                                    |  |

The keyboard has two keys that perform Windows-specific functions.

- 📲 Windows key
- E Application key

Table 1-8. Windows Keys

| Key         | Description                                                                                                    |
|-------------|----------------------------------------------------------------------------------------------------|
| Windows key | Pressed alone, this key brings up the Start Screen. You can start typing to search for an application, just like the Windows 7 Start Menu.<br>Functions supported by Windows 10: |
|             | < 🔣 >: Start Screen                                                                                                    |
|             | < = > + <d>: Show desktop</d>                                                                                                    |
|             | < = > + <e>: Open Windows Explorer</e>                                                                                                    |
|             | < 📕 > + <f>: Go to Files in Search charm</f>                                                                                                    |
|             | < = > + <g>: Cycle through desktop gadgets</g>                                                                                                    |
|             | < 📲 > + <h>: Share charm</h>                                                                                                    |
|             | < 📕 > + <i>: Settings charm</i>                                                                                                    |
|             | < = > + <j>: Switch focus between snapped and larger apps</j>                                                                                                    |
|             | < K>: Devices charm                                                                                                    |
|             | < = > + <l>: Switch Users (Lock computer if on a domain)</l>                                                                                                    |
|             | < => > + <m>: Minimize all windows (desktop)</m>                                                                                                    |
|             | < = > + <o>: Lock screen orientation</o>                                                                                                    |
|             | < = > + <p>: Projection options</p>                                                                                                    |
|             | < 📕 > + <q>: Search charm</q>                                                                                                    |
|             | < 🔣 > + <r>: Run</r>                                                                                                    |
|             | < = > + <t>: Set focus on task and cycle through running desktop apps</t>                                                                                                    |
|             | < 📲 > + <u>: Ease of Access Center</u>                                                                                                    |

| Кеу             | Description                                                                                                    |
|-----------------|----------------------------------------------------------------------------------------------------|
| Windows key     | <ul> <li>&lt; == &gt; + <x>: Quick link power user commands (Opens Windows Mobility Center if present)</x></li> </ul> |
|                 | < $\blacksquare$ > + <1> ~ <9>: Go to the app at the given position on the task bar                                   |
|                 | < => > + <+>: Zoom in (Magnifier)                                                                                     |
|                 | < 📕 > + <->: Zoom out (Magnifier)                                                                                     |
|                 | < => > + <,>: Peek at the desktop                                                                                     |
|                 | < => + <enter>: Narrator</enter>                                                                                      |
|                 | < === > + <tab>: Cycle through metro app history (use Ctrl to use arrow keys)</tab>                                   |
|                 | < 📕 > + <esc>: Exit Magnifier</esc>                                                                                   |
|                 | < 📕 > + <home>+<fn>: Minimize non-active desktop windows</fn></home>                                                  |
|                 | < => +<br>: System properties                                                                                         |
|                 | < ■ > + <<>>: Snap desktop window to the left                                                                         |
|                 | < $\blacksquare$ > + <>>: Snap desktop window to the right                                                            |
|                 | < 📕 > + < <p>&gt;: Maximize desktop window</p>                                                                        |
|                 | < $\blacksquare$ > + < $\bigtriangledown$ >: Restore/minimize desktop window                                          |
|                 | <ctrl> + &lt;</ctrl>                                                                                                  |
|                 | <shift> + &lt; 📕 &gt; + <v>: Go backward</v></shift>                                                                  |
| Application key | This key has the same effect as clicking the right mouse button; opening the application's context menu.              |

The computer employs hotkeys or key combinations to access most computer controls like screen brightness and volume output.

To activate hotkeys, press and hold the  $\langle Fn \rangle$  key before pressing the other key in the hotkey combination.

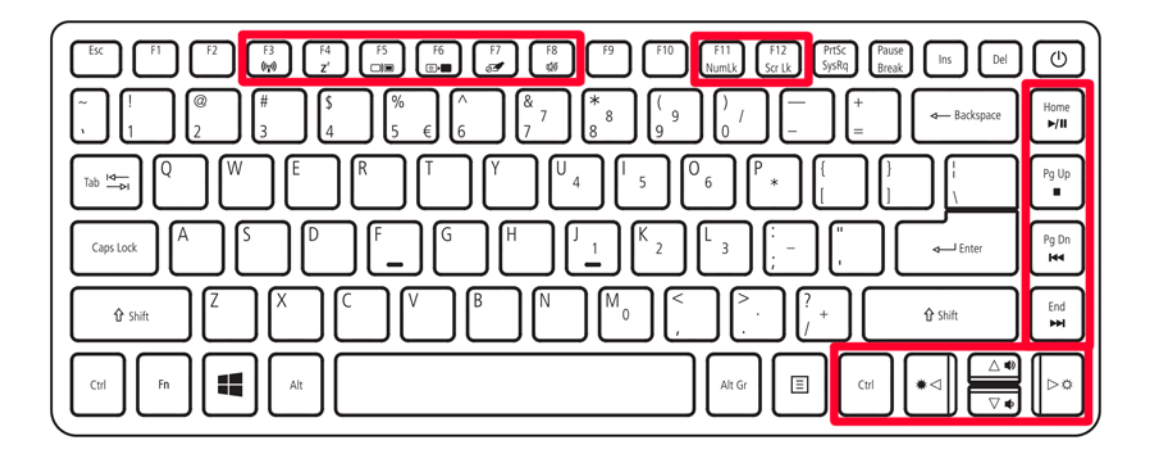

#### Figure 1-14. Keyboard Hotkeys

| Tab | ble | 1-9. | Hotkevs |
|-----|-----|------|---------|
|     |     |      |         |

| Hotkey                  | lcon           | Function           | Description                                                                                   |
|-------------------------|----------------|--------------------|-----------------------------------------------------------------------------------------------|
| <fn> + <f3></f3></fn>   | (('i'))        | Airplane mode      | Turns on / off the computer's network devices.                                                |
| <fn> + <f4></f4></fn>   | Z <sup>z</sup> | Sleep              | Puts the computer in Sleep mode.                                                              |
| <fn> + <f5></f5></fn>   |                | Display toggle     | Switches display output between the display screen, external monitor (if connected) and both. |
| <fn> + <f6></f6></fn>   | *              | Display off        | Turns the display screen backlight off to save power. Press any key to return.                |
| <fn> + <f7></f7></fn>   | 04             | Touchpad<br>toggle | Turns the built-in touchpad on and off.                                                       |
| <fn> + <f8></f8></fn>   | ц»             | Speaker toggle     | Turns the speakers on and off.                                                                |
| <fn> + <f11></f11></fn> | NumLk          | Numeric Lock       | Turns the number lock feature on or off.                                                      |
| <fn> + <f12></f12></fn> | Scr Lk         | Scroll Lock        | Turns Scroll Lock on or off.                                                                  |
| <fn> + &lt;⊳&gt;</fn>   | \$             | Brightness up      | Increases the screen brightness.                                                              |
| <fn> + &lt;⊲&gt;</fn>   | *              | Brightness<br>down | Decreases the screen brightness.                                                              |
| <fn> + &lt; △ &gt;</fn> |                | Volume up          | Increases the sound volume.                                                                   |

| Hotkey                      | lcon     | Function    | Description                           |
|-----------------------------|----------|-------------|---------------------------------------|
| <fn> + &lt; ▽ &gt;</fn>     | Ŷ        | Volume down | Decreases the sound volume.           |
| <fn> + <home></home></fn>   | ►/II     | Play/Pause  | Play or pause a selected media file.  |
| <fn> + <pg up=""></pg></fn> |          | Stop        | Stop playing the selected media file. |
| <fn> + <pg dn=""></pg></fn> | <b>•</b> | Previous    | Return to the previous media file.    |
| <fn> + <end></end></fn>     |          | Next        | Jump to the next media file.          |

 Table 1-9.
 Hotkeys (Continued)

#### System Block Diagram

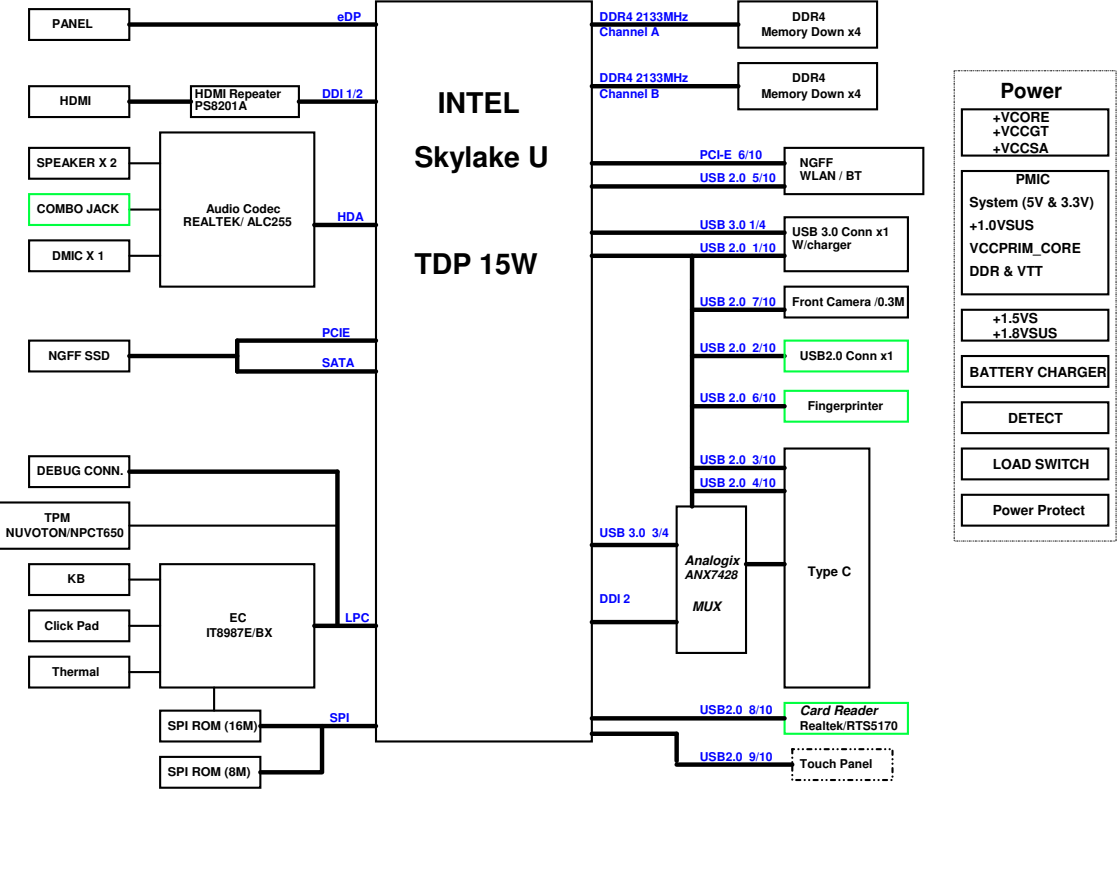

| Discharge Circuit | DC & BATT. Conn. |  |
|-------------------|------------------|--|
| Reset Circuit     | Skew Holes       |  |

# **Specification Tables**

## **Computer specifications**

| Item                                                           | Metric                                                                 | Imperial                     |  |  |
|----------------------------------------------------------------|------------------------------------------------------------------------|------------------------------|--|--|
| Dimensions                                                     |                                                                        |                              |  |  |
| Length                                                         | 341 mm                                                                 | 13.43 in                     |  |  |
| Width                                                          | 236.6 mm                                                               | 9.31 in                      |  |  |
| Height                                                         | 17.95 mm                                                               | 0.71 in                      |  |  |
| Weight (equipped with optical drive, flash drive, and battery) | 1.65 kg with 4-cell battery                                            | 3.64 lbs with 4-cell battery |  |  |
| Input power                                                    |                                                                        |                              |  |  |
| Operating voltage                                              | 19V at 2.37A Max for 45W                                               |                              |  |  |
| Operating current 2.37A(Max)                                   |                                                                        |                              |  |  |
| Temperature                                                    |                                                                        |                              |  |  |
| Operating                                                      | 0°C to 40°C                                                            | 32°F to 104°F                |  |  |
| Nonoperating                                                   | -20°C to 60°C                                                          | -4°F to 140°F                |  |  |
| Relative humidity                                              |                                                                        |                              |  |  |
| Operating                                                      | 0% to 80%                                                              |                              |  |  |
| Nonoperating                                                   | 20% to 80%                                                             |                              |  |  |
| Random vibration                                               |                                                                        |                              |  |  |
| Operating                                                      | 0.60 g zero-to-peak, 5 Hz to 500 Hz, 30 minutes test duration          |                              |  |  |
| Nonoperating                                                   | 1.50 g zero-to-peak, 5 Hz to 500 Hz, 30 minutes per axis test duration |                              |  |  |
| ≡> NOTE:                                                       |                                                                        |                              |  |  |

Applicable product safety standards specify thermal limits for plastic surfaces. The computer operates within this range of temperatures.

#### System Board Major Chips

| Item                                | Specification                                                         |
|-------------------------------------|-----------------------------------------------------------------------|
| Core logic                          | Intel <sup>®</sup> 100 series Chipset family                          |
| VGA                                 | Intel <sup>®</sup> HD Graphics 520/Intel <sup>®</sup> HD Graphics 510 |
| USB 3.0                             | Intel <sup>®</sup> 100 series Chipset family                          |
| Bluetooth (chip of WLAN combo card) | Qualcomm Atheros NFA344A                                              |
| Wireless (chip of WLAN combo card)  | Qualcomm Atheros NFA344A                                              |
| PCMCIA                              | N/A                                                                   |
| Audio codec                         | Realtek ALC255-CGT                                                    |
| Card reader                         | RealtekRT/RTS5170-GRT                                                 |

#### Processor

| Item        | Specification                                                    |
|-------------|------------------------------------------------------------------|
| CPU type    | Intel <sup>®</sup> Mobile Skylake Core <sup>®</sup> i3 Processor |
|             | Intel <sup>®</sup> Mobile Skylake Core <sup>®</sup> i5 Processor |
|             | Intel <sup>®</sup> Mobile Skylake Core <sup>®</sup> i7 Processor |
|             | Intel <sup>®</sup> Mobile Skylake Pentium <sup>®</sup> Processor |
| CPU package | FCBGA1356                                                        |
| Chipset     | Intel <sup>®</sup> 100 series Chipset family                     |

## Processor Specifications

| Item     | CPU Speed<br>(GHz) | Cores | Mfg Tech | L3 Cache<br>Size | Package   |
|----------|--------------------|-------|----------|------------------|-----------|
| P-4405U  | 2.1                | 2     | 14nm     | 2MB              | FCBGA1356 |
| i3-6100U | 2.3                | 2     | 14nm     | 3MB              | FCBGA1356 |
| i5-6200U | 2.3                | 2     | 14nm     | 3MB              | FCBGA1356 |
| i7-6500U | 2.5                | 2     | 14nm     | 4MB              | FCBGA1356 |

## UMA CPU Fan1 True Value Table (Tj100)

| CPU Temperature                                                 | Fan Speed (RPM) |  |  |
|-----------------------------------------------------------------|-----------------|--|--|
| 40                                                              | 2800            |  |  |
| 50                                                              | 3400            |  |  |
| 65                                                              | 4200            |  |  |
| 70                                                              | 4800            |  |  |
| 75 5400                                                         |                 |  |  |
| Throttling 0%                                                   |                 |  |  |
| Tj100:OS Critical shut down at 98°C; EC Force shut down at 99°C |                 |  |  |

#### UMA CPU Fan2 True Value Table (Tj100)

| CPU Temperature                                                 | Fan Speed (RPM) |  |
|-----------------------------------------------------------------|-----------------|--|
| 40                                                              | 2400            |  |
| 50                                                              | 3000            |  |
| 65                                                              | 3800            |  |
| 70                                                              | 4400            |  |
| 75                                                              | 4800            |  |
| Throttling 0%                                                   |                 |  |
| Tj100:OS Critical shut down at 98°C; EC Force shut down at 99°C |                 |  |

#### System Memory

| ltem                         | Specification     |
|------------------------------|-------------------|
| Memory controller            | Built in CPU      |
| Memory size                  | 4/8 GB DDR4 SDRAM |
| DIMM socket number           | 0                 |
| Supports maximum memory size | 8 GB              |

#### **Graphics Controller**

| Item     | Specification                                                                                                    |
|----------|----------------------------------------------------------------------------------------------------|
| VGA Chip | Intel <sup>®</sup> HD Graphics 520/510                                                                                                    |
| Supports | Intel <sup>®</sup> Clear Video HD Technology,Intel <sup>®</sup> Clear Video HD<br>Technology, Intel <sup>®</sup> Quick Sync Video ,Intel <sup>®</sup> InTru <sup>™</sup> 3D<br>Technology ,Intel <sup>®</sup> Insider <sup>™</sup> ,Intel <sup>®</sup> Wireless Display, Intel <sup>®</sup><br>Clear Video Technology, HDMI, Microsoft <sup>®</sup> DirectX <sup>®</sup> 12,<br>OpenGL <sup>®</sup> 4.4 |

| ltem                         | Specification   |
|------------------------------|-----------------|
| Package                      | 42mm x 24mm     |
| Interface                    | eDP/DP/HDMI/DVI |
| Max Resolution (Intel® WiDi) | 1080p           |
| Sampling rate                | 300MHz          |

## BIOS

| ltem          | Specification                                                                                                    |  |
|---------------|----------------------------------------------------------------------------------------------------|--|
| BIOS vendor   | Insyde                                                                                                    |  |
| BIOS ROM type | WINBOND/W25Q128FVSIQ                                                                                                    |  |
| BIOS ROM size | 16Mbit                                                                                                    |  |
| BIOS Features | <ul> <li>Insyde code base</li> <li>Flash ROM 16Mbit</li> <li>Support Acer UI</li> <li>Support multi-boot</li> <li>Suspend to RAM (S3)/Disk (S4)</li> <li>Various hotkeys for system control</li> <li>DMI utility for BIOS serial number configurable/asset tag-<br/>Support PXE</li> <li>Support WinFlash</li> <li>System information</li> <li>HDD password</li> <li>Refer to Acer BIOS specification.</li> </ul> |  |

## Keyboard

| Item                                             | Specification                                                                                                    |
|--------------------------------------------------|----------------------------------------------------------------------------------------------------|
| Туре                                             | LV4T keyboard                                                                                                    |
| Total number of keypads                          | AR-87/GR-87/HE-87/KO-87/RU-87/TA-87/TW-87/UI-87/A1-88/<br>BE-88/BG-88/BR-88/CF-88/DE-88/E2-88/FR-88/GE-88/HU-88<br>/IT-88/LA-88/ND-88/NW-88/PO-88/SD-88/SF-88/SP-88/TU-88/<br>UK-88/WB-88/JP-91 keys |
| Windows key                                      | Yes                                                                                                    |
| Internal & external keyboard work simultaneously | Plug USB keyboard to the USB port directly: Yes                                                                                                    |
| Features                                         | <ul> <li>Embedded numeric keypad</li> <li>Support independent pgdn/pgup/home/end keys</li> <li>Factory configurable different languages by OEM customer</li> </ul>                                   |

## Hard Disk Drive (AVL components)

| Item                                      | Specification             |                                    |                  |
|-------------------------------------------|---------------------------|------------------------------------|------------------|
| Vendor & Model<br>Name                    | TOSHIBA/THNSNK1<br>28GVN8 | SK<br>HYNIX/HFS128G39T<br>ND-N210A | LITEON/CV3-8D128 |
| Capacity (GB)                             | 128                       | 128                                | 128              |
| Physical bytes per sector                 | 512                       |                                    |                  |
| Drive Format                              |                           |                                    |                  |
| Height x Width x<br>Length(mm)            | 2.23x22.00x80.00          | 2.23x22.00x80.00                   | 2.3x22.00x80.00  |
| Performance Specificat                    | ions                      |                                    |                  |
| SATA revision                             | 3.2                       | NA                                 | 3.0              |
| Interface                                 | SATA                      | SATA                               | SATA             |
| Fast data transfer<br>rate (Gbits/s, max) | 6.0                       | NA                                 | 6.0              |
| Sequential Read<br>(MB/s)                 | 520                       | 540                                | 530              |
| Sequential Write<br>(MB/s)                | 130                       | 130                                | 130              |
| DC Power Requirement                      |                           |                                    |                  |
| Voltage tolerance                         | 3.3V +/- 5%               |                                    |                  |

| Item                           | Specification             |                                    |                  |
|--------------------------------|---------------------------|------------------------------------|------------------|
| Vendor & Model<br>Name         | TOSHIBA/THNSNK25<br>6GVN8 | SK<br>HYNIX/HFS256G39T<br>ND-N210A | LITEON/CV3-8D256 |
| Capacity (GB)                  | 256                       | 256                                | 256              |
| Physical bytes per sector      | 512                       |                                    |                  |
| Drive Format                   |                           |                                    |                  |
| Height x Width x<br>Length(mm) | 2.23x22.00x80.00          | 2.23x22.00x80.00                   | 2.3x22.00x80.00  |
| Item                                      |             | Specification |     |
|-------------------------------------------|-------------|---------------|-----|
| Performance Specificat                    | ions        |               |     |
| SATA revision                             | 3.2         | NA            | 3.0 |
| Interface                                 | SATA        | SATA          |     |
| Fast data transfer<br>rate (Gbits/s, max) | 6.0         | NA            | 6.0 |
| Sequential Read<br>(MB/s)                 | 520         | 540           | 540 |
| Sequential Write<br>(MB/s)                | 250         | 250           | 170 |
| DC Power Requirement                      |             |               |     |
| Voltage tolerance                         | 3.3V +/- 5% |               |     |

| Item                                      |                           | Specification                      |                      |
|-------------------------------------------|---------------------------|------------------------------------|----------------------|
| Vendor & Model<br>Name                    | TOSHIBA/THNSNK51<br>2GVN8 | SK<br>HYNIX/HFS512G39T<br>ND-N210A | LITEON/CV3-8B51<br>2 |
| Capacity (GB)                             | 512                       | 512                                | 512                  |
| Physical bytes per sector                 | 512                       |                                    |                      |
| Drive Format                              |                           |                                    |                      |
| Height x Width x<br>Length(mm)            | 2.23x22.00x80.00          | 2.23x22.00x80.00                   | 2.3x22.00x80.00      |
| Performance Specificat                    | ions                      |                                    |                      |
| SATA revision                             | 3.2                       | NA                                 | 3.0                  |
| Interface                                 | SATA                      | SATA                               | SATA                 |
| Fast data transfer<br>rate (Gbits/s, max) | 6.0                       | NA                                 | 6.0                  |
| Sequential Read<br>(MB/s)                 | 520                       | 540                                | 520                  |
| Sequential Write<br>(MB/s)                | 250                       | 460                                | 450                  |
| DC Power Requirement                      |                           |                                    |                      |
| Voltage tolerance                         | 3.3V +/- 5%               |                                    |                      |

#### LCD 14.0" (FHD, None Glare)

| Item                                                                      | Specification            |                         |
|---------------------------------------------------------------------------|--------------------------|-------------------------|
| Vendor/model name                                                         | AUO<br>B140HAN02.1       | INNOLUX/N140HCA-EAB     |
| Screen Diagonal (mm)                                                      | 354.69                   | 354.69                  |
| Display resolution (pixels)                                               | 1920x3(RGB)x1080         | 1920x3(RGB)x1080        |
| Pixel Pitch (mm)                                                          | 0.16101(H) x 0.16101 (V) | 0.1611 (H) x 0.1611 (V) |
| Typical White Luminance<br>(cd/m <sup>2</sup> ) also called<br>Brightness | 220 typ., 187 min.       | 250 typ.                |
| Contrast Ratio                                                            | 700 : 1                  | 700 : 1                 |
| Response Time (ms)                                                        | 35 max., 30 typ.         | 30 max., 25typ.         |
| Power Consumption (watt)                                                  | 3.8 max.                 | 3.24 max.               |
| Weight(g)                                                                 | 270 max.(panel only)     | 270 max.(panel only)    |
| Physical Size (mm)                                                        | 320.9 x 205.6 x 3.0 max. | 320.9 x 187.6x 3.0 max. |
| Electrical Interface                                                      | 2 Lane eDP 1.2           | 2 Lane eDP 1.2          |

#### LCD 14.0" (HD, None Glare)

| Item                                                                      | Specification            |                         |
|---------------------------------------------------------------------------|--------------------------|-------------------------|
| Vendor/model name                                                         | AU<br>B140XTN02.E        | INNOLUX/N140BGA-EA3     |
| Screen Diagonal (mm)                                                      | 354.95                   | 354.69                  |
| Display resolution (pixels)                                               | 1366x3(RGB)x768          | 1366x3(RGB)x768         |
| Pixel Pitch (mm)                                                          | 0.2265(H) x 0.2265 (V)   | 0.2265 (H) x 0.2265 (V) |
| Typical White Luminance<br>(cd/m <sup>2</sup> ) also called<br>Brightness | 220 typ., 187 min.       | 220 typ.                |
| Contrast Ratio                                                            | 400 : 1                  | 500 : 1                 |
| Response Time (ms)                                                        | 16 max., 8 typ.          | 20 max., 10 typ.        |
| Power Consumption (watt)                                                  | 2.9 max.                 | 3.07 max.               |
| Weight(g)                                                                 | 270 max.(panel only)     | 270 max.(panel only)    |
| Physical Size (mm)                                                        | 320.9 x 205.6 x 3.0 max. | 320.9 x 187.9x 3.0 max. |
| Electrical Interface                                                      | 1 Lane eDP               | 1 Lane eDP              |

#### FHD Display Supported Resolution (System Supported Resolution)

| Resolution    | 32bit | Intel |
|---------------|-------|-------|
| 800x600p/60Hz | Y     | Y     |

| Resolution     | 32bit | Intel |
|----------------|-------|-------|
| 1024x768p/60Hz | Y     | Υ     |
| 1152x864/60Hz  | Y     | Y     |
| 1280x600/60Hz  | Y     | Υ     |
| 1280x720/60Hz  | Y     | Y     |
| 1280x768/60Hz  | Y     | Υ     |
| 1280x800/60Hz  | Y     | Υ     |
| 1280x960/60Hz  | Y     | Υ     |
| 1280x1024/60Hz | Y     | Υ     |
| 1360x768/60Hz  | Y     | Υ     |
| 1366x768/60Hz  | Y     | Y     |
| 1440x900/60Hz  | Y     | Y     |
| 1440x1050/60Hz | Y     | Y     |
| 1600x900/60Hz  | Y     | Y     |
| 1680x1050/60Hz | Y     | Y     |
| 1920x1080/60Hz | Υ     | Υ     |

#### HD Display Supported Resolution (System Supported Resolution)

| Resolution     | 32bit | Intel |
|----------------|-------|-------|
| 800x600p/60Hz  | Y     | Y     |
| 1024x768p/60Hz | Y     | Y     |
| 1280x600/60Hz  | Y     | Y     |
| 1280x720/60Hz  | Y     | Y     |
| 1280x768/60Hz  | Y     | Y     |
| 1360x768/60Hz  | Y     | Y     |
| 1366x768/60Hz  | Y     | Y     |

#### Camera

| Item             | Specification                                |
|------------------|----------------------------------------------|
| Vendor and Model | CHICONY/CNFFH3521004970LH<br>LITEON/5SF119N2 |
| Туре             | 1.0M Pixels CMOS                             |

#### Audio Codec and Amplifier

| Item             | Specification      |
|------------------|--------------------|
| Audio Controller | Realtek ALC255-CGT |

| ltem     | Specification                                                                                                    |
|----------|----------------------------------------------------------------------------------------------------|
| Features | <ul> <li>Meets Microsoft<sup>®</sup> WLP (Windows Logo Program) and Lync<sup>™</sup><br/>audio requirements for Windows systems</li> </ul> |
|          | <ul> <li>97dB Signal-to-Noise Ratio (A-weighting) for DAC output</li> </ul>                                                                |
|          | 90dB Signal-to-Noise Ratio (A-weighting) for ADC input                                                                                     |
|          | 4-channel DAC supports 16/20/24-bit PCM format for                                                                                         |
|          | independent two stereo channel or 2.1 audio playback                                                                                       |
|          | • 4-channel ADC supports 16/20/24-bit PCM format for<br>independent two stereo channel audio input                                         |
|          | • All DACs support 44.1k/48k/96k/192kHz sample rate                                                                                        |
|          | All ADCs support 44.1k/48k/96k/192kHz sample rate                                                                                          |
|          | <ul> <li>SPDIF-OUT supports 16/20/24-bit format and<br/>44.1/48/88.2/96/192kHz rate</li> </ul>                                             |
|          | Supports MONO line level output                                                                                                    |
|          | <ul> <li>Analog port-E (LINE2) supports input and output re-tasking</li> </ul>                                                             |
|          | <ul> <li>Port-C (LINE1) and port-F (MIC2) are dedicated inputs with<br/>boost gain</li> </ul>                                              |
|          | <ul> <li>Supports external PCBEEP input and features built-in digital<br/>BEEP generator</li> </ul>                                        |
|          | Software selectable 2.5V/3.2V/4.0V VREFOUT as bias                                                                                         |
|          | voltage for analog microphone input                                                                                                    |
|          | Programmable +10/+20/+300B boost gain for analog<br>microphone input                                                                       |
|          | <ul> <li>Supports stereo digital microphone input, and programmable<br/>boost gain and volume control</li> </ul>                           |
|          | <ul> <li>Built-in headphone amplifiers for port-E (LINE2) and port-I<br/>(HP-OUT)</li> </ul>                                               |
|          | <ul> <li>Headphone amplifier for port-I does not require DC blocking<br/>capacitors</li> </ul>                                             |
|          | <ul> <li>Supports three jack detection pins each designed to detect<br/>up to 2 jacks, and SPDIF-OUT jack detection</li> </ul>             |
|          | <ul> <li>Supports combo jack with stereo headphone output and<br/>mono microphone input on a 4-pole jack</li> </ul>                        |
|          | <ul> <li>Combo jack detection without extra MOSFET needed</li> </ul>                                                                       |
|          | <ul> <li>Supports Headset Push-Button Control for combo jack</li> </ul>                                                                    |
|          | <ul> <li>4 GPIOs for customized applications (pin-shared with digital<br/>microphone interface and SPDIF-OUT)</li> </ul>                   |
|          | <ul> <li>Supports Anti-pop mode when analog power AVDD1 is on<br/>and DVDD/AVDD2 are off</li> </ul>                                        |
|          | Supports PCBEEP pass-through to Class-D output (Port D)                                                                                    |
|          | <ul> <li>Supports Line-In pass-through to speaker out (Sleep &amp; Music mode)</li> </ul>                                                  |
|          | Volume synchronization for PCBEEP in D0/D3 mode change                                                                                     |
|          | <ul> <li>PCBEEP input signal level detection</li> </ul>                                                                                    |
|          | <ul> <li>Enhanced power management features for normal operation<br/>and standby mode</li> </ul>                                           |
|          | <ul> <li>Stereo Bridge-Tied Load Class-D amplifier at port-D has<br/>2Watt (rms)/4Ω per channel output</li> </ul>                          |

| Item      | Specification                                                                                                    |
|-----------|----------------------------------------------------------------------------------------------------|
| Features  | <ul> <li>DC detector, short circuit and thermal overload protection for<br/>Class-D amplifier</li> <li>Class-D amplifier has seven band hardware equalizers and<br/>high pass filter to compensate for frequency response and<br/>protect the speaker</li> </ul>                                                                                                    |
| Features  | <ul> <li>AGC (Auto Gain Control) function for Class-D amplifier<br/>removes distortion when outputting high volume sound</li> <li>Class-D amplifier output with slew rate control to improve<br/>EMI performance</li> <li>ntel low power DCN (HDA015-B) compliant, supports power<br/>status control, jack detection, and wake-up event in D3 mode</li> <li>48-pin MQFN 'Green' package (6x6 mm dimension)</li> </ul> |
| Amplifier | An integrated stereo Class-D Speaker Amplifier with 2 watt per channel output power                                                                                                    |

#### Audio Interface

| Item                      | Specification                                                                                           |
|---------------------------|----------------------------------------------------------------------------------------------------|
| Audio Controller          | Realtek ALC255-CGT                                                                                      |
| Audio onboard or optional | On board                                                                                                |
| Mono or Stereo            | Stereo and Mono                                                                                         |
| Resolution                | Support 16/20/24bit PCM                                                                                 |
| Compatibility             | Digital serial interface                                                                                |
| Sampling rate             | All DACs supports 44.1k/48k/96k/192kHz sample rate<br>All ADCs support 44.1k/48k/96k/192kHz sample rate |
| Internal microphone       | Yes                                                                                                    |
| Internal speaker/quantity | Yes/(2W speaker set x2)                                                                                 |

#### WLAN Combo Card

| Item                   | Specification                            |
|------------------------|------------------------------------------|
| Vendor and Model       | FOXCONN/T77H644.01<br>LITEON/WCBN807A-AA |
| Form Factor            | M.2                                      |
| WiFi Function          |                                          |
| Wireless LAN Standards | IEEE802.11a/b/g/n/ac standards           |
| Operating Frequency    | 5GHz 802.11ac,or 2.4/5GHz 802.11n        |
| Host Interface         | PCI-Express Bus interface                |
| Bluetooth Function     |                                          |

| Item            | Specification                                                                                          |
|-----------------|----------------------------------------------------------------------------------------------------|
| Data throughput | <ul> <li>1 Mbps (GFSK)</li> <li>2 Mbps (π/4-DQPSK) for EDR</li> <li>3 Mbps (8-DPSK) for EDR</li> </ul> |
| Protocal        | Bluetooth V4.1<br>Bluetooth V4.0 LE<br>Bluetooth V3.0+HS<br>Bluetooth V2.1+EDR                         |
| Host interface  | USB 2.0                                                                                                |

#### Battery

| Item                   | Specifications  |
|------------------------|-----------------|
| Vendor & Model name    | AC14B8K/AC14B3K |
| Battery Type           | Lithium ion     |
| Pack capacity          | 3220 mAh        |
| Number of battery cell | 4               |
| Package configuration  | 4S1P            |

#### **USB** Port

| ltem                  | Specification                                                                                                    |
|-----------------------|----------------------------------------------------------------------------------------------------|
| USB compliance level  | USB 3.0, USB 2.0                                                                                                    |
| XHCI                  | 1                                                                                                    |
| Number of USB port(s) | USB 3.0x2, USB 2.0x1                                                                                                    |
| Location              | USB 3.0/Offline USB Charger one at the left side<br>Type C USB3.1 Gen 1+PD+DP one at the left side<br>USB 2.0 one at the right side |
| Output Current        | 0.5A for USB 2.0 connector<br>1.0A for USB 3.0 connector<br>3A for USB type C connector                                             |

#### HDMI Port

| Item                     | Specification     |
|--------------------------|-------------------|
| Compliance level         | HDMI1.4b          |
| Maximum Total Throughput | 10.2Gbps          |
| Number of HDMI port      | 1                 |
| Location                 | HDMI at left side |

#### AC Adapter

| Item                     | Specification                                                   |
|--------------------------|-----------------------------------------------------------------|
| Vendor & Model Name      | DELTA/ADP-45HE BB                                               |
|                          | LITEON/PA-1450-26AC                                             |
| Power                    | 45W                                                             |
| Input rating             | 90~264VAC, Voltage range                                        |
| Maximum input AC current | 1.2A max (at input voltage 90Vac/47Hz and maximum load)         |
| Inrush current           | 264Vac, No damage; Meet fuse and bridge diode $l^2 t$ de-rating |
| Efficiency               | 87.73% min. at test input 115 and 230 Vac voltage.              |
| Output Voltage range     | 18.55~19.95V when the load is 0A~2.37A steadily                 |
| Output current           | 2.37 max                                                        |
| Item                     | Specification                                                   |
| Vendor & Model Name      | LITEON/PA-1450-26AC                                             |
| Power                    | 45W                                                             |
| Input rating             | 90~264VAC, Voltage range                                        |
| Maximum input AC current | 1.2A max (at input voltage 90Vac/60Hz and maximum load)         |
| Inrush current           | 264Vac, No damage; Meet fuse and bridge diode $l^2 t$ de-rating |
| Efficiency               | 87.8% min. at test input 115 and 230 Vac voltage.               |
| Output Voltage range     | 18.55~19.95V when the load is 0A~2.37A steadily                 |
| Output current           | 2.37 max                                                        |
| Item                     | Specification                                                   |
| Vendor & Model Name      | CHICONY/A045R016L                                               |
| Power                    | 45W                                                             |
| Input rating             | 90~264VAC, Voltage range                                        |
| Maximum input AC current | 1.2A max (at input voltage 90Vac/60Hz and maximum load)         |
| Inrush current           | 264Vac, No damage; Meet fuse and bridge diode $l^2 t$ de-rating |
| Efficiency               | 87.8% min. at test input 115 Vac voltage.                       |
|                          | 86.2% min. at test input 230 Vac voltage.                       |
| Output Voltage range     | 18.05~19.95V when the load is 0A~2.37A steadily                 |
| Output current           | 2.37 max                                                        |

#### System Power Management

| Item           | Specification                                        |
|----------------|------------------------------------------------------|
| Mech. Off (G3) | All devices in the system are turned off completely. |

| ltem                | Specification                                                                                                    |
|---------------------|----------------------------------------------------------------------------------------------------|
| Soft Off (G2/S5)    | OS initiated shutdown. All devices in the system are turned off completely.                                              |
| Working (G0/S0)     | Individual devices like CPU and hard disc can be power managed.                                                          |
| Suspend to RAM (S3) | CPU set power down, Audio, Power Down, Hard Disk Power Down.                                                             |
| Save to Disk (S4)   | Also called Hibernation Mode. System saves all system states and data onto the disc prior to power off the whole system. |

#### Card Reader

| Item                   | Specification                                                                                                    |
|------------------------|----------------------------------------------------------------------------------------------------|
| Chipset                | RealtekRT/RTS5170-GRT                                                                                                    |
| Package                | 24-pin QFN                                                                                                    |
| Туре                   | non-Push                                                                                                    |
| Maximum supported size | Support SDXC and MSXC up to 2TB                                                                                                    |
| Features               | Support the following memory card interfaces:                                                                                                    |
|                        | -Secure Digital <sup>TM</sup> (SD), MultiMediaCard <sup>TM</sup> (MMC), SDHC,<br>SDXC, Mini-SD, Micro-SD (T-flash),RS-MMC, Mobile-MMC,<br>MMCPlus and MMC-micro |
|                        | Memory Stick <sup>TM</sup> (MS), Memory Stick PRO <sup>TM</sup> (MS-PRO), MS<br>Duo, MS-PRO Duo and Micro-MS (M2)<br>-MSPRO-HG Duo 8-bit mode                   |
|                        | -xD-Picture Card <sup>TM</sup> (xD) including Type M, Type M+ and Type                                                                                          |
|                        | 11                                                                                                    |

#### System LED Indicator

| ltem             | Specification                                                                                                    |
|------------------|----------------------------------------------------------------------------------------------------|
| Power indicator  | <ul> <li>Blue color steady on: System on</li> <li>Blue color and Orange color off: System off</li> <li>Orange color breeze: S3 state(LED on/off = 1S/3S)</li> </ul>                                                                                                    |
| Charge indicator | <ul> <li>Orange steady on - the computer is charging and plugged in(electricity: 0% ~ 98%)</li> <li>Blue color steady on - the computer is fully charged and plugged in or plugged in (electricity: 9% ~ 100%)</li> <li>Orange breeze (LED on/off = 1S/3S)- The computer is at low power and plugged in.(electricity: less than 10% battery)</li> <li>Orange blink (LED on/off = 1S/1S)- The computer is at low power and un-plugged.(electricity: less than 3% battery) or abnormal.</li> </ul> |

#### System DMA Specification

| Hardware DMA                                   | System Function |
|------------------------------------------------|-----------------|
| DMA0                                           | Not applicable  |
| DMA1                                           | Not applicable  |
| DMA2                                           | Not applicable  |
| DMA3                                           | Not applicable  |
| DMA4                                           | Not applicable  |
| DMA5                                           | Not applicable  |
| DMA6                                           | Not Assigned    |
| DMA7                                           | Not Assigned    |
| ExpressCard controller can use DMA 1, 2, or 5. |                 |

#### System Interrupt Specification

| Hardware IRQ                                                                                                    | System function             |
|----------------------------------------------------------------------------------------------------|-----------------------------|
| IRQ0                                                                                                    | System timer                |
| IRQ1                                                                                                    | Standard PS/2 Keyboard      |
| IRQ2                                                                                                    | Not in used                 |
| IRQ3                                                                                                    | Not in used                 |
| IRQ4*                                                                                                    | Not in used                 |
| IRQ5*                                                                                                    | Not in used                 |
| IRQ6                                                                                                    | Not in used                 |
| IRQ7*                                                                                                    | Not in used                 |
| IRQ8                                                                                                    | System CMOS/real-time clock |
| IRQ9 <sup>*</sup>                                                                                                    | Not in used                 |
| IRQ10 <sup>*</sup>                                                                                                    | Not in used                 |
| IRQ11                                                                                                    | Not in used                 |
| IRQ12                                                                                                    | PS/2 Compatible Mouse       |
| IRQ13                                                                                                    | Not in used                 |
| IRQ14                                                                                                    | Motherboard resources       |
| IRQ15                                                                                                    | Not in used                 |
| *Default configuration; audio possible configurations are IRQ5, IRQ7, IRQ9, IRQ10, or none.                                                   |                             |
| ExpressCards may assert IRQ3, IRQ4, IRQ5, IRQ7, IRQ9, IRQ10, IRQ11, or IRQ15. Either the infrared or the serial port may assert IRQ3 or IRQ4. |                             |

System IO Address Map

| I/O address (hex) | System Function (shipping configuration)     |  |  |
|-------------------|----------------------------------------------|--|--|
| 000 - CF7         | PCI Express Root Complex                     |  |  |
| 020 - 021         | Programmable interrupt controller            |  |  |
| 024 - 025         | Programmable interrupt controller            |  |  |
| 028 - 029         | Programmable interrupt controller            |  |  |
| 02C - 02D         | Programmable interrupt controller            |  |  |
| 02E - 02F         | Motherboard resources                        |  |  |
| 030 - 031         | Programmable interrupt controller            |  |  |
| 034 - 035         | Programmable interrupt controller            |  |  |
| 038 - 039         | Programmable interrupt controller            |  |  |
| 03C - 03D         | Programmable interrupt controller            |  |  |
| 040 - 043         | System timer                                 |  |  |
| 04E - 04F         | Motherboard resources                        |  |  |
| 050 - 053         | System timer                                 |  |  |
| 060               | Standard PS/2 Keyboard                       |  |  |
| 061               | Motherboard resources                        |  |  |
| 062               | Microsoft ACPI-Compliant Embedded Controller |  |  |
| 063               | Motherboard resources                        |  |  |
| 064               | Standard PS/2 Keyboard                       |  |  |
| 065               | Motherboard resources                        |  |  |
| 066               | Microsoft ACPI-Compliant Embedded Controller |  |  |
| 067               | Motherboard resources                        |  |  |
| 070               | Motherboard resources                        |  |  |
| 070 - 077         | System CMOS/real time clock                  |  |  |
| 080               | Motherboard resources                        |  |  |
| 092               | Motherboard resources                        |  |  |
| 0A0 - 0A1         | Programmable interrupt controller            |  |  |
| 0A4 - 0A5         | Programmable interrupt controller            |  |  |
| 0A8 - 0A9         | Programmable interrupt controller            |  |  |
| 0AC - 0AD         | Programmable interrupt controller            |  |  |
| 0B0 - 0B1         | Programmable interrupt controller            |  |  |
| 0B2 - 0B3         | Motherboard resources                        |  |  |
| 0B4 - 0B5         | Programmable interrupt controller            |  |  |
| 0B8 - 0B9         | Programmable interrupt controller            |  |  |

| I/O address (hex) | System Function (shipping configuration)                                                                   |  |  |
|-------------------|----------------------------------------------------------------------------------------------------|--|--|
| 0BC - 0BD         | Programmable interrupt controller                                                                          |  |  |
| 4D0 - 4D1         | Programmable interrupt controller                                                                          |  |  |
| 680 - 69F         | Motherboard resources                                                                                      |  |  |
| 0D00 - FFFF       | PCI Express Root Complex                                                                                   |  |  |
| 1800 - 18FE       | Motherboard resources                                                                                      |  |  |
| 1854 - 1857       | Motherboard resources                                                                                      |  |  |
| 2000 - 20FE       | Motherboard resources                                                                                      |  |  |
| 3000 - 303F       | Intel <sup>(R)</sup> HD Graphics 520                                                                       |  |  |
| 3040 - 305F       | Intel <sup>(R)</sup> 100 Series Chipset Family SMBUS - 9D23                                                |  |  |
| 3060 - 307F       | Intel <sup>(R)</sup> 6 <sup>th</sup> Generation Core Processor Family Platform I/O<br>SATA AHCI Controller |  |  |
| 3080 - 3087       | Intel <sup>(R)</sup> 6 <sup>th</sup> Generation Core Processor Family Platform I/O<br>SATA AHCI Controller |  |  |
| 3088 - 308B       | Intel <sup>(R)</sup> 6 <sup>th</sup> Generation Core Processor Family Platform I/O<br>SATA AHCI Controller |  |  |
| FFFF - FFFF       | Motherboard resources                                                                                      |  |  |

# CHAPTER 2

System Utilities

| BIOS Setup Utility                 | 2-3    |
|------------------------------------|--------|
| Navigating the BIOS Utility        | .2-3   |
| BIOS                               | 2-4    |
| Information                        | .2-4   |
| Main                               | . 2-5  |
| Advanced                           | .2-7   |
| Security                           | . 2-9  |
| Boot.                              | .2-14  |
| Exit                               | .2-15  |
| BIOS Flash Utilities               | 2-16   |
| WinFlash Utility                   | .2-17  |
| Remove HDD/BIOS Password Utilities | 2-19   |
| Remove HDD Password Utilities      | .2-19  |
| Cleaning BIOS Passwords            | .2-21  |
| Using DMI Tools                    | 2-23   |
| Update Manufacture Name            | .2-23  |
| Update Product Name                | .2-26  |
| Update Serial Number               | .2-29  |
| Update Motherboard Serial Number   | .2-32  |
| Update UUID                        | . 2-35 |
| Update Asset Tag                   | .2-40  |
| Crisis Disk Utility                | .2-44  |

# **BIOS Setup Utility**

A hardware configuration program built into a computer's BIOS (Basic Input/Output System).

Preconfigured and optimized so users do not need to run this utility. If configuration problems occur, users may need to run Setup. Refer to Chapter 4, Troubleshooting when problem arises.

To activate the BIOS Utility, press *F2* during POST when prompted at the bottom of screen.

The default parameter of F12 Boot Menu is set to disabled. To change boot device without entering BIOS Setup Utility, set the parameter to enabled.

To change boot device without entering the BIOS SETUP, Press <**F12**> during POST to enter multi-boot menu.

## Navigating the BIOS Utility

Five menu options are:

- Information
- Main
- Security
- Boot
- Exit

To navigate through the following:

- Menu use the left and right arrow keys
- Item use the up and down arrow keys
- Change parameter value press F5 or F6.
- Exit Press Esc
- Load default settings press F9. Press F10 to save changes and exit BIOS Setup Utility

#### ≡> NOTE:

Parameter values can be changed if enclosed in square brackets []. Navigation keys appear at the bottom of the screen. Read parameter help carefully when making changes to parameter values. Parameter help is found in the Item Specific Help area of the screen. System information is subject to specific models.

The following is a description of the tabs found on the InsydeH20 Setup Utility screen:

#### ≡> NOTE:

The screens provided are for reference only. Actual values may differ by model.

## Information

This tab shows a summary of computer hardware information.

| it                                                         |
|------------------------------------------------------------|
| Intel(R) Core(TH) i7-6500U CPU @ 2.50GHz                   |
| V1.02                                                      |
| HFS512G39TND-N210A<br>F164Q04751010522M<br>AHC1            |
| 8192 MB                                                    |
| 1234567890123456789012                                     |
| Swift SF314-51<br>Acer<br>78563412129056347890ABCDEFABCDEF |
|                                                            |

Figure 2-1. BIOS Information

Table 2-1 describes the parameters shown in Figure 2-1

| Parameter              | Description                                                                                                    |  |  |
|------------------------|----------------------------------------------------------------------------------------------------|--|--|
| CPU Info               | The CPU type and speed of the system.                                                                                                    |  |  |
| System BIOS<br>Version | Displays system BIOS version.                                                                                                    |  |  |
| GOP Version            | Displays version of Intel GOP Driver                                                                                                    |  |  |
| HDD Model Name         | The model name of HDD installed.                                                                                                    |  |  |
| HDD Serial Number      | The serial number of HDD installed.                                                                                                    |  |  |
| SATA Mode              | Displays SATA Mode.                                                                                                    |  |  |
| Total Memory           | Displays total memory.                                                                                                    |  |  |
| Serial Number          | The serial number of this unit.                                                                                                    |  |  |
| Asset Tag Number       | The asset tag number of the system.                                                                                                    |  |  |
| Product Name           | The product name of the system.                                                                                                    |  |  |
| Manufacturer Name      | The manufacturer Name of the system                                                                                                    |  |  |
| UUID                   | Universally Unique Identifier (UUID) is an identifier standard used in software construction, standardized by the Open Software Foundation (OSF) as part of the Distributed Computing Environment (DCE). |  |  |

#### Table 2-1. Parameters

This tab allows the user to set system time and date, enable or disable boot option and enable or disable recovery.

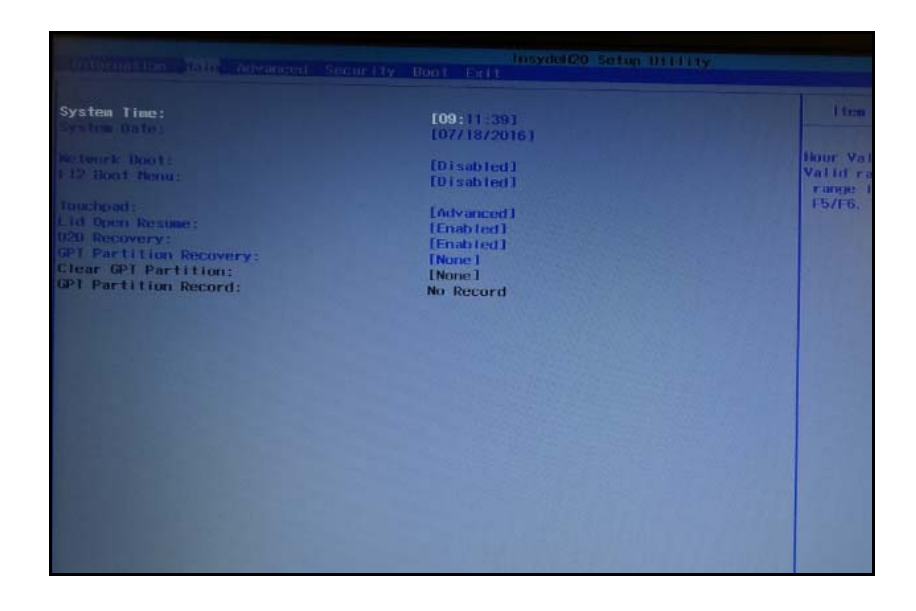

Figure 2-2. BIOS Main

Table 2-2 describes the parameters shown in Figure 2-2.

| Parameter                    | Description                                                    | Format/Option                            |  |
|------------------------------|----------------------------------------------------------------|------------------------------------------|--|
| System<br>Time               | Sets the system time. The hours are shown with 24-hour format. | Format: HH:MM:SS<br>(hour:minute:second) |  |
| System<br>Date               | Sets the system date.                                          | Format MM/DD/YYYY<br>(month/day/year)    |  |
| Network<br>Boot              | Enables, disables the system boot from LAN (remote server).    | Enabled or Disabled                      |  |
| F12 Boot<br>Menu             | Enables, disables Boot Menu during POST.                       | Enabled or Disabled                      |  |
| Touchpad                     | Select touchpad mode                                           | Basic or Advanced                        |  |
| Lid Open<br>Resume           | Enables, disables system resume from S3 state by Lid open      | Enabled or Disabled                      |  |
| D2D<br>Recovery              | Enables, disables Disk to Disk recovery.                       | Enabled or Disabled                      |  |
| GPT<br>Partition<br>Recovery | Select GPT partition recovery mode.                            | None, Save or<br>Restore                 |  |

| Parameter                  | Description                   | Format/Option |
|----------------------------|-------------------------------|---------------|
| GPT<br>Partition<br>Record | Display GPT Partition Record. | N/A           |

### Table 2-2. (Continued)BIOS Main

This tab allows the user to enable or disable some system features.

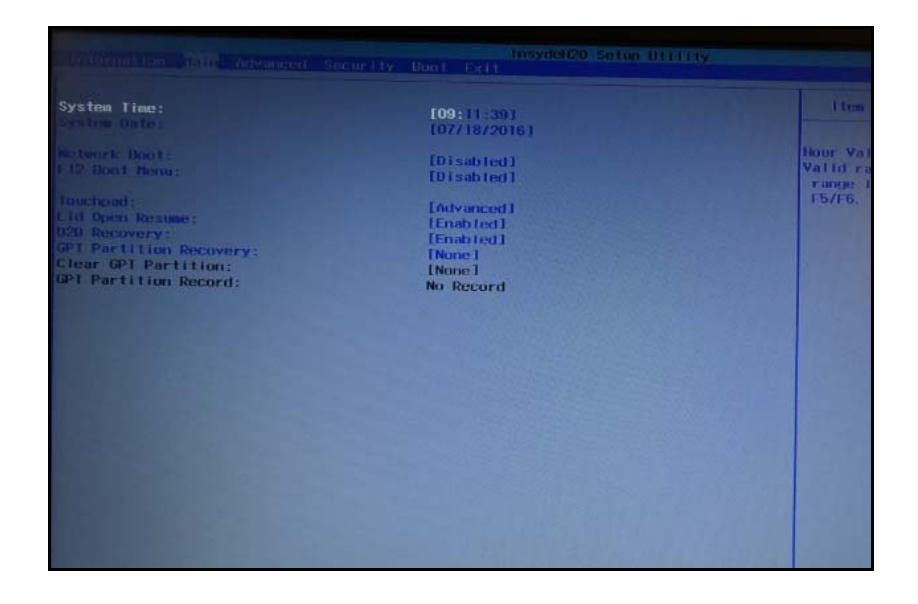

Figure 2-3. BIOS Advanced

Table 2-3 describes the parameters shown in Figure 2-3.

| Parameter               | Description                                                      | Format/Option       |
|-------------------------|------------------------------------------------------------------|---------------------|
| Wi-Fi                   | Set Wi-Fi enable or disable.                                     | Enabled or Disabled |
| Bluetooth               | Set Bluetooth enable or disable.                                 | Enabled or Disabled |
| Card<br>Reader          | Set Card Reader enable or disable.                               | Enabled or Disabled |
| USB Ports               | Set USB Ports enable or disable.                                 | Enabled or Disabled |
| Audio                   | Set Audio enable or disable.                                     | Enabled or Disabled |
| Camera                  | Set Camera enable or disable.                                    | Enabled or Disabled |
| Fingerprint             | Set Fingerprint enable or disable.                               | Enabled or Disabled |
| Туре С                  | Set Type C port enable or disable.                               | Enabled or Disabled |
| Power-off<br>Usb Charge | Set Power-off Usb Charge enable or disable.                      | Enabled or Disabled |
| Battery<br>Threshold    | Set a computer battery charge limit, below which charging stops. | 10% or 20% or 30%   |
| USB Boot                | Set USB Boot enable or disable.                                  | Enabled or Disabled |

| Parameter         | Description               | Format/Option |
|-------------------|---------------------------|---------------|
| Disk<br>Sanitizer | Do disk sanitizer option. | N/A           |

#### Table 2-3. (Continued)BIOS Advanced

This tab shows parameters that safeguard and protect the computer from unauthorized use.

| Instantion: Little Argenreicher<br>Instruktur: Password is:<br>Ber Supervisor Password:<br>Set Supervisor Password:<br>Set Supervisor Password:<br>Set Supervisor Password:<br>Set Supervisor Password:<br>Set Supervisor Password:<br>Password on Doot:<br>Password on Doot:<br>Password:<br>Password | Clear<br>Clear<br>Clear<br>Clear<br>Clear<br>Clear<br>Clear<br>Standerd<br>Enter 1<br>Closed led1<br>Standard<br>Enter 1<br>Clear 1<br>Clear 1 |                     | Hen Specific<br>Supervisor Passes<br>the whole actual<br>to boot up shen P<br>enailed. |
|----------------------------------------------------------------------------------------------------|----------------------------------------------------------------------------------------------------|---------------------|----------------------------------------------------------------------------------------|
| F1 Help                                                                                                    | 1 Select Item                                                                                                    | F5/F6 Change Values | F9 Set                                                                                 |

Figure 2-4. BIOS Security

Table 2-3 describes the parameters shown in Figure 2-3.

Table 2-4. BIOS Security

| Parameter                                                                                                    | Description                                                                                                    |                           |
|----------------------------------------------------------------------------------------------------|----------------------------------------------------------------------------------------------------|---------------------------|
| Supervisor<br>Password Is                                                                                                    | Shows the setting of the supervisor password                                                                                                    |                           |
| User Password Is                                                                                                    | Shows the setting of the user password.                                                                                                    |                           |
| HDD Password Is                                                                                                    | s Shows the setting of the HDD password.                                                                                                    |                           |
| Set Supervisor<br>Password                                                                                                    | upervisor<br>word Press <i>Enter</i> to set the supervisor password. When set, this<br>password protects the BIOS Setup Utility from unauthorized access.<br>The user can not either enter the Setup menu nor change the value<br>of parameters.                |                           |
| Set User Password                                                                                                    | Set User Password Press <i>Enter</i> to set the user password. When user password is set, this password protects the BIOS Setup Utility from unauthorized access. The user can enter Setup menu only and does not have right to change the value of parameters. |                           |
| Set HDD Password Enter HDD Password.                                                                                                    |                                                                                                    | N/A                       |
| Password on Boot Defines whether a password is required or not while the events defined in this group happened. The following sub-options are all requires the Supervisor password for changes and should be grayed out if the user password was used to enter setup. |                                                                                                    | Disabled<br>or<br>Enabled |
| Secure Boot<br>Mode                                                                                                    | Secure Boot Display current Secure Boot Mode Status<br>Vode                                                                                                    |                           |

#### Table 2-4. BIOS Security (Continued)

| Parameter                                    | Description                                                           | Option               |
|----------------------------------------------|-----------------------------------------------------------------------|----------------------|
| Erase all Secure<br>Boot Setting             | Press <i>Enter</i> to erase all secure boot setting.                  |                      |
| Select an UEFI file as trusted for executing | Press <i>Enter</i> to select an UEFI file as trusted for executing.   | N/A                  |
| Restore Secure<br>Boot to Factory<br>Default | Press <i>Enter</i> to restore secure boot options to factory default. | N/A                  |
| Current TPM<br>(TCM) State                   | Display Current TPM State                                             | N/A                  |
| Change TPM<br>(TCM) State                    | Enable or disable storage and endorsement hierarchy                   | Enable or<br>Disable |
| Clear TPM (TCM)                              | Clear TPM                                                             | Clear                |
|                                              |                                                                       |                      |

#### $\equiv$ NOTE:

When prompted to enter a password, three attempts are allowed before the system halts. Resetting the BIOS password may require the computer be returned to the dealer.

#### Setting a Password

Perform the following to set the user or supervisor password:

 Use the ↑ and ↓ keys to highlight the Set Supervisor Password parameter and press Enter key. The Set Supervisor Password box appears.

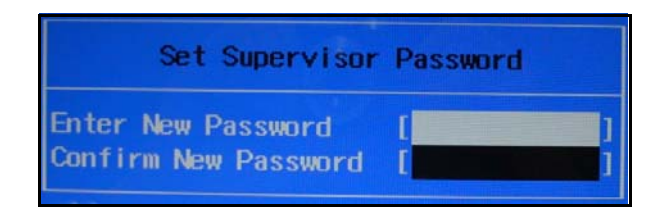

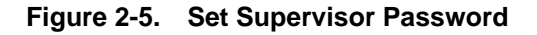

2. Type a new password in the *Enter New Password* field. Password length is not to exceed 8 alphanumeric characters (A-Z, a-z, 0-9, not case sensitive). Retype the password in the *Confirm New Password* field.

#### + IMPORTANT:

Use care when typing a password. Characters do not appear on the screen.

3. Press *Enter*. After setting the password, the computer sets the User Password parameter to Set.

#### ≡> NOTE:

Users can opt to enable the Password on boot parameter.

4. Press *F10* to save changes and exit the BIOS Setup Utility.

#### Removing a Password

Perform the following:

 Use the ↑ and ↓ keys to highlight Set Supervisor Password and press *Enter*. The Set Supervisor Password box appears:

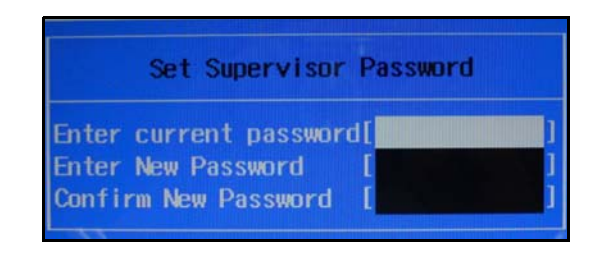

Figure 2-6. Set Supervisor Password

- 2. Type the current password in the Enter Current Password field and press Enter.
- 3. Press *Enter* twice without typing anything in the *Enter New Password* and *Confirm New Password* fields. The computer then sets the Supervisor Password parameter to Clear.
- 4. Press *F10* to save changes and exit the BIOS Setup Utility.

#### Changing a Password

1. Use the ↑ and ↓ keys to highlight Set Supervisor Password and press the *Enter*. The Set Supervisor Password box appears.

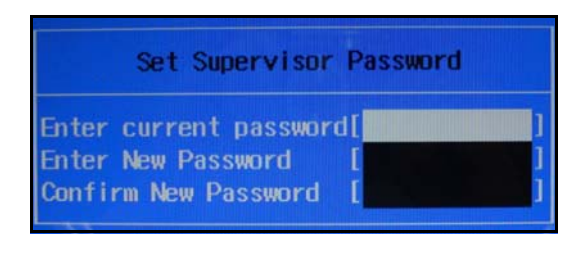

#### Figure 2-7. Set Supervisor Password

- 2. Type the current password in the Enter Current Password field and press Enter.
- 3. Type a password in the *Enter New Password* field. Retype the password in the *Confirm New Password* field.

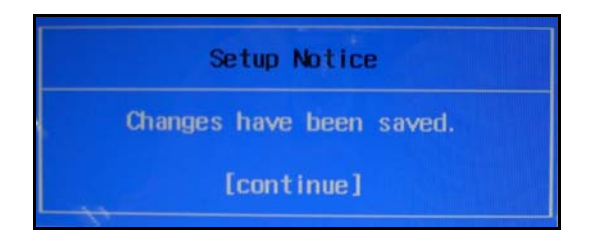

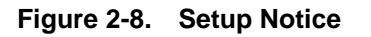

4. Press Enter. The computer sets User Password parameter to Set.

#### ≡> NOTE:

Users can enable the Password on boot parameter.

5. Press F10 to save changes and exit the BIOS Setup Utility.

If the verification is OK, the screen will show as following.

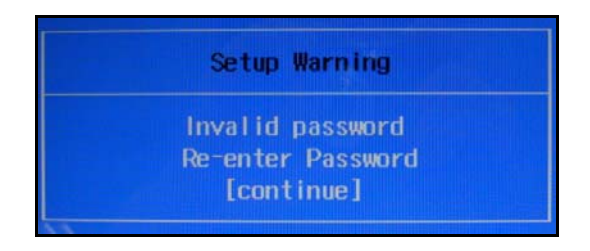

Figure 2-9. This Setup Warning

The password setting is complete after the user presses *Enter*.

If the current password entered does not match the actual current password, the screen will show the Setup Warning (Figure 2-9).

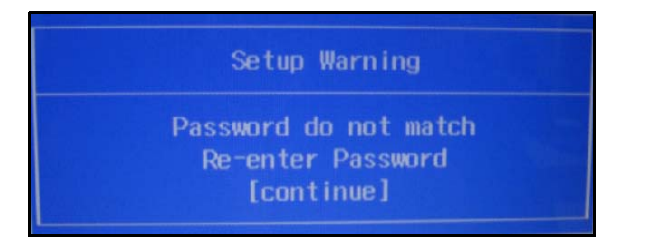

Figure 2-10. Setup Warning

### Boot

This tab allows changes to the order of boot devices used to load the operating system. Bootable devices include the:

- USB diskette drives
- Onboard hard disk drive
- DVD drive in the module bay

Use  $\uparrow$  and  $\downarrow$  keys to select a device and press **F5** or **F6** to move it up or down the list.

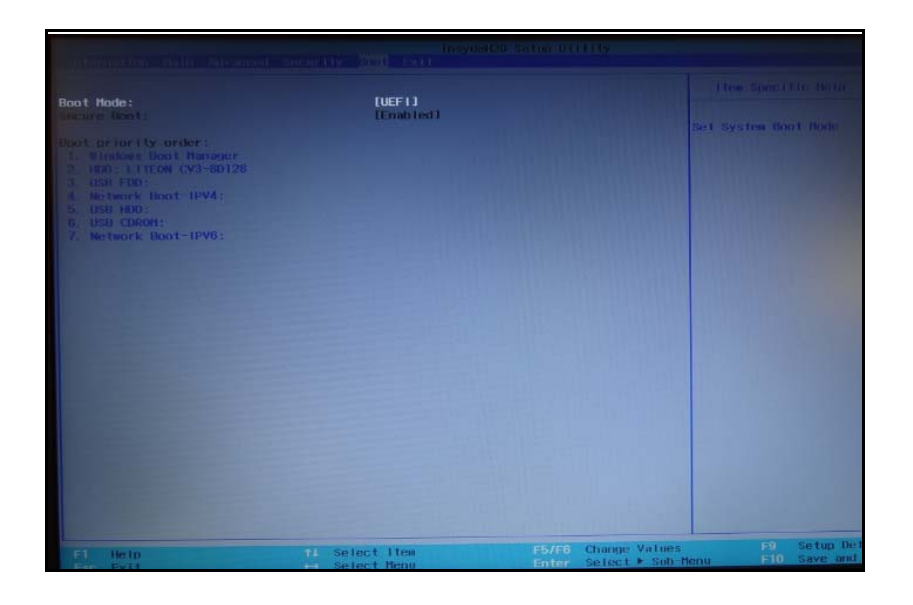

Figure 2-11. BIOS Boot

The Exit tab allows users to save or discard changes and quit the BIOS Utility.

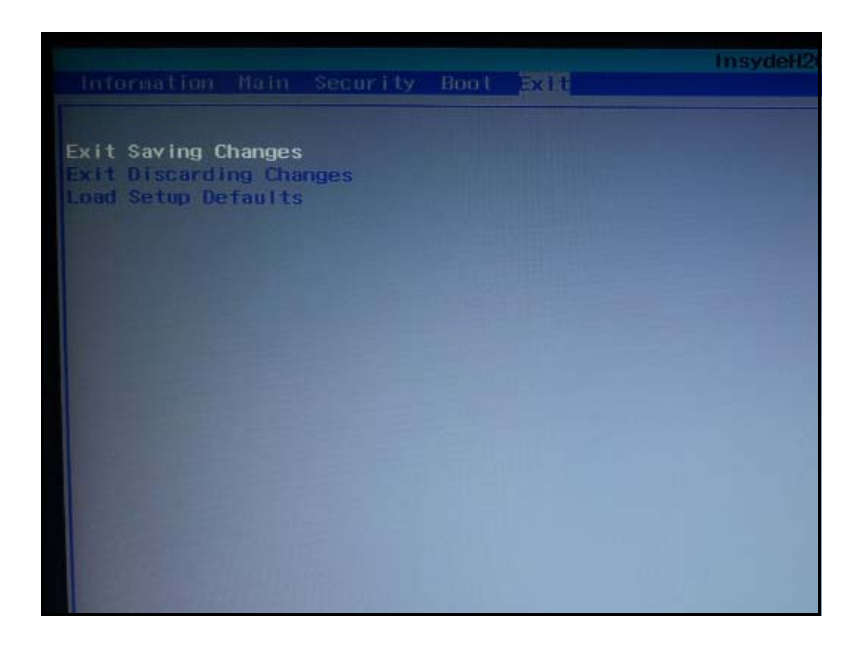

Figure 2-12. BIOS Exit

Table 2-4 describes the parameters in Figure 2-11.

Table 2-5. Exit Parameters

| Parameter               | Description                                       |
|-------------------------|---------------------------------------------------|
| Exit Saving Changes     | Exit System Setup and save changes to the system. |
| Exit Discarding Changes | Exit utility without saving setup data to.        |
| Load Setup Default      | Load default values for all setup item.           |

# **BIOS Flash Utilities**

BIOS Flash memory updates are required for the following conditions:

- New versions of system programs
- New features or options
- Restore a BIOS when it becomes corrupted.

Use the Flash utility to update the system BIOS Flash ROM.

#### **≡**> NOTE:

Do not install memory related drivers (XMS, EMS, DPMI) when the Flash is used.

#### **≡**> NOTE:

Use the AC adaptor power supply when running the Flash utility. If battery pack does not contain power to finish loading of the BIOS Flash, do not boot the system.

Perform the following to use the WinFlash Utility:

1. Double click the flash tool (an executable file).

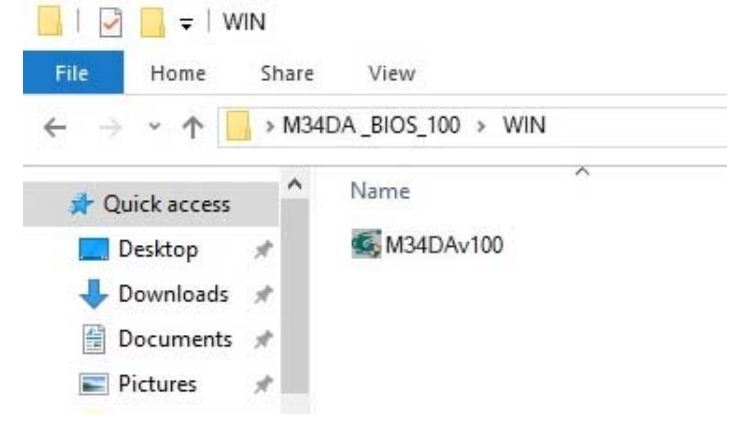

Figure 2-13. WinFlash executable

2. Click OK to begin the update. A progress screen is shown (Figure 2-14).

| InsydeFlash V5.29                                                                                                    |   |  |  |
|----------------------------------------------------------------------------------------------------|---|--|--|
| Caution                                                                                                    | < |  |  |
| Warning: You are about to update your system firmware.<br>Before continuing, please save your work and close all other<br>applications.<br>When the program is running<br>(1) Do not put the system into standby or hibernation<br>(2) Do not put the system into standby or hibernation<br>(2) Do not put the system into standby or hibernation<br>(2) Do not put the system vertice, open/close LID, dock/undock<br>system, insert or remove USB, 1394 or any other device           Current BIOS<br>ID         Asr           Click OK to start or Cancel to return to main window. |   |  |  |
| New BIOS OK Cancel                                                                                                    | ] |  |  |
| Version V1.00                                                                                                    |   |  |  |
| Do not turn off your computer                                                                                                    |   |  |  |

Figure 2-14. InsydeFlash

3. Computer will restart and update the BIOS.

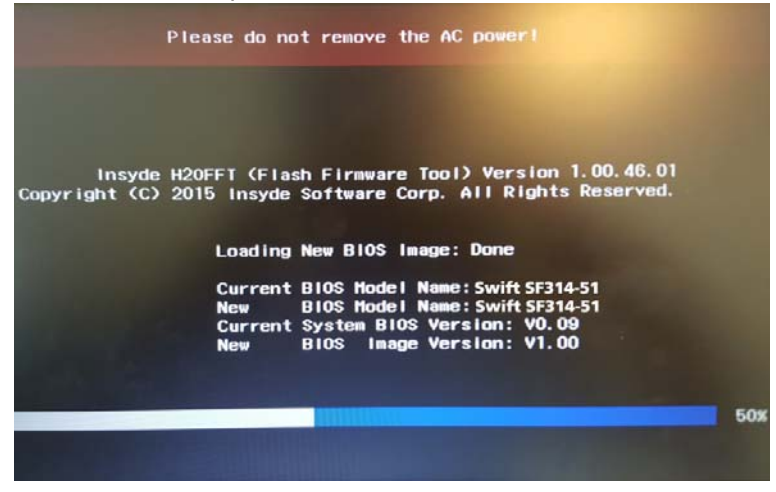

Figure 2-15. BIOS Update

#### ≡> NOTE:

If AC power is not connected, the following message is shown.

| InsydeFlash V5.29             |                                                                                 |  |  |
|-------------------------------|---------------------------------------------------------------------------------|--|--|
|                               | <b>@insyde</b>                                                                  |  |  |
|                               | InsydeFlash                                                                     |  |  |
|                               | Caution!                                                                        |  |  |
| Current BIC                   | InsydeFlash cannot run on battery power. Please plug in AC power and try again. |  |  |
| Version                       | Retry Cancel                                                                    |  |  |
| New BIOS<br>ID<br>Version     |                                                                                 |  |  |
| Do not turn off your computer |                                                                                 |  |  |
|                               |                                                                                 |  |  |

Figure 2-16. AC Power Warning

#### **■>** NOTE:

Plug in the AC power to continue.

4. Flash is complete when the message *update progress 100%* is shown and then loading in Windows.

# **Remove HDD/BIOS Password Utilities**

This section provides details for removing HDD/BIOS passwords.

### Remove HDD Password Utilities

This section provides details for removing HDD passwords.

Remove HDD Password as follows:

#### **≡**> NOTE:

If the HDD password is incorrectly entered three times, an error is generated, you will see below menu (Figure 2-17).

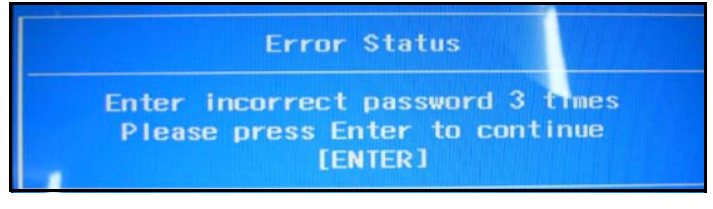

#### Figure 2-17. HDD Security

To reset the HDD password, perform the followings:

1. Select Enter Unlock Password option.

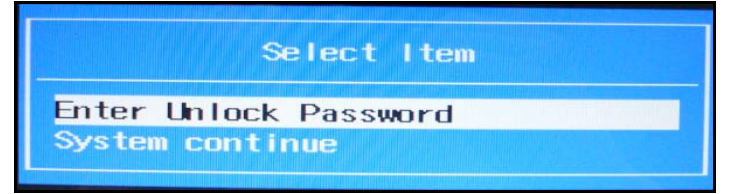

Figure 2-18. Select Item

#### **≡**> NOTE:

An Encode key is generated for unlocking utilities. Make note for this key.

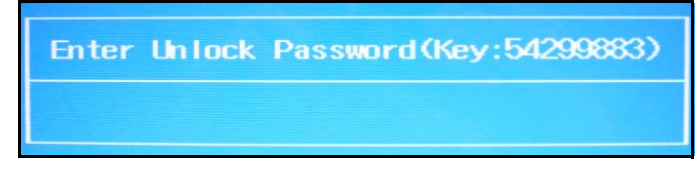

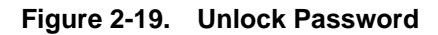

2. Running the UnlockHD.exe in a bootable USB flash disk (with winpe4.0X64),

command: UnlockHD Key Code, as below photo, then he could get a Unlock Code.

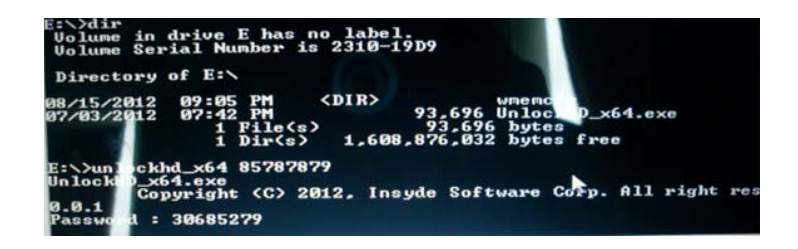

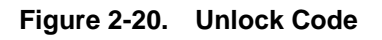

Example: UnlockHD 54299883

The command generates a password which can be used for unlocking the HDD.

Password: 30685279

Enter the password from the Step 1 to unlock the HDD.

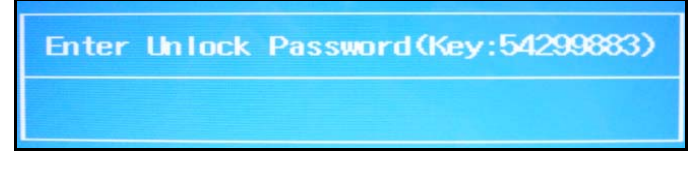

#### Figure 2-21. Unlock Password

#### ≡> NOTE:

After users clearing the HDD password, HDD maybe in "Frozen" state. Please power off system. Then, power on to Win system, HDD Password will be in normal.

If users have set the supervisor password and forgotten it, users need cleaning BIOS passwords' tool. If users have input wrong password for 3 times, BIOS will be locked and can't enter BIOS setting and system.

Then users need to do as follows:

#### ≡> NOTE:

The method of cleaning BIOS passwords is a bit same as cleaning HDD password. But there is more one step for clearing BIOS passwords. Please get attention to the following steps.

To clear the BIOS password, perform the followings:

1. Select Enter Unlock Password option.

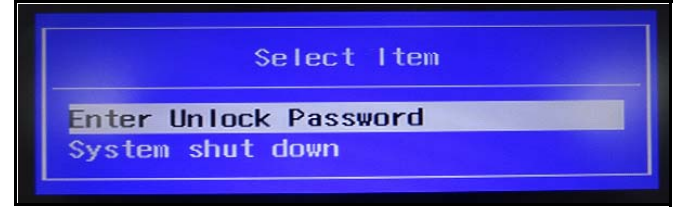

Figure 2-22. Select Item

#### ≡> NOTE:

An Encode key is generated for unlocking utilities. Make note for this key.

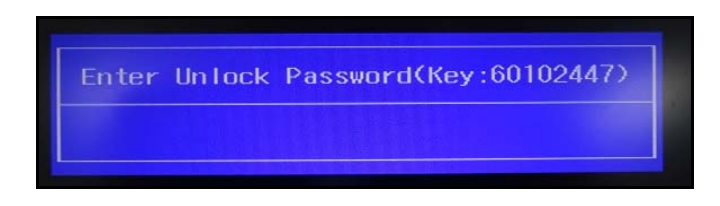

Figure 2-23. Unlock Password

2. Running the UnlockHD.exe in a bootable USB flash disk (with winpe4.0X64),

command: UnlockHD.exe Key Code, as below photo, then he could get a Unlock Code.

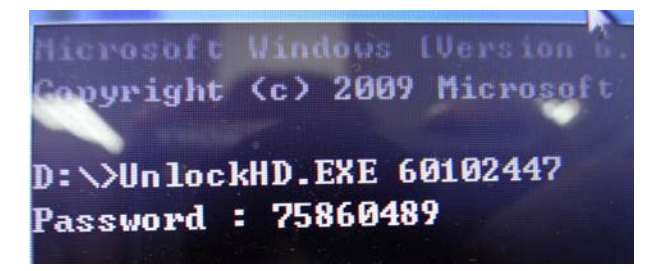

#### Figure 2-24. Type command and press enter to get the password

Example: UnlockHD 60102447

The command generates a password which can be used for unlocking the BIOS.

Password: 75860489

Enter the password from the Step 1 to unlock the BIOS.

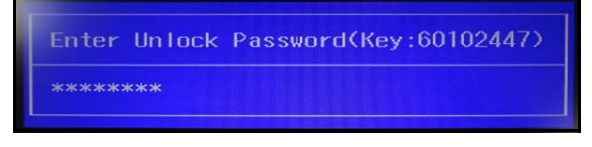

Figure 2-25. Input sample password 75860489 to unlock.

#### **≡**> NOTE:

After users clearing the BIOS password, computer will continue run and enter the Windows system automatically. But it doesn't means the BIOS passwords has been cleared completely. Please do as follows.

**Important:** Shut down the computer, repower it and press F2 to enter BIOS settings. But users now cannot enter. It will ask users "Enter Current Password:". And it means inputting supervisor password again. Actually the supervisor password has been changed to the **unlock password** through input *Unlock Code* with the use of UnlockHD.exe tool. At this time, users need to use the unlocked password that has got before now. (Refer to Figure 2-23 eg. 75860489). After that, please remove password according to page 2-10.

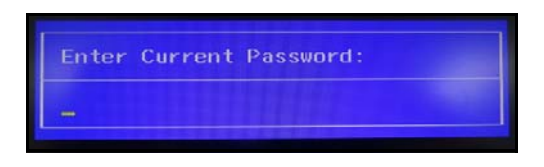

Figure 2-26. Input sample password 75860489 which got by step2 to unlock.

# Using DMI Tools

The DMI (Desktop Management Interface) Tool copies BIOS information to EEPROM. Used in the DMI pool for hardware management.

#### ≡> NOTE:

Running the DMI tools in a bootable USB flash disk with winpe4.0X64 mode.

| Admin                                                        | istrator: X:\windows\system32\cmd.exe                                    |             |
|--------------------------------------------------------------|--------------------------------------------------------------------------|-------------|
| Copyright                                                    | Windows DMI Utility<br>by Pegatron, Build Date:2012-08-28 Rev1.00c       | Diagnostics |
| DMI.EXE /Rm<br>DMI.EXE /Wm [String]                          | > Read Manufacture Name<br>> Write Manufacture Name                      |             |
| DMI.EXE /Rp<br>DMI.EXE /Wp [String]                          | > Read Product Name<br>> Write Product Name                              |             |
| DMI.EXE /Rfgsn<br>DMI.EXE /Wfgsn [String]                    | > Read F/G Serial Number<br> > Write F/G Serial Number                   |             |
| DMI.EXE /Rmbsn<br>DMI.EXE /Wmbsn [String]                    | > Read M/B Serial Number (Type 2)<br> > Write M/B Serial Number (Type 2) |             |
| DMI.EXE /RUUID<br>DMI.EXE /GWUUID<br>DMI.EXE /WUUID [String] | > Read UUID<br>> Generate UUID and Write<br>I> Write UUID                |             |
| DMI.EXE /Rasset<br>DMI.EXE /Wasset [String                   | > Read Asset Tag<br>J]> Write Asset Tag                                  |             |
|                                                              | Return Code = 255                                                        |             |
| E:\DMI>_                                                     |                                                                          |             |

Figure 2-27. DMI Tools

# Update Manufacture Name

1. Execute < DMI.EXE /Rm> to read Manufacturer Name(Figure 2-26 & Figure 2-27).

| MI.EXE /Rp<br>MI.EXE /Wp [String]                            | > Write manufacture Name                                          |    |
|--------------------------------------------------------------|-------------------------------------------------------------------|----|
| MI.EXE /Rfgsn<br>MI.EXE /Wfgsn [String]                      | > Read F/G Serial Number<br>> Write F/G Serial Number             |    |
| MI.EXE /Rabsn<br>MI.EXE /Wabsn [String]                      | > Read M/B Serial Number (Type<br>> Write M/B Serial Number (Type | 2> |
| DMI.EXE /RUUID<br>DMI.EXE /GWUUID<br>DMI.EXE /WUUID [String] | > Read UUID<br>> Generate UUID and Write<br>> Write UUID          |    |
| DMI.EXE /Rasset<br>DMI.EXE /Wasset [String]                  | > Read Asset Tag<br>> Write Asset Tag                             |    |
| E:\DMI>DMI.EXE /RM_                                          | Return Code - 255                                                 |    |

Figure 2-28. Read Manufacturer Name

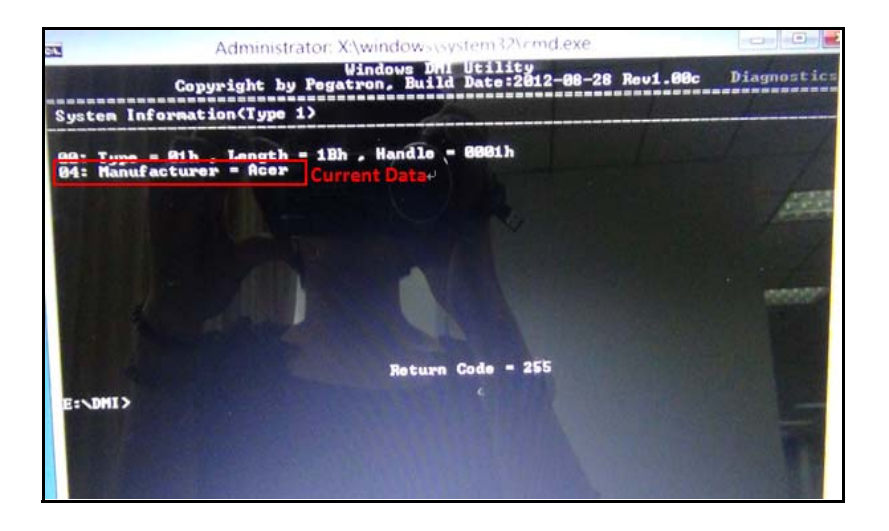

Figure 2-29. Read Manufacturer Name

2. Execute < **DMI.EXE /Wm**> to write new Manufacturer Name(Figure 2-28 to Figure 2-30).

| CN.                           | Administ                                   | ator: X:\windows\system32\cmd.exe                         |                    |
|-------------------------------|--------------------------------------------|-----------------------------------------------------------|--------------------|
|                               | Copyright by                               | Windows DMI Utility<br>Pegatron, Build Date:2012-08-28 Re | v1.00c Diagnostics |
| DMI.EX                        | E /Rm<br>E /Wm [String]                    |                                                           |                    |
| DMI . EX                      | E /Rp<br>E /Wp [String]                    | > Read Product Name<br>> Write Product Name               |                    |
| DMI .EX                       | E /Rfgsn<br>E /Wfgsn [String]              | > Read F/G Serial Number<br>> Write F/G Serial Number     |                    |
| DMI .EX                       | E /Rmbsn<br>E /Wmbsn [String]              |                                                           | >                  |
| DMI .EX<br>DMI .EX<br>DMI .EX | E /RUUID<br>E /GWUUID<br>E /WUUID [String] | > Read UUID<br>> Generate UUID and Write<br>> Write UUID  |                    |
| DMI .E                        | <pre>KE /Rasset KE /Wasset [String]</pre>  | > Read Asset Tag<br>> Write Asset Tag                     |                    |
| E:\DM                         | I)DMI.EXE /VM Gatew                        | Return Code = 255<br>Y_                                   |                    |

Figure 2-30. Write Manufacturer Name
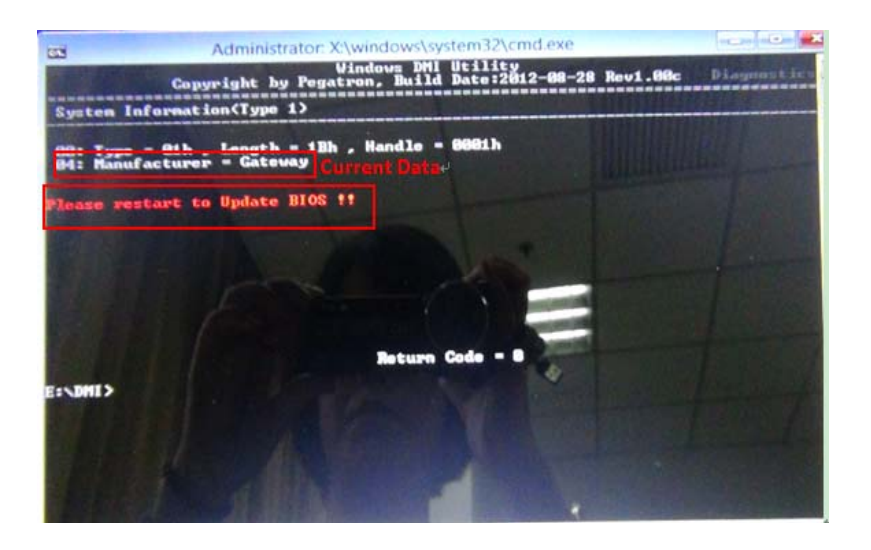

Figure 2-31. Write Manufacturer Name

|                               | Administ                             | rator: X:\windows\system32\cmd.ex                        | ke                                  |             |
|-------------------------------|--------------------------------------|----------------------------------------------------------|-------------------------------------|-------------|
|                               | Copyright by                         | Windows DMI Utility<br>Pegatron, Build Date:2012-08      | 3-28 Rev1.00c                       | Diagnostics |
| DML EXE                       | Re                                   | Bungtion                                                 |                                     |             |
| DHI CHE                       | the fouring 1                        |                                                          |                                     |             |
| DMI EXE                       | /Rp<br>/Vp [String]                  | > Read Product Name<br>> Write Product Name              | teritteleksialisiasien eistele<br>V |             |
| DMI .EXE                      | /Rfgsn<br>/Wfgsn [String]            | > Read F/G Serial Number<br>> Write F/G Serial Number    |                                     |             |
| DMI .EXE<br>DMI .EXE          | /Rmbsn<br>/Wmbsn [String]            | > Read M/B Serial Number (<br>> Write M/B Serial Number  | Type 2)<br>(Type 2)                 |             |
| DMI.EXE<br>DMI.EXE<br>DMI.EXE | /RUUID<br>/GWUUID<br>/WUUID [String] | > Read UUID<br>> Generate UUID and Write<br>> Write UUID |                                     |             |
| DMI EXE                       | <pre>/Rasset /Wasset [String]</pre>  | > Read Asset Tag<br>> Write Asset Tag                    | -                                   |             |
| E:\DMI>                       | DMI.EXE /RM_                         | Return Code - 255                                        |                                     |             |
|                               |                                      |                                                          |                                     |             |

Figure 2-32. Write Manufacturer Name

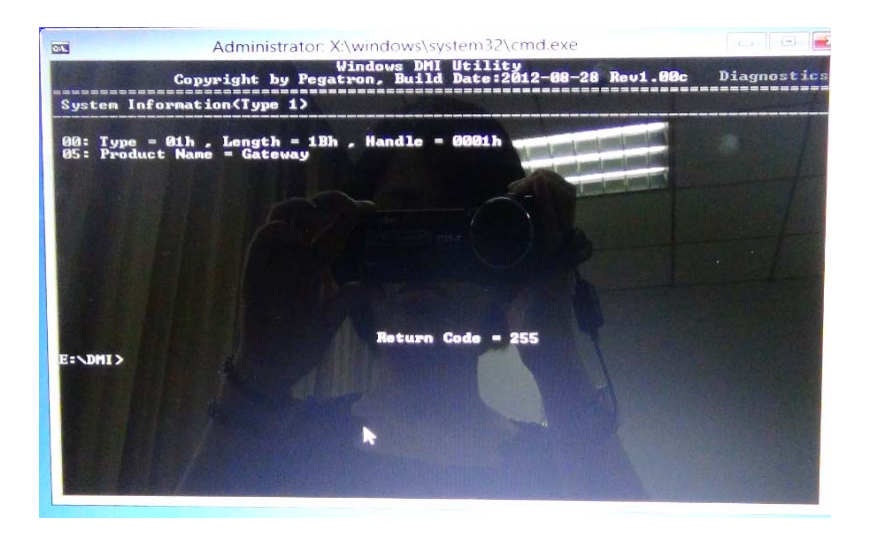

Figure 2-33. Write Manufacturer Name

## Update Product Name

1. Execute < DMI.EXE /Rp> to Read Product Name(Figure 2-32 & Figure 2-33).

| DMI.EXE                    | /Wm [String]                               | >  | Write Manufacture Name                              |                     | No second second |
|----------------------------|--------------------------------------------|----|-----------------------------------------------------|---------------------|------------------|
| DMI . EXE<br>DMI . EXE     | /Rfgsn<br>/Wfgsn [String]                  | => | Read F/G Serial Number<br>Write F/G Serial Number   |                     |                  |
| DMI .EXI                   | -Rmbsn<br>-Wmbsn [String]                  | 1  | Read M/B Serial Number (<br>Write M/B Serial Number | Type 2)<br>(Type 2) |                  |
| DMI.EX<br>DMI.EX<br>DMI.EX | E /RUUID<br>E /GWUUID<br>E /WUUID [String] |    | Read UUID<br>Generate UUID and Write<br>Write UUID  |                     |                  |
| DMI . EX<br>DMI . EX       | E /Rasset<br>E /Wasset [String]            |    | Read Asset Tag<br>Write Asset Tag                   | •                   |                  |
| E:\DHI                     | >DMI.EXE /rp                               |    | Return Code = 255                                   |                     |                  |

Figure 2-34. Read Product Name

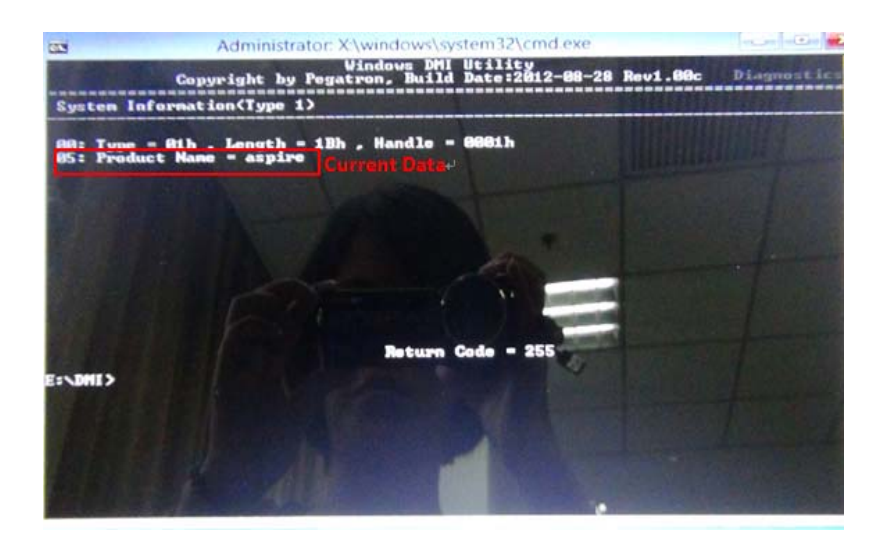

Figure 2-35. Read Product Name

2. Execute < *DMI.EXE /Wp*> to write Product Name(Figure 2-34 to Figure 2-37).

| Administrator: X:\windows\system32\cmd.exe                                                                  |             |  |  |
|----------------------------------------------------------------------------------------------------|-------------|--|--|
| Vindows DMI Utility<br>Copyright by Pegatron, Build Date:2012-08-28 Rev1.00c                                | Diagnostics |  |  |
| -Function<br>> Read Manufacture Name<br>DMI.EXE /Am [String]> Write Manufacture Name                        |             |  |  |
| DMI_EXE_/Rp Read_Product_Name<br>DMI_EXE_/Wp_[String]> Write Product_Name                                   |             |  |  |
| DMI.EXE /Rfgsn Read F/G Serial Number<br>DMI.EXE /Wfgsn [String] Write F/G Serial Number                    |             |  |  |
| DMI_EXE /Rmbsn Read M/B Serial Number (Ture 2)<br>DMI_EXE /Wmbsn [String] Write M/B Serial Number (Type 2)  |             |  |  |
| DMI_EXE /RUUID> Read UUID<br>DMI_EXE /RUUID> Generate UUID and Write<br>DMI_EXE /NUUID [String]> Write UUID |             |  |  |
| DMI.EXE /Rasset Read Asset Tag<br>DMI.EXE /Wasset [String] Write Asset Tag                                  |             |  |  |
| Return Code = 255<br>E:\DMI>dmi.exe /wp Gateway_                                                            |             |  |  |

Figure 2-36. Write Product Name

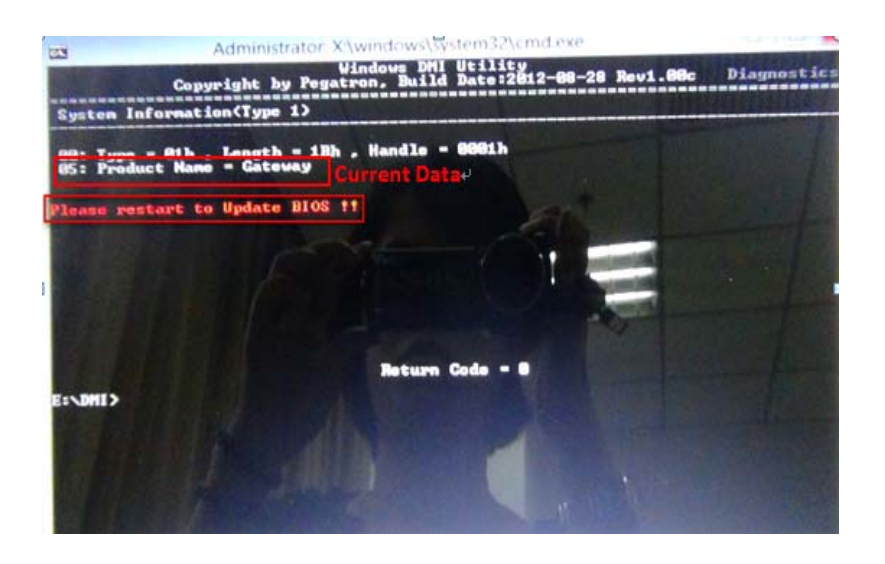

Figure 2-37. Write Product Name

| C.N.                                      | Administ                       | rator: ) | X:\windows\system32\cmd.ex                              | 9                 |             |
|-------------------------------------------|--------------------------------|----------|---------------------------------------------------------|-------------------|-------------|
|                                           | Copyright by                   | Pega     | Windows DMI Utility<br>Atron, Build Date:2012-08        | -28 Rev1.00c      | Diagnostics |
| DMI EXE /Rm<br>DMI EXE /Wm                | [String]                       | =>       |                                                         |                   |             |
| DMI.EXE /Rp<br>DMI.EXE /Wp                | [String]                       | =;       | Read Product Name<br>Write Product Name                 |                   |             |
| DMI.EXE /Rf<br>DMI.EXE /Wf                | gsn<br>gsn [String]            | =>       | Read F/G Serial Number<br>Write F/G Serial Number       |                   |             |
| DMI EXE A                                 | aban<br>Aban [String]          | =;       | Read M/B Serial Number ()<br>Write M/B Serial Number () | ype 2)<br>Type 2) |             |
| DMI.EXE /RL<br>DMI.EXE /GA<br>DMI.EXE /GA | UUID<br>WUUID<br>UUID [String] |          | Read UUID<br>Generate UUID and Write<br>Write UUID      |                   |             |
| DMI.EXE /RA<br>DMI.EXE /W                 | asset<br>asset [String]        | =;       | Read Asset Tag<br>Vrite Asset Tag                       | ,                 |             |
| E:\DMI>DMI                                | .EXE /rp                       |          | Return Code - 255                                       |                   |             |
|                                           |                                |          |                                                         |                   |             |

Figure 2-38. Write Product Name

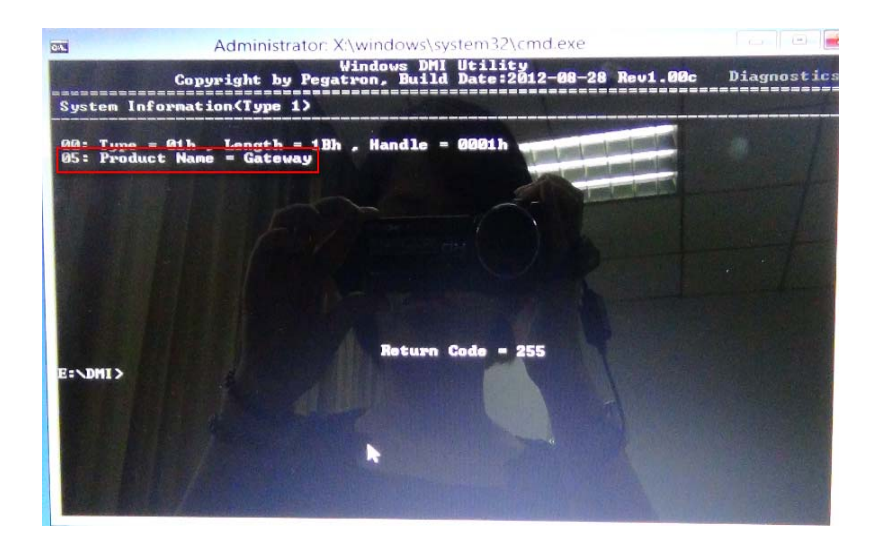

Figure 2-39. Write Product Name

## **Update Serial Number**

1. Execute < DMI.EXE /Rfgsn> to read F/G Serial Number(Figure 2-38 & Figure 2-39).

| Adminis                                                      | trator: X:\windows\system32\cmd.exe                                     |            |
|--------------------------------------------------------------|-------------------------------------------------------------------------|------------|
| Copyright b                                                  | Windows DMI Utility<br>y Pegatron, Build Date:2012-08-28 Rev1.00c       | Diagnostic |
|                                                              | Function                                                                |            |
| DMI.EXE /Rm<br>DMI.EXE /Wm [String]                          | > Read Manufacture Name<br>> Write Manufacture Name                     |            |
| DMI.EXE /Rp<br>DMI.EXE /Wp [String]                          | > Read Product Name<br>> Write Product Name                             |            |
| DMI.EXE /Rfgsn<br>DMI.EXE /Wfgsn [String]                    | > Read F/G Serial Number<br>> Write F/G Serial Number                   |            |
| DMI.EXE /Rmbsn<br>DMI.EXE /Wmbsn [String]                    | > Read M/B Serial Number (Tupe 2)<br>> Write M/B Serial Namber (Type 2) |            |
| DMI.EXE /RUUID<br>DMI.EXE /GWUUID<br>DMI.EXE /WUUID [String] | > Read UUID<br>> Generate UUID and Write<br>> Write UUID                |            |
| DMI.EXE /Rasset<br>DMI.EXE /Wasset [String]                  | > Read Asset Tag<br>> Write Asset Tag                                   | 1          |
| E:∖DMI}dmi.exe ∕rfgsn                                        | Return Code = 255                                                       |            |

Figure 2-40. Read Serial Number

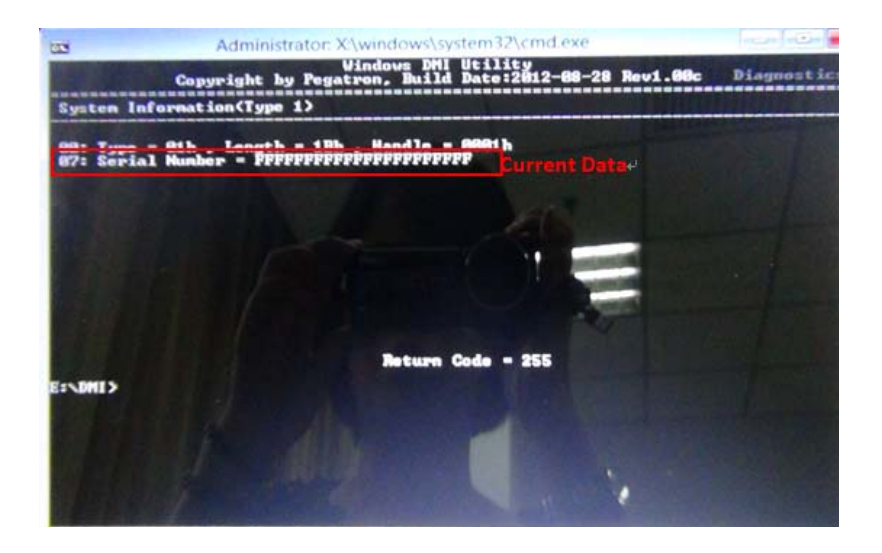

Figure 2-41. Read Serial Number

2. Execute < *DMI.EXE /Wfgsn*> to write F/G Serial Number(Figure 2-40 & Figure 2-43).

| CA.                           | Administrator: X:\windows\system32\cmd.exe                                                   |             |
|-------------------------------|----------------------------------------------------------------------------------------------|-------------|
|                               | Windows DMI Utility<br>Copyright by Pegatron, Build Date:2012-08-28 Rev1.00c                 | Diagnostics |
| DMI.EXE<br>DMI.EXE            | > Read Manufacture Name<br>/Wm [String]> Write Manufacture Name                              |             |
| DMI.EXE<br>DMI.EXE            | /Rp> Read Product Name<br>/Wp [String]> Write Product Name                                   |             |
| DMI_EXE<br>DMI_EXE            | /Rfgsn> Read F/G Serial Number<br>/Wfgsn [String]> Write F/G Serial Number                   |             |
| DMI . EXE<br>DMI . EXE        | /Rmbsn> Read M/B Serial Number (Type 2)<br>/Wmbsn [String]> Write M/B Serial Number (Type 2) |             |
| DMI.EXE<br>DMI.EXE<br>DMI.EXE | /RUUID> Read UUID<br>-GWUUID> Generate UUID and Write<br>WUUID [String]> Write UUID          |             |
| DMI . EXE<br>DMI . EXE        | /Rasset Read Asset Tag ///////////////////////////////////                                   | 1000        |
| E:\DMI>                       | Return Code = 255<br>Ami.exe /wfgsn EEEEEEEEE_                                               | -           |

Figure 2-42. Write Serial Number

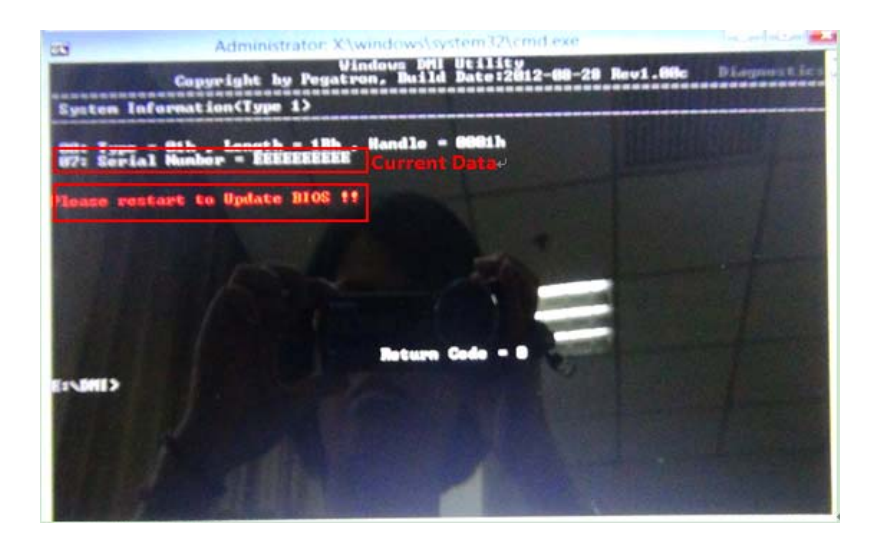

Figure 2-43. Write Serial Number

| THE PARTY OF THE PARTY OF THE P |         |
|----------------------------------------------------------------------------------------------------|---------|
| Windows DHI Utility<br>Copyright by Pegatron, Build Date:2012-08-28 Rev1.00c Diag                                                                                                    | nostics |
| > Read Manufacture Name<br>DMI.EXE /Am [String]> Write Manufacture Name                                                                                                    |         |
| DMI.EXE /Rp> Read Product Name<br>DMI.EXE /Up [String]> Write Product Name                                                                                                    |         |
| DMI.EXE /Rfgsn> Read F/G Serial Number<br>UMI.EXE /Wfgsn [String]> Write F/G Serial Number                                                                                                    |         |
| DMI.EXE /Rmbsn> Read M/B Serial Number (Tune 2)<br>DMI.EXE /Hmbsn [String]> Write M/B Serial Number (Type 2)                                                                                                    |         |
| DMI_EXE /RUUID> Read UUID<br>DMI_EXE /RUUID> Generate UUID and Write<br>DMI_EXE /RUUID IString]> Write UUID                                                                                                    |         |
| DMI.EXE /Rasset> Read Asset Tag<br>DMI.EXE /Wasset [String]> Write Asset Tag                                                                                                    |         |
| Røturn Code = 255<br>E:\DMI}dmi.exe /rfgsn                                                                                                    |         |

Figure 2-44. Write Serial Number

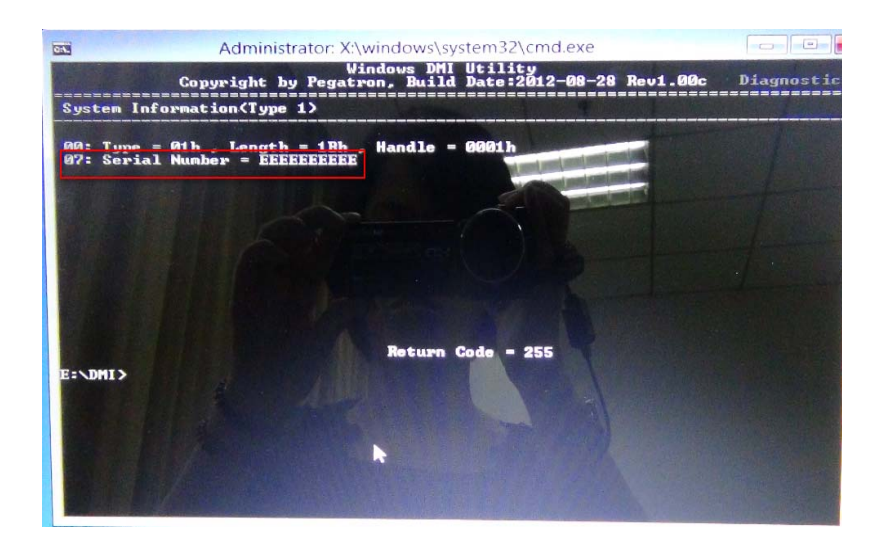

Figure 2-45. Write Serial Number

#### Update Motherboard Serial Number

1. Execute < *DMI.EXE /Rmbsn*> to read Motherboard Serial Number(Figure 2-44 & Figure 2-45).

| Administrator: X:\windows\system32\cmd.exe                                                                  |             |
|----------------------------------------------------------------------------------------------------|-------------|
| Windows DMI Utility<br>Copyright by Pegatron, Build Date:2012-08-28 Rev1.00c                                | Diagnostics |
| →Function-<br>→ Read Manufacture Name<br>DMI.EXE /Am [String]> Write Manufacture Name                       |             |
| DMI.EXE /Rp> Read Product Name<br>DMI.EXE /Wp [String]> Write Product Name                                  |             |
| DMI.EXE /Rfgsn> Read F/C Serial Number<br>DMI.EXE /Wfgsn [String]> Write F/G Serial Number                  |             |
| DMI.EXE /Rmbsn Read M/B Serial Number (Type 2)<br>DMI.EXE /Wwbsn [String] Write M/B Serial Number (Type 2)  |             |
| DMI EXE /RUUID> Read UUID<br>DMI EXE /RUUID> Generate UUID and Write<br>DMI EXE /NUUID IString]> Write UUID | The second  |
| DMI.EXE /Rasset Read Asset Tag<br>DMI.EXE /Wasset [String] Write Asset Tag                                  | 1           |
| Return Code = 255<br>E:∖DMI>DMI.EXE /RMBSN_                                                                 |             |
|                                                                                                    |             |

Figure 2-46. Read Motherboard Serial Number

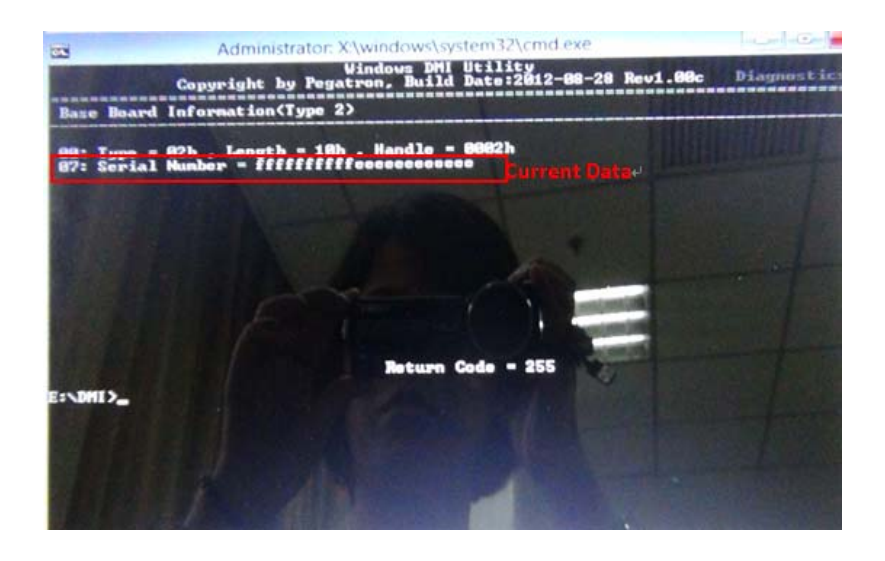

Figure 2-47. Read Motherboard Serial Number

Execute < DMI.EXE /Wmbsn> to write Motherboard Serial Number(Figure 2-45 to Figure 2-48).

| Administrator: X:\windows\system32\cmd.exe                                                                   |             |  |
|----------------------------------------------------------------------------------------------------|-------------|--|
| Windows DMI Utility<br>Copyright by Pegatron, Build Date:2012-08-28 Rev1.00c                                 | Diagnostics |  |
| DMI_EXE /Rm Read Manufacture Name<br>DMI_EXE /Nm [String]> Write Manufacture Name                            |             |  |
| DMI_EXE /Rp> Read Product Name<br>DMI_EXE /Wp [String]> Write Product Name                                   |             |  |
| DMI.EXE /Rfgsn> Read F/G Serial Number<br>DMI.EXE /Wfgsn [String]> Write F/G Serial Number                   |             |  |
| DMI EVE /Debon Read M/R Serial Number (Type 2)<br>DMI EXE /Wmbsn [String] Write M/B Serial Number (Type 2)   |             |  |
| DMI_EXE /RUUID> Read UUID<br>DMI_EXE /GWUUID> Generate UUID and Write<br>DMI_EXE /WUUID [String]> Write UUID |             |  |
| DMI.EXE /Rasset> Read Asset Tag<br>DMI.EXE /Wasset [String]> Write Asset Tag                                 |             |  |
| Return Code = 255<br>E:\DMI>DMI.EXE /WMBSN 0123456789_                                                       |             |  |

Figure 2-48. Write Motherboard Serial Number

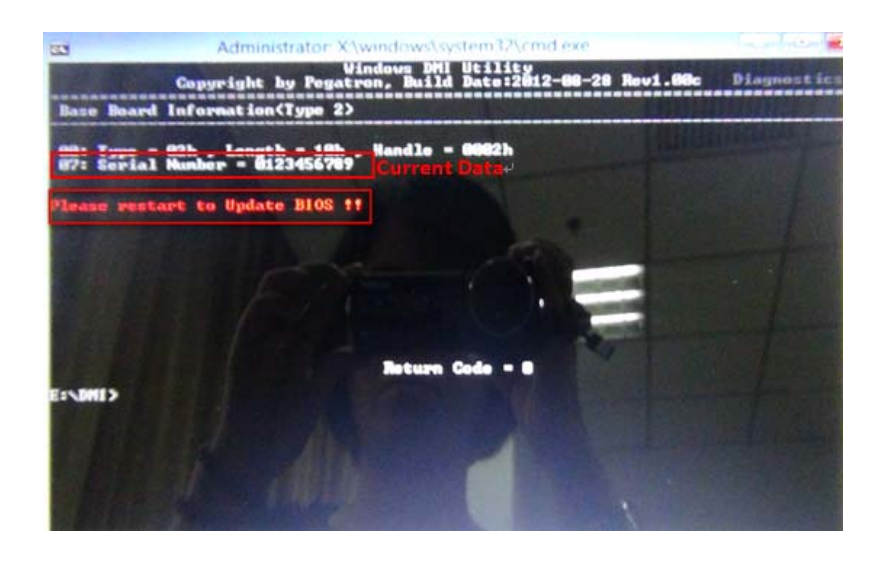

Figure 2-49. Write Motherboard Serial Number

| Administrator: X:\windows\system32\cmd.exe                                                                  |             |
|----------------------------------------------------------------------------------------------------|-------------|
| Windows DMI Utility<br>Copyright by Pegatron, Build Date:2012-08-28 Rev1.00c                                | Diagnostics |
| DMI_EXE /Rm                                                                                                 |             |
| DMI.EXE /Rp> Read Product Name<br>DMI.EXE /Wp [String]> Write Product Name                                  |             |
| DMI.EXE /Rfgsn> Read F/G Serial Number<br>DMI.EXE /Wfgsn [String]> Write F/G Serial Number                  | E Marthews  |
| DMI.EXE /Rmbsn Read M/B Serial Number (Type 2)<br>DMI.EXE /Wmbsn [String] Write N/B Serial Number (Type 2)  |             |
| DMI_EXE /RUUID> Read UUID<br>DMI_EXE /GWUID> Generate UUID and Write<br>DMI_EXE /WUUID [String]> Write UUID |             |
| DMI.EXE /Rasset> Read Asset Tag<br>DMI.EXE /Wasset [String]> Write Asset Tag                                | 1           |
| Return Gode = 255<br>E:\DMI>DMI.EXE /RMBSN_                                                                 |             |
|                                                                                                    |             |

Figure 2-50. Write Motherboard Serial Number

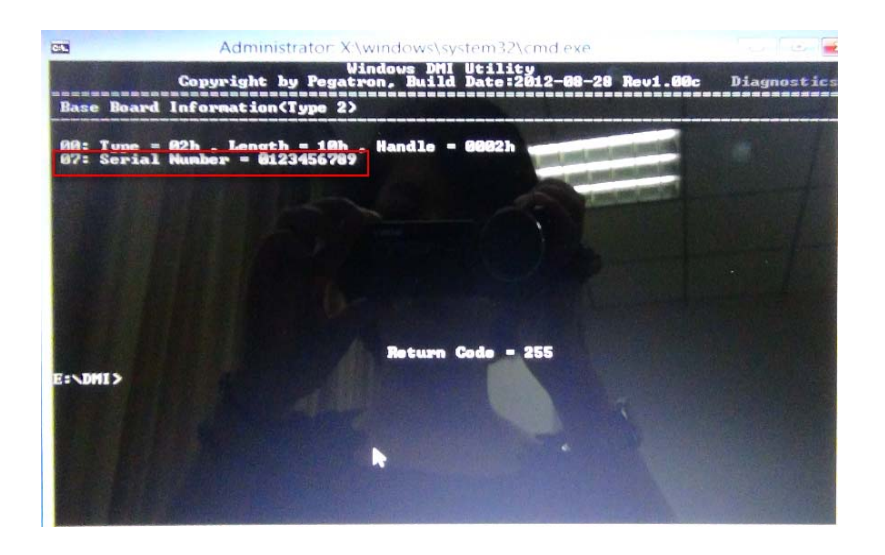

Figure 2-51. Write Motherboard Serial Number

## Update UUID

1. Execute < DMI.EXE /RUUID> to read UUID(Figure 2-50 & Figure 2-51).

| Administrator: X:\windows\system32\cmd.exe                                                                 |             |  |  |
|----------------------------------------------------------------------------------------------------|-------------|--|--|
| Windows DMI Utility<br>Copyright by Pegatron, Build Date:2012-08-28 Rev1.00c                               | Diagnostics |  |  |
|                                                                                                    |             |  |  |
| DMI.EXE /Rm> Read Manufacture Name<br>DMI.EXE /Wm [String]> Write Manufacture Name                         |             |  |  |
| DMI.EXE /Rp> Read Product Name<br>DMI.EXE /Wp [String]> Write Product Name                                 |             |  |  |
| DMI.EXE /Rfgsn> Read F/G Serial Number<br>DMI.EXE /Wfgsn [String]> Write F/G Serial Number                 | A Brian     |  |  |
| DMI.EXE /Rmbsn Read M/B Serial Number (Type 2)<br>DMI.EXE /Wmbsn [String] Write M/B Serial Number (Type 2) | -           |  |  |
| DMI.EXE /RUUID> Read UUID<br>DMI.EXE /GWUUD Generate UUID and Write<br>DMI.EXE /WUUD [String]> Write UUID  |             |  |  |
| DMI.EXE /Rasset> Read Asset Tag<br>DMI.EXE /Wasset [String]> Write Asset Tag                               | 122         |  |  |
| Return Code = 255<br>E:\DMI>DMI.EXE /RUUID_                                                                |             |  |  |
|                                                                                                    |             |  |  |

Figure 2-52. Read UUID

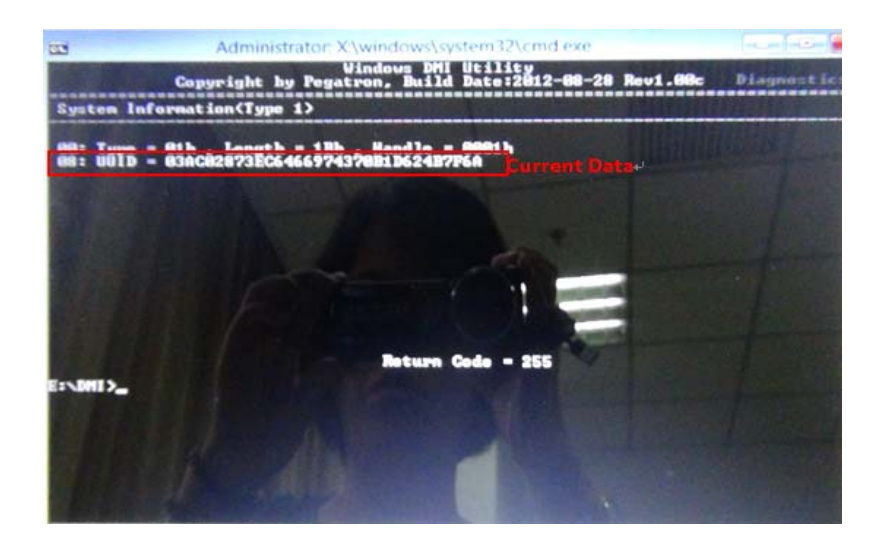

Figure 2-53. Read UUID

2. Execute < DMI.EXE /GUUID> to generate and write the UUID(Figure 2-52 & Figure 2-55).

| Administrator: X:\w                                                         | rindows\system32\cmd.exe                                          |
|-----------------------------------------------------------------------------|-------------------------------------------------------------------|
| Copyright by Pegatro                                                        | ndows DMI Utility<br>n, Build Date:2012-08-28 Rev1.00c Diagnostic |
| DMI.EXE /Rm> Rea<br>DMI.EXE /Wm [String]> Wr:                               | Function<br>d Manufacture Name<br>te Manufacture Name             |
| DMI.EXE /Rp> Rea<br>DMI.EXE /Wp [String]> Wr:                               | d Product Name<br>te Product Name                                 |
| DMI_EXE /Rfgsn> Rea<br>DMI_EXE /Wfgsn [String]> Wr                          | d F/G Serial Number<br>te F/G Serial Number                       |
| DMI.EXE /Rmbsn> Rea<br>DMI.EXE /Wmbsn [String]> Wri                         | d M/B Serial Number (Type 2)<br>te M/B Serial Number (Type 2)     |
| DMI EXE /RUUID> Rej<br>DMI.EXE /GWUUID> Ger<br>DMI.EXE /WUUID [String]> Wri | d UUID<br>erate UUID and Write                                    |
| DMI.EXE /Rasset> Rea<br>DMI.EXE /Wasset [String]> Wri                       | d Asset Tag<br>te Asset Tag                                       |
| E:\DMI>DMI.EXE /GWUUID                                                      | Return Code = 255                                                 |

Figure 2-54. Generate and Write UUID

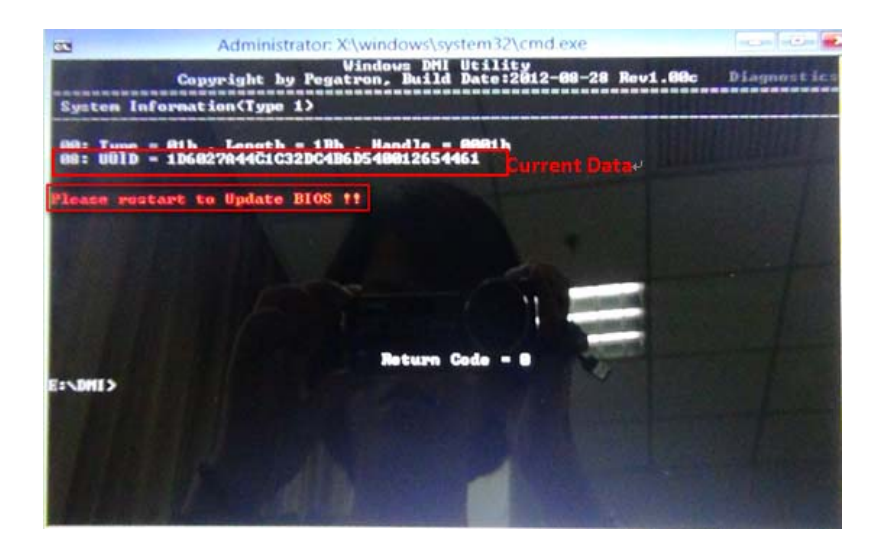

Figure 2-55. Generate and Write UUID

| Administrator: X:\windows\system32\cmd.exe                                                                   |             |
|----------------------------------------------------------------------------------------------------|-------------|
| Windows DMI Utility<br>Copyright by Pegatron, Build Date:2012-08-28 Rev1.00c                                 | Diagnostics |
| -Function-<br>DMI.EXE /Rm> Read Manufacture Name<br>DMI.EXE /Wm [String]> Write Manufacture Name             |             |
| DMI.EXE /Rp> Read Product Name<br>DMI.EXE /Wp [String]> Write Product Name                                   |             |
| DMI.EXE /Rfgsn> Read F/G Serial Number<br>DMI.EXE /Wfgsn [String]> Write F/G Serial Number                   | A Basel     |
| DMI.EXE /Rmbsn> Read M/B Serial Number (Type 2><br>DMI.EXE /Wmbsn [String]> Write M/B Serial Number (Type 2> | 1           |
| DMI.EXE /RUUID> Read UUID<br>DMI.EXE /GWUUID> Generate UUID and Write<br>DMI.EXE /AWUID [String]> Write UUID | 1           |
| DMI.EXE /Rasset> Read Asset Tag<br>DMI.EXE /Wasset [String]> Write Asset Tag                                 | The second  |
| Return Code = 255<br>E:\DMI>DMI.EXE /RUUID_                                                                  | 1           |

Figure 2-56. Generate and Write UUID

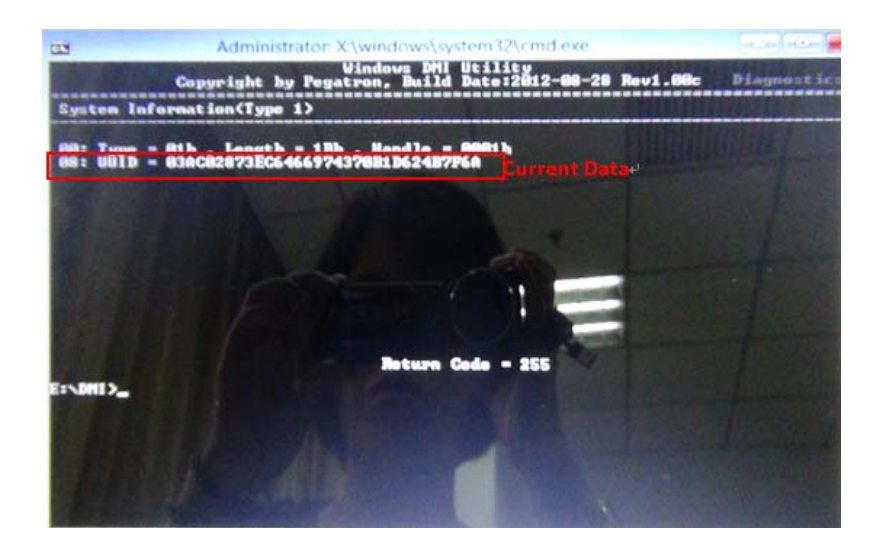

Figure 2-57. Generate and Write UUID

3. Execute < DMI.EXE /WUUID> to write UUID(Figure 2-56 & Figure 2-59).

| Administrator: X:\windows\system32\cmd.exe                                                                   |            |
|----------------------------------------------------------------------------------------------------|------------|
| Windows DMI Utility<br>Copyright by Pegatron, Build Date:2012-08-28 Rev1.00c                                 | Diagnostic |
| DMI.EXE /Rm> Read Manufacture Name<br>DMI.EXE /Mm [String]> Write Manufacture Name                           |            |
| DMI.EXE /Rp> Read Product Name<br>DMI.EXE /Wp [String]> Write Product Name                                   |            |
| DMI.EXE /Rfgsn> Read F/G Serial Number<br>DMI.EXE /Wfgsn [String]> Write F/G Serial Number                   |            |
| DMI.EXE /Rmbsn> Read M/B Serial Number (Type 2)<br>DMI.EXE /Wmbsn [String]> Write M/B Serial Number (Type 2) |            |
| DMI.EXE /RUUID> Read UUID<br>DMI.EXE /RUUID> Constant UUID and Write<br>DMI.EXE /UUUID [String]> Write UUID  |            |
| DMI.EXE /Rasset Read Asset Tag<br>DMI.EXE /Wasset [String] Write Asset Tag                                   |            |
| Return Code = 255<br>E:\DMI>DMI.EXE /WUVID 1234567890ABCDEFGHIJKLMNOPQRSTOP                                  |            |

Figure 2-58. Write UUID

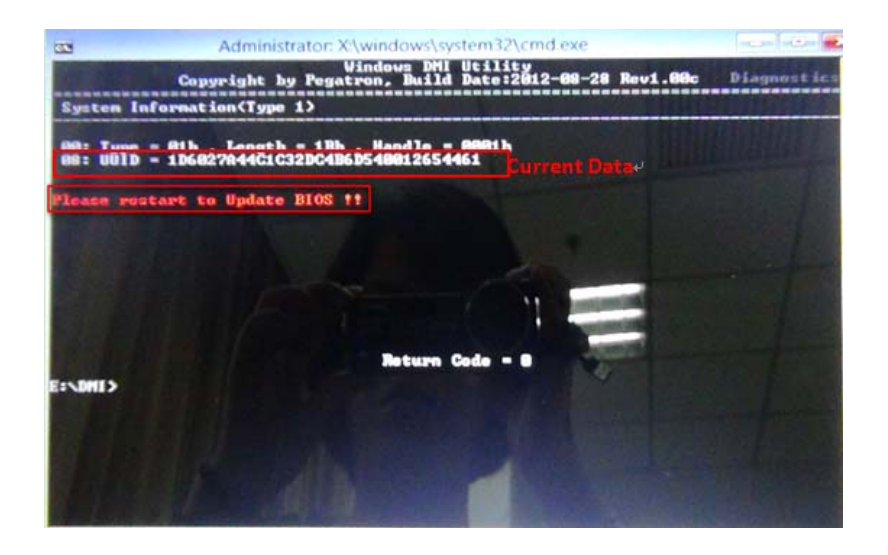

Figure 2-59. Write UUID

| Administrator: X                      | :\windows\system32\cmd.exe                                              |
|---------------------------------------|-------------------------------------------------------------------------|
| Copyright by Pega                     | Windows DMI Utility<br>tron, Build Date:2012-08-28 Rev1.00c Diagnostics |
| DMI.EXE /Rm><br>DMI.EXE /Wm [String]> | Function<br>Read Manufacture Name<br>Write Manufacture Name             |
| DMI_EXE /Rp                           | Read Product Name                                                       |
| DMI_EXE /Wp [String]>                 | Write Product Name                                                      |
| DMI.EXE /Rfgsn>                       | Read F/G Serial Number                                                  |
| DMI.EXE /Wfgsn [String]>              | Write F/G Serial Number                                                 |
| DMI.EXE /Rmbsn>                       | Read M/B Serial Number (Type 2)                                         |
| DMI.EXE /Wmbsn [String]>              | Write M/B Serial Number (Type 2)                                        |
| DMI.EXE /RUUID>                       | Read_UUID                                                               |
| DMI.EXE /GWUUID>                      | Generate UUID and Write                                                 |
| DMI.EXE /WUUID [String]>              | Write UUID                                                              |
| DMI.EXE /Rasset>                      | Read Asset Tag                                                          |
| DMI.EXE /Wasset [String]>             | Write Asset Tag                                                         |
| E:\DMI>DMI.EXE /RUUID_                | Return Code = 255                                                       |

Figure 2-60. Write UUID

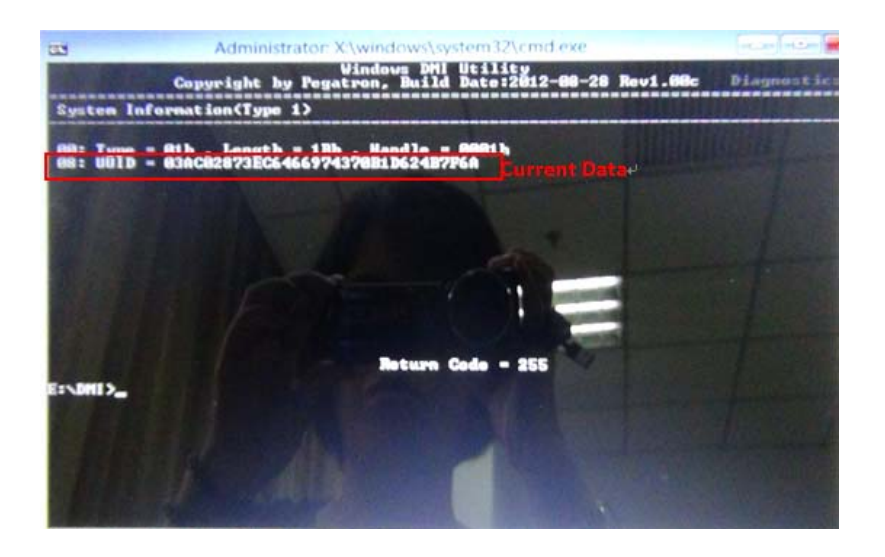

Figure 2-61. Write UUID

## Update Asset Tag

1. Execute < *DMI.EXE /Rasset*> to read Asset Tag (Figure 2-60 & Figure 2-61).

| Administrator: X'\windows\system32\cmd exe                                                                   |             |
|----------------------------------------------------------------------------------------------------|-------------|
| Windows DW Utility<br>Copyright by Pegatron, Build Date:2012-08-28 Rev1.00c                                  | Diagnostics |
| DMI.EXE /Rm Read Manufacture Name<br>DMI.EXE /Wm [String] Write Manufacture Name                             |             |
| DMI.EXE /Rp> Read Product Name<br>DMI.EXE /Wp [String]> Write Product Name                                   |             |
| DMI.EXE /Rfgsn> Read F/G Serial Number<br>DMI.EXE /Wfgsn [String]> Write F/G Serial Number                   | 1.1.1.      |
| DMI.EXE /Rmbsn> Read M/B Serial Number (Type 2)<br>DMI.EXE /Wmbsn [String]> Write M/B Serial Number (Type 2) |             |
| DMI_EXE /RUUID> Read UUID<br>DMI_EXE /GWUUID> Generate UUID and Write<br>DMI_EXE /WUUID [String]> Write UUID |             |
| DMI.EXE /Rasset> Read Asset Tag<br>DMI.EXE /Wasset LStringJ> Write Heset Tag                                 |             |
| Return Code = 255                                                                                            |             |
| E:\DMI>DMI.EXE /RASSET                                                                                       |             |
|                                                                                                    |             |
|                                                                                                    |             |
|                                                                                                    |             |

Figure 2-62. Read Asset Tag

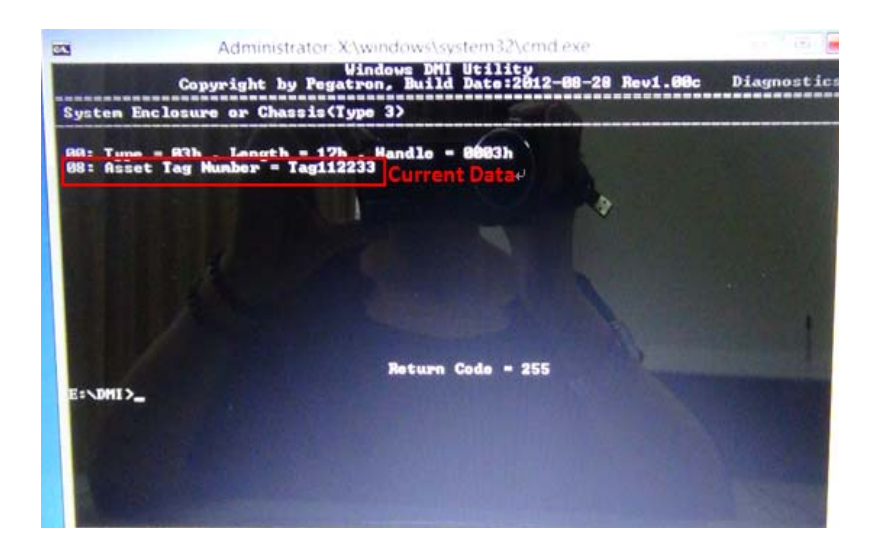

Figure 2-63. Read Asset Tag

2. Execute < **DMI.EXE /Wasset**> to write Asset Tag(Figure 2-61 & Figure 2-64).

| C:A.                          | Administrator: X:\windows\system32\cmd.exe                                           |                       |
|-------------------------------|--------------------------------------------------------------------------------------|-----------------------|
|                               | Windows DMI Utility<br>Copyright by Pegatron, Build Date:2012-08-2                   | 8 Rev1.00c Diagnostic |
| DMI.EXE                       | Am Read Manufacture Name<br>Am [String] Write Manufacture Name                       |                       |
| DMI .EXE                      | App> Read Product Name     Wp [String]> Write Product Name                           |                       |
| DMI .EXE<br>DMI .EXE          | /Rfgsn> Read F/G Serial Number<br>/Wfgsn [String]> Write F/G Serial Number           |                       |
| DMI.EXE<br>DMI.EXE            | /Rmbsn> Read M/B Serial Number (Ty<br>/Wmbsn [String]> Write M/B Serial Number (T    | pe 2)<br>ype 2)       |
| DMI.EXE<br>DMI.EXE<br>DMI.EXE | /RUUID> Read UUID<br>/GWUUID> Generate UUID and Write<br>/WUUID [String]> Write UUID |                       |
| DMI .EXE                      | /Rasset Read Accet Tag<br>/Wasset [String]> Write Asset Tag                          |                       |
| E:\DMI >I                     | Return Code - 255                                                                    |                       |

Figure 2-64. Write Asset Tag

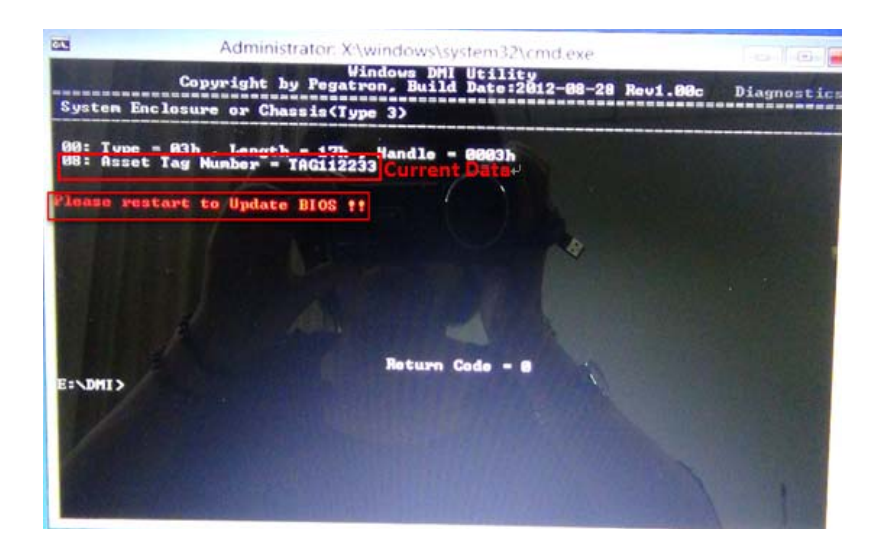

Figure 2-65. Write Asset Tag

| 01.                                 | Administr                            | ator: X:\windows\system32\cmd.exe                                       |             |
|-------------------------------------|--------------------------------------|-------------------------------------------------------------------------|-------------|
|                                     | Copyright by                         | Windows DMI Utility<br>Pegatron, Build Date:2012-08-28 Rev1.00c         | Diagnostics |
| DMI . EXE<br>DMI . EXE              | /Rm<br>/Wm [String]                  | > Read Manufacture Mane<br>> Write Hanufacture Name                     | 1           |
| DMI - EXE<br>DMI - EXE              | /Rp<br>/Wp [String]                  | > Read Product Name<br>> Write Product Name                             |             |
| DMI . EXE<br>DMI . EXE              | /Rfgsn<br>/Wfgsn [String]            | > Read F/G Serial Number<br>> Write F/G Serial Number                   |             |
| DMI . EXE<br>DMI . EXE              | /Rmbsn<br>/Wmbsn [String]            | > Read M/B Serial Number (Type 2)<br>> Write M/B Serial Number (Type 2) |             |
| DMI - EXE<br>DMI - EXE<br>DMI - EXE | /RUUID<br>/GWUUID<br>/WUUID [String] | > Read UUID<br>> Generate UUID and Write<br>> Write UUID                |             |
| DMI.EXE                             | /Rasset<br>/Wasset LString]          | > Read Asset Tag<br>> Write Hsset Tag                                   |             |
|                                     |                                      | Return Code = 255                                                       |             |
| E: DHI >                            | DMI.EXE /RASSET                      |                                                                         |             |
|                                     |                                      |                                                                         |             |
|                                     |                                      |                                                                         |             |
|                                     |                                      |                                                                         |             |
|                                     |                                      |                                                                         |             |

Figure 2-66. Write Asset Tag

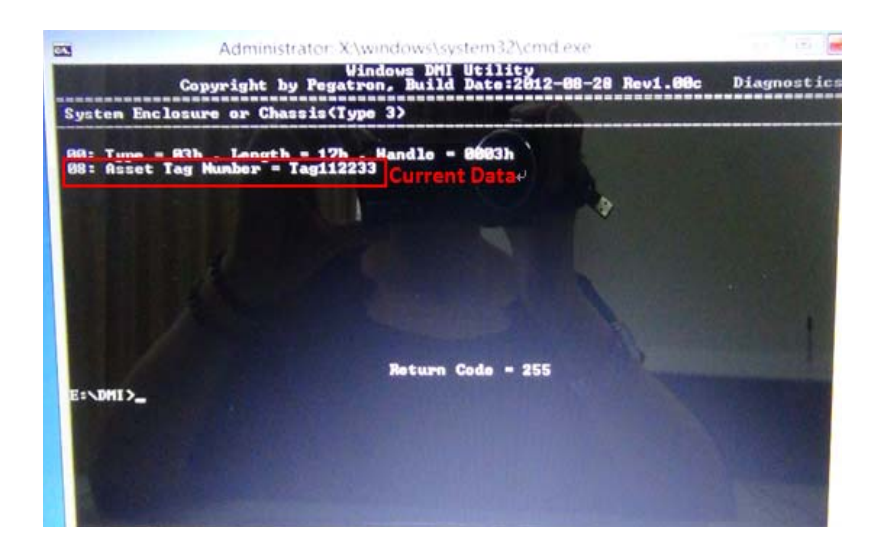

Figure 2-67. Write Asset Tag

Crisis Disk is a BIOS recovery function, when the BIOS is damaged, users can use it to recovery the BIOS.

- 1. Prepare an empty USB flash disk with FAT32 format file system.
- 2. Copy BIOS recovery file (in the folder of crisis disk) to the root folder of the USB flash disk and make sure it is renamed to M34DA.FD.
- 3. Keep the adaptor inserted and do not plug it out. Shutdown the computer and plug in the USB flash disk.
- 4. Holding down *Fn* + *ESC* key, and power on the computer from off state.
- 5. After the computer is powered on, release *Fn* and *ESC* key, the system will start recovering the BIOS automatically.
- 6. Then computer will shutdown automatically after the recovery work is done.
- 7. Users can power on the computer to check whether the BIOS has been repaired.

#### ≡> NOTE:

The USB flash disk must be format as FAT32. Make sure it is empty before copy recovery BIOS file.

#### ≡> NOTE:

The crisis process will take a period of time, and system will be always no-display from the recovery work start to the end, it is a normal situation, waiting for the process is over, the power led will be off after it is over. Then users can power on the computer.

# CHAPTER 3

Machine Maintenance

| Machine Disassembly and Replacement | . 3-5          |
|-------------------------------------|----------------|
| Recommended Equipment               | . 3-5          |
| Replacement Requirements            | . 3-5          |
| Pre-disassembly Instructions        | . 3-6          |
| Disassembly Process                 | . 3-7          |
| Main Unit Disassembly Process       | . 3-8          |
| Main Unit Disassembly Flowchart     | . 3-8          |
| Removing the Bottom Cover           | . 3-9          |
| Removing the IO Reard               | 2 15           |
| Removing the Speaker                | 2 16           |
| Removing the Speaker                | 2 10           |
| Removing the BTC Bettery            | 2 24           |
| Removing the Thermal Module         | 3-21           |
| Removing the SSD Module             | 3_27           |
| Removing the Motherboard            | 3 20           |
| Removing the Finger Printer Sensor  | 3_33           |
| Removing the LCD Module             | 3 34           |
| Removing the Touch Pad              | 2 27           |
| Removing the LCD Rezel              | 3 30           |
| Removing the LCD Bazel              | 2 40           |
| Removing the Lod Faller             | 2 12           |
| Removing the Camera                 | 2 15           |
|                                     | 2 40           |
|                                     | . 3-40<br>2 47 |
|                                     | . 3-47         |
|                                     | . 3-48         |
|                                     | . 3-49         |
| Replacing the Ulines Con            | . 3-50         |
|                                     | . 3-51         |
|                                     | . 3-52         |
| Replacing the LCD Bezel             | . 3-54         |
|                                     | . 3-55         |
|                                     | . 3-56         |
| Replacing the Finger Printer Sensor | . 3-60         |
| Replacing the Motherboard           | . 3-61         |
| Replacing the SSD Module            | . 3-65         |
| Replacing the Thermal Module        | . 3-67         |
|                                     | . ఎ-/U<br>3_71 |
|                                     | 3.72           |
|                                     | 276            |
|                                     | . 5-70         |

| Replacing the | Battery      | . 3-77 |
|---------------|--------------|--------|
| Replacing the | Bottom Cover | . 3-78 |

# Machine Disassembly and Replacement

This chapter contains step-by-step procedures on how to disassemble the notebook computer for maintenance and troubleshooting.

Cable paths and positioning may not represent the actual model. During the removal and installation of the components, ensure all available cable channels and clips are used and that the cables are replaced in the same position.

The screws for the different components vary in size. During the disassembly process, group the screws with the corresponding components to avoid mismatch when putting back the components.

The product previews seen in the disassembly procedures may not represent the final product color or configuration.

#### **Recommended Equipment**

To disassemble the computer, the following tools are recommended:

- Wrist grounding strap and conductive mat for preventing electrostatic discharge
- Flat screwdriver
- Phillips screwdriver
- Plastic flat screwdriver
- Plastic tweezers

#### **Replacement Requirements**

#### ≡> NOTE:

Cabling and components require adhesive to be applied during the replacement and reassembly process.

## Pre-disassembly Instructions

Before proceeding with the disassembly procedure, make sure to do the following:

- 1. Turn off the power to the system and all peripherals.
- 2. Unplug the AC adapter and all power and signal cables from the system.

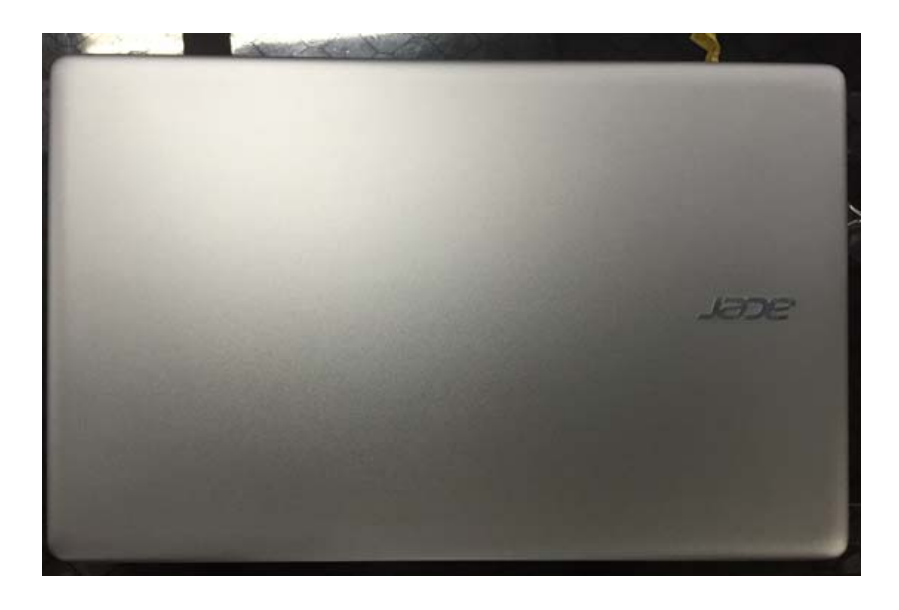

Figure 3-1. AC Adapter

3. Place the system on a flat, stable surface.

The disassembly process is divided into the following sections:

• Main unit disassembly

The flowcharts provided in the succeeding disassembly sections illustrate the entire disassembly sequence. Observe the order of the sequence to avoid damage to any of the hardware components.

 Table 3-1.
 Main Screw List

| Screw                               | Quantity | Acer Part Number |
|-------------------------------------|----------|------------------|
| SCREW M2*3L K W-NI #1 NY            | 6        | 86.Q04N5.009     |
| SCREW M2*2.5L(K,D4.5) B-NI,NY       | 4        | 86.VDFN5.001     |
| SCREW M2*6.5L(K,D4.5) SW<br>B-NI,NY | 5        | 86.VDFN5.003     |
| SCREW M2*4L(K,D4.5) SW<br>B-NI,NY   | 4        | 86.VDFN5.002     |
| SCREW M2*2L (K) B-ZN #1 NY          | 11       | 86.RYNN5.004     |
| SCREW M2*4L (K) B-ZN #1 NY          | 23       | 86.B430U.006     |

## Main Unit Disassembly Process

## Main Unit Disassembly Flowchart

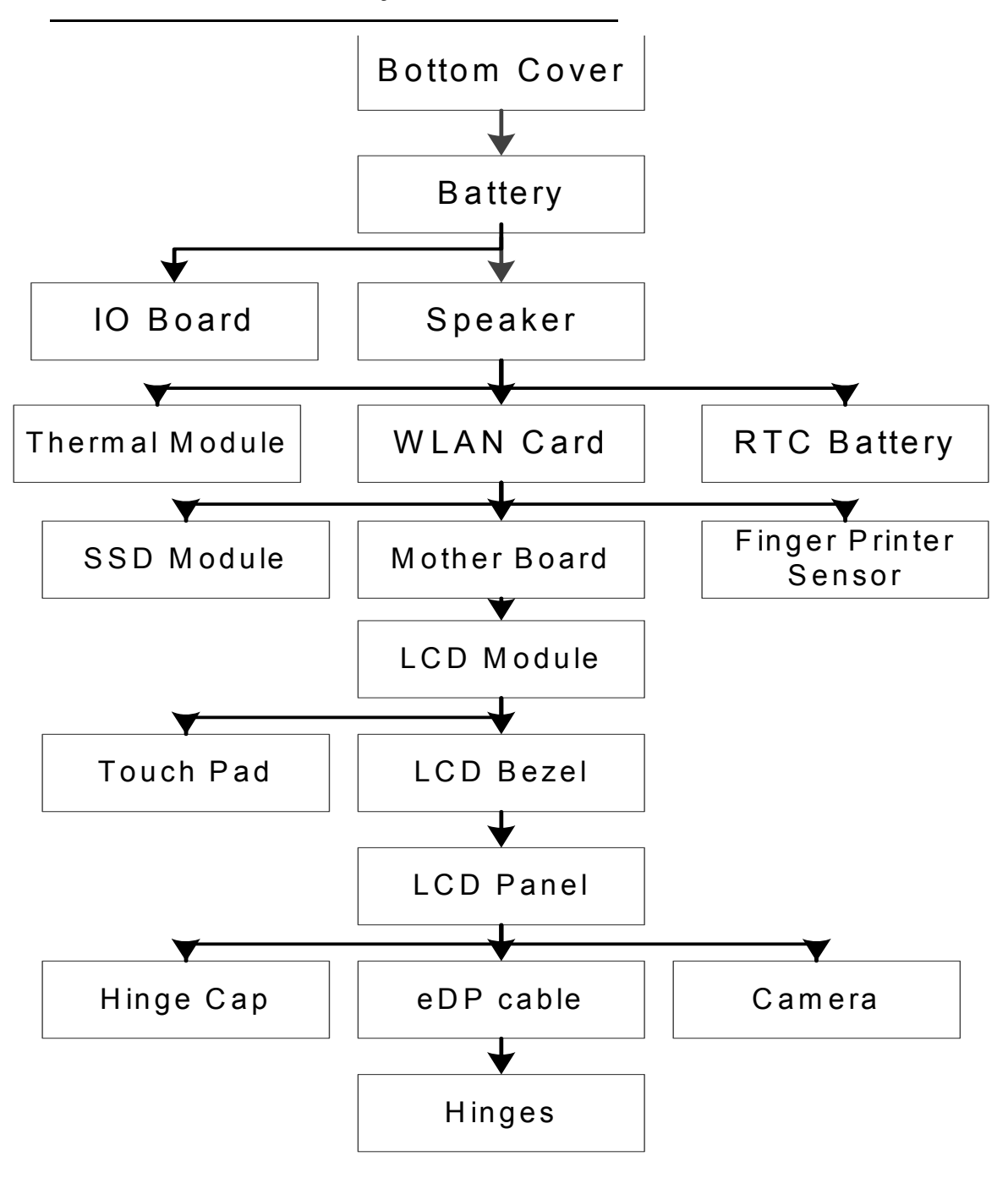

Figure 3-2. Main Unit Disassembly Flowchart

## Removing the Bottom Cover

1. Remove 5 screws and 4 screws from bottom cover.

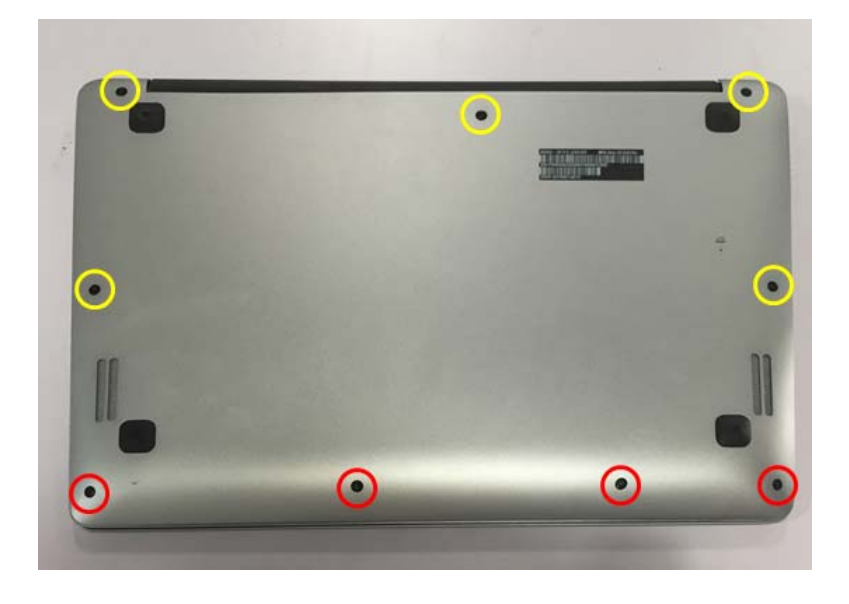

Figure 3-3. Bottom Cover

#### Table 3-2. Screws

| Step                        | Screw                               | Quantity | Screw Type | Torque/kgfcm |
|-----------------------------|-------------------------------------|----------|------------|--------------|
| Bottom Cover<br>Disassembly | SCREW M2*4L(K,D4.5)<br>SW B-NI,NY   | 4        | -          | 2.0+/-0.2    |
|                             | SCREW M2*6.5L(K,D4.5)<br>SW B-NI,NY | 5        | T          | 2.0+/-0.2    |

2. Use a plastic pry slice to insert to the gap near the middle hinge cap, pry left and right to release top edge hocks of the bottom case.

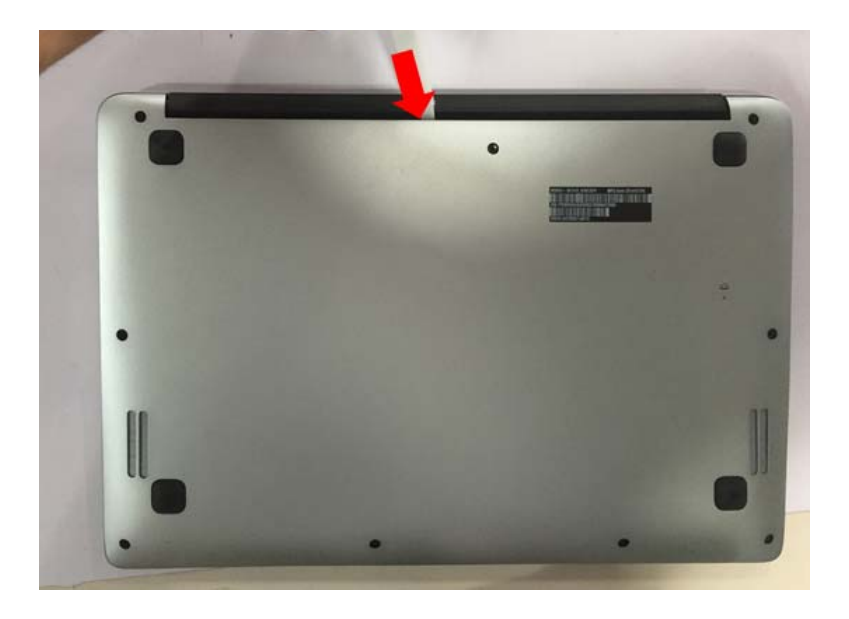

Figure 3-4. Bottom Cover

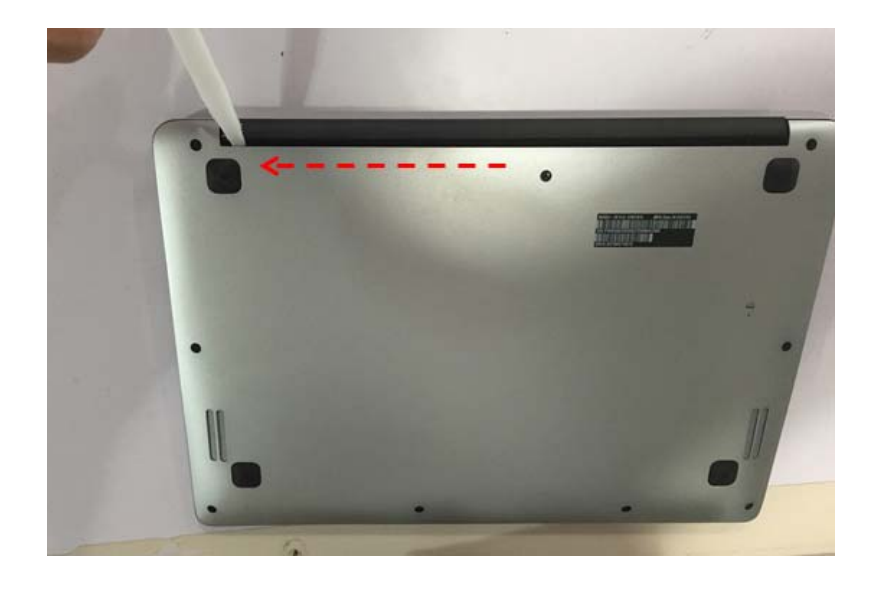

Figure 3-5. Bottom Cover

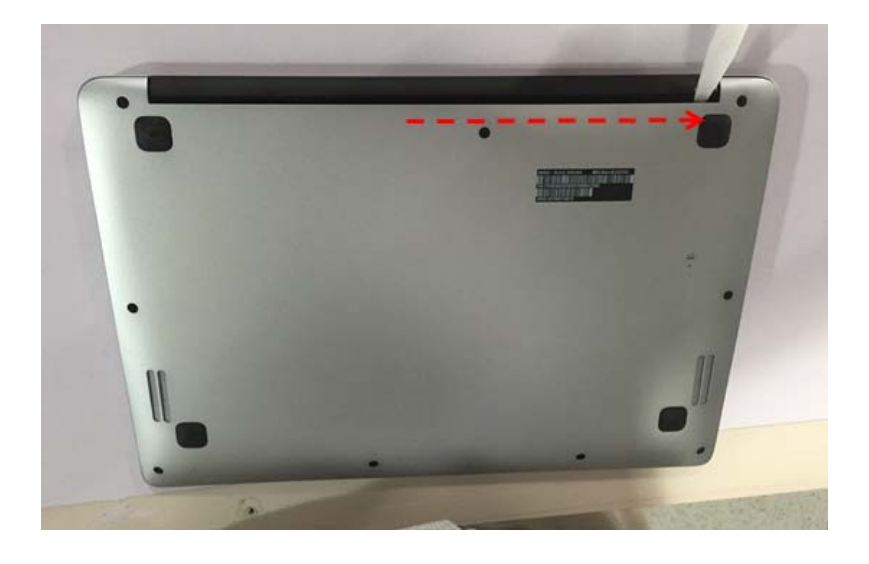

Figure 3-6. Bottom Cover

3. Use your fingers to pry and rotate the upper edge of bottom cover to unlock all hocks of bottom case and remove it from top case.

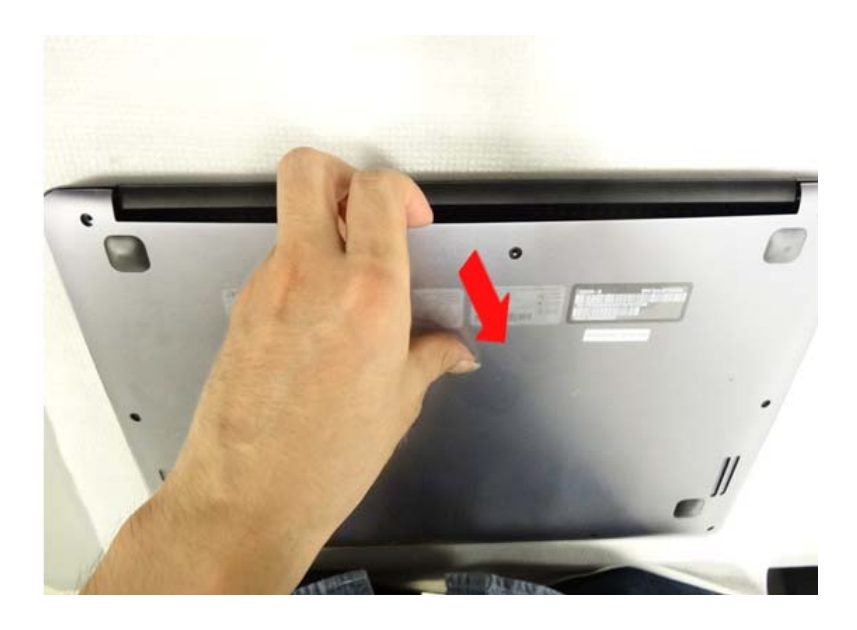

Figure 3-7. Bottom Cover

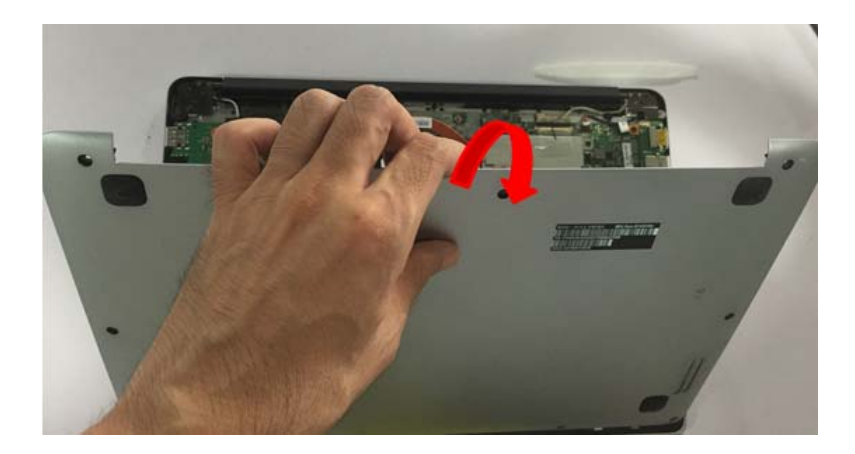

Figure 3-8. Bottom Cover

## Removing the Battery

1. Disconnect the battery cable from main board.

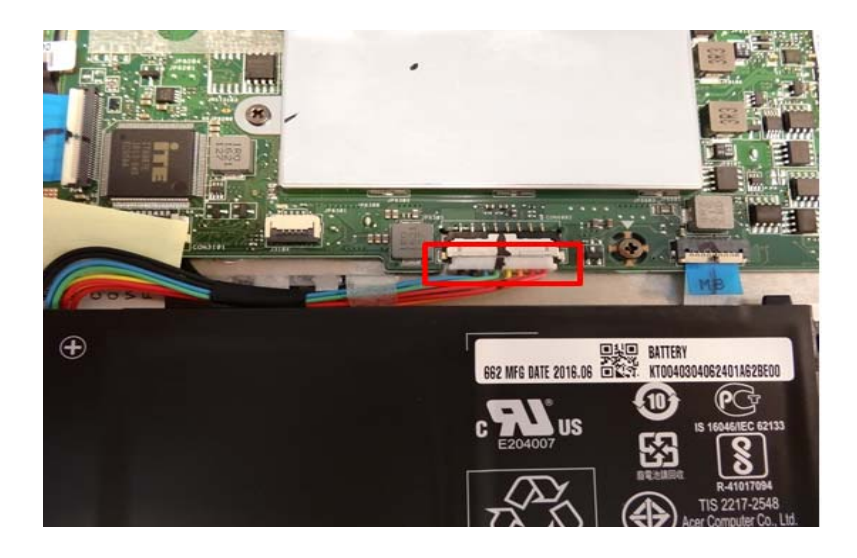

Figure 3-9. Battery

2. Remove 2 screws from battery.

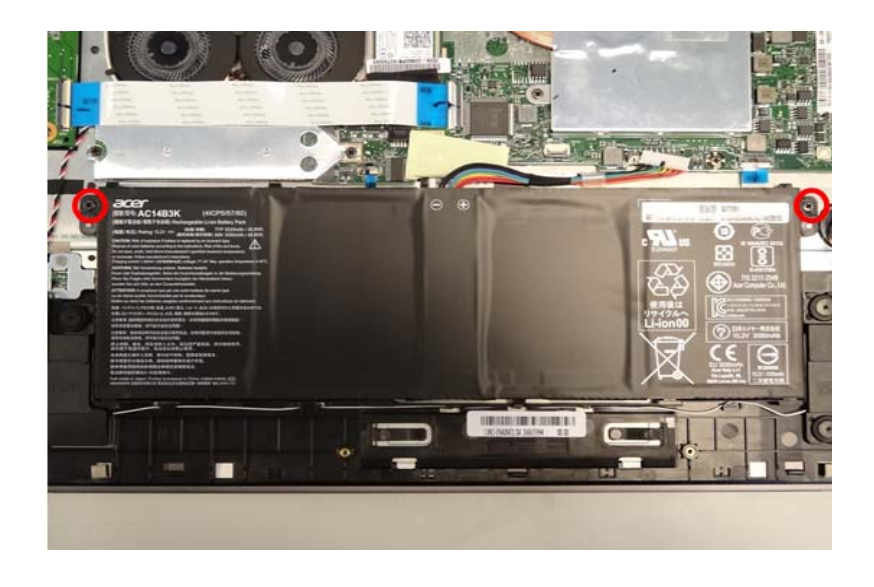

Figure 3-10. Battery

#### Table 3-3. Screws

| Step                | Screw                      | Quantity | Screw Type | Torque/kgfcm |
|---------------------|----------------------------|----------|------------|--------------|
| Battery Disassembly | SCREW M2*4L (K)<br>B-NI,NY | 2        | *          | 2.0+/-0.2    |

Lift the battery and remove the Mylar to remove the battery.
 (Note: remove the battery per WEEE directive where Annex VII)

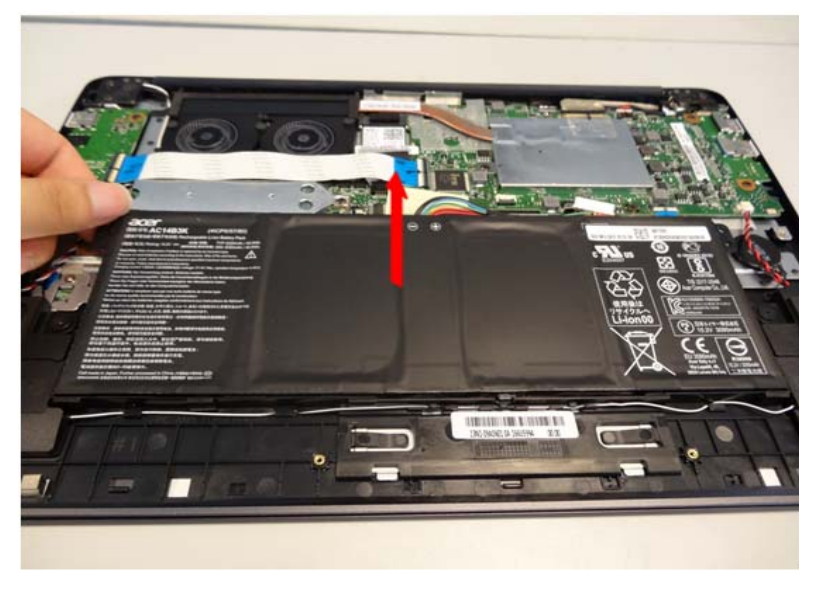

WEEE ANNEX VII PARTS: Battery

Figure 3-11. Battery

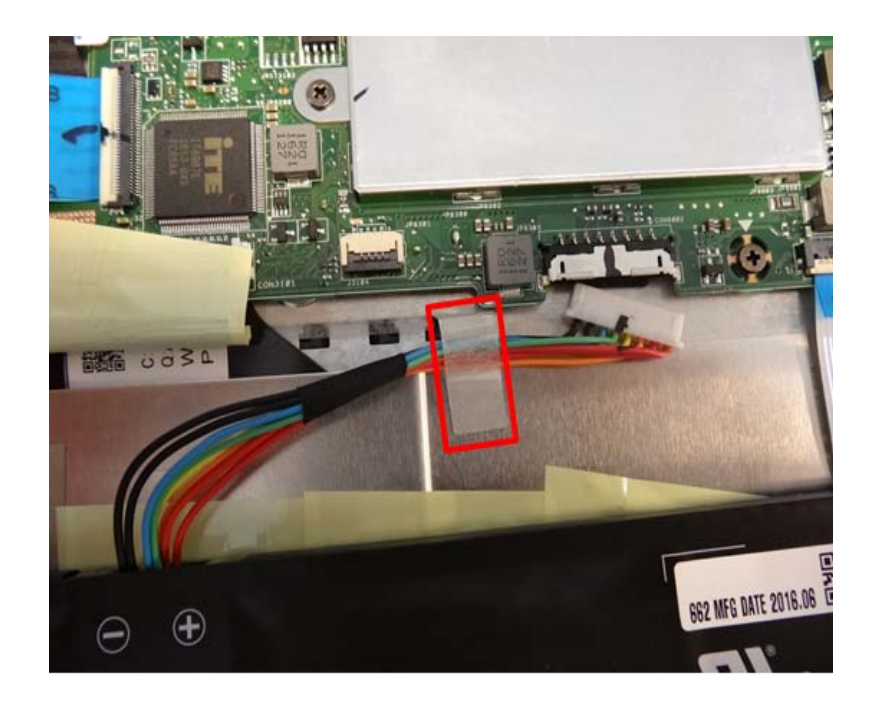

Figure 3-12. Battery

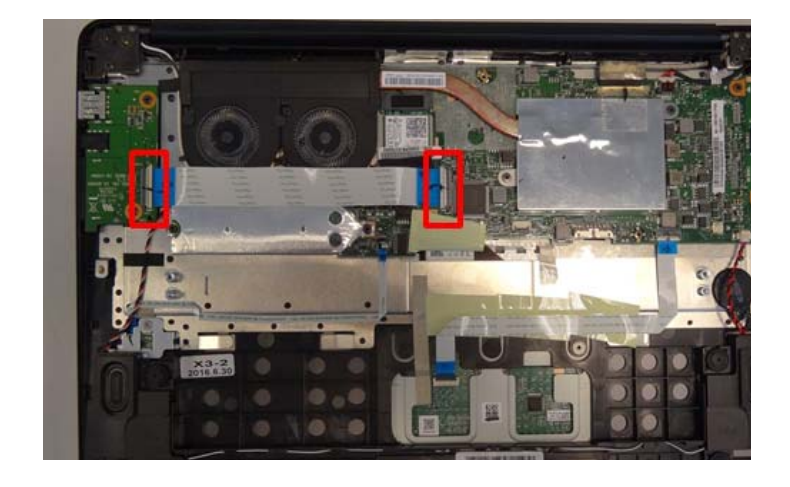

1. Disconnect the IO board FFC from the IO board and motherboard.

#### Figure 3-13. IO Board

2. Remove 2 screws and lift to remove the IO board.

(Note: remove the PCB its area >10cm<sup>2</sup> per WEEE directive where Annex VII)

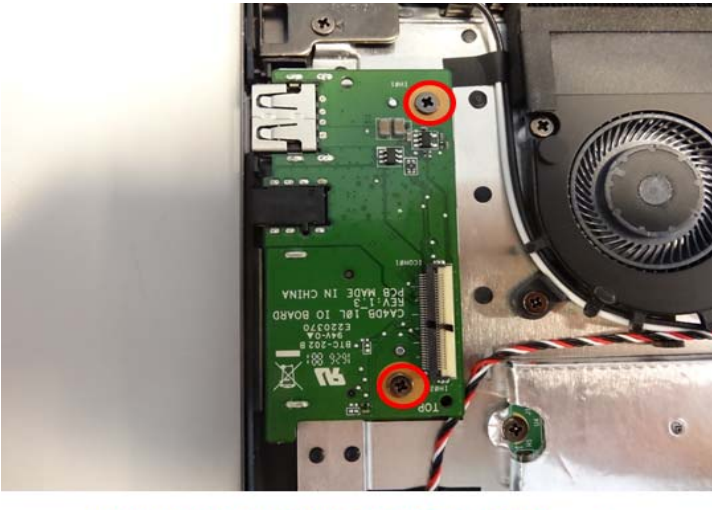

WEEE ANNEX VII PARTS: IO Board

#### Figure 3-14. IO Board

#### Table 3-4. Screws

| Step                 | Screw                         | Quantity | Screw Type | Torque/kgfcm |
|----------------------|-------------------------------|----------|------------|--------------|
| IO Board Disassembly | SCREW M2*4L (K)<br>B-ZN #1 NY | 2        | *          | 2.0+/-0.2    |

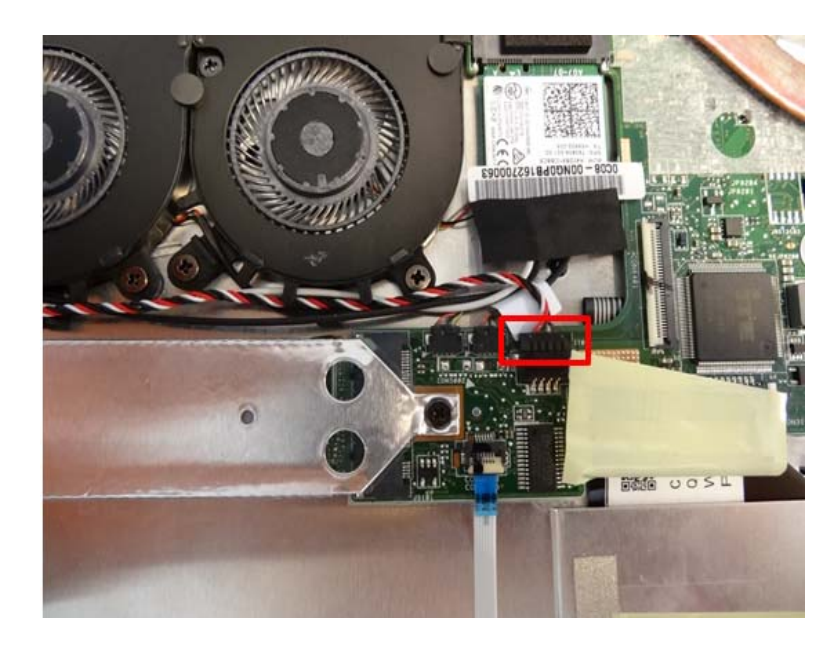

1. Disconnect the speaker cable from the motherboard and make the cable out of its slot.

Figure 3-15. Speaker

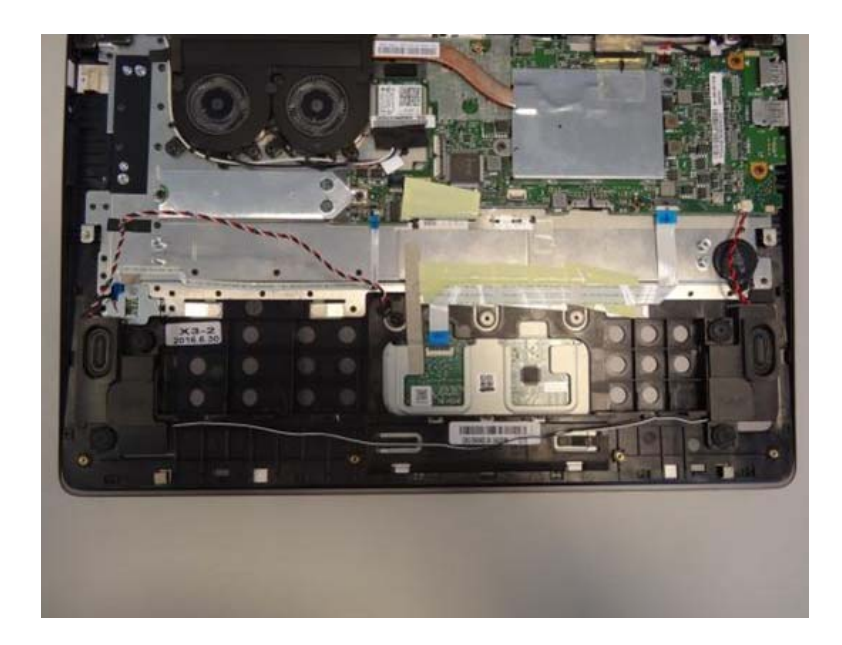

Figure 3-16. Speaker
2. Remove 4 screws and lift to remove the speaker.

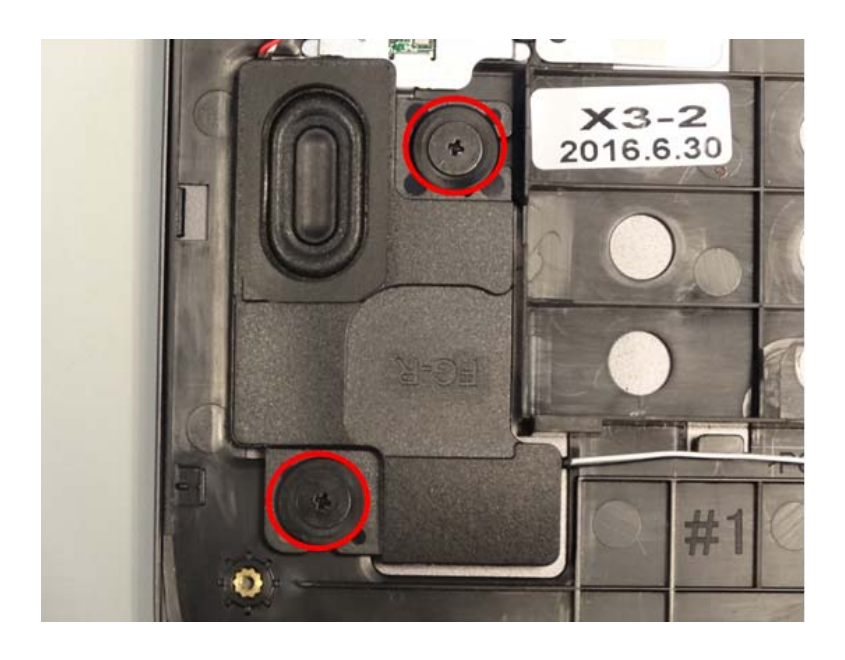

Figure 3-17. Speaker

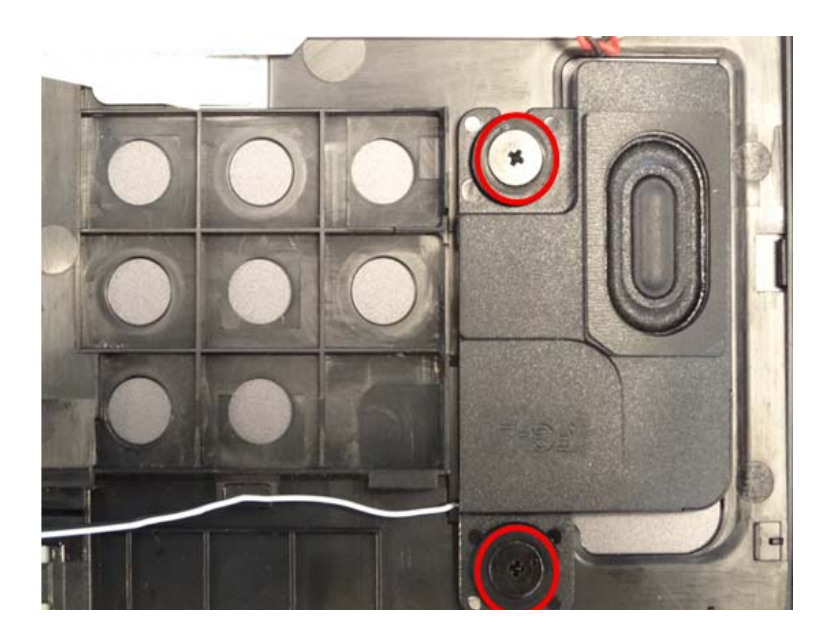

Figure 3-18. Speaker

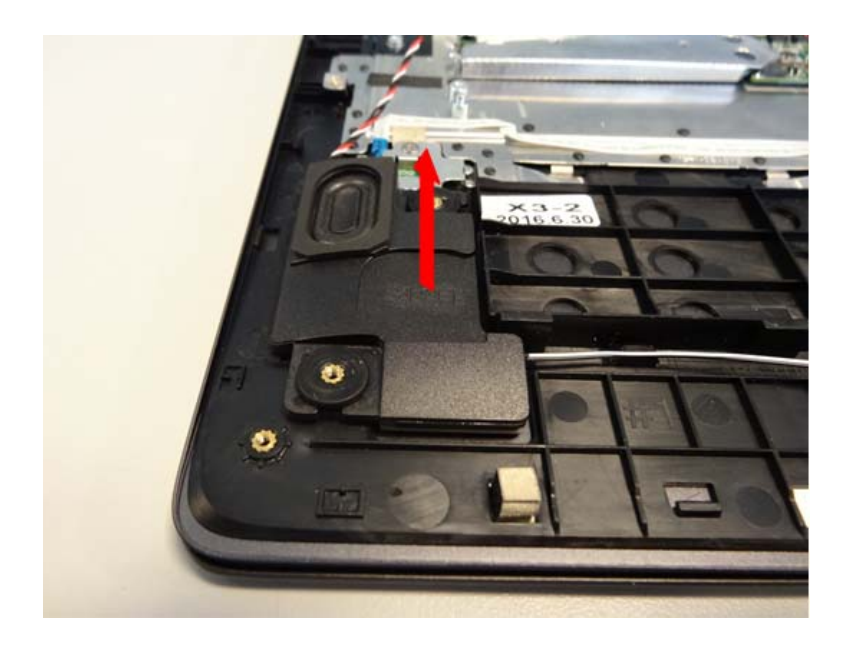

Figure 3-19. Speaker

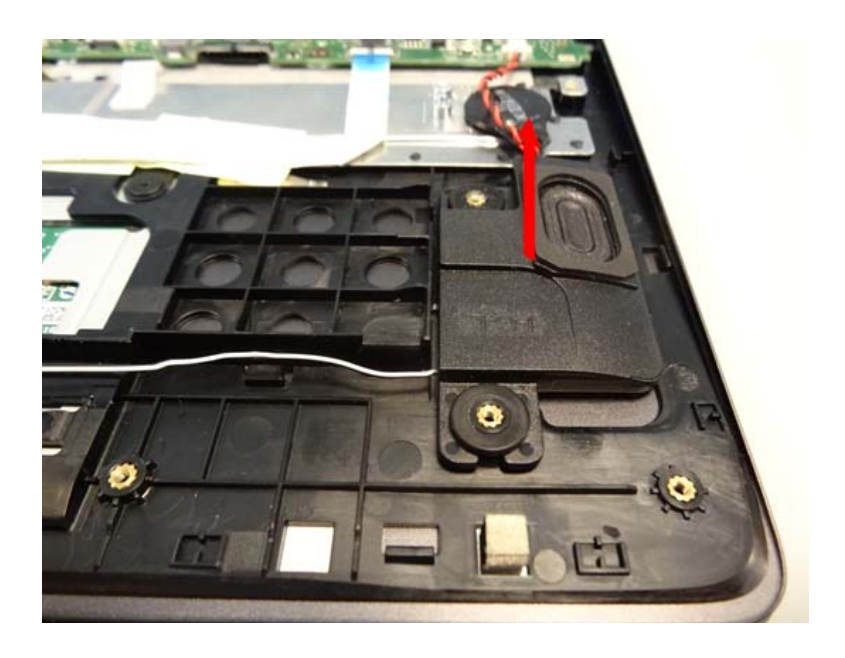

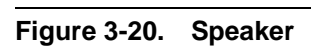

## Table 3-5. Screws

| Step                | Screw                         | Quantity | Screw Type | Torque/kgfcm |
|---------------------|-------------------------------|----------|------------|--------------|
| Speaker Disassembly | SCREW M2*2L (K)<br>B-ZN #1 NY | 4        | 9          | 2.0+/-0.2    |

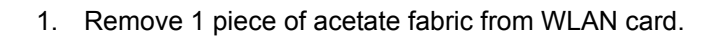

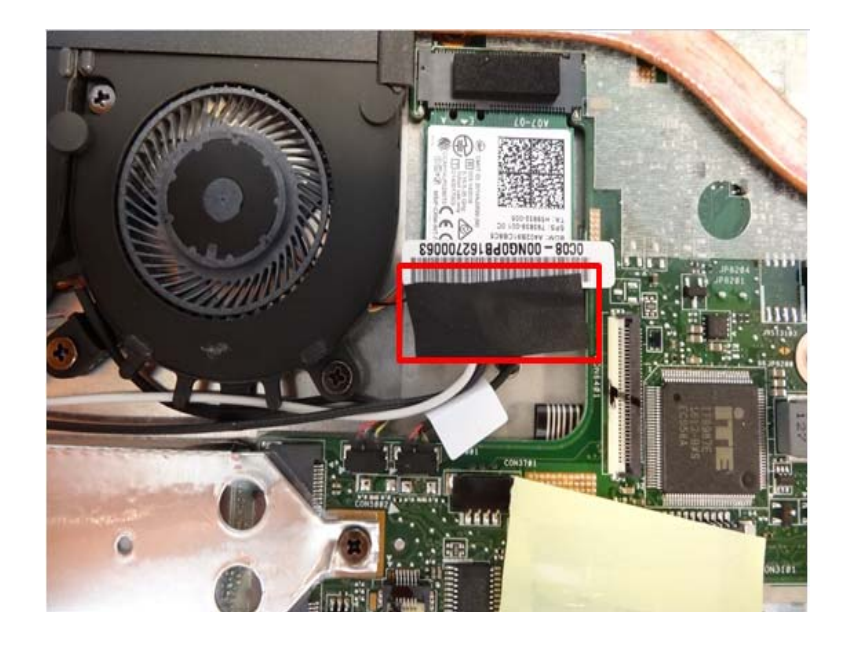

Figure 3-21. WLAN Card

2. Disconnect the antenna cables from WLAN Card.

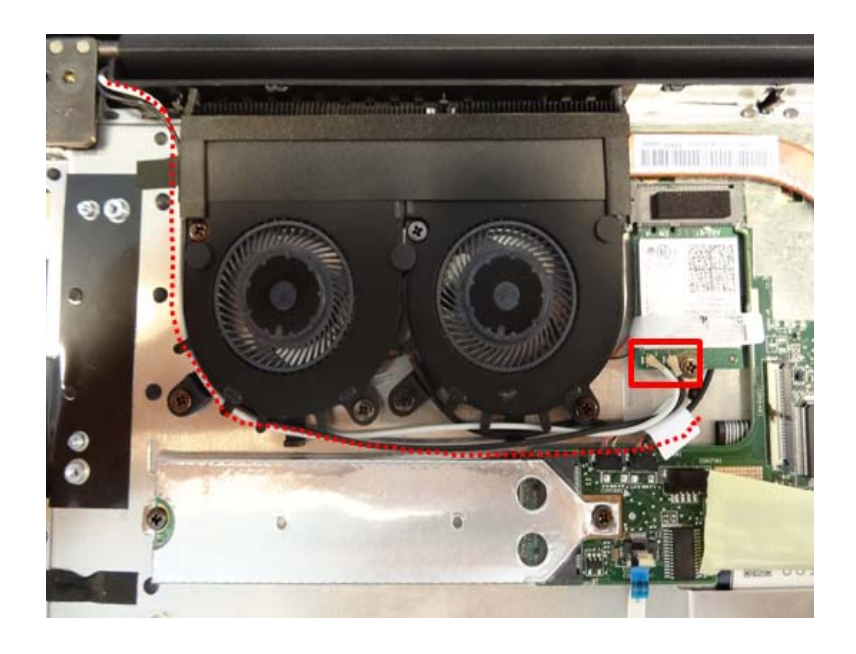

Figure 3-22. WLAN Card

3. Remove 1 screw from WLAN card.

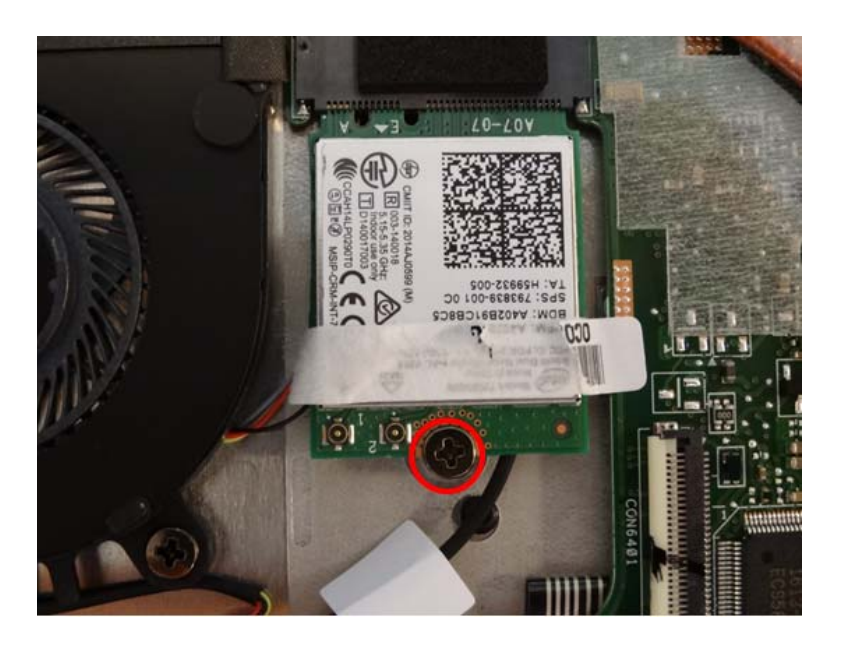

## Figure 3-23. WLAN Card

Table 3-6. Screw

| Step                  | Screw                         | Quantity | Screw Type | Torque/kgfcm |
|-----------------------|-------------------------------|----------|------------|--------------|
| WLAN Card Disassembly | SCREW M2*4L (K)<br>B-ZN #1 NY | 1        | *          | 2.0+/-0.2    |

4. Pull out the WLAN card from the socket of main board to remove it.

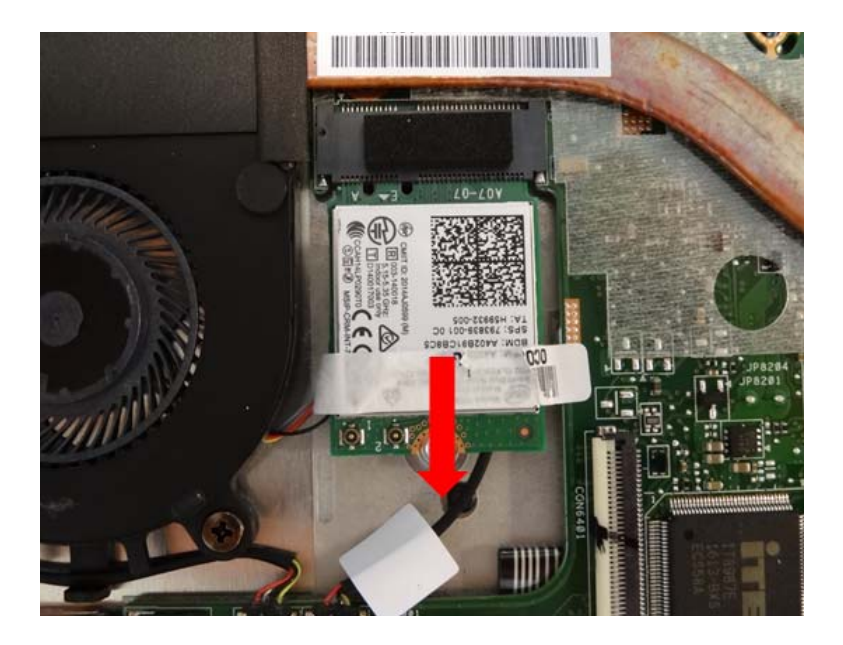

Figure 3-24. WLAN Card

# Removing the RTC Battery

- 1. Disconnect the RTC battery cable and remove the battery.
- (Note: remove the battery per WEEE directive where Annex VII)

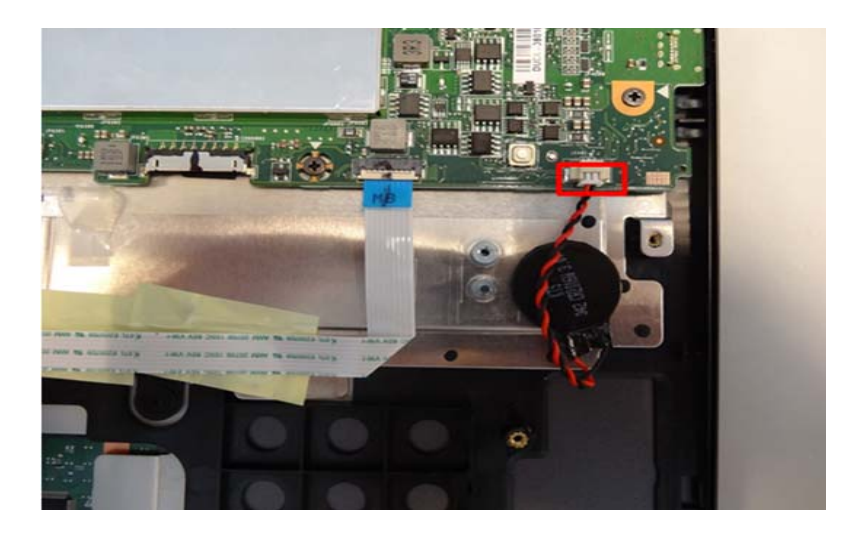

Figure 3-25. RTC Battery

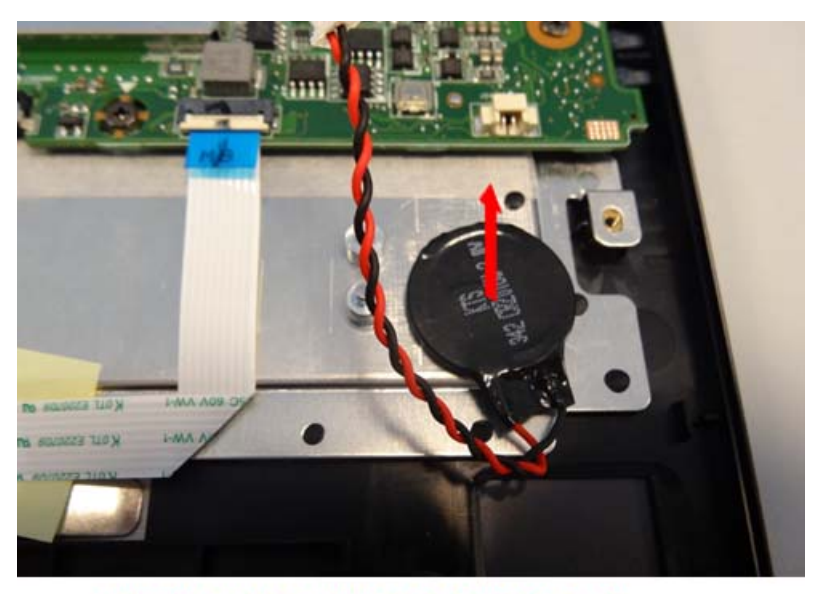

WEEE ANNEX VII PARTS:RTC Battery

Figure 3-26. RTC Battery

1. Remove the Mylar and disconnect the eDP cable.

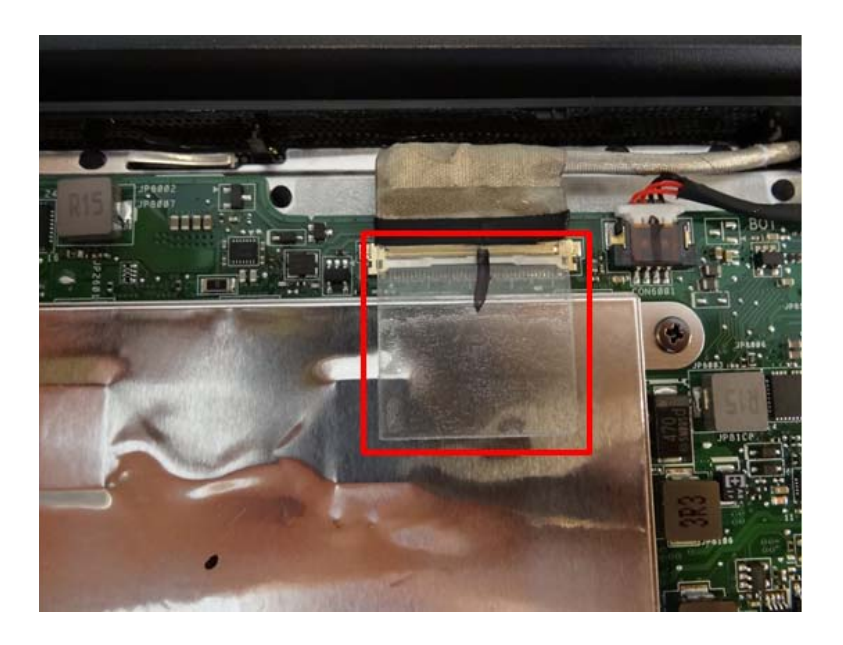

Figure 3-27. Thermal Module

2. Disconnect the fan cable.

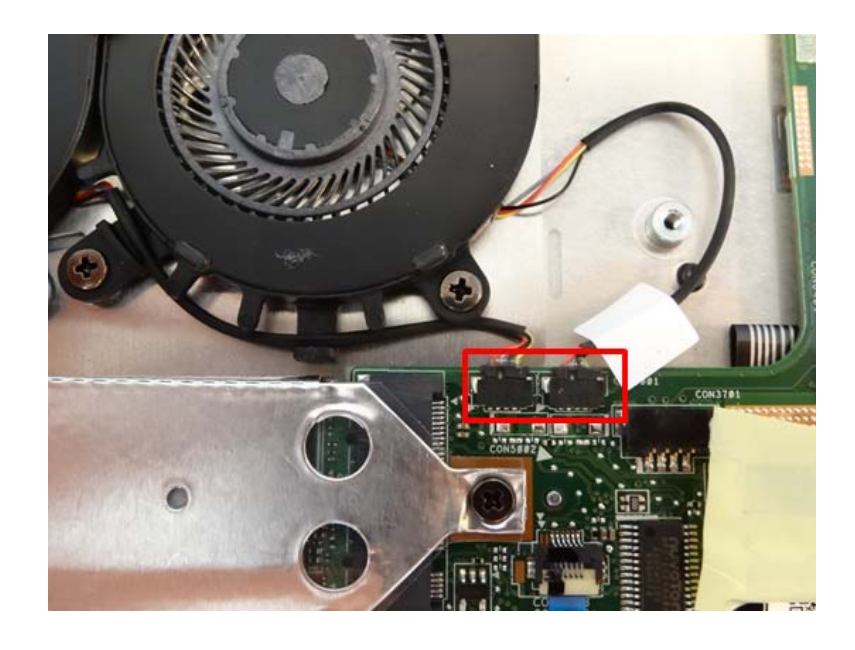

Figure 3-28. Thermal Module

3. Remove 2 screws from the motherboard bottom shielding.

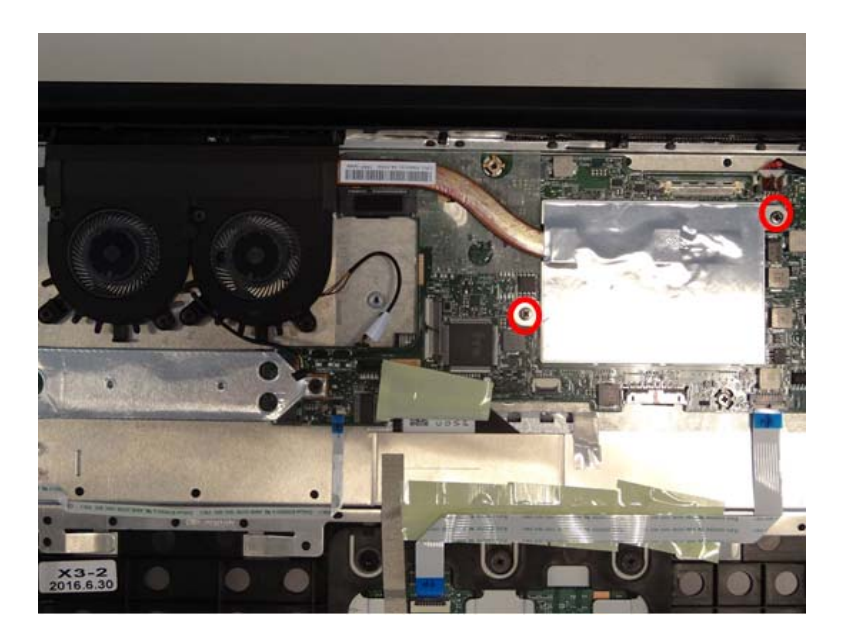

### Figure 3-29. Thermal Module

Table 3-7. Screws

| Step                                 | Screw                         | Quantity | Screw Type | Torque/kgfcm |
|--------------------------------------|-------------------------------|----------|------------|--------------|
| Motherboard Shielding<br>Disassembly | SCREW M2*4L (K)<br>B-ZN #1 NY | 2        | *          | 2.0+/-0.2    |

4. Release the hooks and lift to remove the shielding.

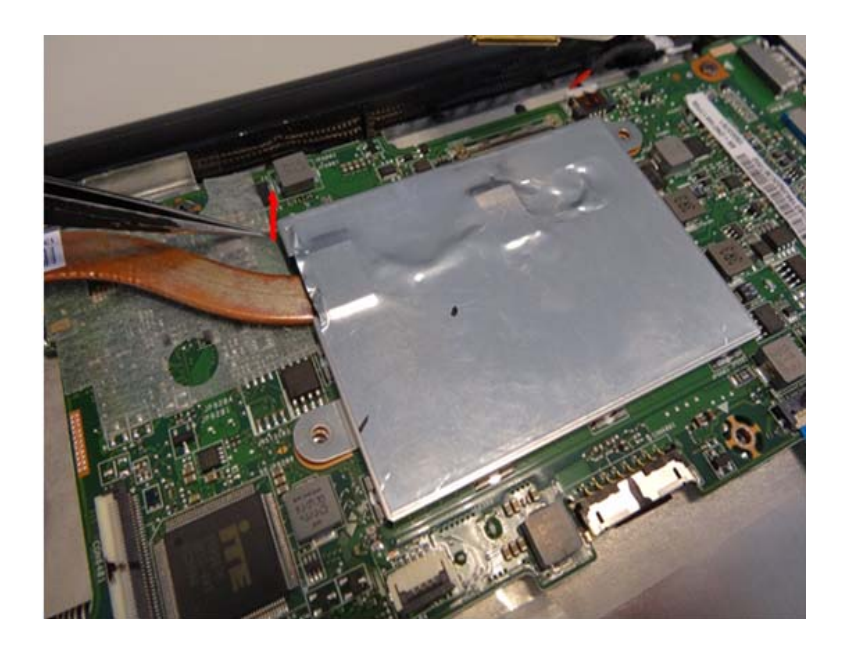

Figure 3-30. Thermal Module

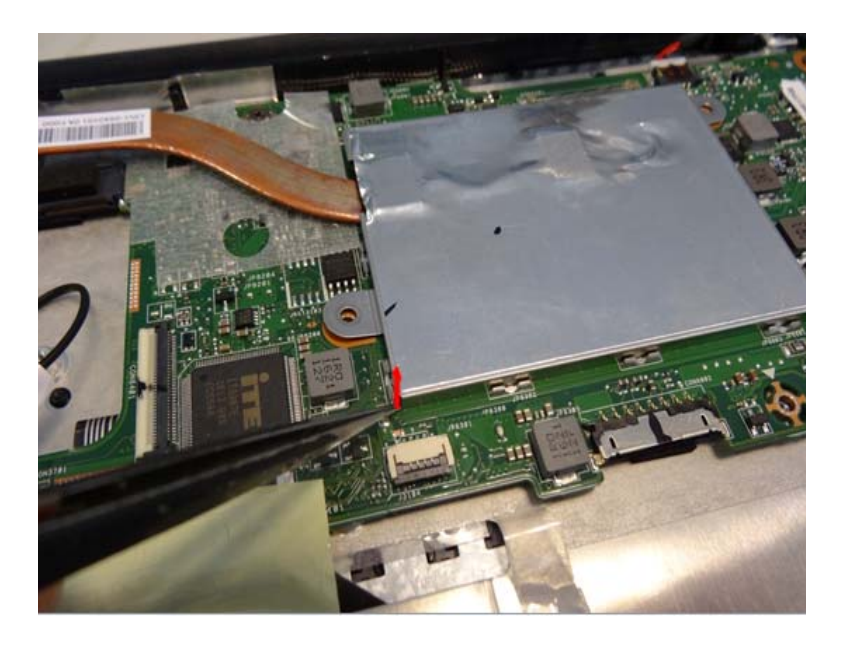

Figure 3-31. Thermal Module

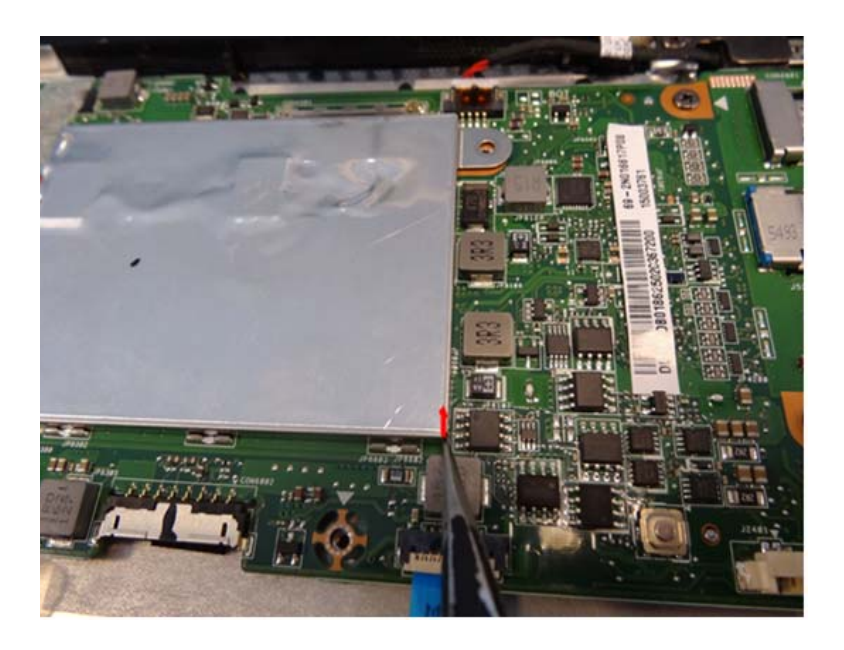

Figure 3-32. Thermal Module

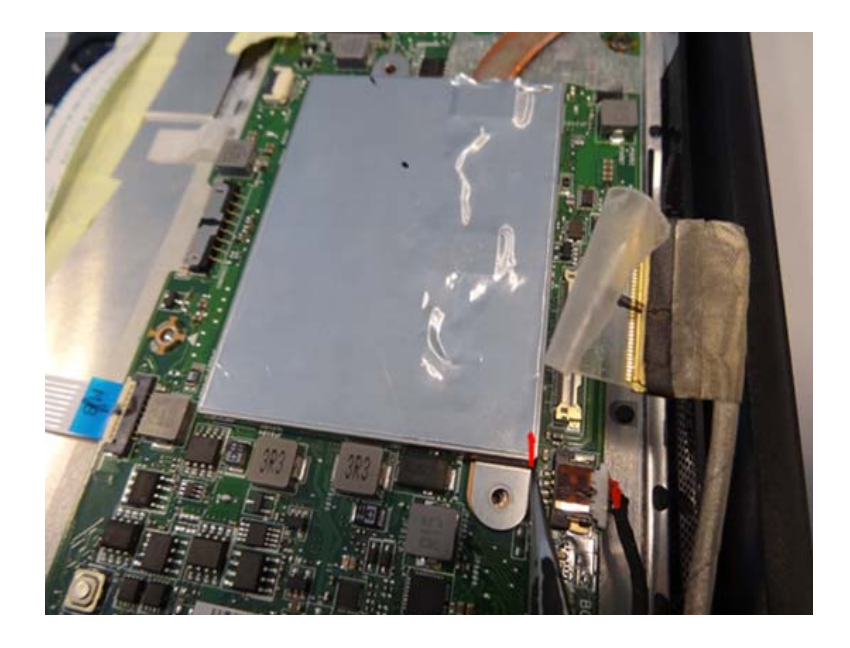

Figure 3-33. Thermal Module

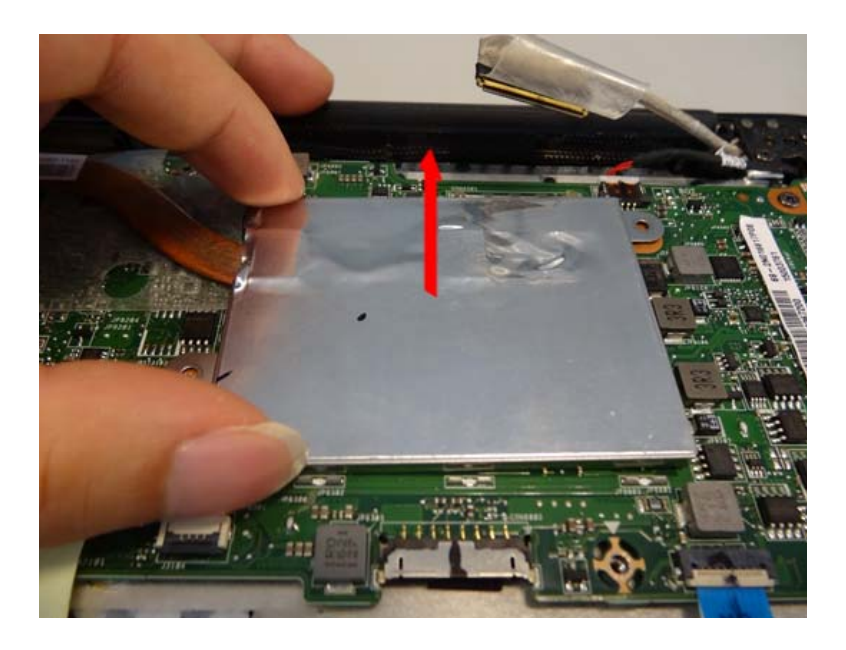

Figure 3-34. Thermal Module

5. Loose 4 screws from thermal module around CPU and remove 6 screws from fans to remove the thermal module.

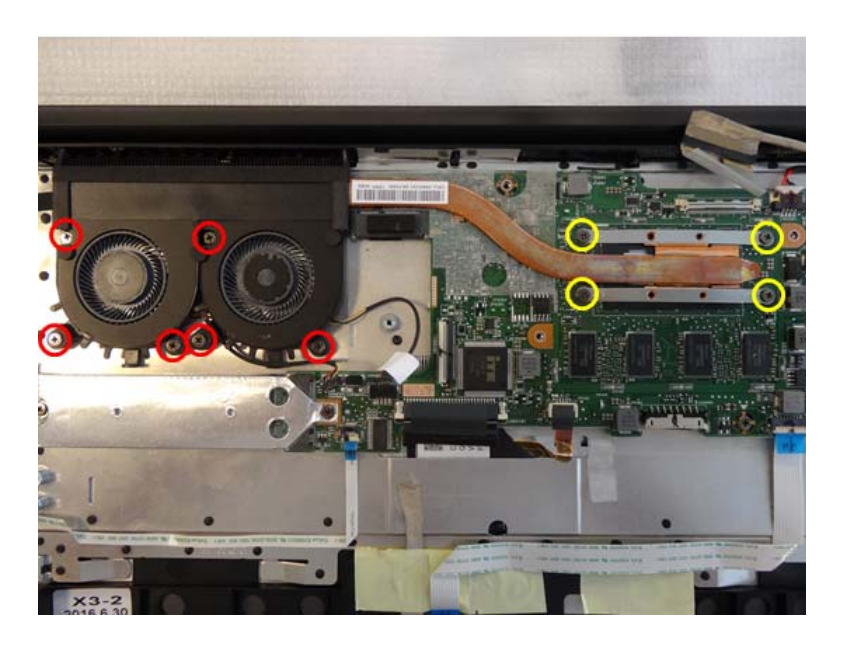

Figure 3-35. Thermal Module

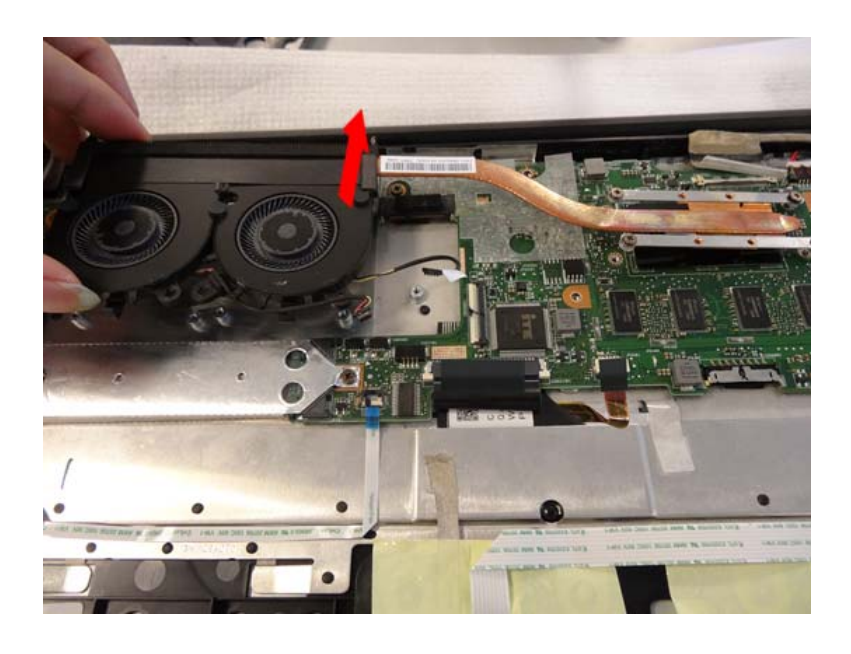

Figure 3-36. Thermal Module

Table 3-8. Screws

| Step                          | Screw                         | Quantity | Screw Type | Torque/kgfcm |
|-------------------------------|-------------------------------|----------|------------|--------------|
| Thermal Module<br>Disassembly | SCREW M2*4L (K)<br>B-ZN #1 NY | 6        | *          | 2.0+/-0.2    |

1. Remove 2 screws from the SSD.

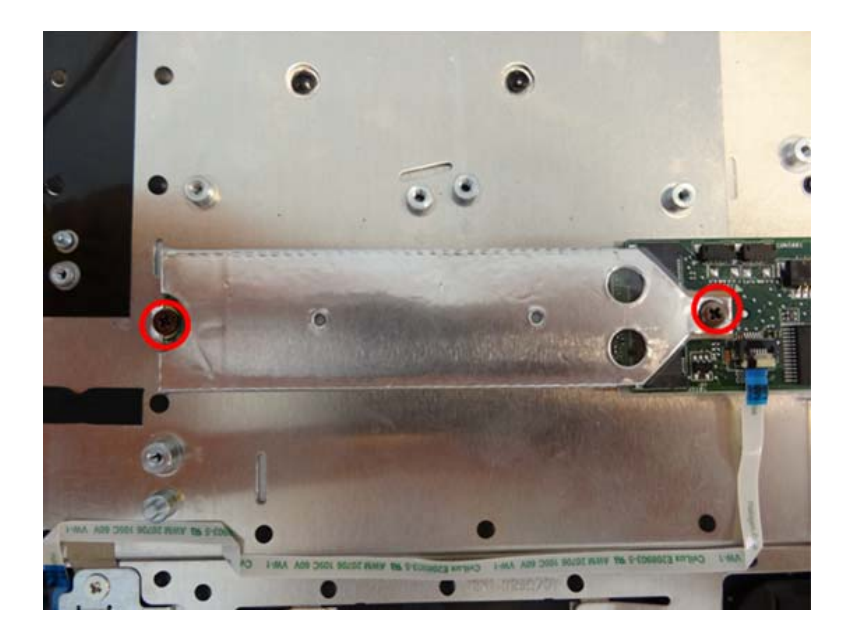

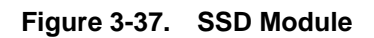

| Table 3-9. | Screws |
|------------|--------|
|------------|--------|

| Step                   | Screw                         | Quantity | Screw Type | Torque/kgfcm |
|------------------------|-------------------------------|----------|------------|--------------|
| SSD Module Disassembly | SCREW M2*4L (K)<br>B-ZN #1 NY | 2        | *          | 2.0+/-0.2    |

2. Remove the SSD AL Mylar and SSD from main board.

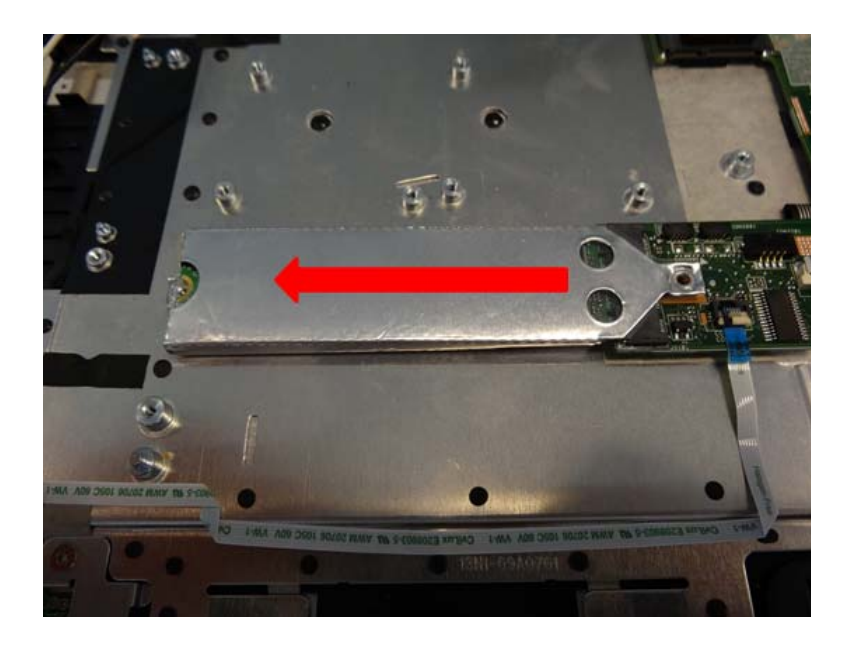

Figure 3-38. SSD Module

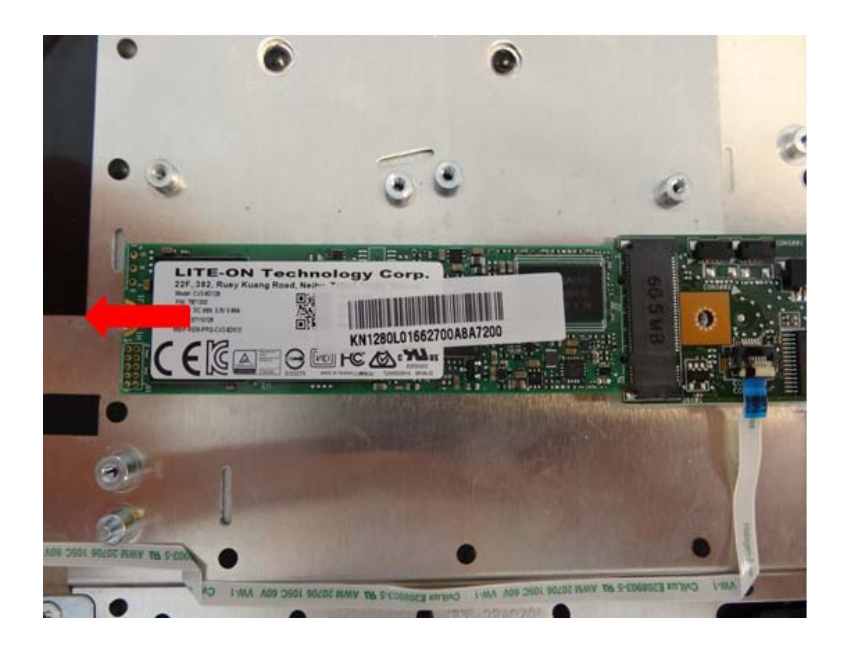

Figure 3-39. SSD Module

## Removing the Motherboard

1. Remove two pieces of acetate fabric from keyboard FFC and backlight FPC. Disconnect the DC-in cable, touch pad FFC, finger printer FFC, keyboard FFC and KB backlight FPC from the motherboard.

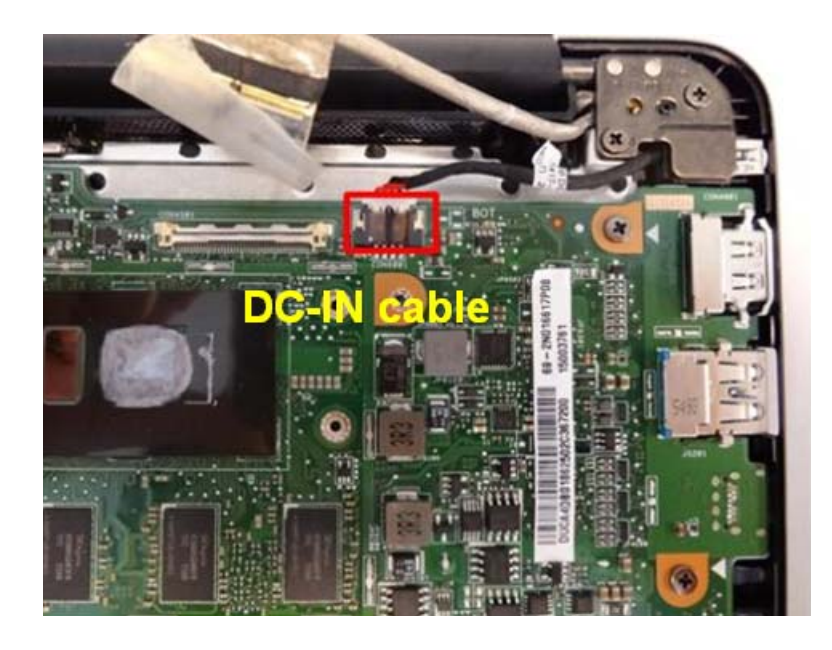

Figure 3-40. Motherboard

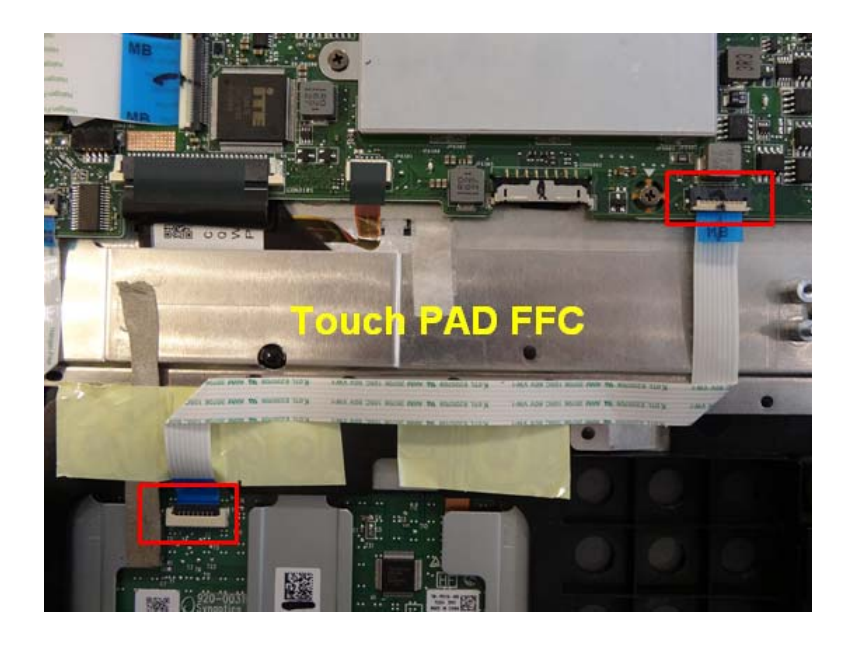

Figure 3-41. Motherboard

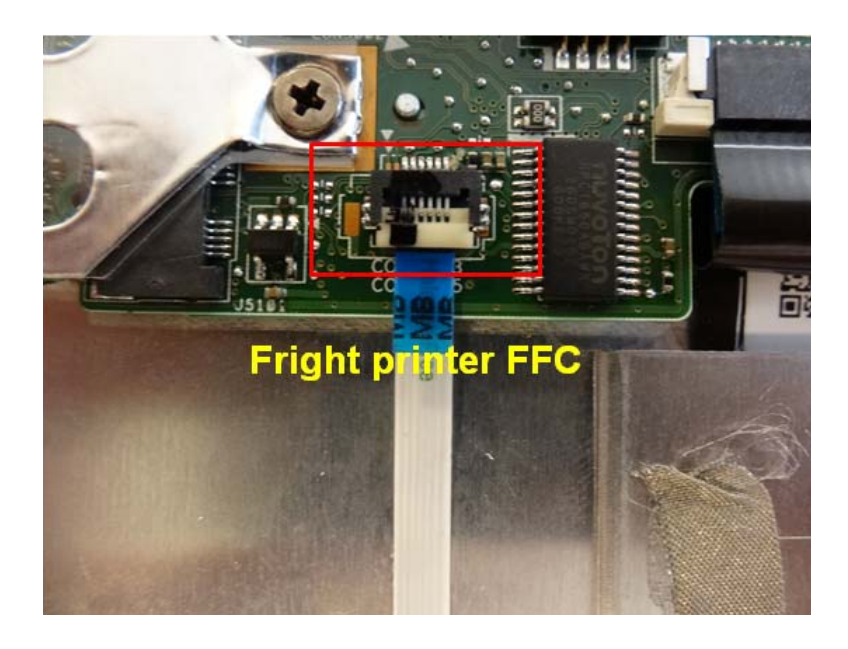

Figure 3-42. Motherboard

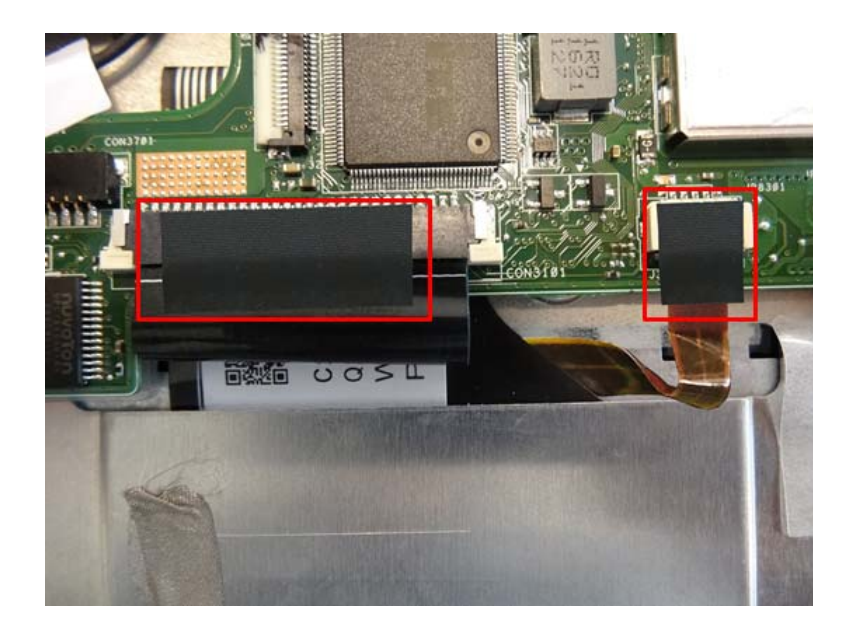

Figure 3-43. Motherboard

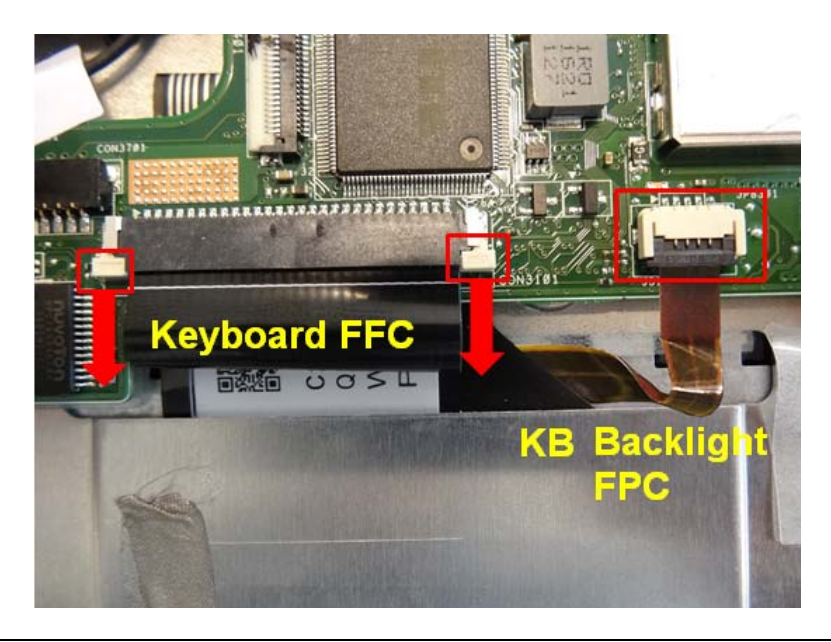

## Figure 3-44. Motherboard

2. Remove 4 screws and lift to remove the motherboard.

(Note: remove the PCB its area >10cm<sup>2</sup> per WEEE directive where Annex VII)

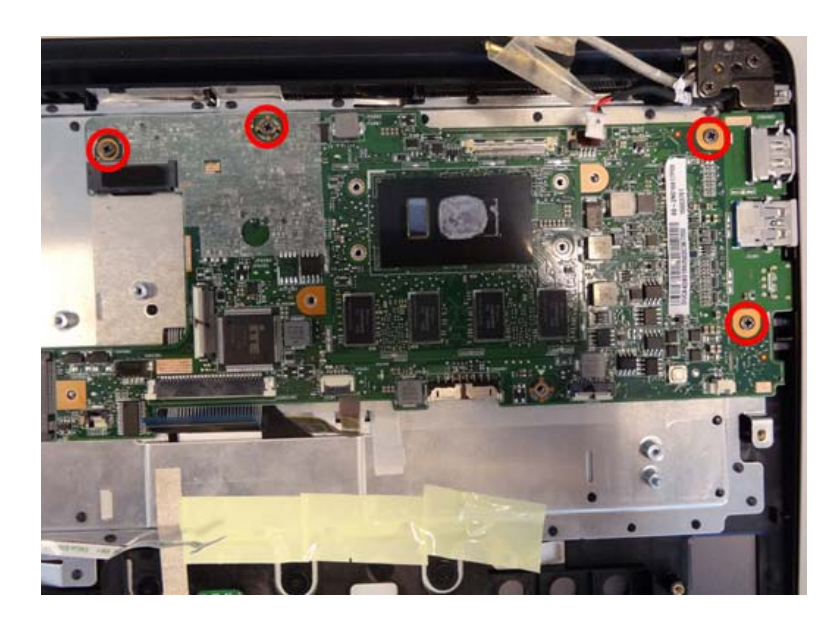

Figure 3-45. Motherboard

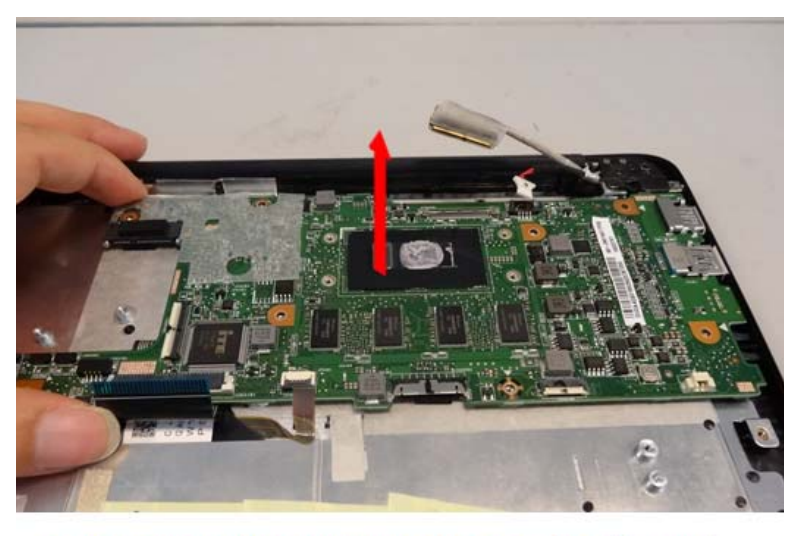

# WEEE ANNEX VII PARTS: Motherboard

## Figure 3-46. Motherboard

Table 3-10. Screws

| Step                    | Screw                         | Quantity | Screw Type | Torque/kgfcm |
|-------------------------|-------------------------------|----------|------------|--------------|
| Motherboard Disassembly | SCREW M2*4L (K)<br>B-ZN #1 NY | 4        | *          | 2.0+/-0.2    |

1. Remove 1 screw and lift to remove the finger printer sensor bracket.

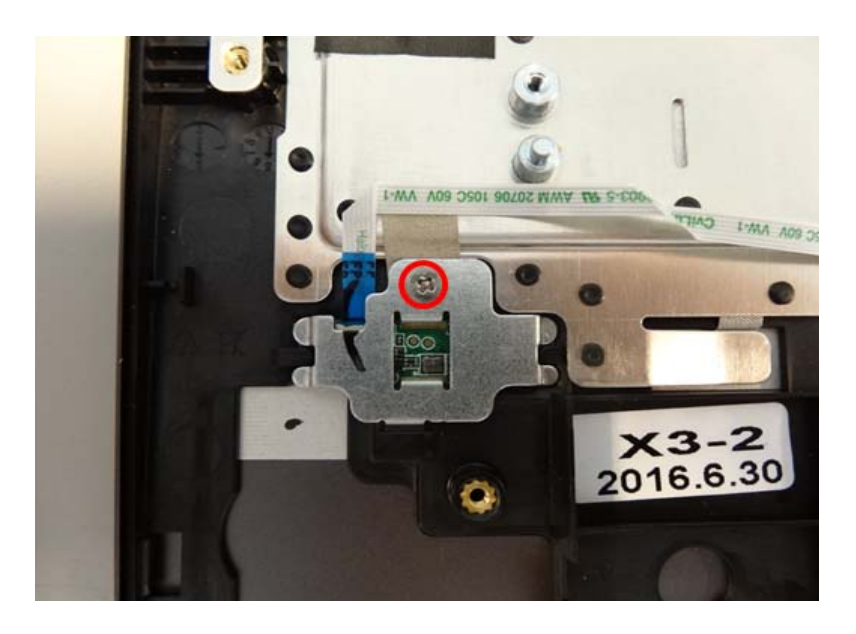

Figure 3-47. Finger Printer Sensor

| Table 3-11. | Screws |
|-------------|--------|
|-------------|--------|

| Step                                 | Screw                         | Quantity | Screw Type | Torque/kgfcm |
|--------------------------------------|-------------------------------|----------|------------|--------------|
| Finger Printer Sensor<br>Disassembly | SCREW M2*4L (K)<br>B-ZN #1 NY | 1        | *          | 2.0+/-0.2    |

2. Disconnect the finger printer sensor FFC and lift to remove the finger printer sensor.

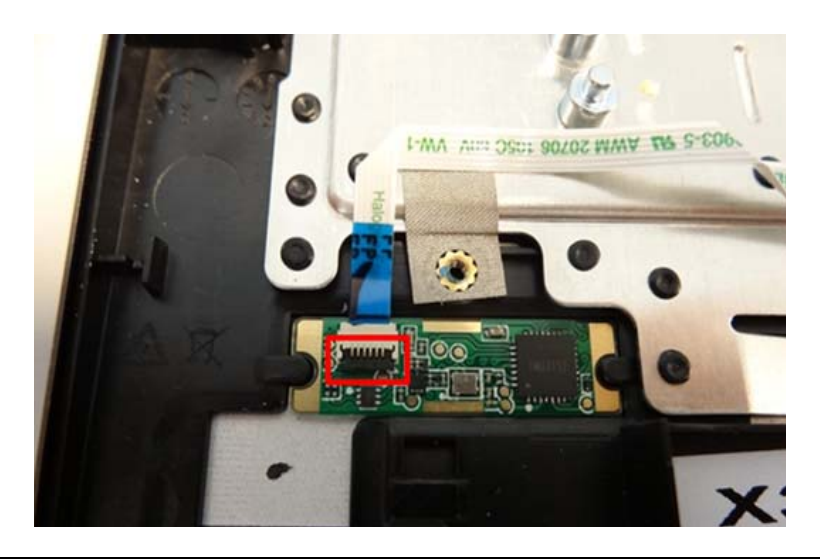

Figure 3-48. Finger Printer Sensor

1. Remove 4 screws from hinges.

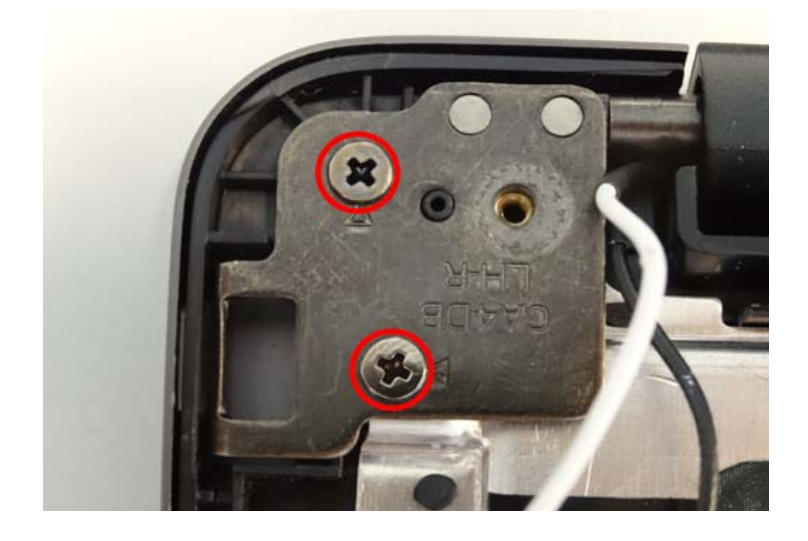

Figure 3-49. LCD Module

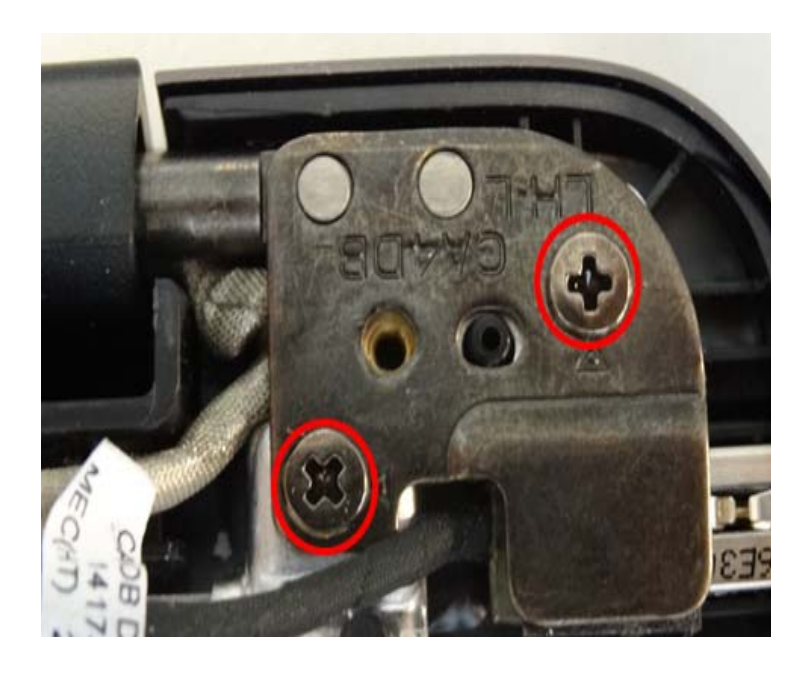

Figure 3-50. LCD Module

Table 3-12. Screws

| Step                   | Screw                         | Quantity | Screw Type | Torque/kgfcm |
|------------------------|-------------------------------|----------|------------|--------------|
| LCD Module Disassembly | SCREW M2*4L (K)<br>B-ZN #1 NY | 4        | *          | 2.0+/-0.2    |

2. Rotate the hinge to an approximate 90-degrees angle.

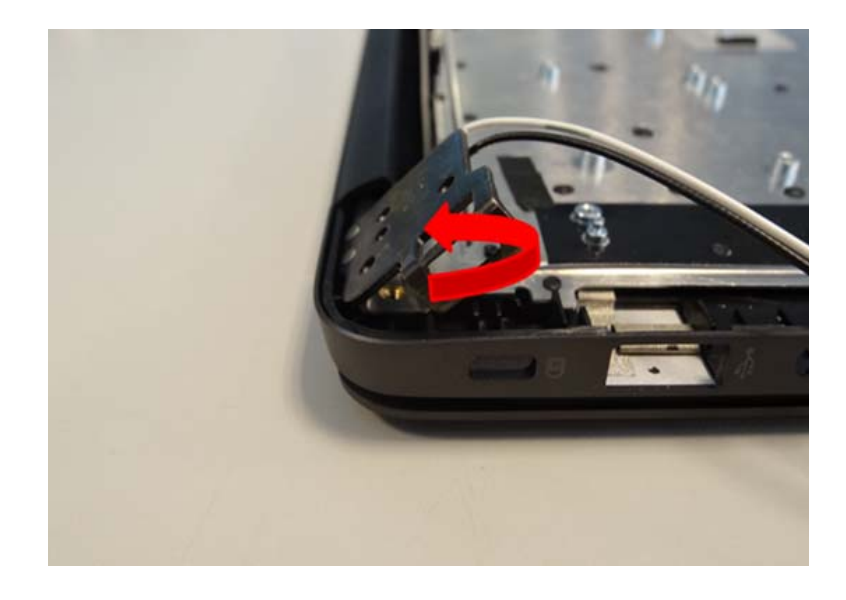

Figure 3-51. LCD Module

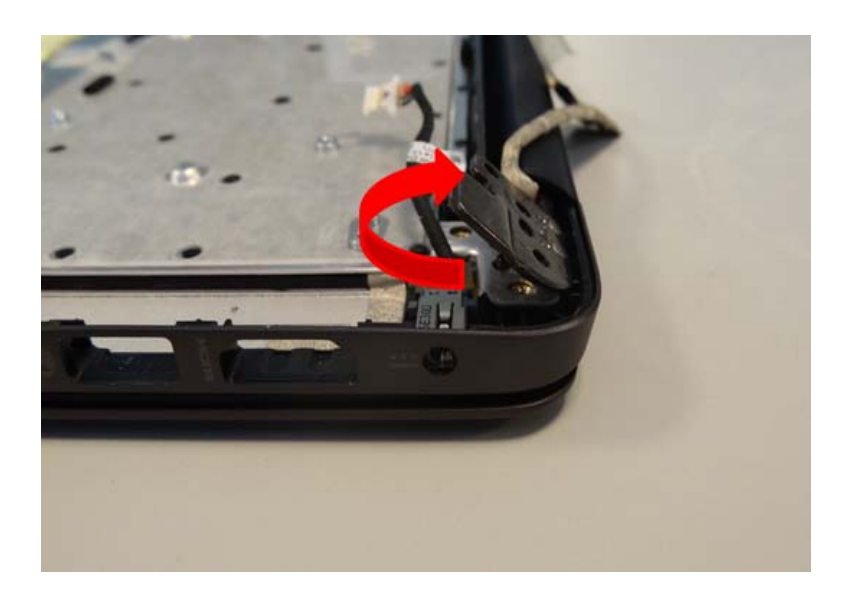

Figure 3-52. LCD Module

3. Lift to remove the DC-in cable.

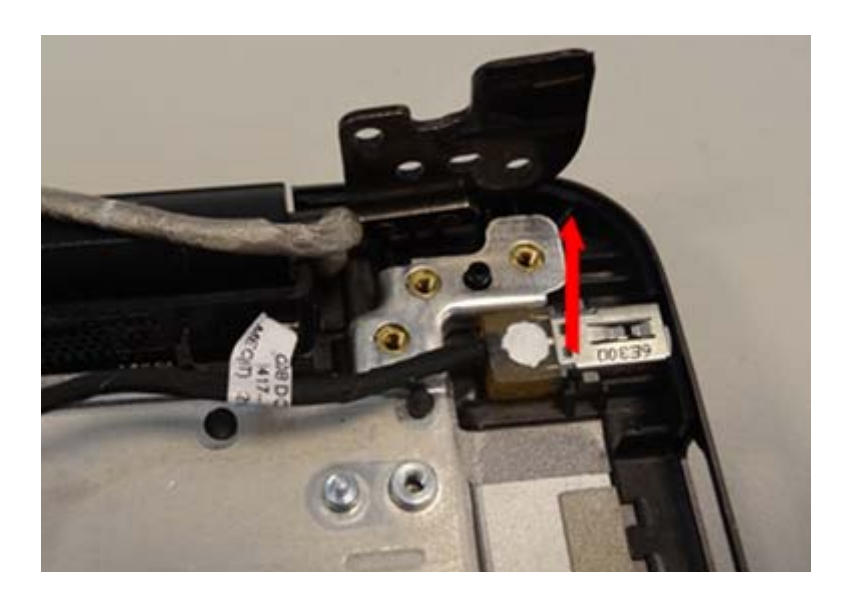

## Figure 3-53. LCD Module

4. Separate top case from LCD module.

(Note: remove the LCD panel per WEEE directive where Annex VII)

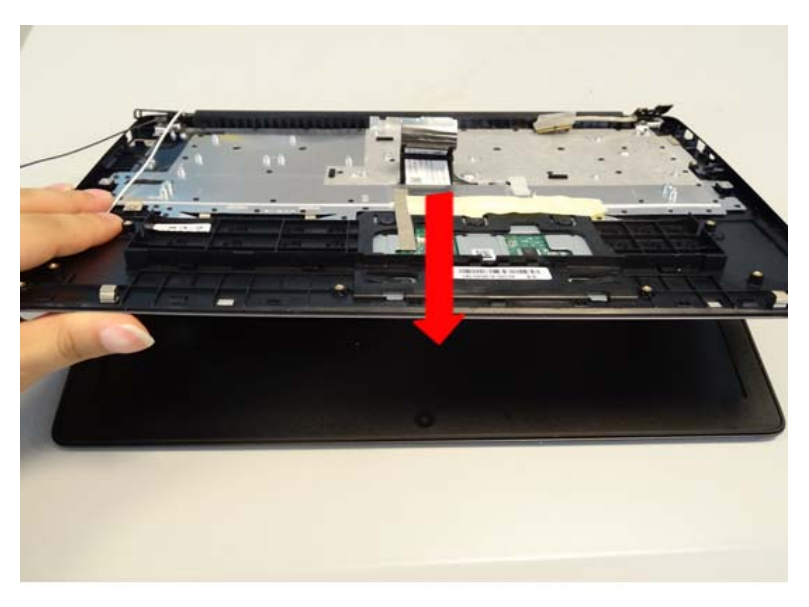

## WEEE ANNEX VII PARTS: LCD Module

Figure 3-54. LCD Module

1. Remove the Mylar from the touch pad.

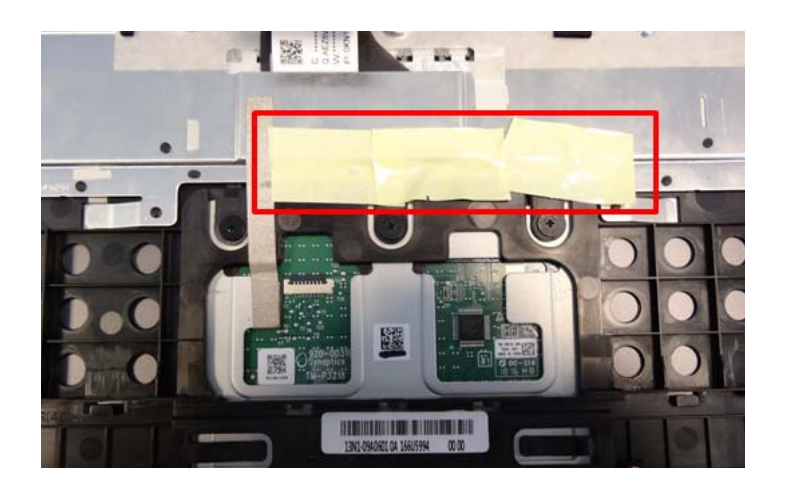

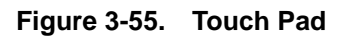

2. Remove the acetate fabric and 3 screws to remove the touch pad.

(Note: remove the PCB its area >10cm<sup>2</sup> per WEEE directive where Annex VII)

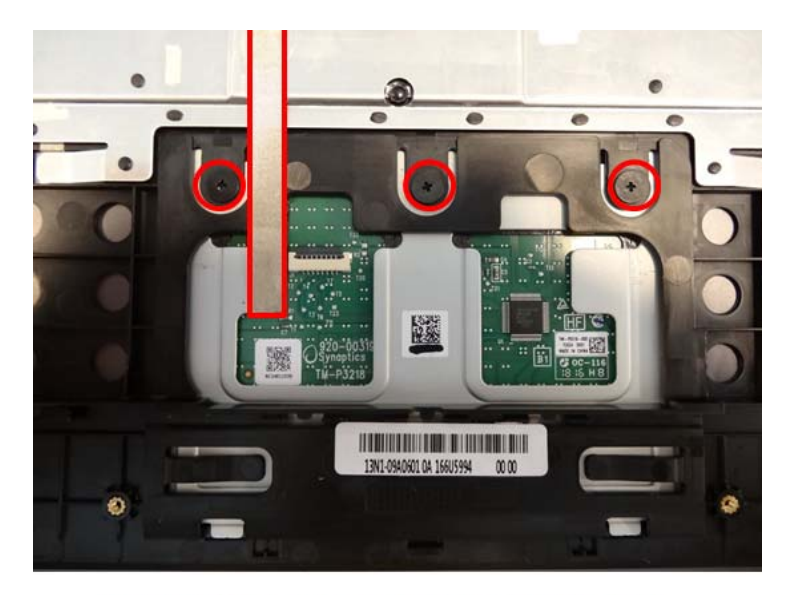

WEEE ANNEX VII PARTS: Touch Pad

Figure 3-56. Touch Pad

Table 3-13. Screws

| Step                  | Screw                         | Quantity | Screw Type | Torque/kgfcm |
|-----------------------|-------------------------------|----------|------------|--------------|
| Touch Pad Disassembly | SCREW M2*2L (K)<br>B-ZN #1 NY | 3        | •          | 2.0+/-0.2    |

## $\Rightarrow$ NOTE:

Because bezel LCD is very easy to deform, please disassemble it very carefully.

1. Use a plastic pry slice to insert to the gap between LCD bezel and LCD cover to release all latches.

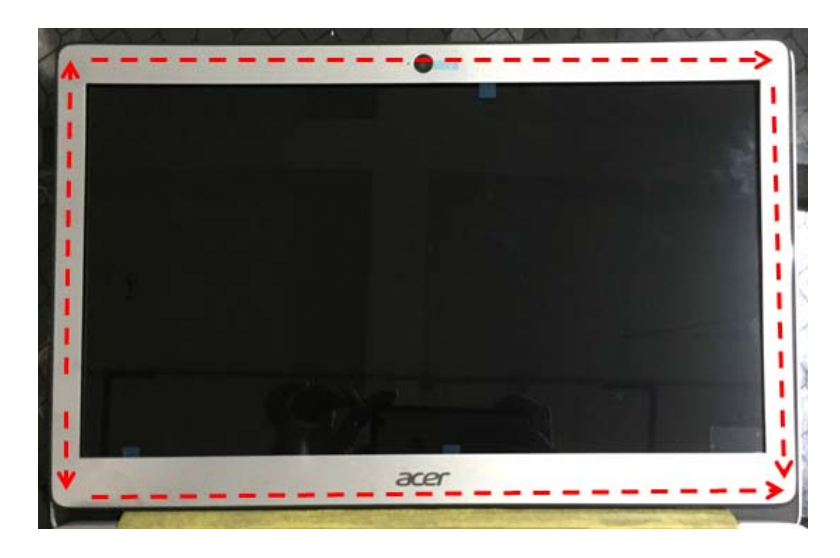

Figure 3-57. LCD Bezel

2. Lift to remove the LCD bezel from LCD module.

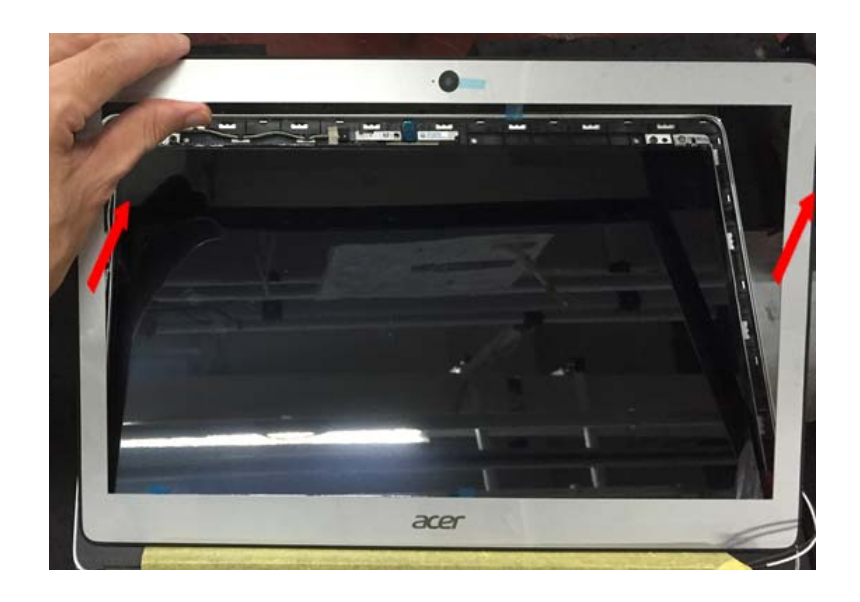

Figure 3-58. LCD Bezel

1. Remove 4 screws from LCD panel.

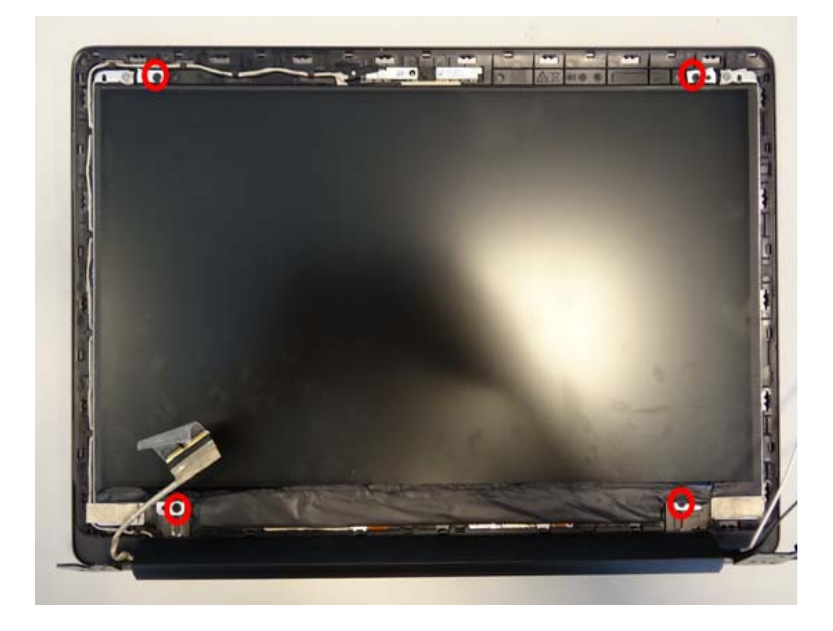

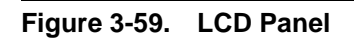

| Table 3-14. | Screws |
|-------------|--------|
|-------------|--------|

| Step                     | Screw                            | Quantity | Screw Type | Torque/kgfcm |
|--------------------------|----------------------------------|----------|------------|--------------|
| LCD Panel<br>Disassembly | SCREW M2*2.5L(K,D4.5)<br>B-NI,NY | 4        | ۲          | 2.0+/-0.2    |

2. Lift the upper side of LCD panel to rotate it to an approximate 130-degrees angle

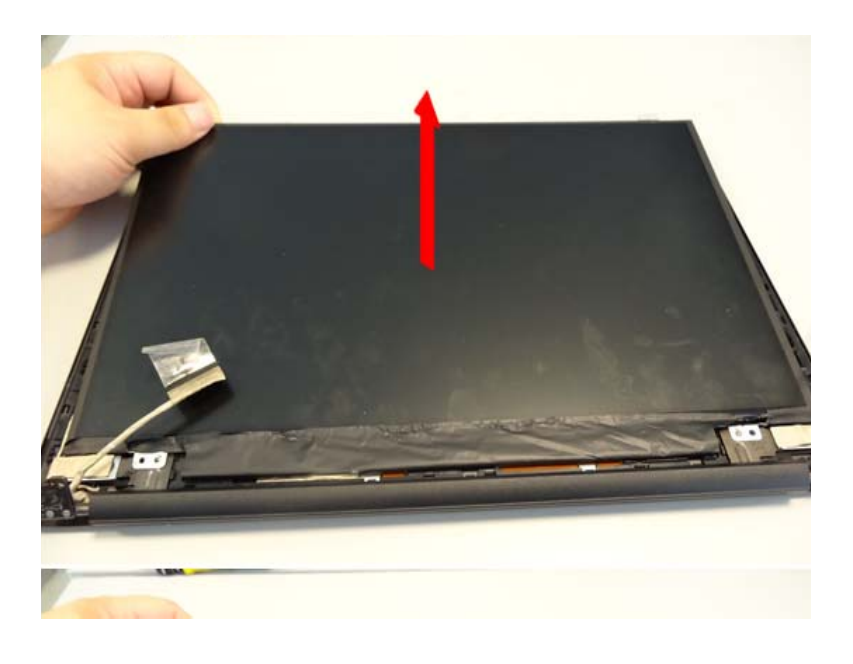

#### Figure 3-60. LCD Panel

3. Tear off transparent tape of eDP cable from LCD panel and disconnect the eDP cable from LCD panel.

.(Note: remove the LCD panel per WEEE directive where Annex VII)

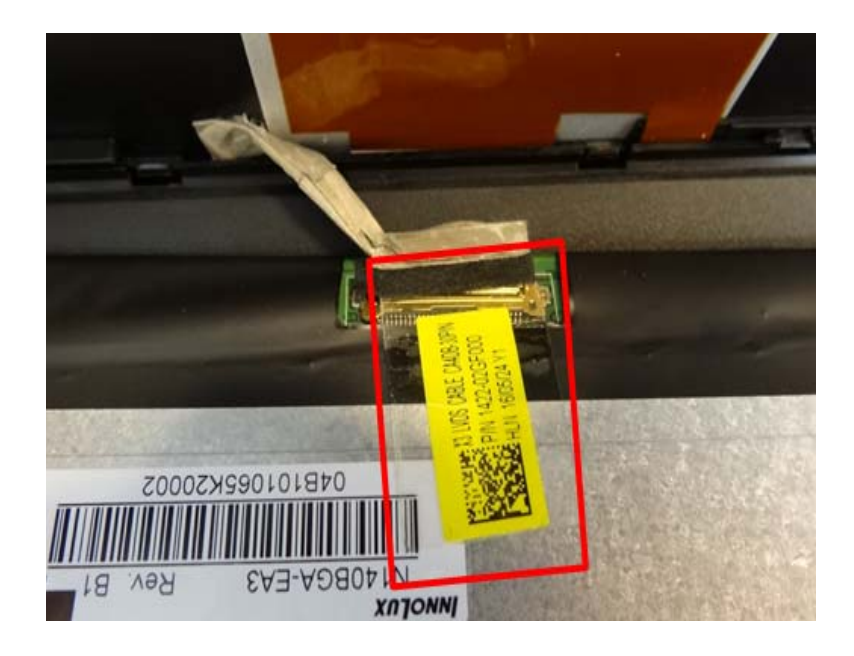

Figure 3-61. LCD Panel

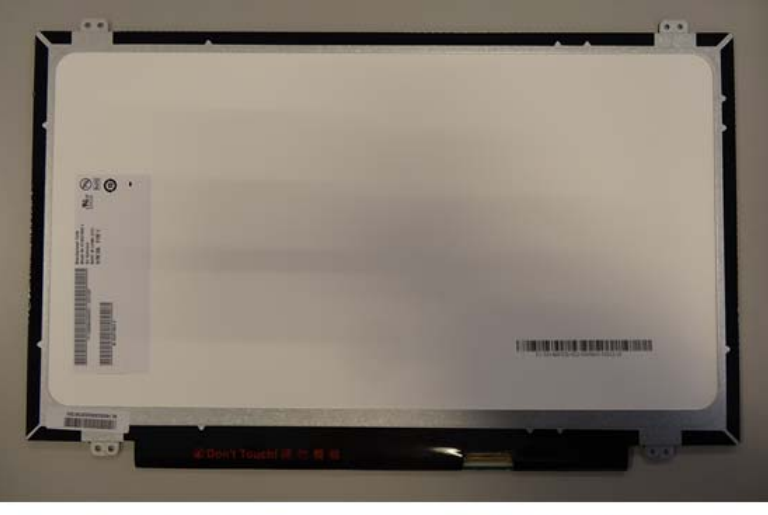

WEEE ANNEX VII PARTS:LCD Panel

Figure 3-62. LCD Panel

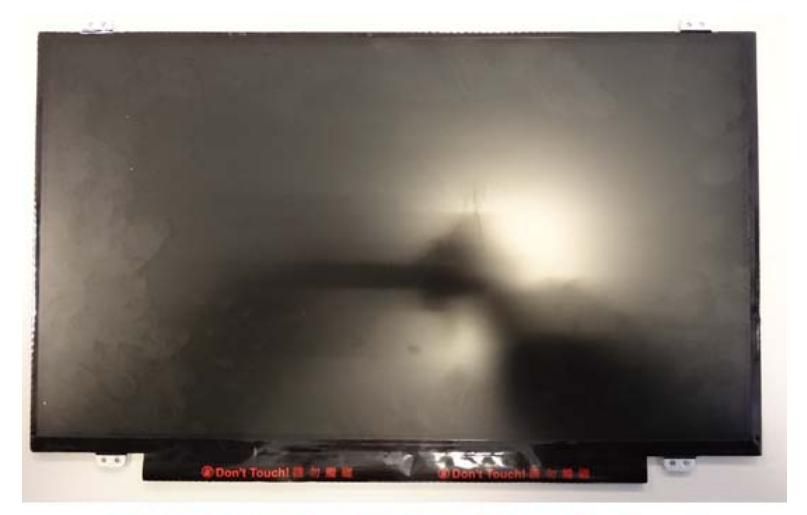

WEEE ANNEX VII PARTS:LCD Panel

Figure 3-63. LCD Panel

1. Use a plastic pry slice to unlock all latches of hinge cap.

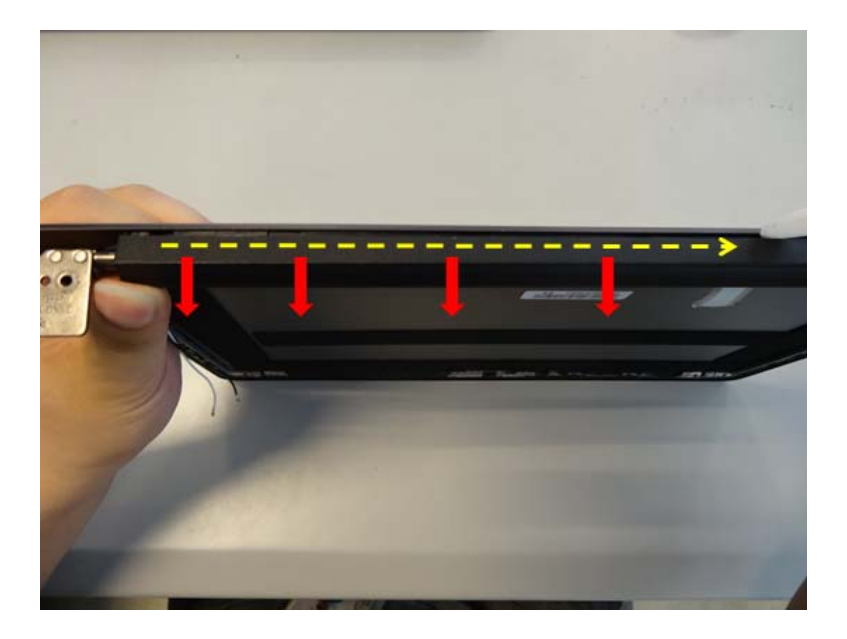

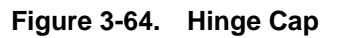

2. Rotate and push the hinge cap to the direction of the front to unlock all latches of hinge cap.

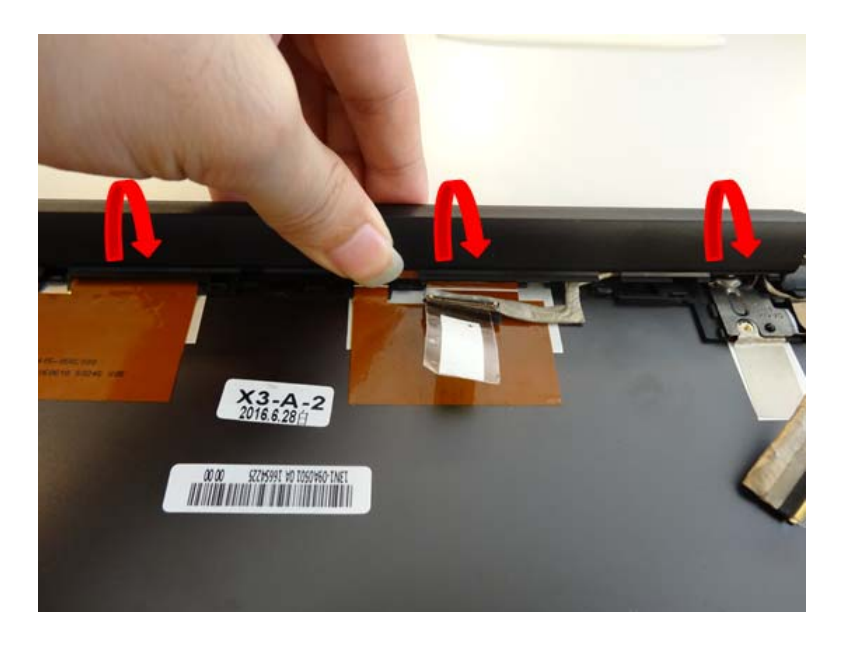

Figure 3-65. Hinge Cap

3. Use a plastic pry slice to unlock the latches to separate the hinge cap from LCD cover

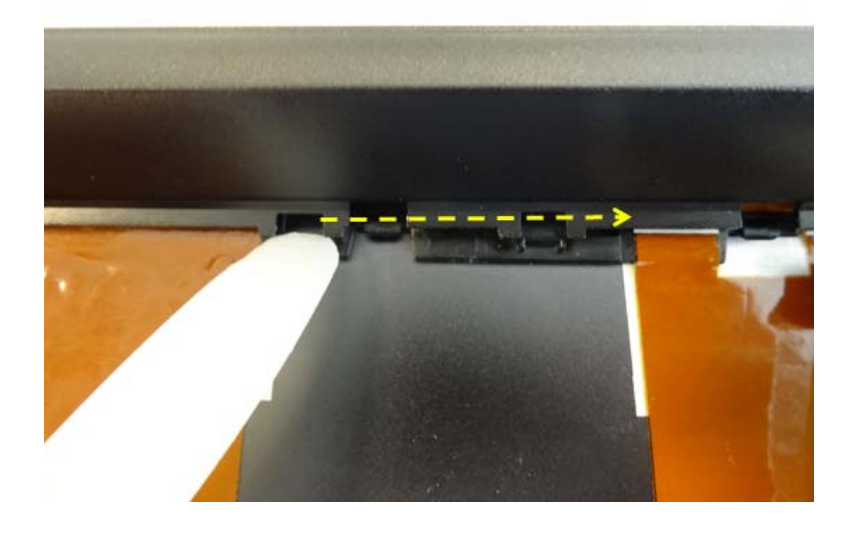

Figure 3-66. Hinge Cap

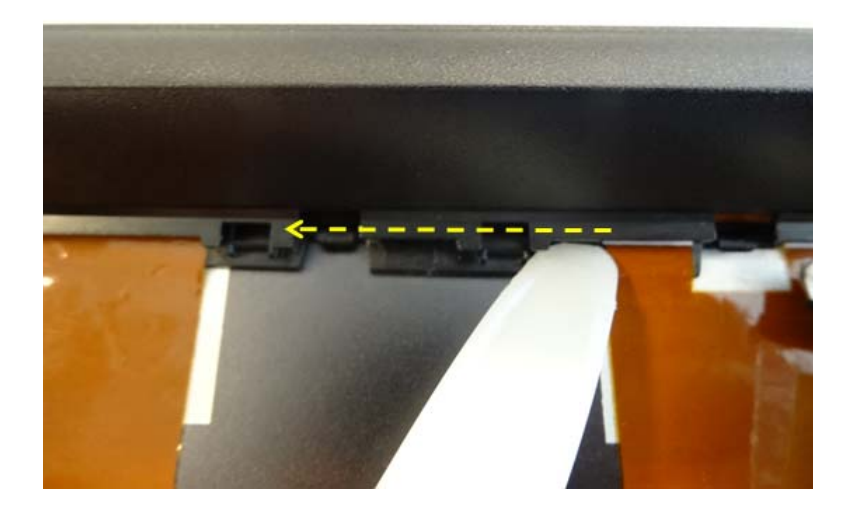

Figure 3-67. Hinge Cap

# Removing the Camera

1. Disconnect the eDP cable from camera and lift to remove the camera.

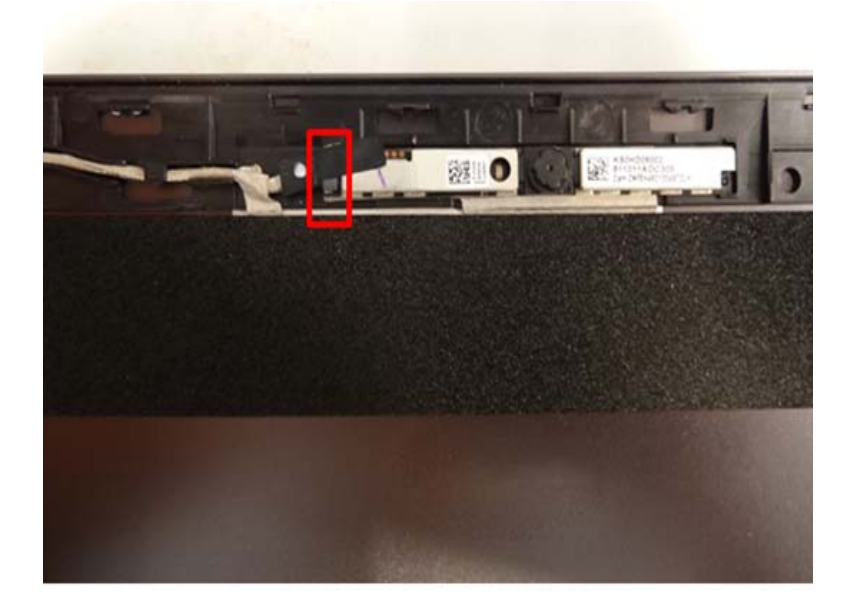

Figure 3-68. Camera

1. Remove the acetate fabric to remove the eDP cable.

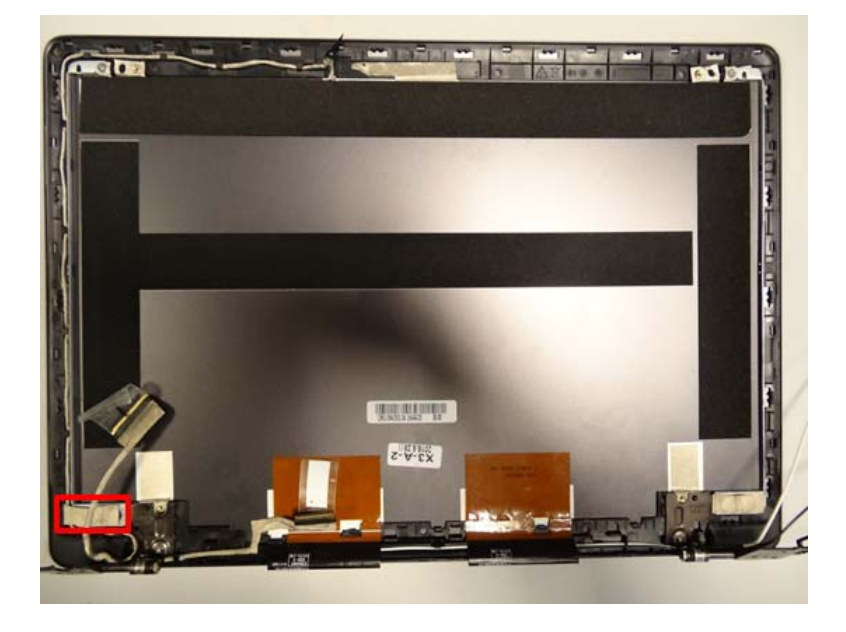

Figure 3-69. eDP Cable

1. Remove the acetate fabric and 8 screws to remove hinges.

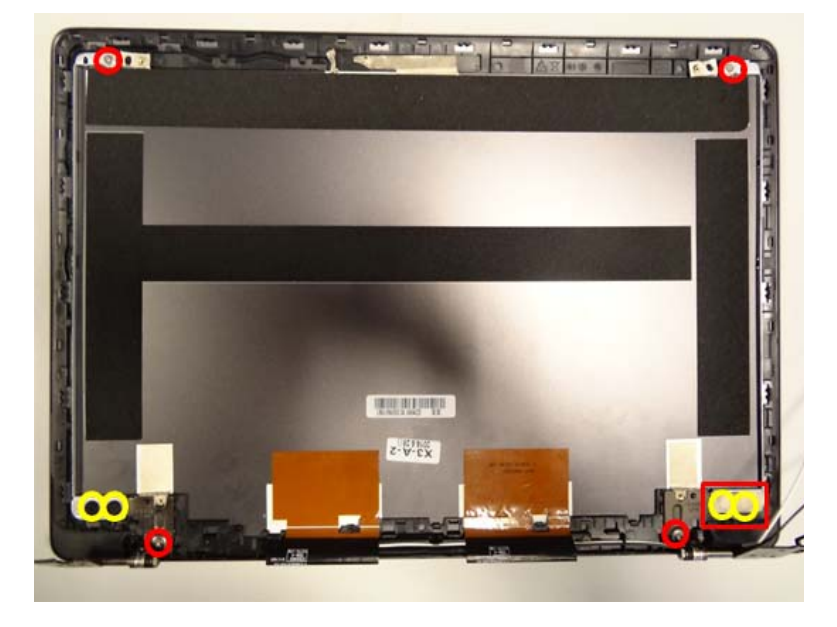

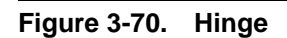

### Table 3-15. Screws

| Step              | Screw                         | Quantity | Screw Type | Torque/kgfcm |
|-------------------|-------------------------------|----------|------------|--------------|
| Hinge Disassembly | SCREW M2*2L (K)<br>B-ZN #1 NY | 4        | 9          | 2.0+/-0.2    |
|                   | SCREW M2*4L (K)<br>B-ZN #1 NY | 4        | *          | 2.0+/-0.2    |

# Main Unit Reassembly Procedure

# **Replacing the Hinges**

1. Position the hinges on LCD cover, fix 8 screws and adhere1 piece of acetate fabric.

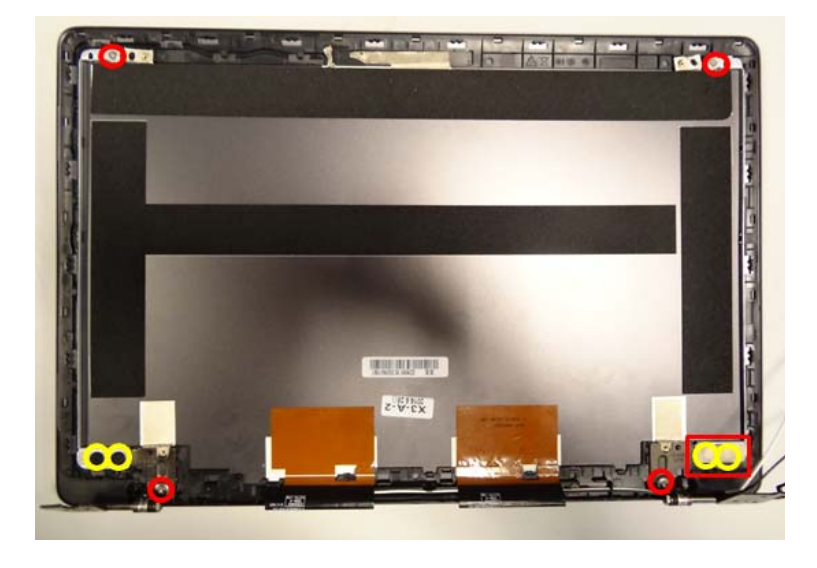

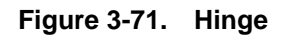

| Step           | Screw                         | Quantity | Screw Type | Torque/kgfcm |
|----------------|-------------------------------|----------|------------|--------------|
| Hinge Assembly | SCREW M2*2L (K)<br>B-ZN #1 NY | 4        | 9          | 2.0+/-0.2    |
|                | SCREW M2*4L (K)<br>B-ZN #1 NY | 4        | *          | 2.0+/-0.2    |

1. Replace the eDP cable and adhere1 piece of acetate fabric.

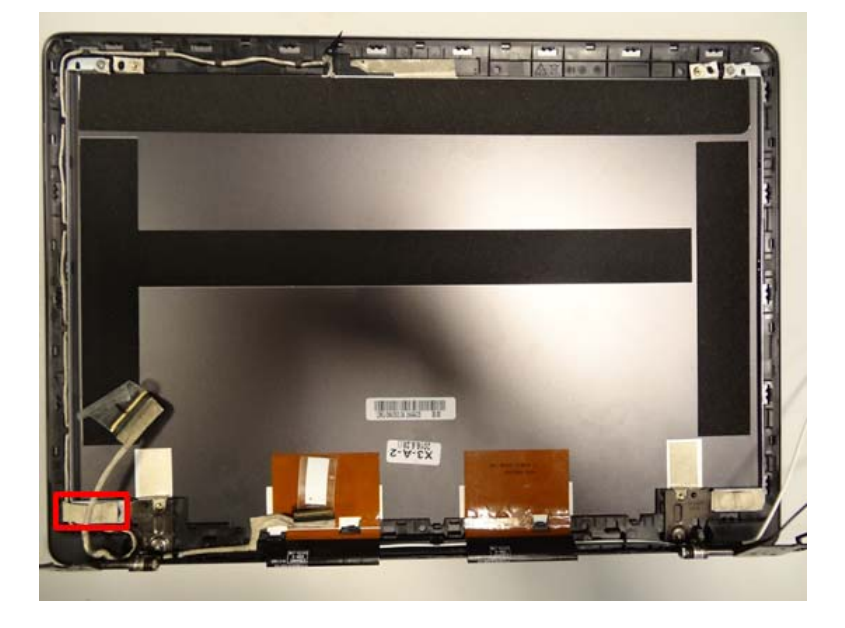

Figure 3-72. eDP Cable

# Replacing the Camera

1. Replace the camera and connect the eDP cable.

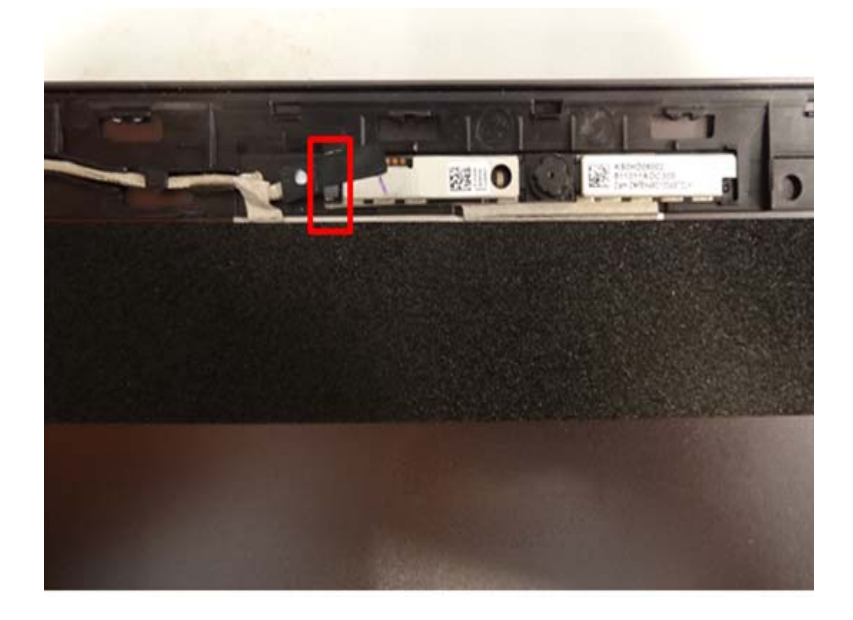

Figure 3-73. Camera

1. Position the hinge cap on LCD cover and press it down to lock all latched.

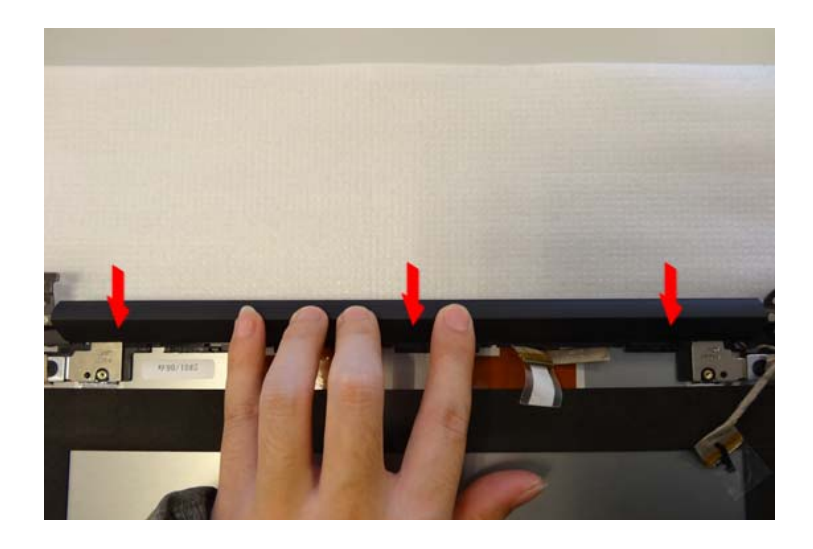

Figure 3-74. Hinge Cap

## Replacing the LCD Panel

1. Connect the eDP cable to LCD panel and adhere transparent tape of eDP cable on LCD panel.

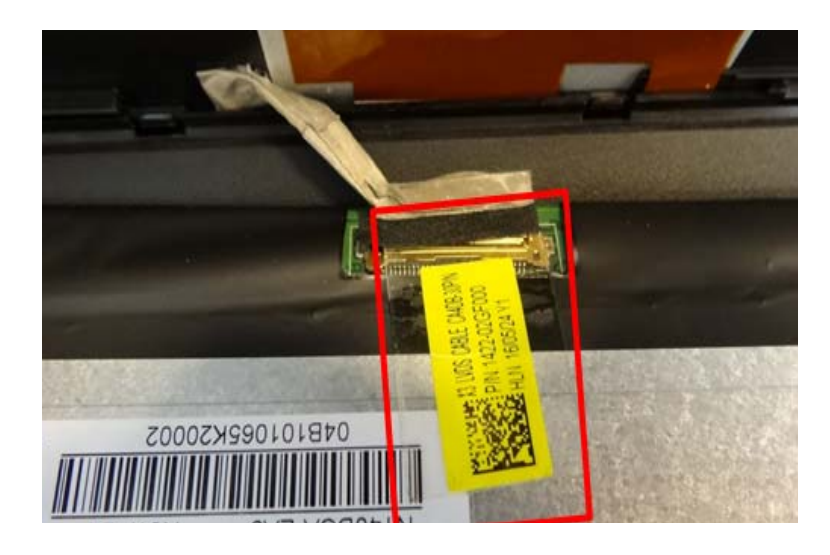

Figure 3-75. LCD Panel

2. Lay down the LCD panel on LCD cover.

(Note: replace the LCD panel per WEEE directive where Annex VII)

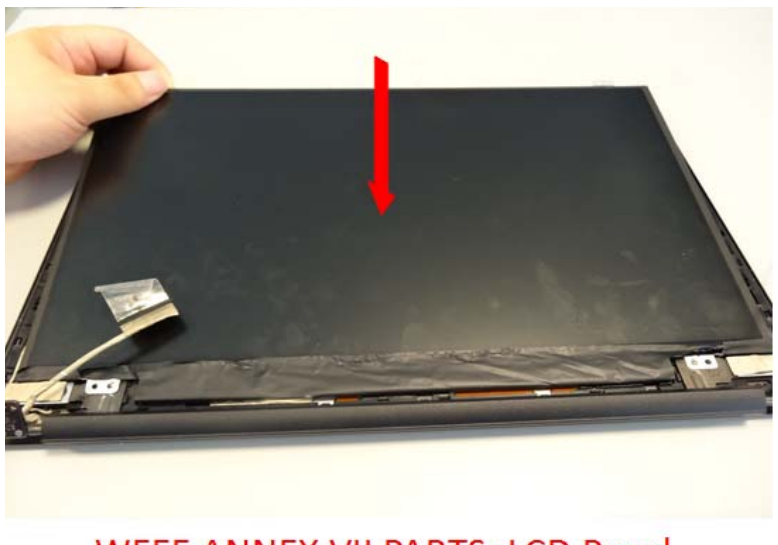

WEEE ANNEX VII PARTS: LCD Panel

Figure 3-76. LCD Panel
3. Consolidate the LCD panel with 4 screws.

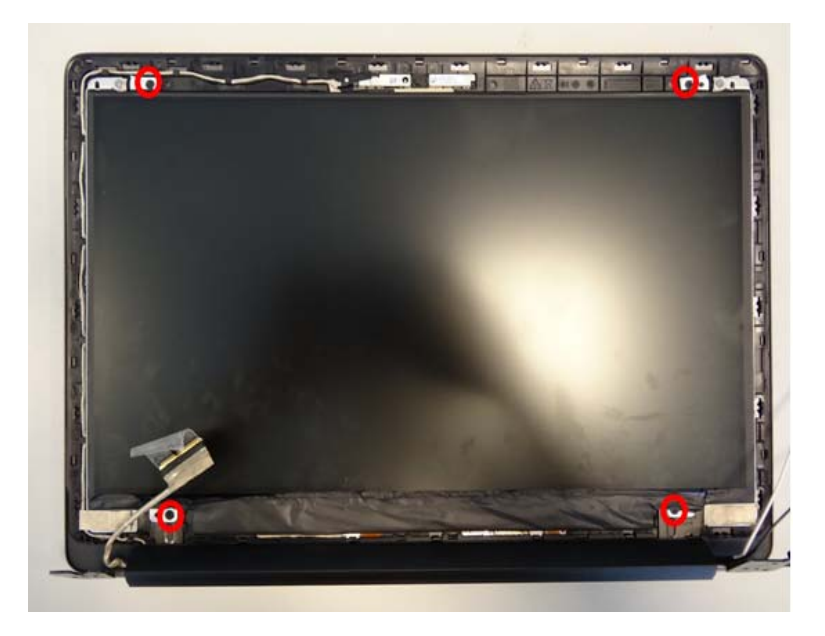

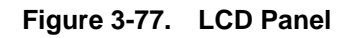

Table 3-17. Screws

| Step                  | Screw                            | Quantity | Screw Type | Torque/kgfcm |
|-----------------------|----------------------------------|----------|------------|--------------|
| LCD Panel<br>Assembly | SCREW M2*2.5L(K,D4.5)<br>B-NI,NY | 4        |            | 2.0+/-0.2    |

# Replacing the LCD Bezel

1. Replace the LCD bezel on LCD module and press all edges of LCD bezel to lock all latches.

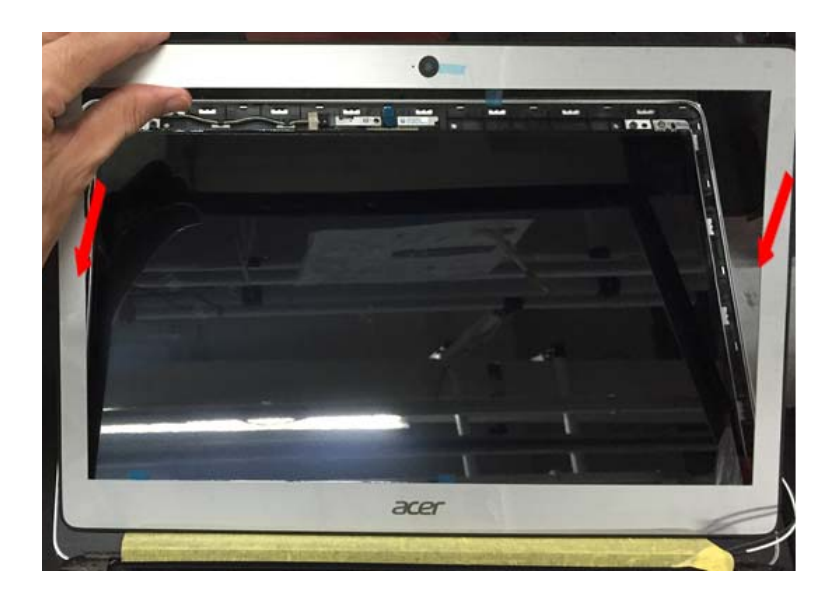

Figure 3-78. LCD Bezel

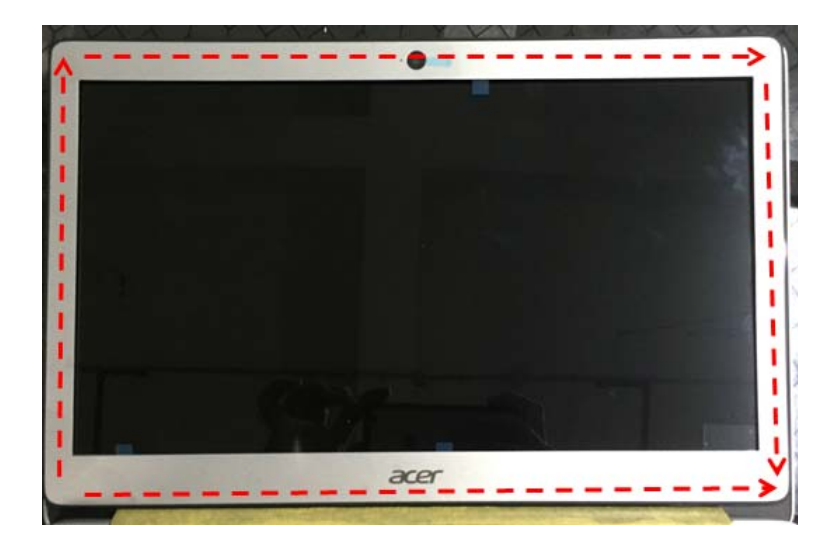

Figure 3-79. LCD Bezel

1. Replace the touch pad, fix 3 screws and adhere the acetate fabric.

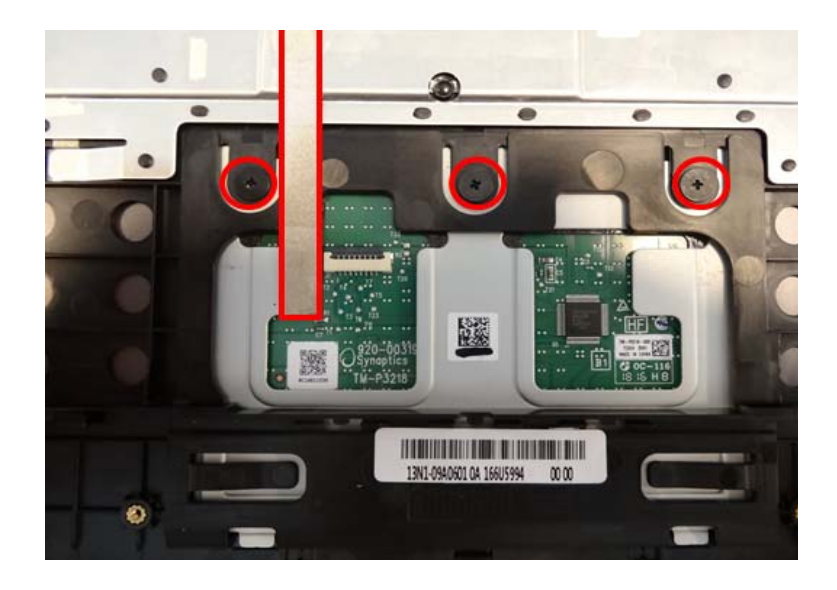

Figure 3-80. Touch Pad

#### Table 3-18. Screws

| Step               | Screw                         | Quantity | Screw Type | Torque/kgfcm |
|--------------------|-------------------------------|----------|------------|--------------|
| Touch Pad Assembly | SCREW M2*2L (K)<br>B-ZN #1 NY | 3        | •          | 2.0+/-0.2    |

2. Stick the Mylar on the touch pad.

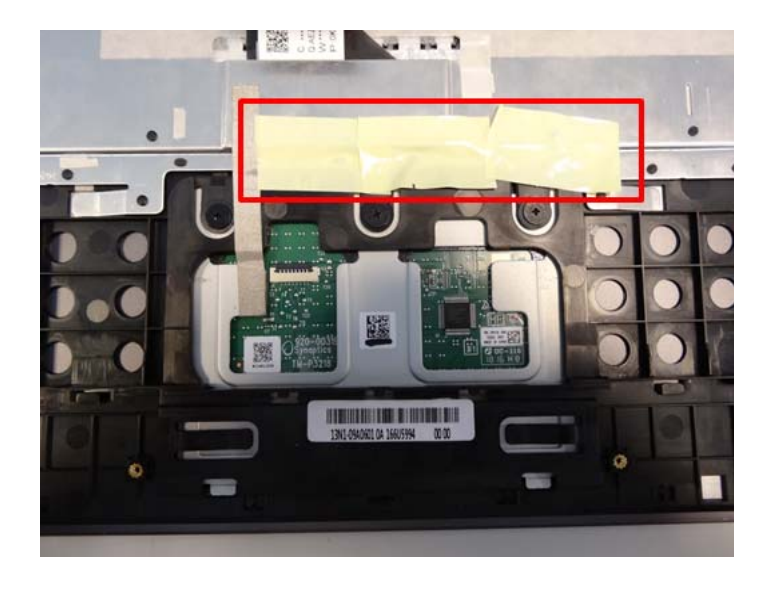

Figure 3-81. Touch Pad

# Replacing the LCD Module

1. Position the LCD module to the top case, then lay down it.

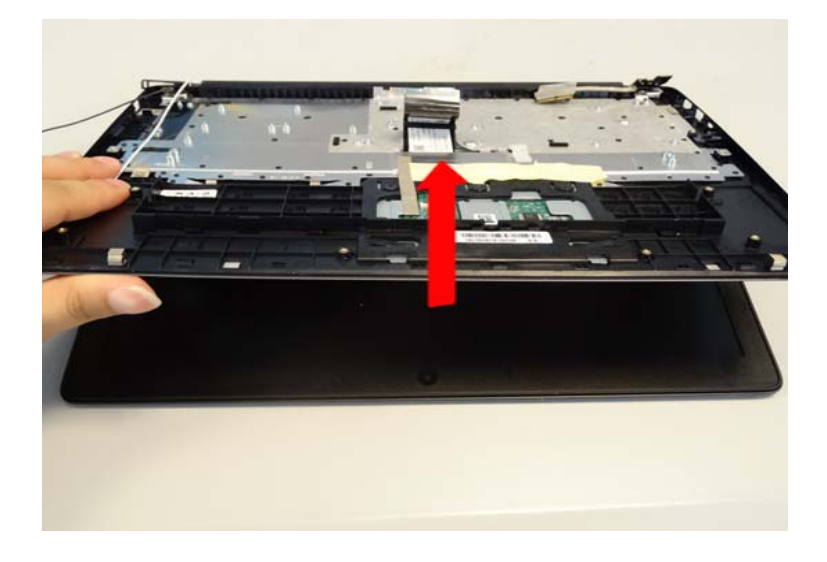

Figure 3-82. LCD Module

2. Replace the DC-in cable.

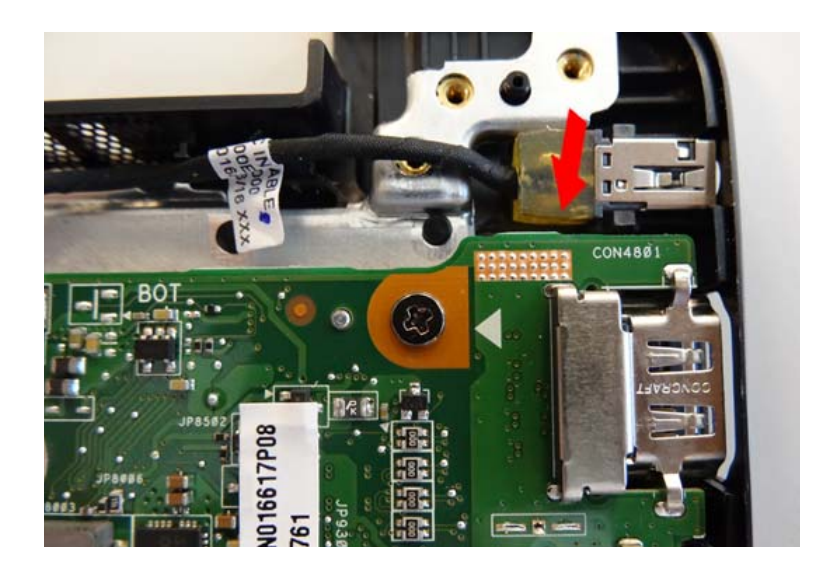

Figure 3-83. LCD Module

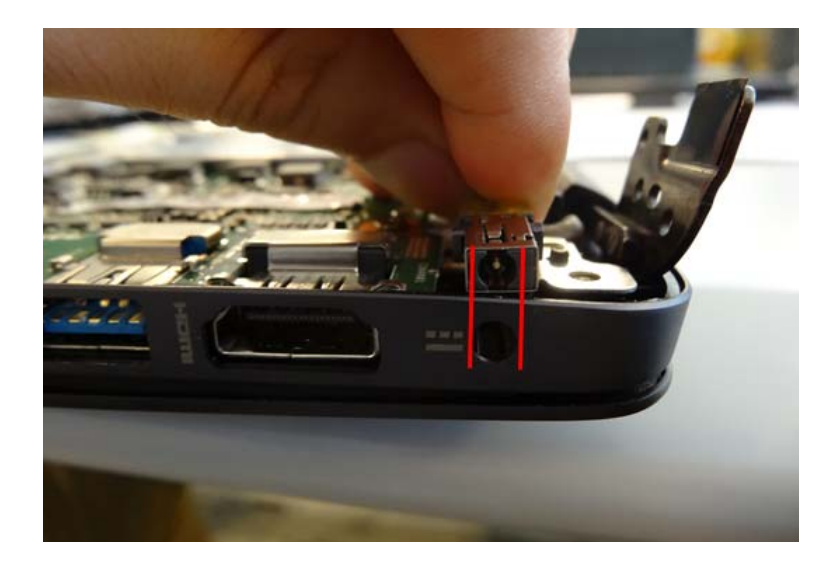

Figure 3-84. LCD Module

3. Press down the hinge to fix the top case.

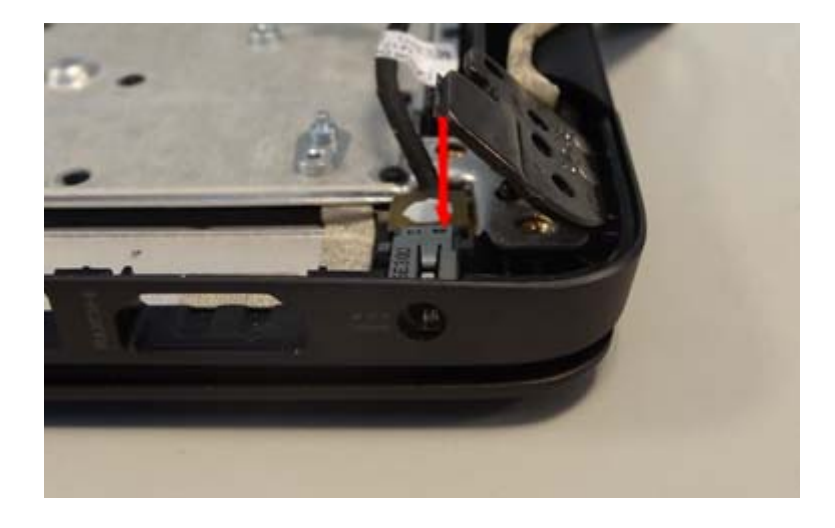

Figure 3-85. LCD Module

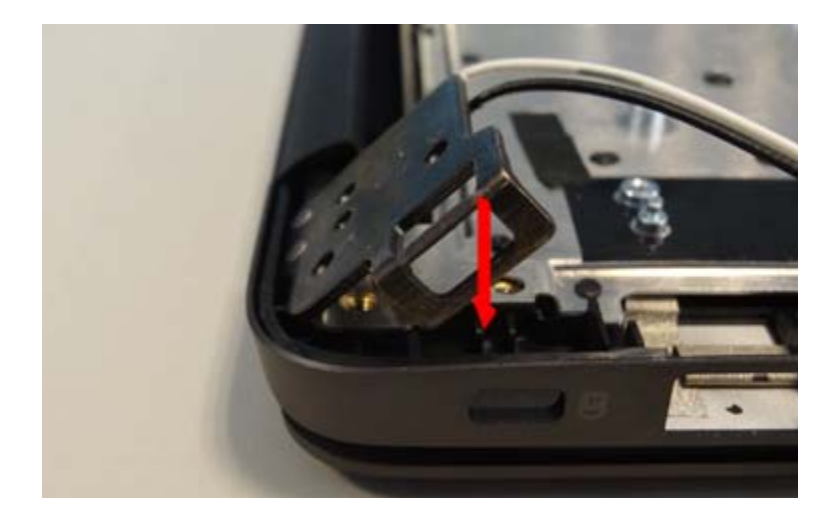

Figure 3-86. LCD Module

4. Consolidate the hinges with 4 screws.

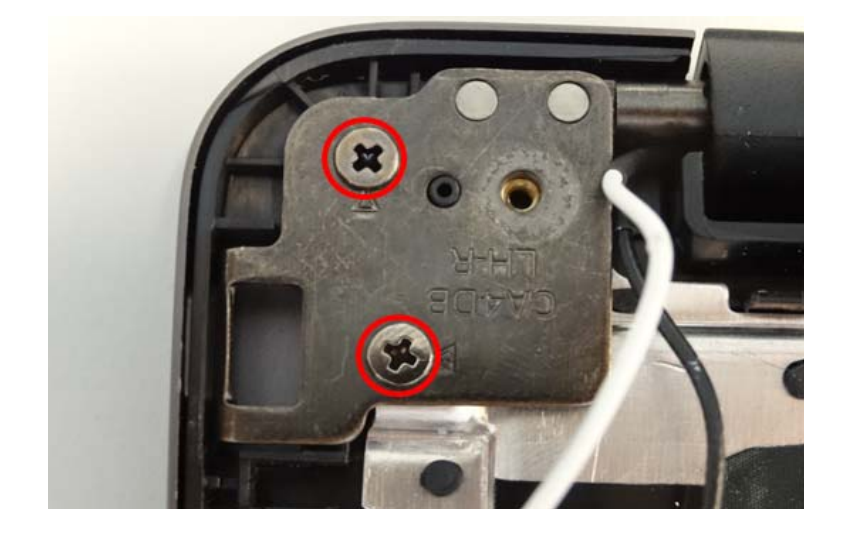

Figure 3-87. LCD Module

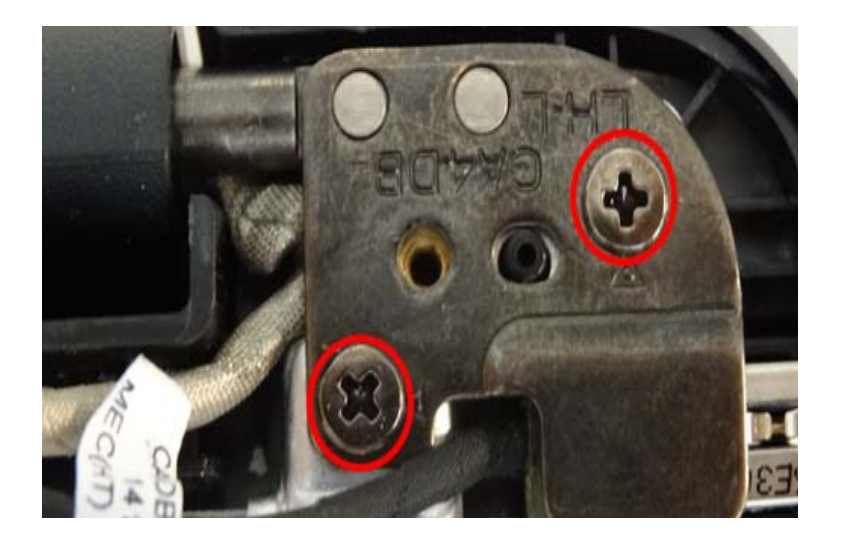

Figure 3-88. LCD Module

#### Table 3-19. Screws

| Step                | Screw                         | Quantity | Screw Type | Torque/kgfcm |
|---------------------|-------------------------------|----------|------------|--------------|
| LCD Module Assembly | SCREW M2*4L (K)<br>B-ZN #1 NY | 4        | *          | 2.0+/-0.2    |

- 1. Replace the finger printer sensor and connect the FFC.

Figure 3-89. Finger Printer Sensor

2. Replace the finger printer sensor bracket and fix 1 screw.

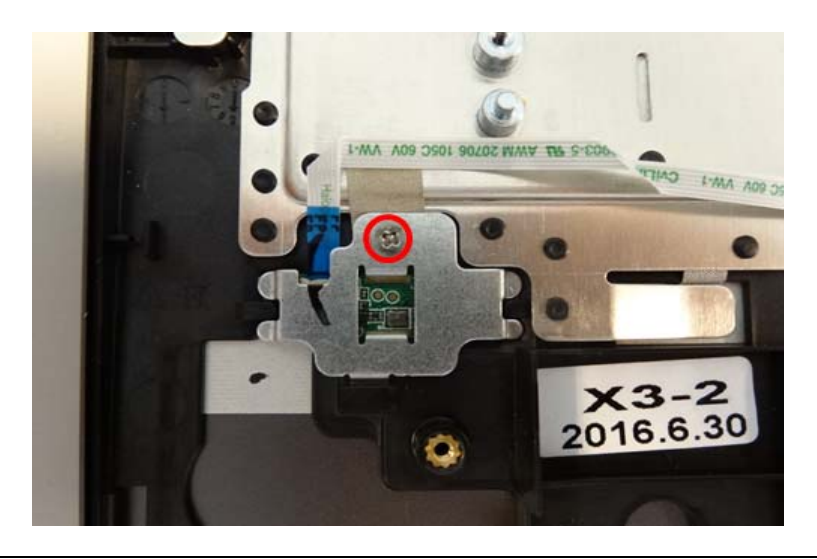

Figure 3-90. Finger Printer Sensor

#### Table 3-20. Screws

| Step                              | Screw                         | Quantity | Screw Type | Torque/kgfcm |
|-----------------------------------|-------------------------------|----------|------------|--------------|
| Finger Printer Sensor<br>Assembly | SCREW M2*4L (K)<br>B-ZN #1 NY | 1        | *          | 2.0+/-0.2    |

## Replacing the Motherboard

1. Replace the main board to the top case.

(Note: replace the PCB its area >10cm<sup>2</sup> per WEEE directive where Annex VII)

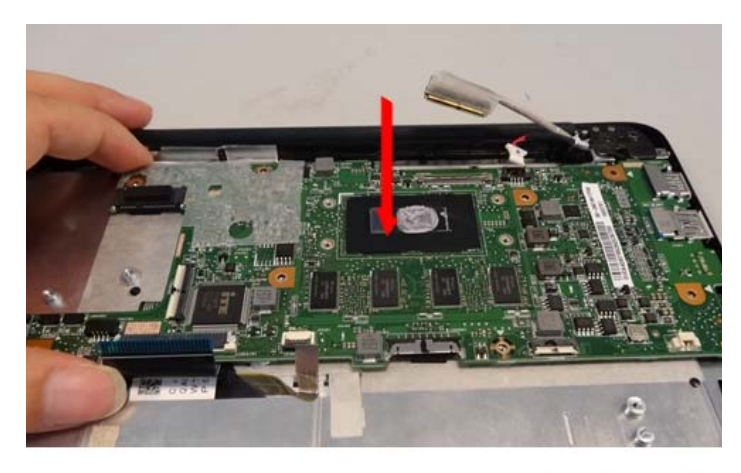

WEEE ANNEX VII PARTS: Motherboard

#### Figure 3-91. Motherboard

2. Consolidate motherboard with 4 screws.

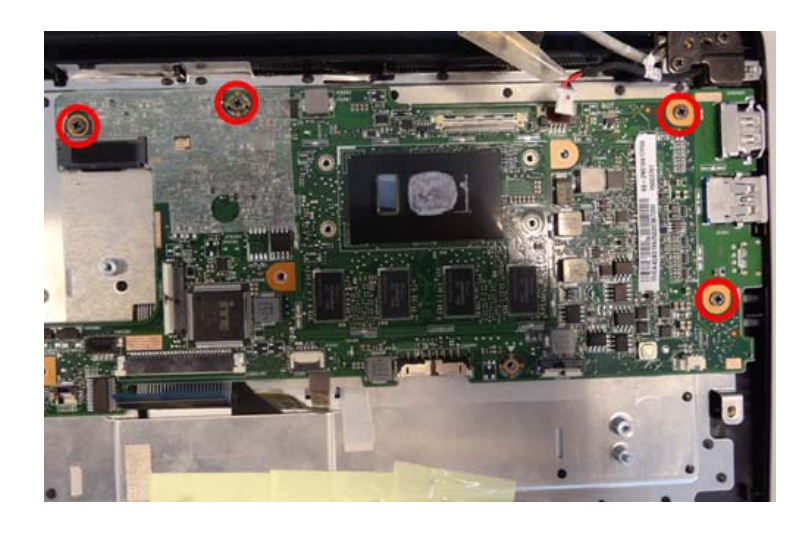

Figure 3-92. Motherboard

Table 3-21. Screws

| Step                 | Screw                      | Quantity | Screw Type | Torque/kgfcm |
|----------------------|----------------------------|----------|------------|--------------|
| Motherboard Assembly | SCREW M2*4L (K)<br>B-NI,NY | 4        | *          | 2.0+/-0.2    |

3. Connect the keyboard FFC, KB backlight FPC, finger printer FFC, touch pad FFC and DC-in cable from the motherboard.Stick two pieces of acetate fabric on keyboard FFC and backlight FPC.

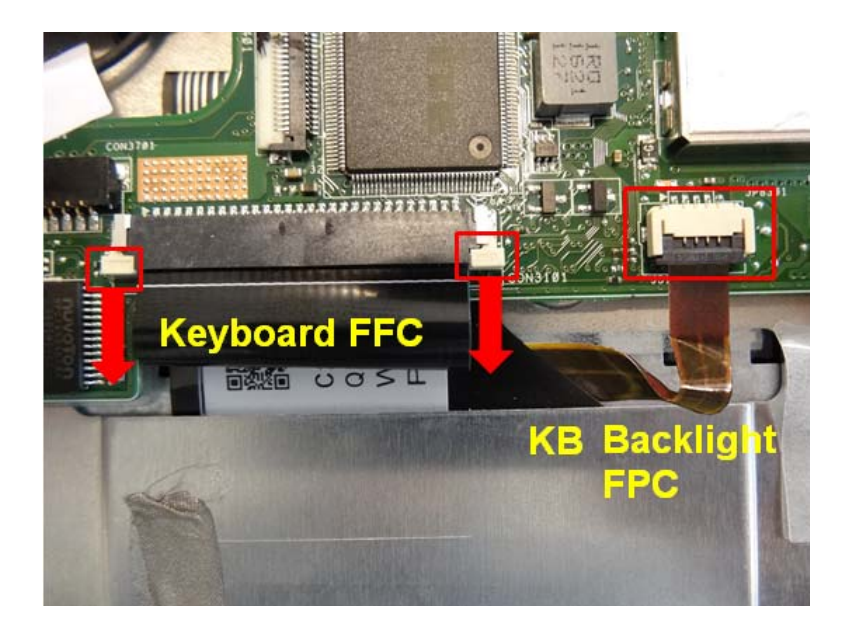

Figure 3-93. Motherboard

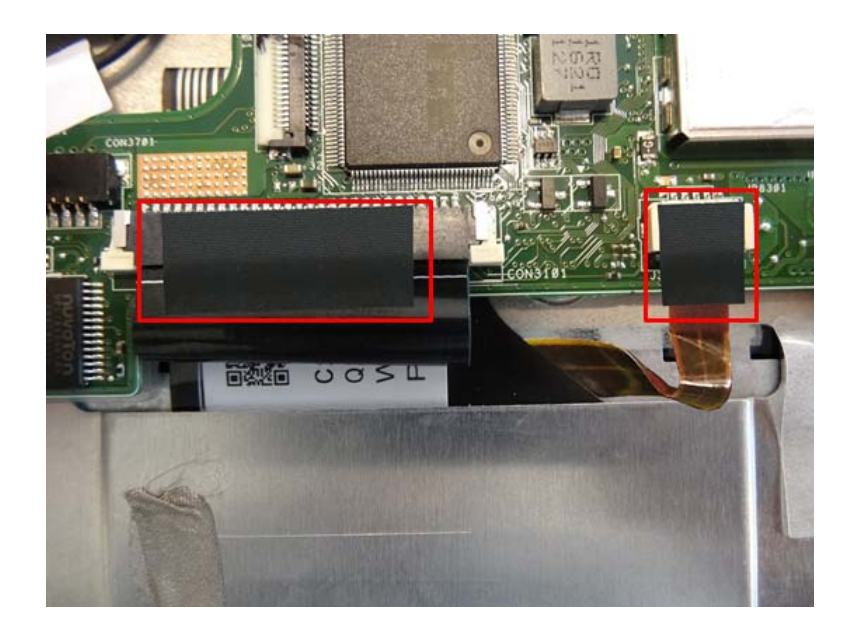

Figure 3-94. Motherboard

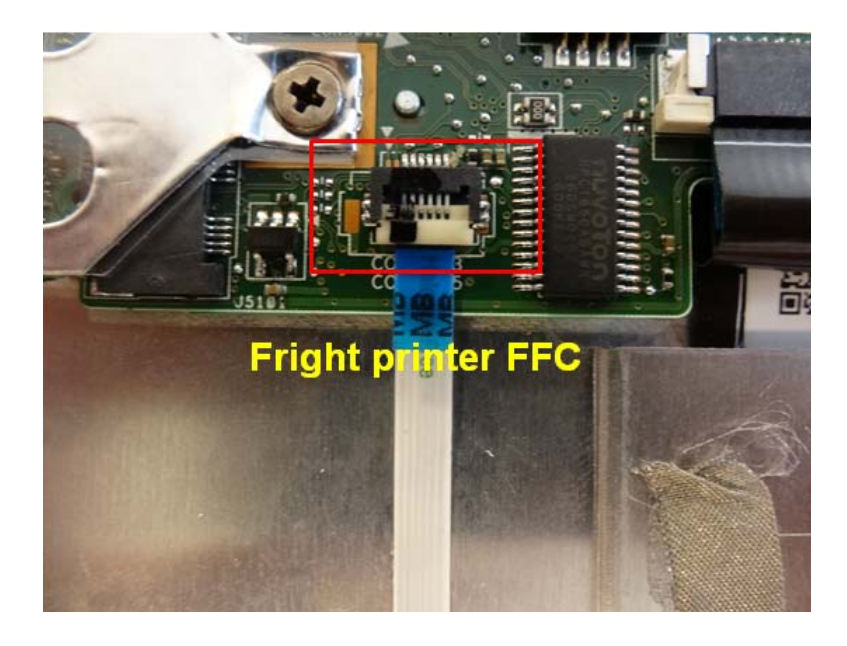

Figure 3-95. Motherboard

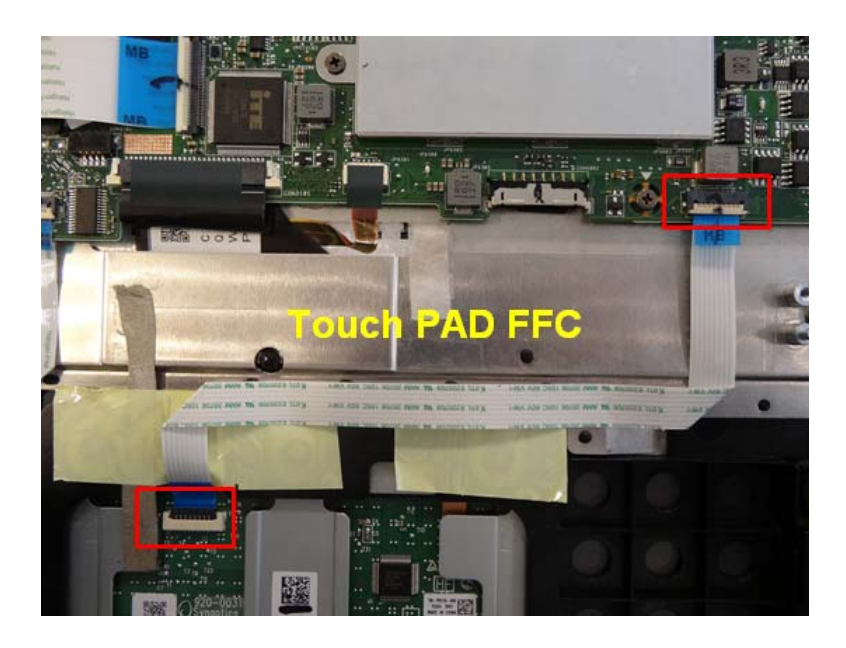

Figure 3-96. Motherboard

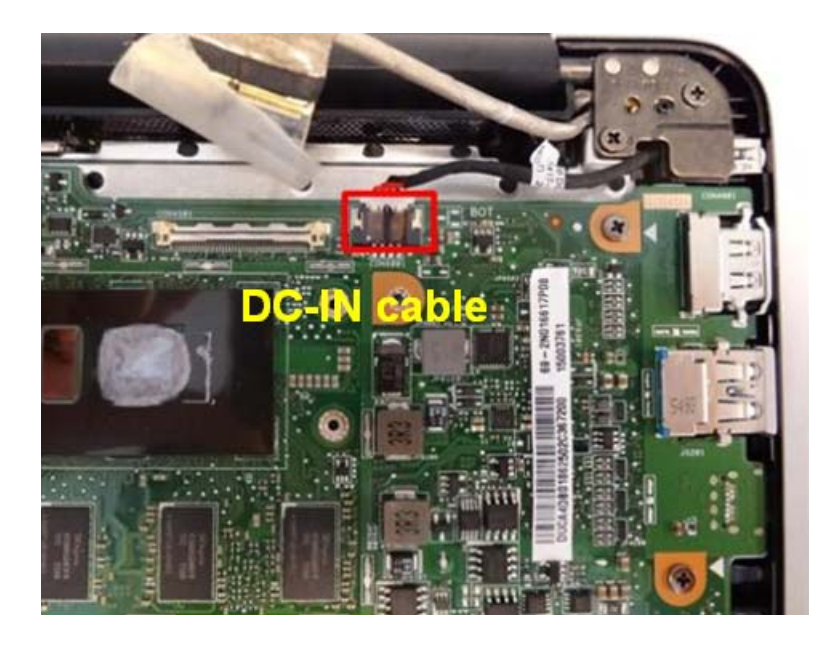

Figure 3-97. Motherboard

1. Replace the SSD and AL Mylar.

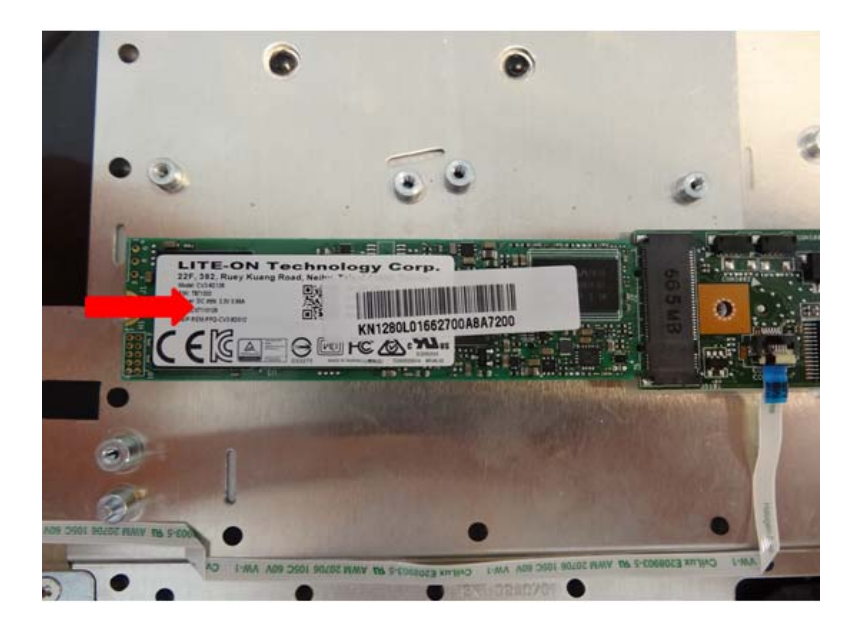

Figure 3-98. SSD Module

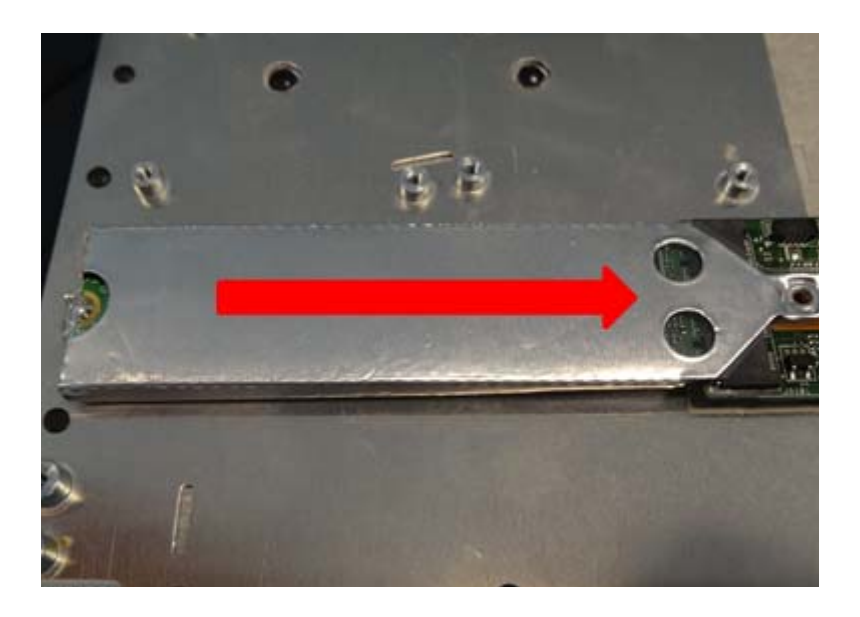

Figure 3-99. SSD Module

#### 2. Fix 2 screws from the SSD.

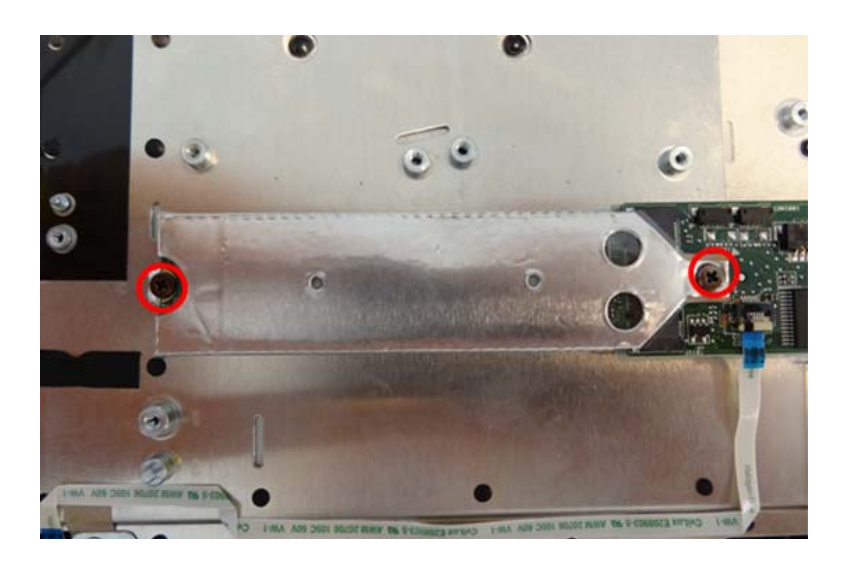

Figure 3-100. SSD Module

#### Table 3-22. Screws

| Step                | Screw                         | Quantity | Screw Type | Torque/kgfcm |
|---------------------|-------------------------------|----------|------------|--------------|
| SSD Module Assembly | SCREW M2*4L (K)<br>B-ZN #1 NY | 2        | *          | 2.0+/-0.2    |

## Replacing the Thermal Module

1. Replace the thermal module and consolidate 4 screws on thermal module around CPU and fix 6 screws on fans.

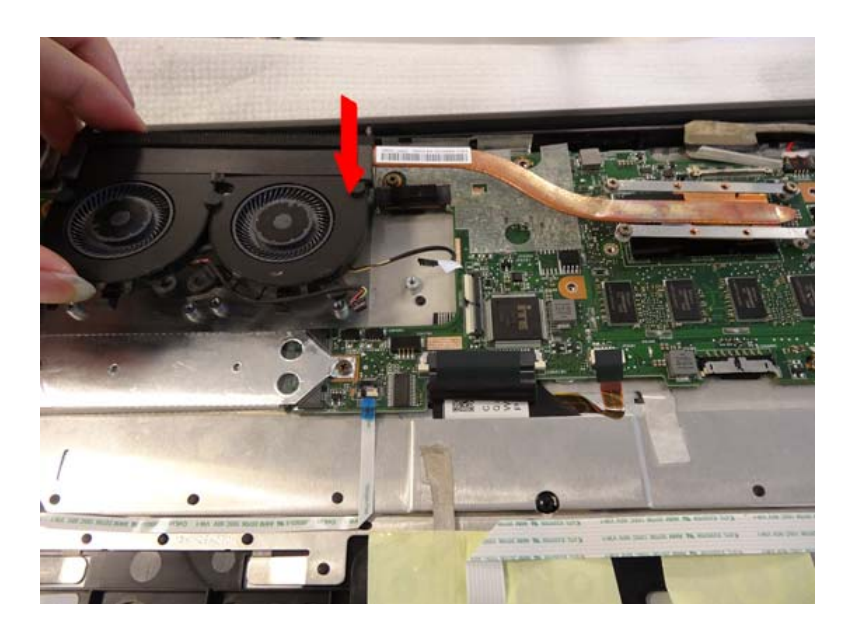

Figure 3-101. Thermal Module

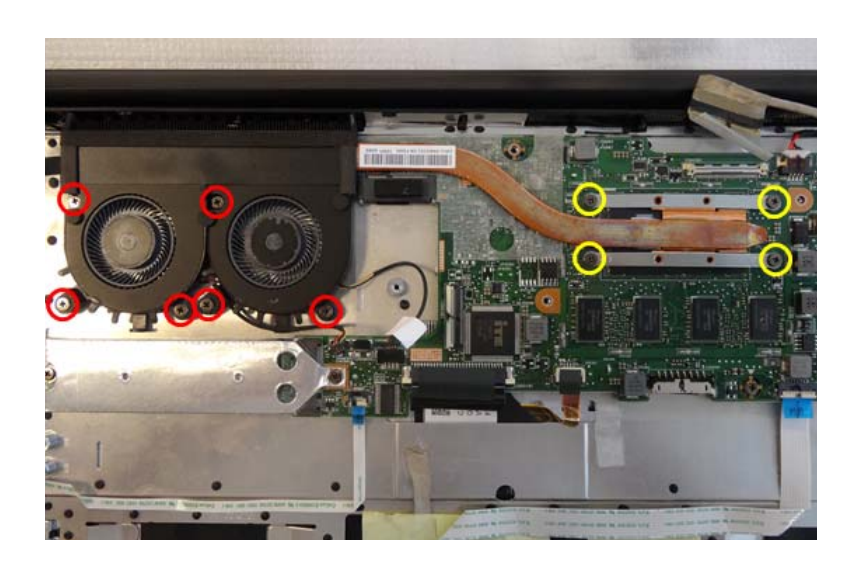

Figure 3-102. Thermal Module

Table 3-23. Screws

| Step                       | Screw                         | Quantity | Screw Type | Torque/kgfcm |
|----------------------------|-------------------------------|----------|------------|--------------|
| Thermal Module<br>Assembly | SCREW M2*4L (K)<br>B-ZN #1 NY | 6        | *          | 2.0+/-0.2    |

2. Replace the mother board bottom shielding and press to fix it.

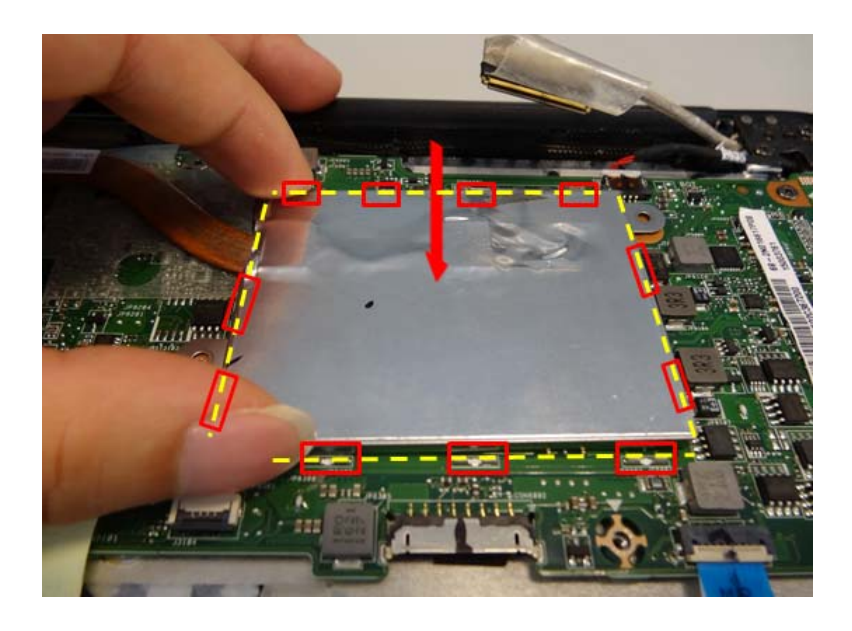

Figure 3-103. Thermal Module

3. Fix 2 screws on the shielding.

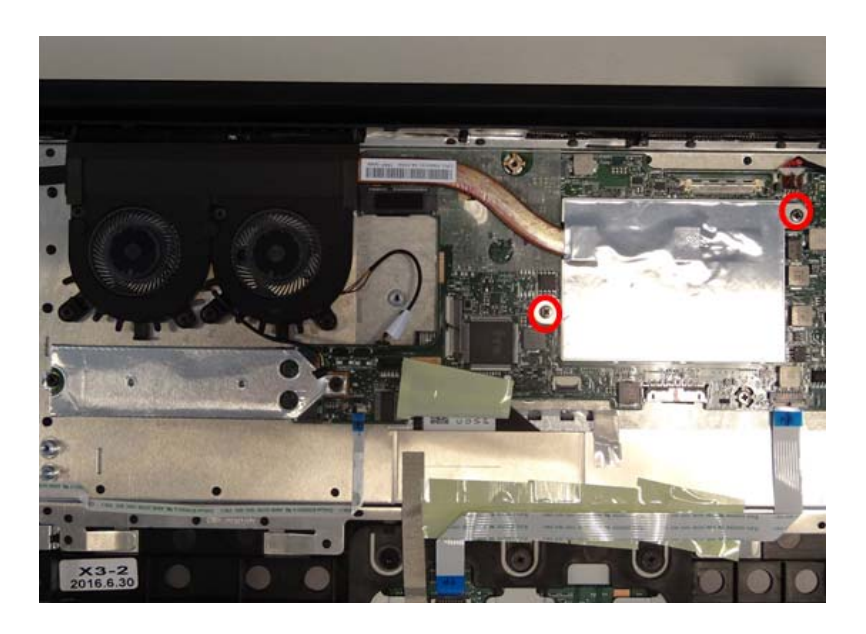

Figure 3-104. Thermal Module

#### Table 3-24. Screws

| Step                              | Screw                         | Quantity | Screw Type | Torque/kgfcm |
|-----------------------------------|-------------------------------|----------|------------|--------------|
| Motherboard Shielding<br>Assembly | SCREW M2*4L (K)<br>B-ZN #1 NY | 2        | *          | 2.0+/-0.2    |

#### 4. Connect the fan cable.

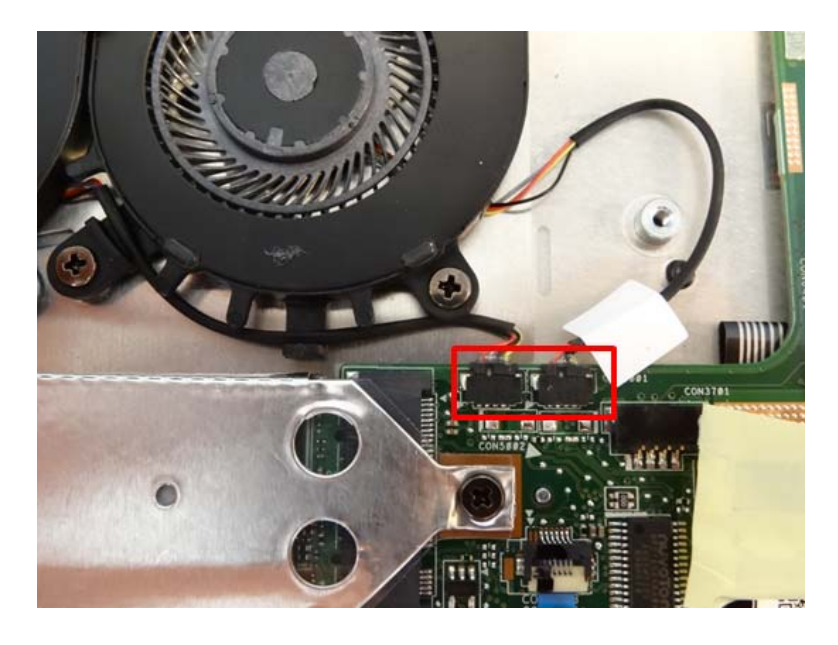

Figure 3-105. Thermal Module

5. Connect the eDP cable and stick the Mylar

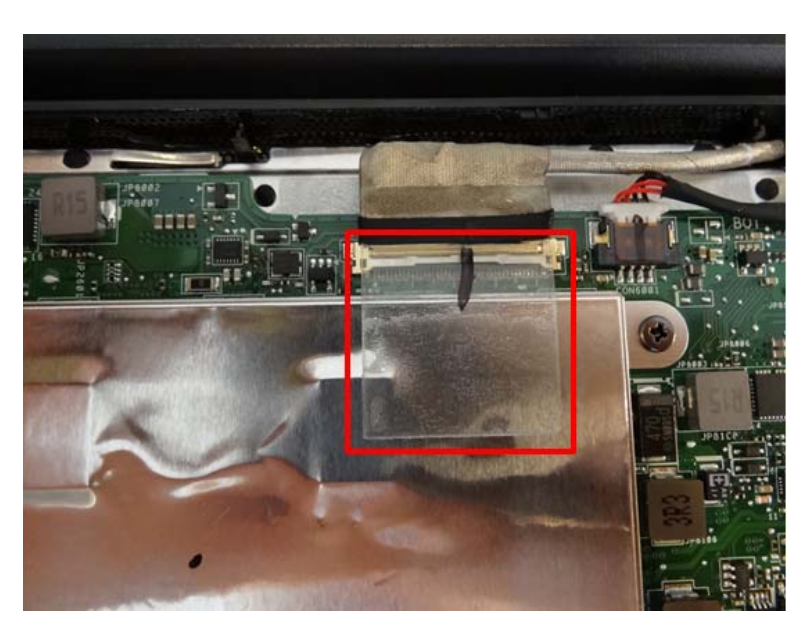

Figure 3-106. Thermal Module

## Replacing the RTC Battery

 Replace the RTC battery and connect the cable to motherboard. (Note: replace the battery per WEEE directive where Annex VII)

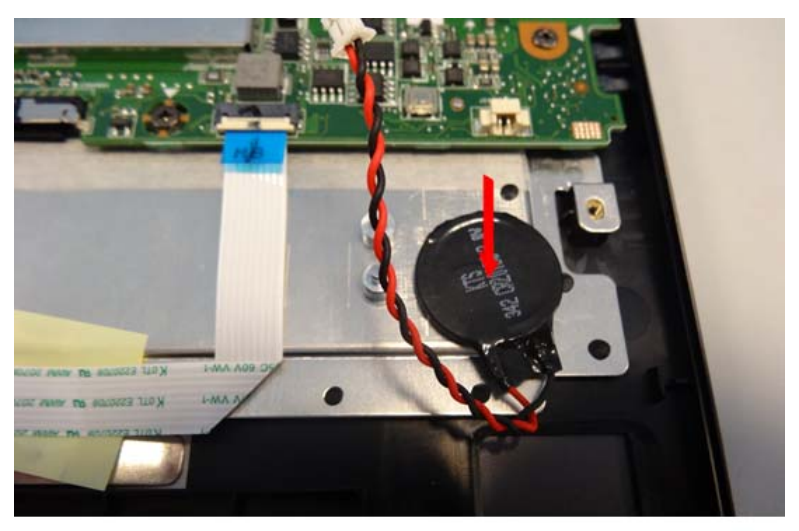

WEEE ANNEX VII PARTS:RTC Battery

Figure 3-107. RTC Battery

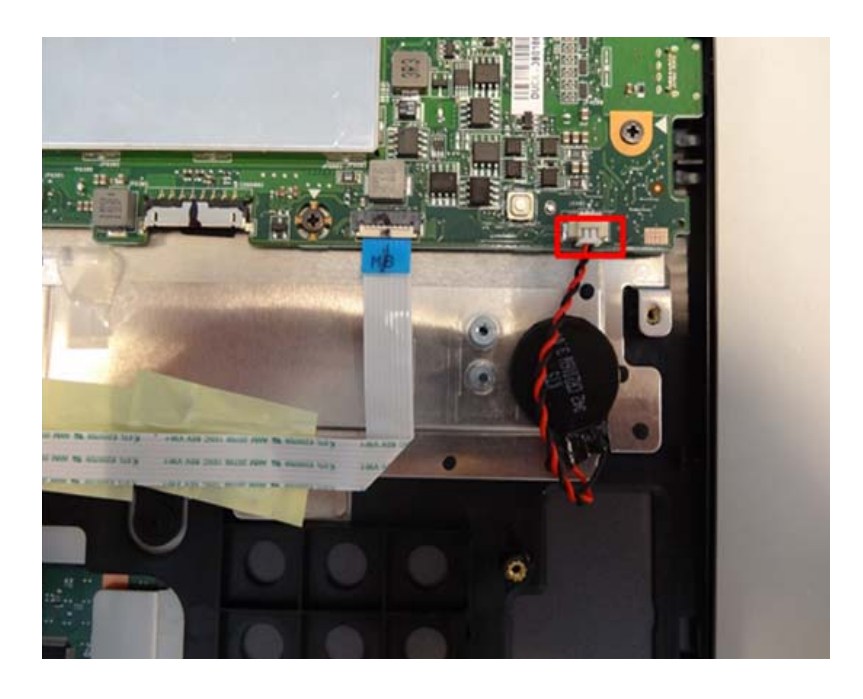

Figure 3-108. RTC Battery

1. Insert the WLAN card into the socket of main board.

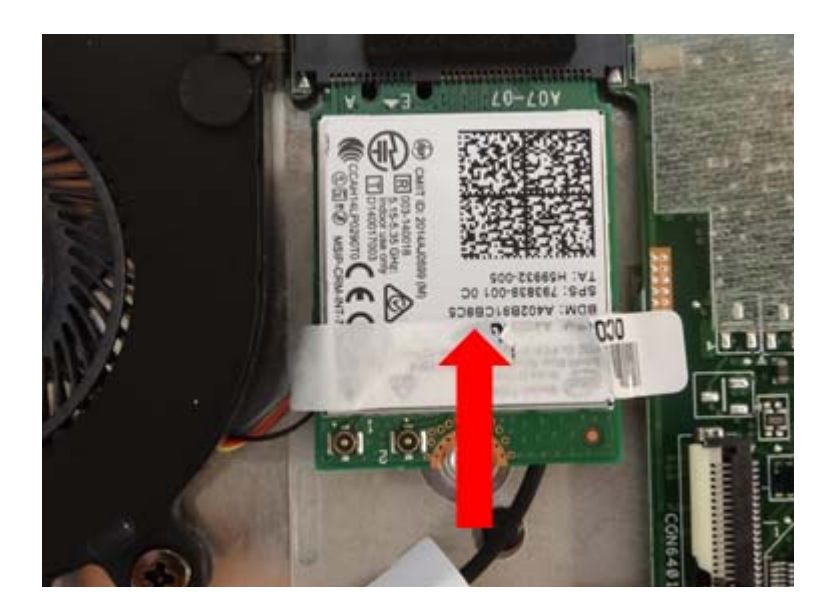

Figure 3-109. WLAN Card

2. Consolidate WLAN card with 1 screw.

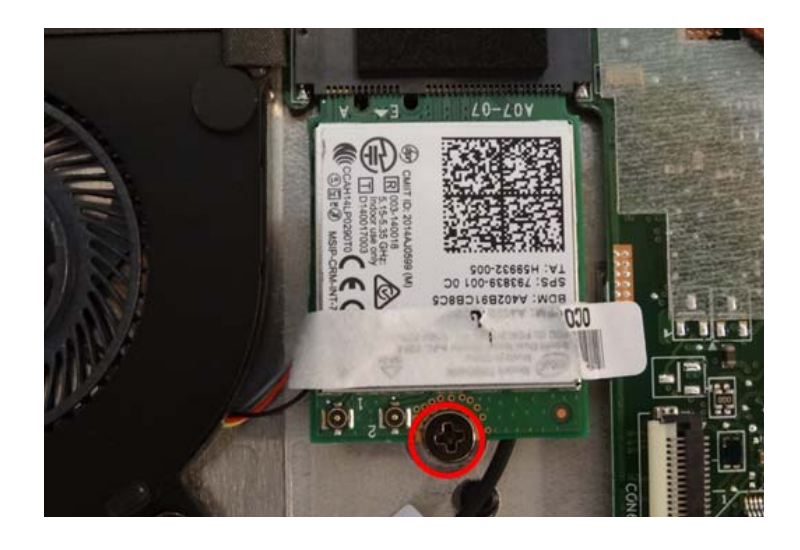

Figure 3-110. WLAN Card

Table 3-25. Screw

| Step               | Screw                         | Quantity | Screw Type | Torque/kgfcm |
|--------------------|-------------------------------|----------|------------|--------------|
| WLAN Card Assembly | SCREW M2*4L (K)<br>B-ZN #1 NY | 1        | *          | 2.0+/-0.2    |

3. Connect the antenna cables to WLAN Card.

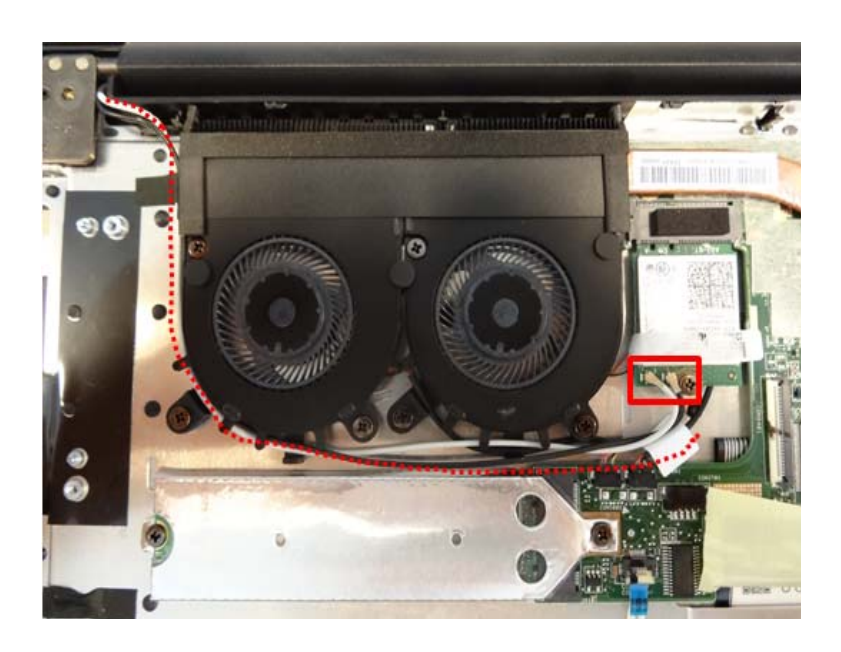

Figure 3-111. WLAN Card

4. Adhere 1 piece of acetate fabric on WLAN card.

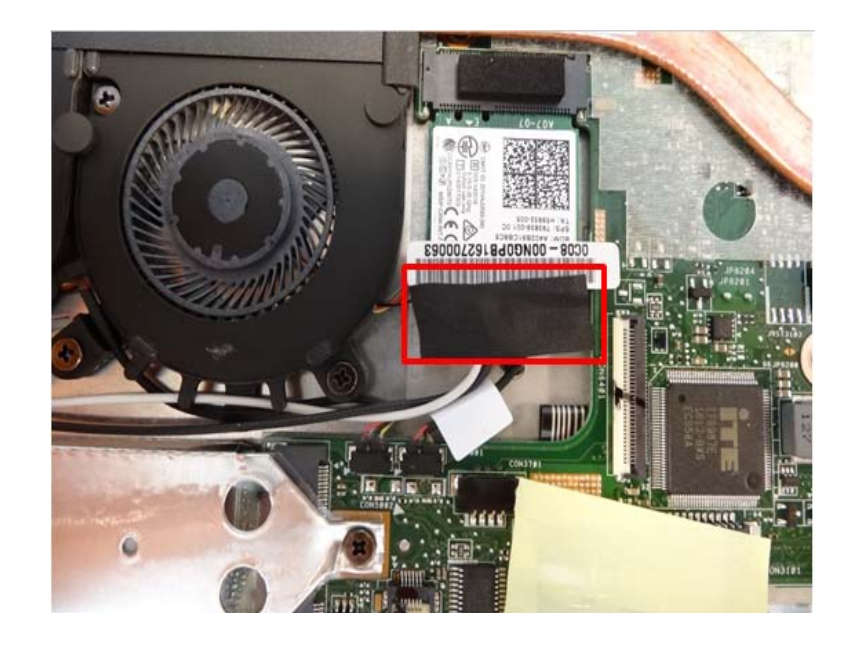

Figure 3-112. WLAN Card

1. Replace the speaker and fix 4 screws.

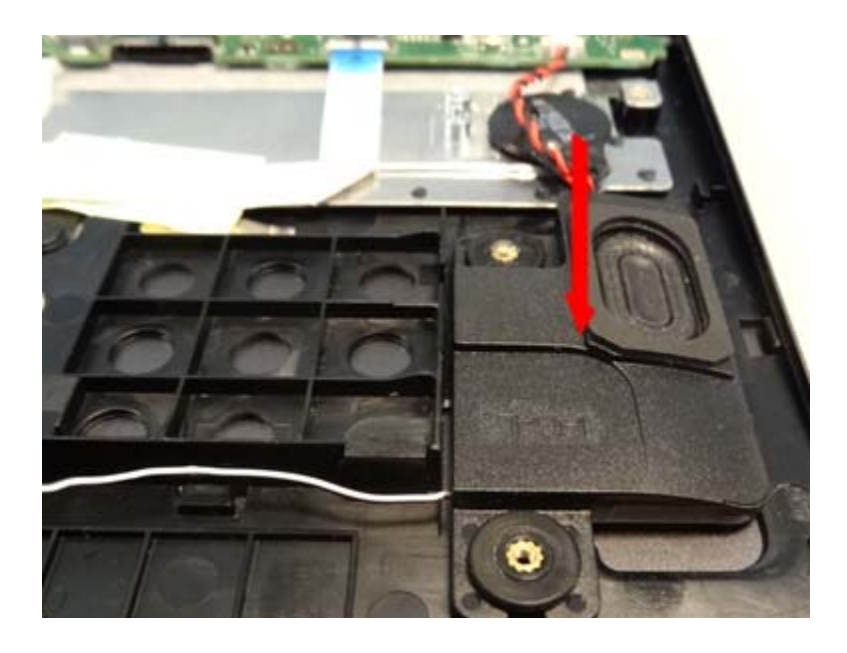

Figure 3-113. Speaker

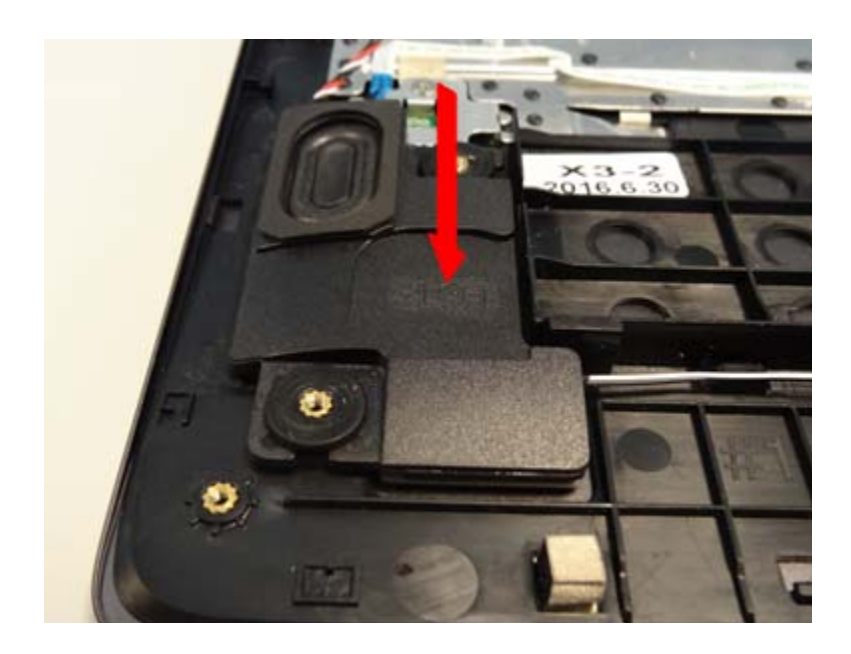

Figure 3-114. Speaker

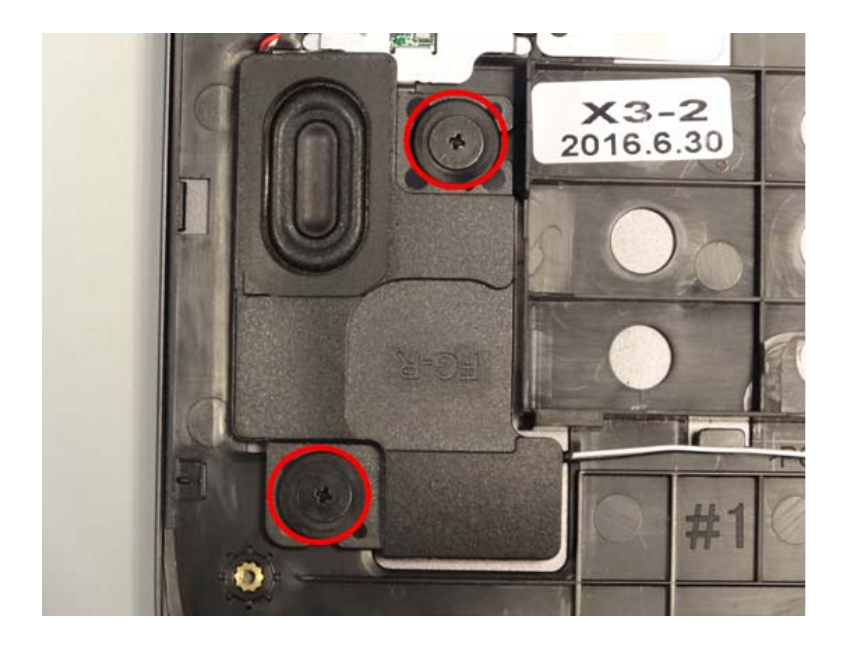

Figure 3-115. Speaker

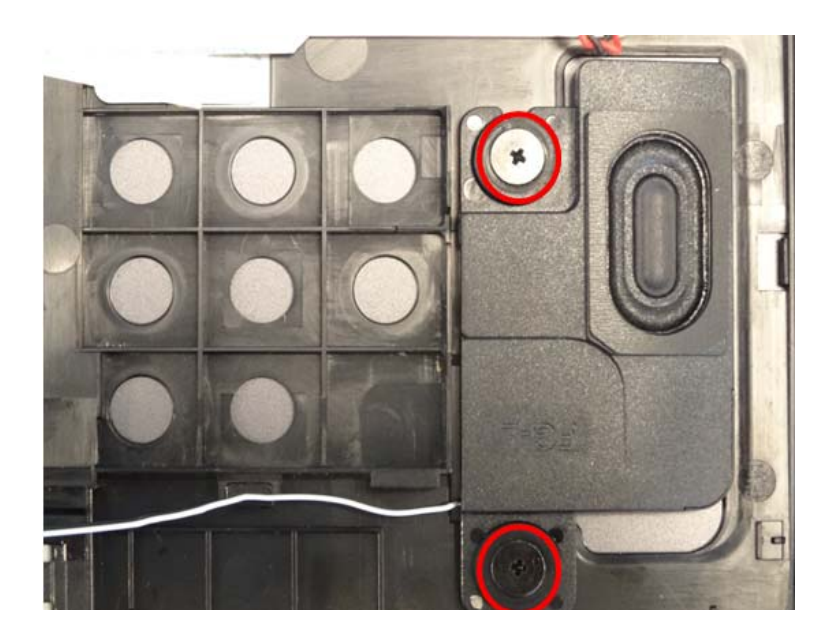

Figure 3-116. Speaker

#### Table 3-26. Screws

| Step             | Screw                         | Quantity | Screw Type | Torque/kgfcm |
|------------------|-------------------------------|----------|------------|--------------|
| Speaker Assembly | SCREW M2*2L (K)<br>B-ZN #1 NY | 4        | 9          | 2.0+/-0.2    |

- 2. Connect the speaker cable to the motherboard and make the cable in its slot.

Figure 3-117. Speaker

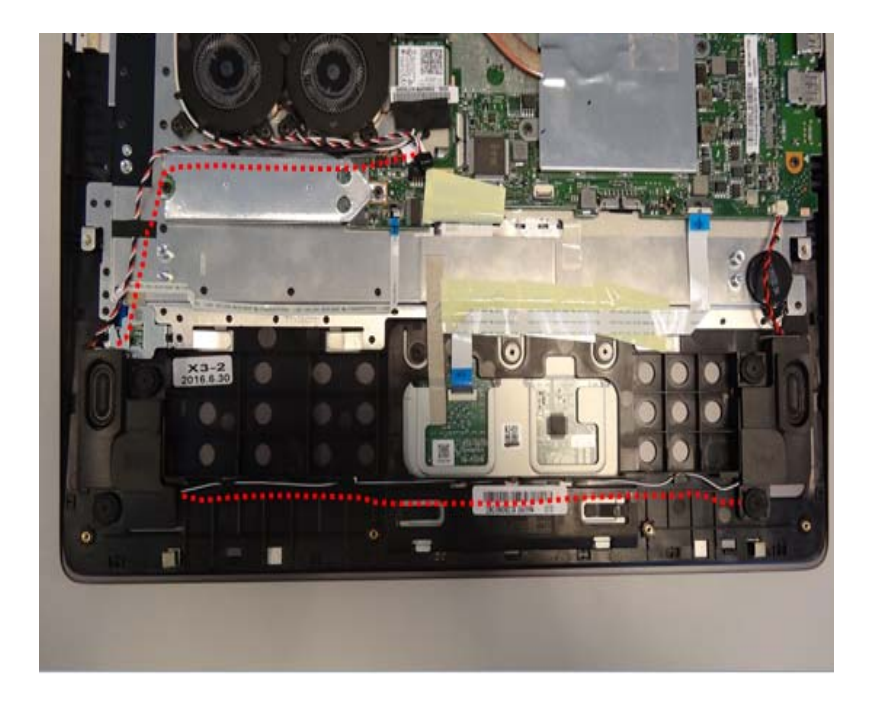

Figure 3-118. Speaker

1. Replace the IO board and fix 2 screws.

(Note: replace the PCB its area >10cm<sup>2</sup> per WEEE directive where Annex VII)

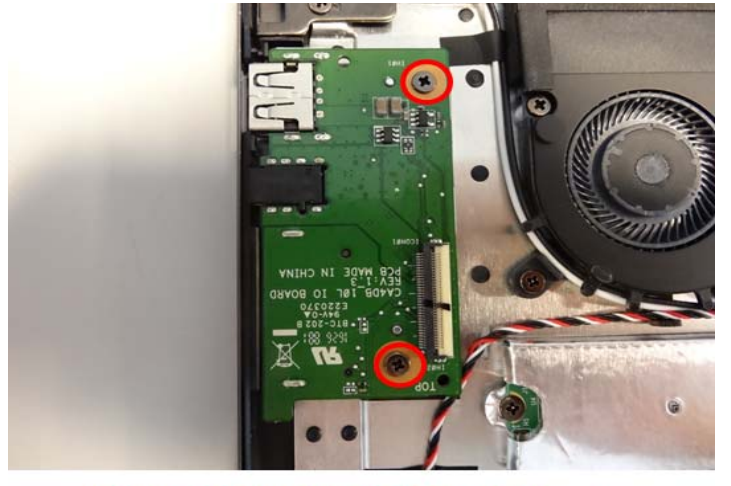

WEEE ANNEX VII PARTS: IO Board

#### Figure 3-119. IO Board

#### Table 3-27. Screws

| Step              | Screw                         | Quantity | Screw Type | Torque/kgfcm |
|-------------------|-------------------------------|----------|------------|--------------|
| IO Board Assembly | SCREW M2*4L (K)<br>B-ZN #1 NY | 2        | *          | 2.0+/-0.2    |

2. Connect the IO board FFC to the IO board and motherboard.

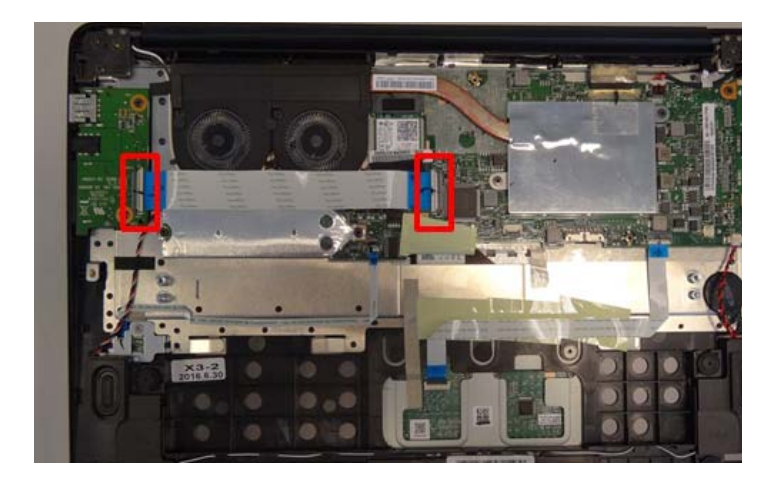

Figure 3-120. IO Board

1. Connect the battery cable and stick the Mylar.

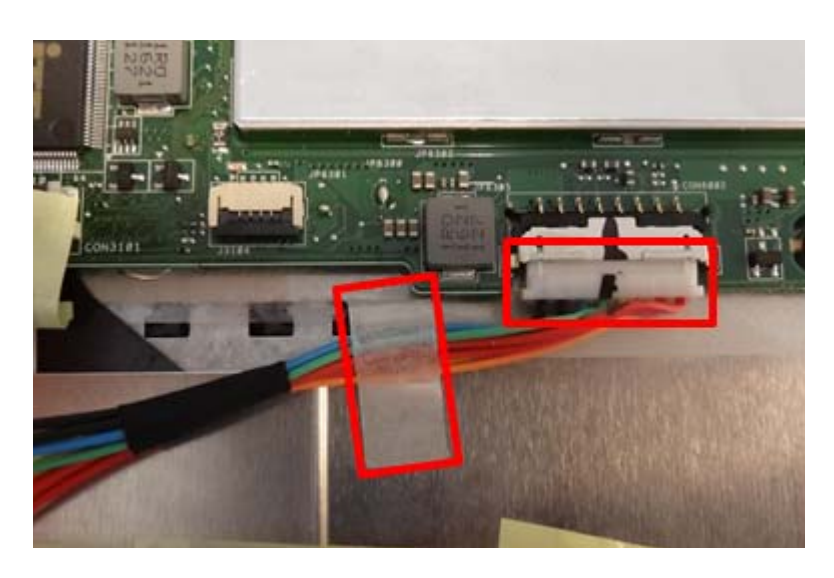

#### Figure 3-121. Battery

2. Position the battery on top case and fix 2 screws.

(Note: replace the battery per WEEE directive where Annex VII)

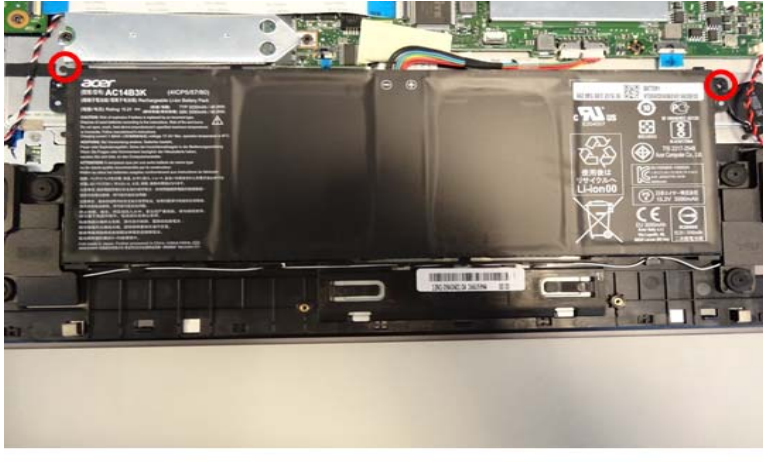

#### WEEE ANNEX VII PARTS: Battery

#### Figure 3-122. Battery

Table 3-28. Screws

| Step             | Screw                      | Quantity | Screw Type | Torque/kgfcm |
|------------------|----------------------------|----------|------------|--------------|
| Battery Assembly | SCREW M2*4L (K)<br>B-NI,NY | 2        | *          | 2.0+/-0.2    |

1. Position the Bottom cover on top case.Press the four sides to fix it.

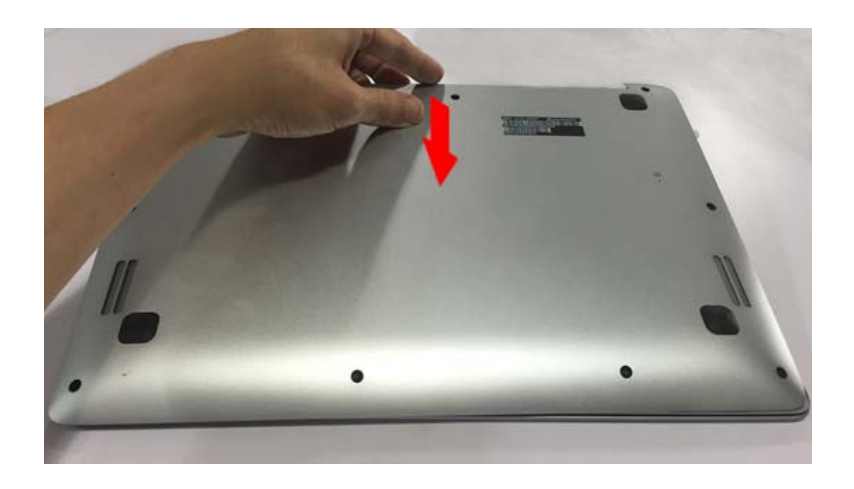

Figure 3-123. Bottom Cover

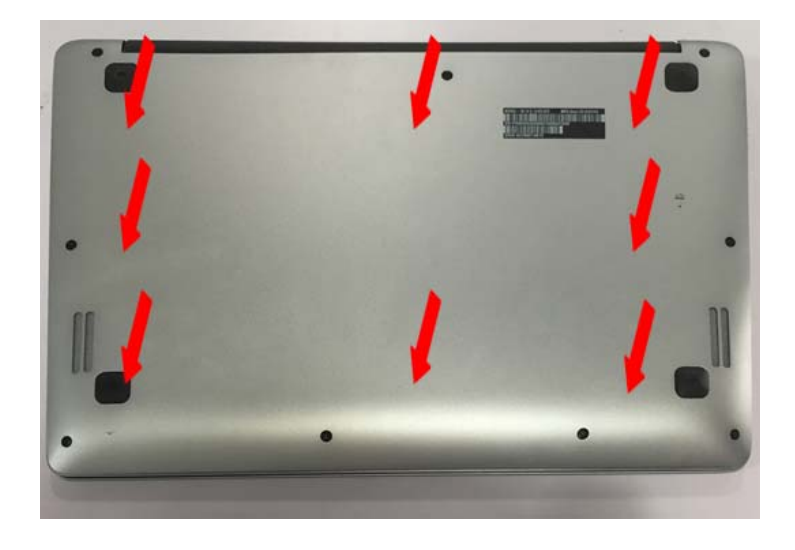

Figure 3-124. Bottom Cover

2. Consolidate bottom cover with 5 screws and 4 screws

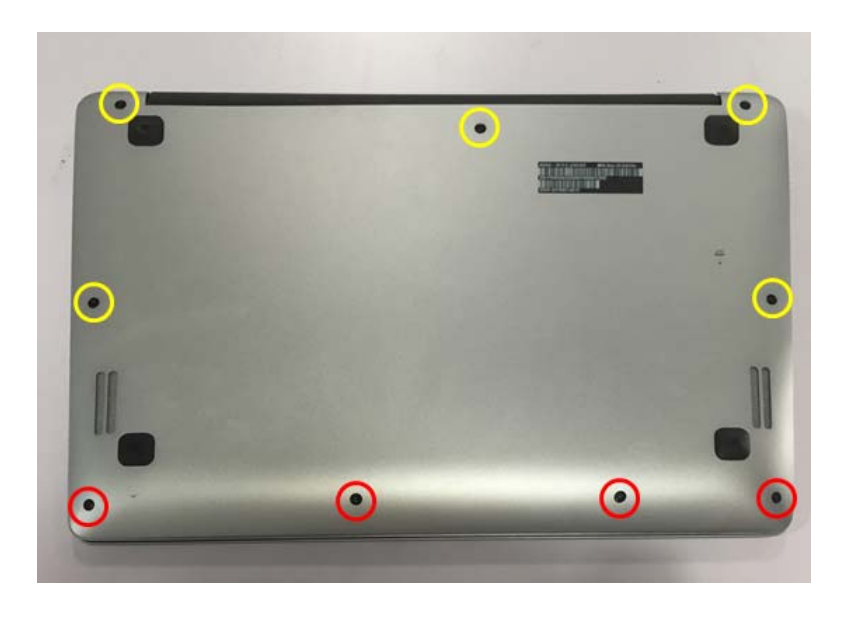

| Figure | 3-125. | Bottom | Cover |
|--------|--------|--------|-------|
|--------|--------|--------|-------|

Table 3-29. Screws

| Step                     | Screw                               | Quantity | Screw Type | Torque/kgfcm |
|--------------------------|-------------------------------------|----------|------------|--------------|
| Bottom Cover<br>Assembly | SCREW M2*4L(K,D4.5)<br>SW B-NI,NY   | 4        | -          | 2.0+/-0.2    |
|                          | SCREW M2*6.5L(K,D4.5)<br>SW B-NI,NY | 5        | T          | 2.0+/-0.2    |

# CHAPTER 4

Troubleshooting

| Introduction                        |
|-------------------------------------|
| General Information 4-3             |
| Power On Issues                     |
| No Display Issues                   |
| LCD Failure                         |
| Keyboard Failure                    |
| Touchpad Failure                    |
| Internal & External Speaker Failure |
| Microphone Failure                  |
| USB Failure                         |
| WLAN Failure                        |
| Card Reader Failure                 |
| Thermal Unit Failure                |
| HDMI Failure                        |
| Other Functions Failure             |
| Intermittent Problems 4-18          |
| Undetermined Problems 4-18          |
| Post Codes 4-19                     |
| POST Code Range                     |

# Introduction

This chapter contains information about troubleshooting common problems associated with the notebook.

# **General Information**

The following procedures are a guide for troubleshooting computer problems. The step by step procedures are designed to be performed as described.

#### ≡> NOTE:

The diagnostic tests are intended for Acer products only. Non-Acer products, prototype cards, or modified options can give false errors and invalid system responses.

- 1. Obtain as much detailed information as possible about the problem.
- 2. If possible, verify the symptoms by re-creating the failure through diagnostic tests or repeating the operation that led to the problem.
- 3. Use Table 4-1 with the verified symptom to determine the solution. Table 4-1. Common Problems

| Symptoms (Verified)                 |  |  |
|-------------------------------------|--|--|
| Power On Issues                     |  |  |
| No Display Issues                   |  |  |
| LCD Failure                         |  |  |
| Keyboard Failure                    |  |  |
| Touchpad Failure                    |  |  |
| Internal & External Speaker Failure |  |  |
| Microphone Failure                  |  |  |
| USB Failure                         |  |  |
| WLAN Failure                        |  |  |
| Card Reader Failure                 |  |  |
| Thermal Unit Failure                |  |  |
| HDMI Failure                        |  |  |
| Other Functions Failure             |  |  |
| Intermittent Problems               |  |  |
| Undetermined Problems               |  |  |

4. If the Issue is still not resolved, refer to Online Support Information.

If the system does not power on, perform the following, one at a time, to correct the problem. Do not replace a non-defective FRU:

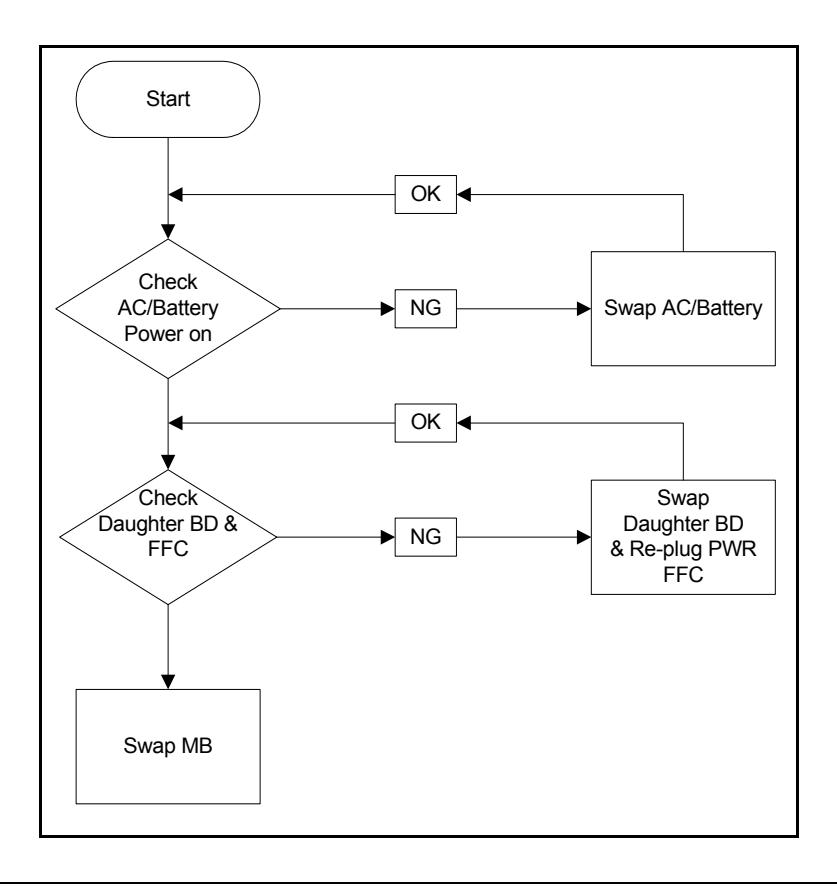

Figure 4-1. Power On Issue

Please wait for 3 min. after removing all power (AC adapter and Battery), then re-insert to try power on.

#### Computer Shuts Down Intermittently

If the system powers off at intervals, perform the following.

- 1. Makes sure the power cable is properly connected to the computer and the electrical outlet.
- 2. Remove all extension cables between the computer and the outlet.
- 3. Remove all surge protectors between the computer and the electrical outlet. Plug the computer directly into a known serviceable electrical outlet.
- 4. Disconnect the power and open the casing to check the Thermal Unit (refer to Thermal Unit Failure) and fan airways are free of obstructions.
- 5. Remove all external and non-essential hardware connected to the computer that are not necessary to boot the computer to the failure point.
- 6. Remove any recently installed software.
- 7. If the Issue is still not resolved, refer to Online Support Information.

### No Display Issues

If the Display does not work, perform the following, one at a time. Do not replace a non-defective FRU:

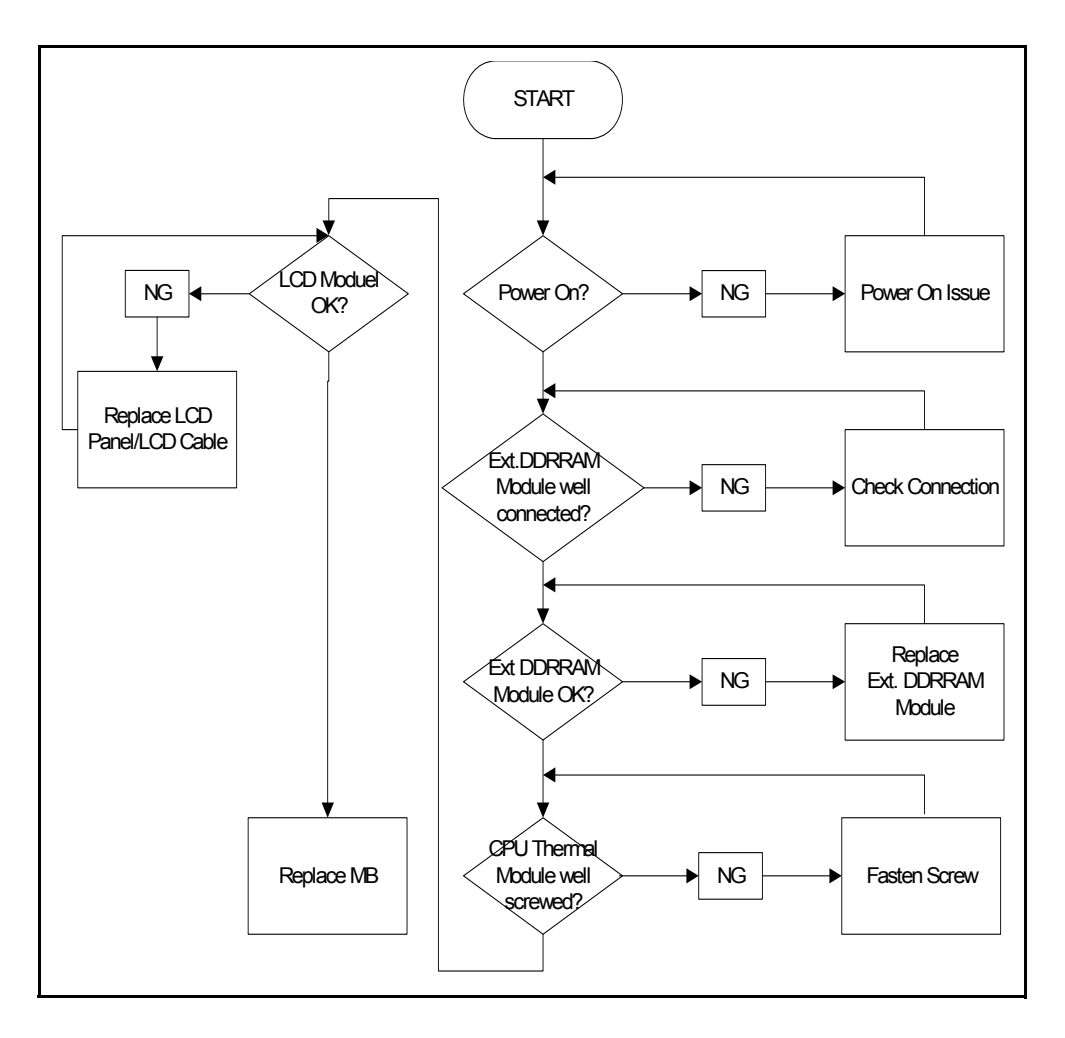

Figure 4-2. No Display Issue

#### No POST or Video

If the POST or video does not appear, perform the following, one at a time.

- 1. Make sure that internal display is selected. Switching between internal and external by pressing *Fn+F5*. Reference Product pages for specific model procedures.
- 2. Make sure the computer has power by checking for one of the following:
  - Fans start up
  - Status LEDs illuminate
  - If no power, refer to Power On Issues.
- 3. Drain stored power by removing the power cable and battery. Hold the power button for 10 seconds.
- 4. Connect the power and reboot the computer.

- 5. Connect an external monitor to the computer and switch between the internal display and the external display is by pressing *Fn+F5*.
- 6. If the POST or video appears on the external display only, refer to LCD Failure.
- 7. Disconnect power and all external devices including port replicators or docking stations. Remove any memory cards.
- 8. Start the computer. If the computer boots correctly, add the devices one by one until the failure point is discovered.
- 9. Re-set the memory modules.
- 10. Remove the drives (refer to Disassembly Process).
- 11. If the Issue is still not resolved, refer to Online Support Information.

#### Abnormal Video

If the video appears abnormal, perform the following, one at a time.

- 1. Boot the computer.
  - If permanent vertical/horizontal lines or dark spots appear in the same location, the LCD is faulty and should be replaced. Refer to Disassembly Process.
  - If extensive pixel damage is present (different colored spots in the same locations on the screen), the LCD is faulty and should be replaced. Refer to Disassembly Process.

#### ≡> NOTE:

Make sure that the computer is not running on battery alone as this may reduce display brightness.

- 2. Adjust the brightness to its highest level. Refer to the User Manual for instructions on adjusting the settings. If the display is too dim at the highest brightness setting, the LCD is faulty and should be replaced. Refer to Disassembly Process.
- 3. Check the display resolution is correctly configured:
  - Minimize or close all Windows.
  - If display size is only abnormal in an application, check the view settings and control/mouse wheel zoom feature in the application.
  - If desktop display resolution is not normal, right-click on the desktop and select Personalize Display Settings.
  - Click and drag the Resolution slider to the desired resolution.
  - Click *Apply* and check the display. Readjust if necessary.
- 4. Roll back the video driver to the previous version if updated.
- 5. Remove and reinstall the video driver.
- 6. Check the Device Manager to determine that:
  - The device is properly installed. There are no red Xs or yellow exclamation marks
  - There are no device conflicts
  - No hardware is listed under Other Devices
- 7. If the Issue is still not resolved, refer to Online Support Information.
- 8. Run the Windows Memory Diagnostic from the operating system DVD and follow the on-screen prompts.
- 9. If the Issue is still not resolved, refer to Disassembly Process.

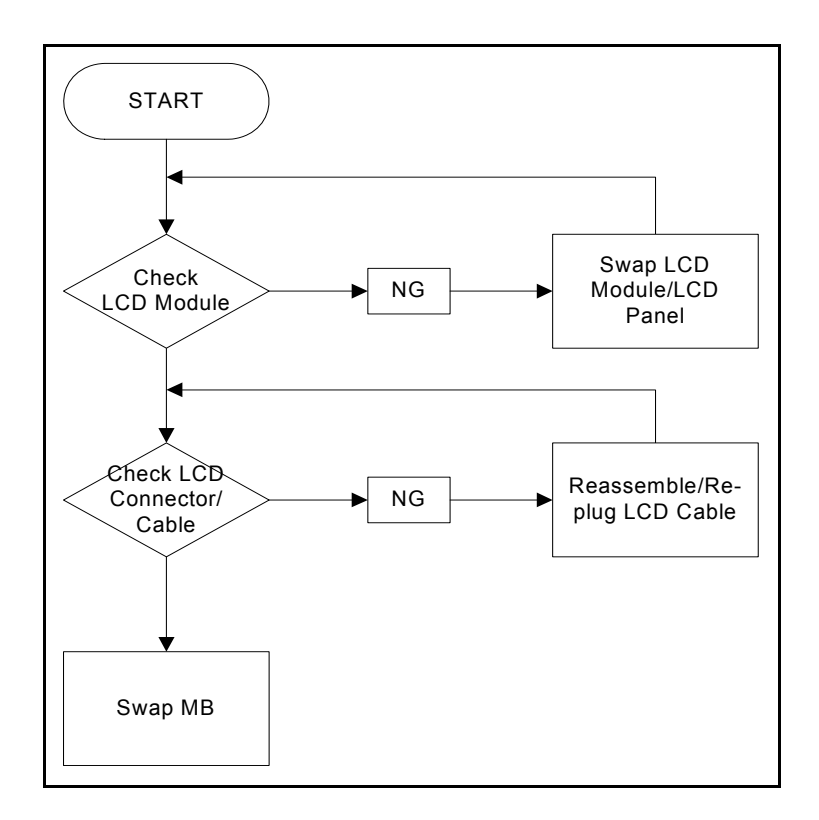

If the LCD fails, perform the following, one at a time. Do not replace a non-defective FRU:

Figure 4-3. LCD Failure

If the Keyboard fails, perform the following, one at a time. Do not replace a non-defective FRU:

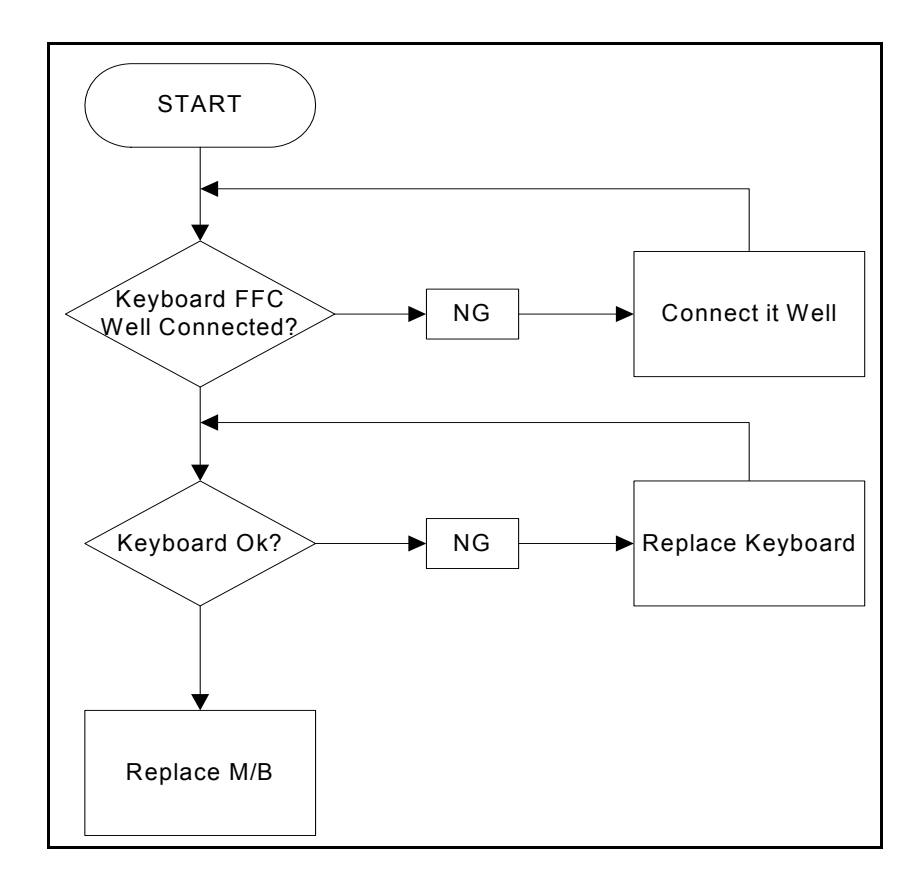

Figure 4-4. Keyboard Failure
If the Touchpad fails, perform the following, one at a time. Do not replace a non-defective FRU:

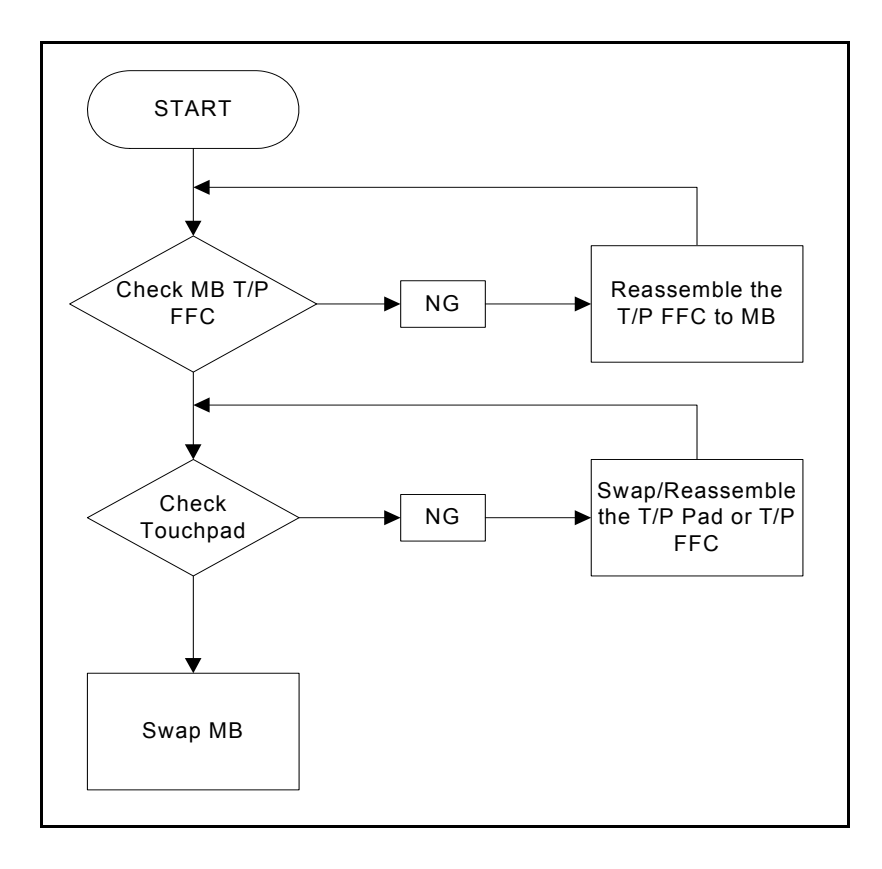

Figure 4-5. Touchpad Failure

## Internal & External Speaker Failure

If internal Speakers fail, perform the following, one at a time. Do not replace a non-defective FRU:

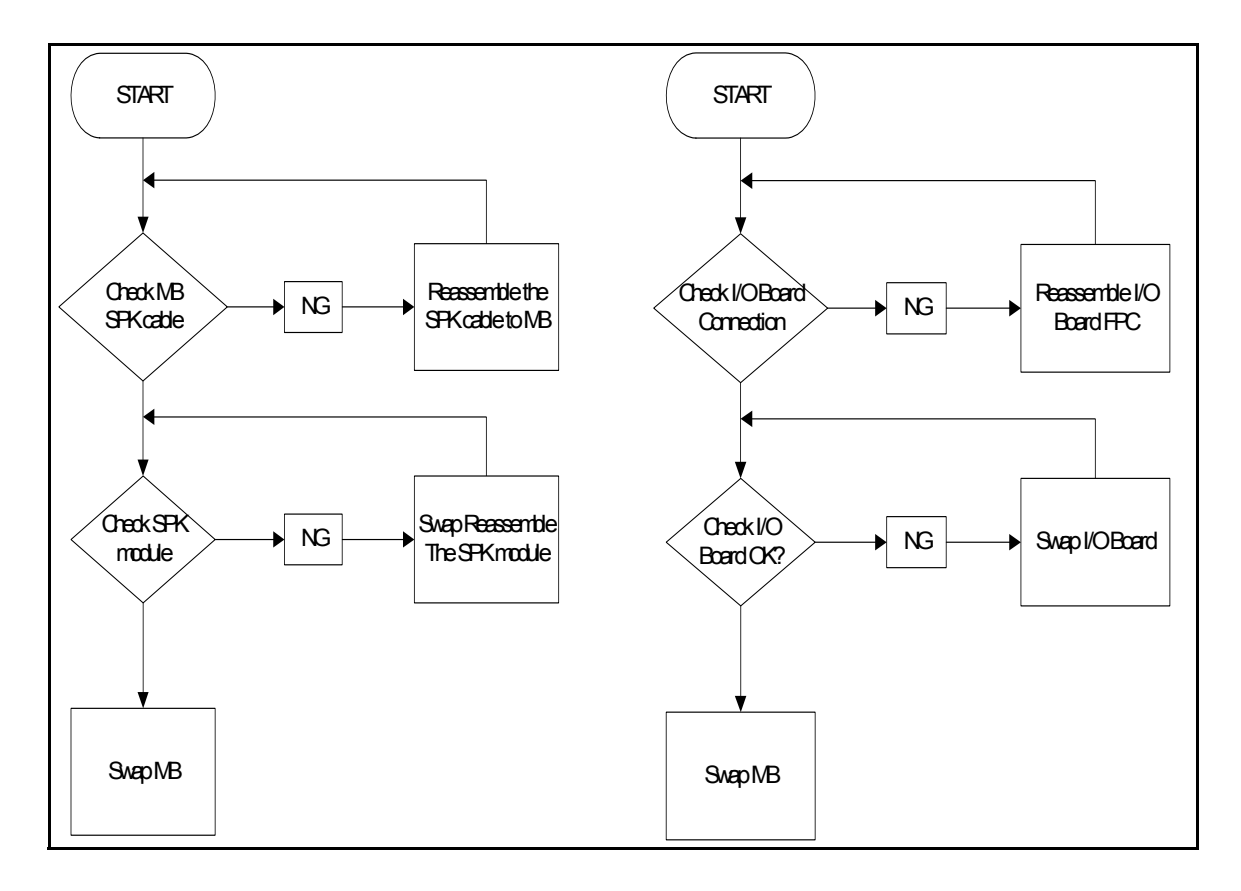

Figure 4-6. Internal Speaker Failure

#### Sound Problems

Perform the following, one at a time.

- 1. Boot the computer.
- 2. Navigate to *Start* → *Control Panel* → *System and Security* → *System* → *Device Manager*. Check the Device Manager to determine that:
  - The device is properly installed
  - There are no red X or yellow exclamation marks
  - There are no device conflicts
  - No hardware is listed under Other Devices
- 3. If updated recently, roll back the audio driver to the previous version.
- 4. Remove and reinstall the audio driver.
- 5. Make sure that all volume controls are set mid range:
  - Click the volume icon on the task bar
  - Drag the slider to 50. Confirm that the volume is not muted.

- Click Mixer to verify that other audio applications are set to 50 and not muted.
- 6. Navigate to *Start* → *Control Panel* → *Hardware and Sound* → *Sound*. Confirm that Speakers are selected as the default audio device (green check mark).

#### **≡**> NOTE:

If Speakers do not show, right-click on the Playback tab and select Show Disabled Devices (clear by default).

- 7. Select Speakers and click Configure to start Speaker Setup. Follow the on-screen prompts to configure the speakers.
- 8. Remove any recently installed hardware or software.
- 9. Restore system and file settings from a known good date using System Restore.
- 10. If the issue is remains, repeat step 9, selecting an earlier time and date.
- 11. Reinstall the Operating System.
- 12. Connect a set of earphones or external speakers. If these function correctly, the internal speaker or I/O board may be defective. If they do not function correctly, the mother board may be defective or damaged.
- 13. If the Issue is still not resolved, refer to Online Support Information.

## **Microphone Failure**

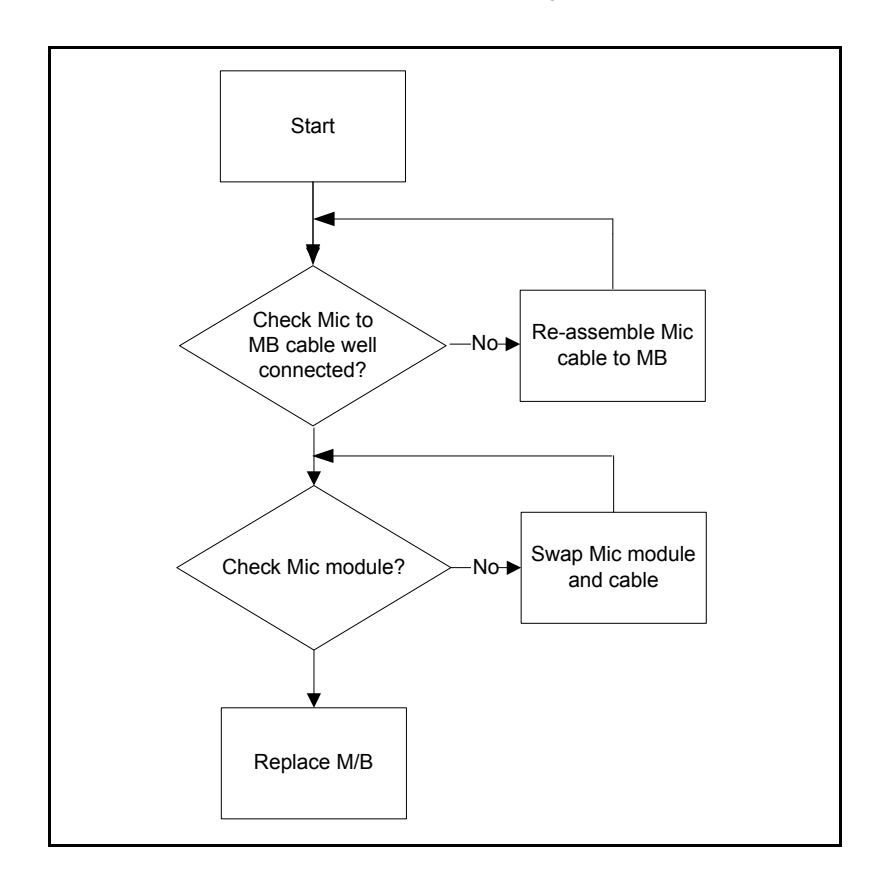

If internal or external Microphones fail, perform the following, one at a time.

Figure 4-7. Microphone Failure

- 1. Check that the microphone is enabled. Navigate to *Start-> Control Panel->Hardware and Sound-> Sound* and select the Recording tab.
- 2. Right click on the Recording tab and select Show Disabled Devices (clear by default). The microphone appears on the Recording tab.
- 3. Right click on the microphone and select Enable.
- 4. Select the microphone then click Properties. Select the Levels tab.
- 5. Increase the volume to the maximum setting and click OK.
- 6. Test the microphone hardware:
  - Select the microphone and click Configure.
  - Select Set up microphone.
  - Select the microphone type from the list and click Next.
  - Follow the on-screen prompts to complete the test.
- 7. If the Issue is still not resolved, refer to Online Support Information.

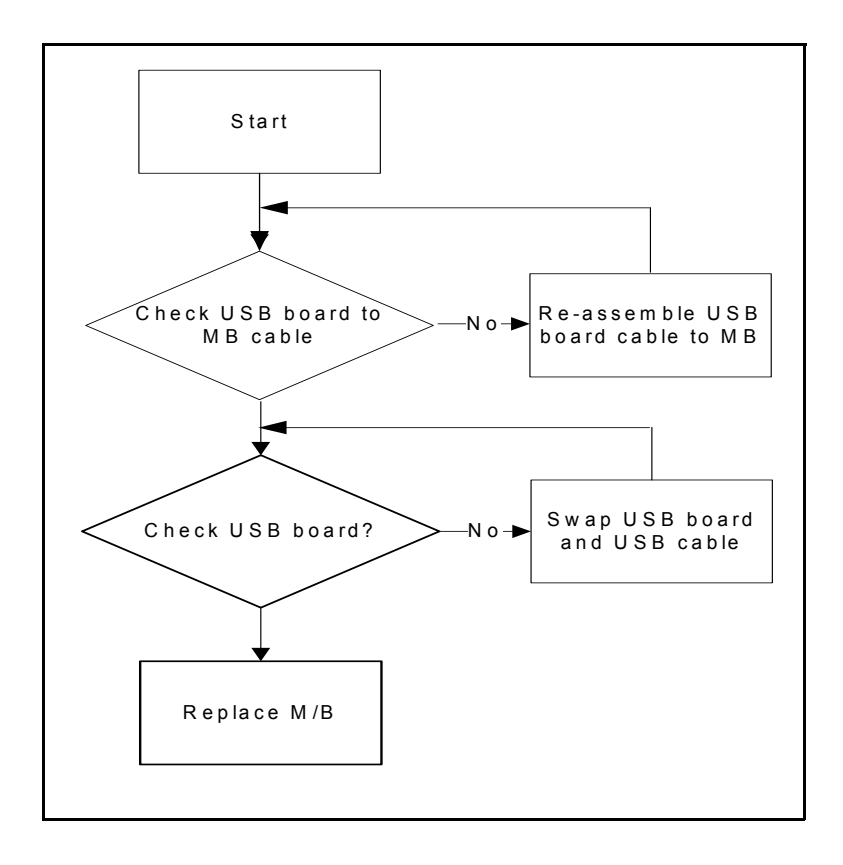

If the USB fails, perform the following, one at a time. Do not replace a non-defective FRU:

Figure 4-8. USB Failure.

## WLAN Failure

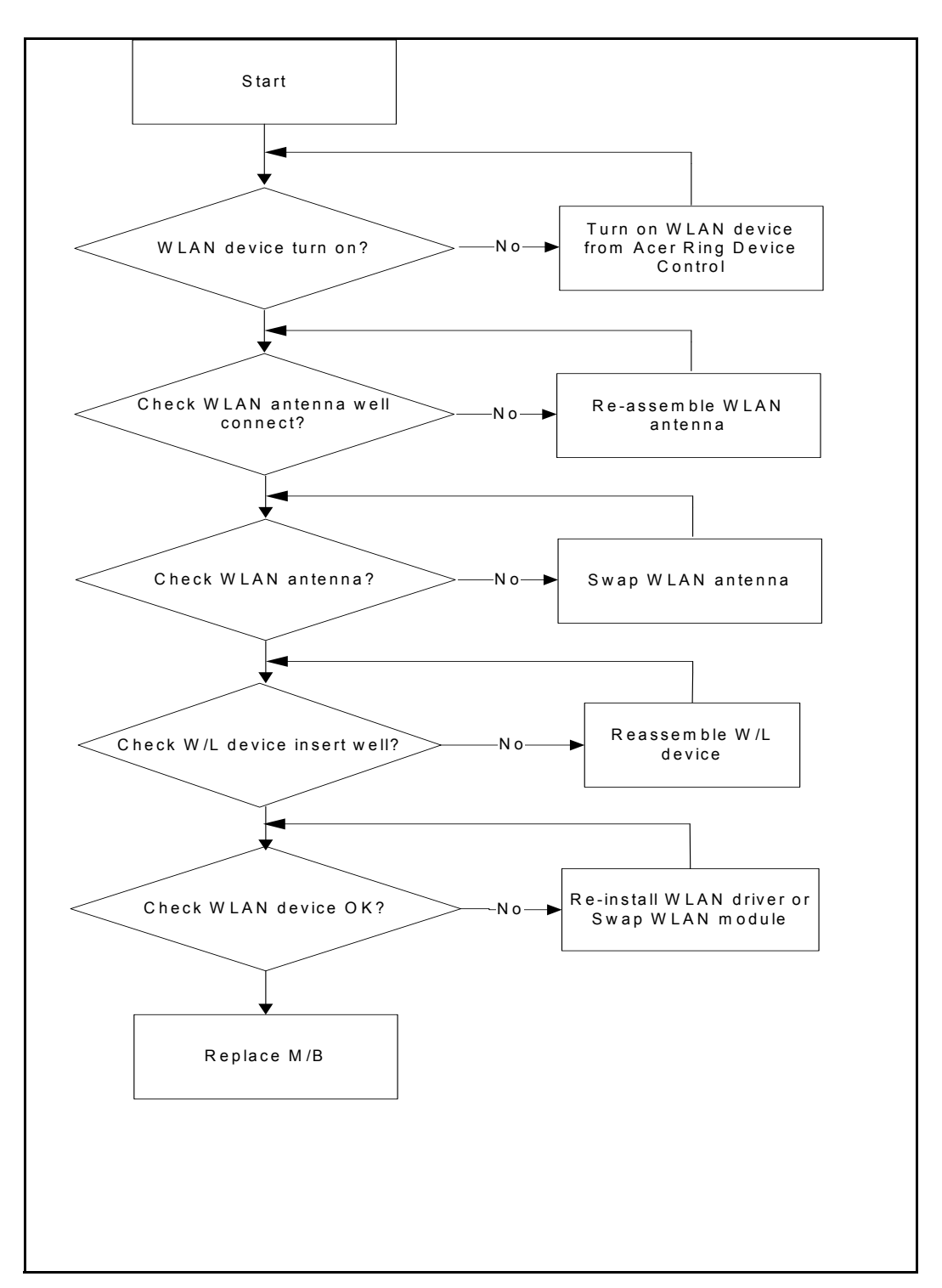

If the WLAN fails, perform the following, one at a time. Do not replace a non-defective FRU:

Figure 4-9. WLAN Failure

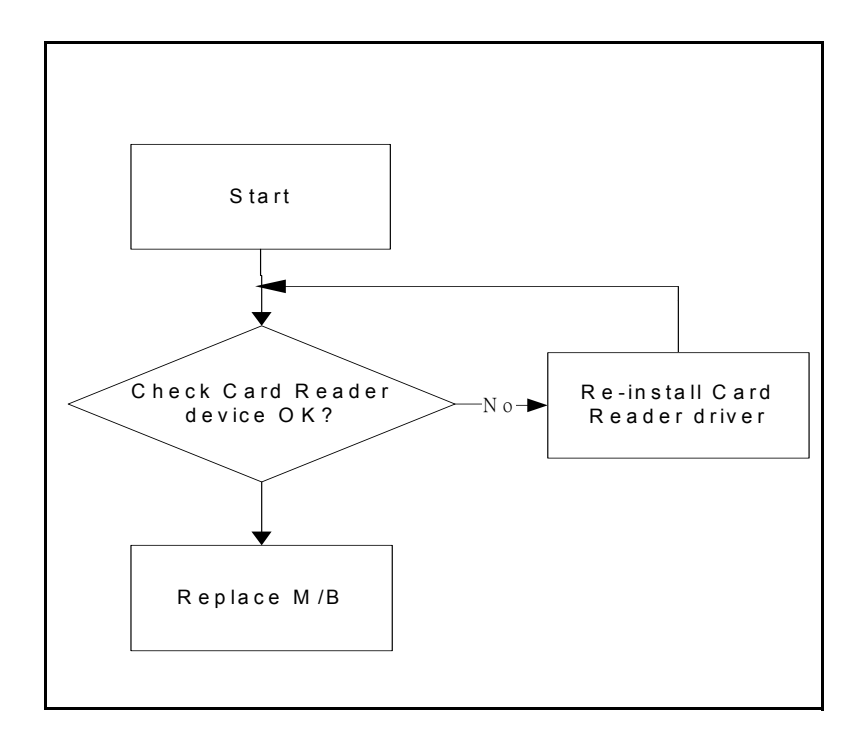

If the Card Reader fails, perform the following, one at a time. Do not replace a non-defective FRU:

Figure 4-10. Card Reader Failure

The Card Reader device will disappear in device manager for power saving if there is no card inserted. Try to insert card, then the Card Reader appear in device manager.

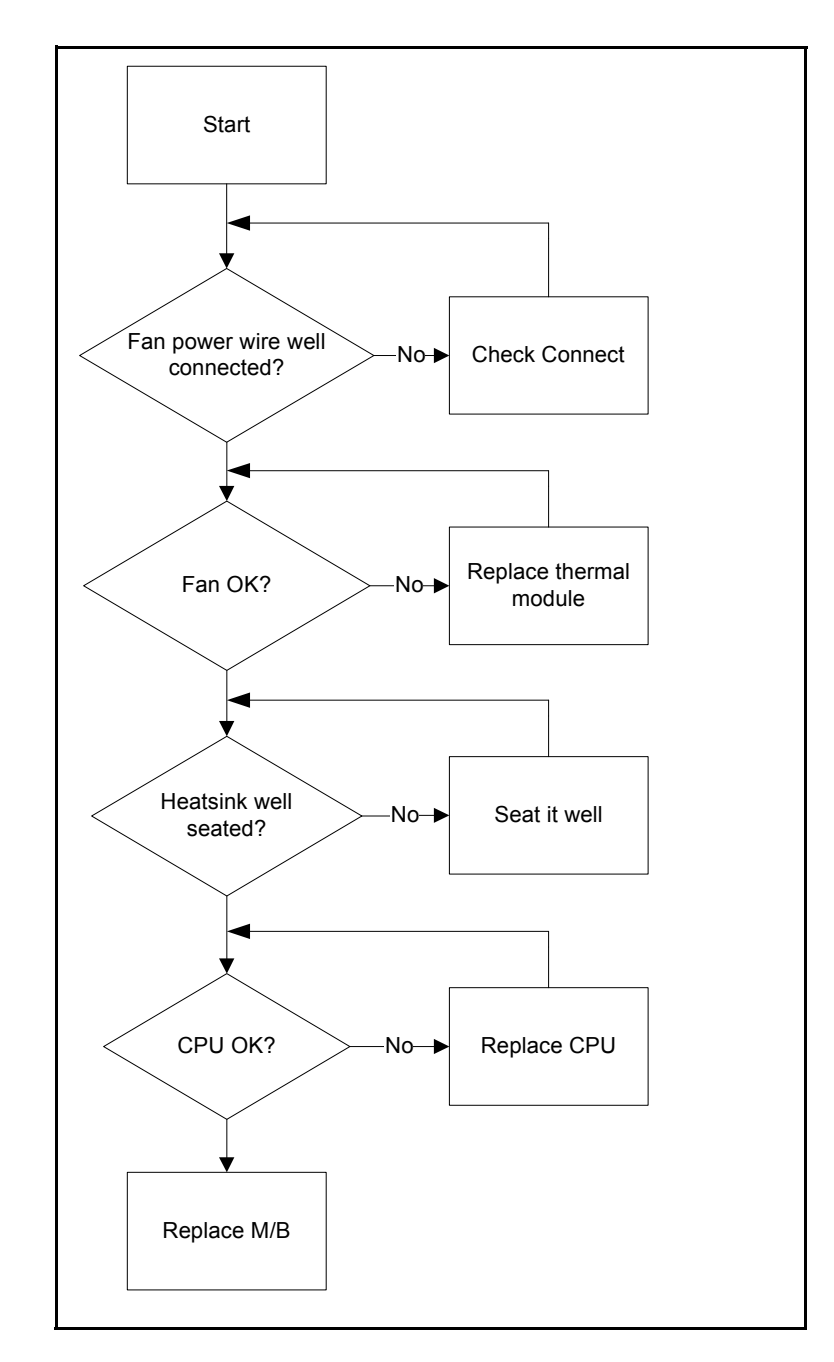

If the Thermal Unit fails, perform the following, one at a time. Do not replace a non-defective FRU:

Figure 4-11. Thermal Unit Failure

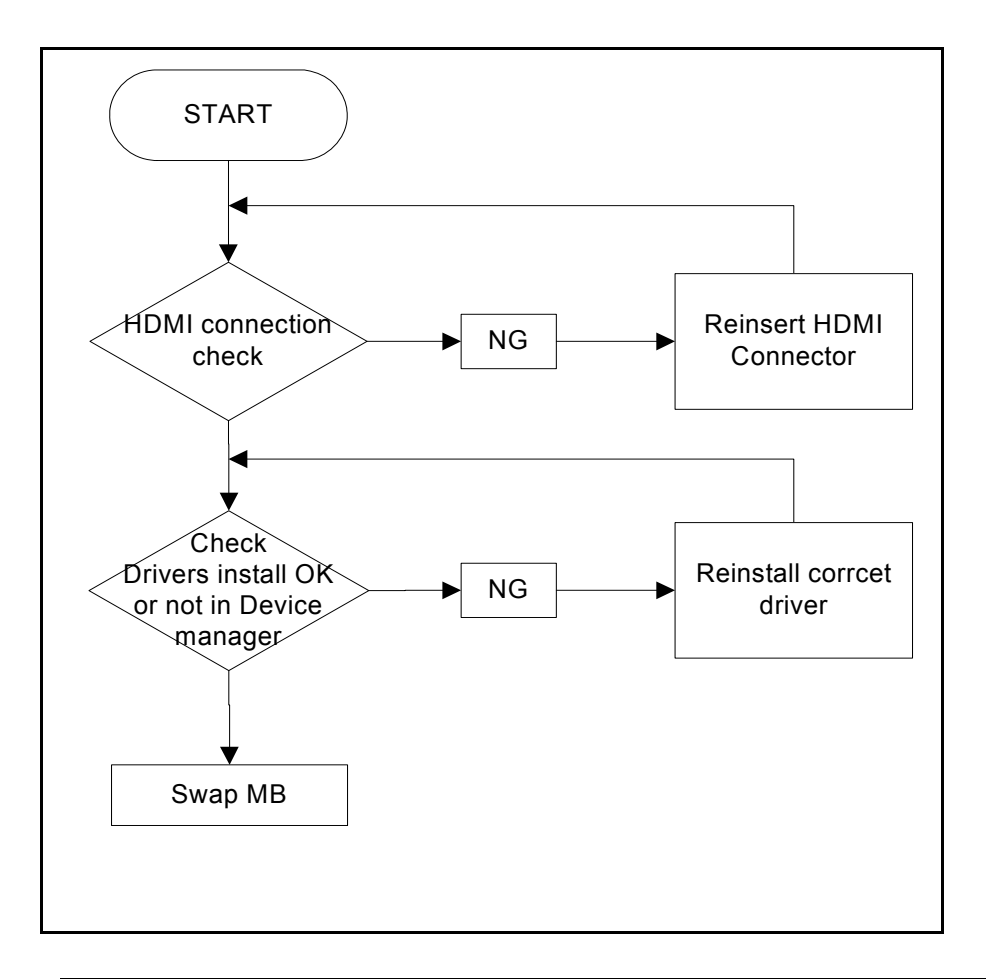

If the HDMI function fails, perform the following, one at a time. Do not replace a non-defective FRU:

Figure 4-12. HDMI Failure

- 1. Check if drives are functioning correctly.
- 2. Check if external modules are functioning correctly.
- 3. Change main board to check if current one is defective.

# Intermittent Problems

Intermittent system hang problems can be caused by a variety of reasons that have nothing to do with a hardware defect, such as: cosmic radiation, electrostatic discharge, or software errors. FRU replacement should be considered only when a recurring problem exists.

When analyzing an intermittent problem, perform the following:

- 1. Run the advanced diagnostic test for the system board in loop mode at least 10 times.
- 2. If no error is detected, do not replace any FRU.
- 3. If an error is detected, replace the FRU. Rerun the test to verify that there are no more errors.

# **Undetermined Problems**

The diagnostic problems does not identify which adapter or device failed, which installed devices are incorrect, whether a short circuit is suspected, or whether the system is inoperative.

Perform the following procedures to isolate the failing FRU (do not isolate non-defective FRU).

#### ≡> NOTE:

Verify that all attached devices are supported by the computer.

#### ≡> NOTE:

Verify that the power supply being used at the time of the failure is operating correctly. (Refer to Power On Issues).

- 1. Remove power from the computer.
- 2. Visually check the components for damage. If any problems are found, replace the FRU.
- 3. Remove or disconnect all of the following devices:
  - Non-Acer devices
  - Printer, mouse, and other external devices
  - Battery pack
  - Hard disk drive
  - DIMM
  - PC Cards
- 4. Apply power to the computer.
- 5. Determine if the problem has changed.
- 6. If the problem does not recur, connect the removed devices one at a time until failing FRU is found.
- 7. If the problem remains, replace the following FRUs one at a time. Do not replace a non-defective FRU:
  - System board
  - LCD assembly

# Post Codes

The following are the InsydeH2O<sup>™</sup> Functionality POST code tables. The components of the POST code table includes: SEC phase, PEI phase, DXE phase, BDS phase, CSM functions, S3 functions and ACPI functions.

### **POST Code Range**

| Phase                 | POST Code Range |
|-----------------------|-----------------|
| SEC                   | 0x01 - 0x0F     |
| PEI                   | 0x70 - 0x9F     |
| DXE                   | 0x40 - 0x6F     |
| BDS                   | 0x10 - 0x3F     |
| SMM                   | 0xA0 - 0xBF     |
| S3                    | 0xC0 - 0xCF     |
| ASL                   | 0x51 – 0x55     |
|                       | 0xE1 – 0xE4     |
| PostBDS               | 0xF9 – 0xFE     |
| InsydeH2ODDT™ Reserve | 0xD0 – 0xD7     |
| OEM Reserve           | 0xE8 – 0xEB     |
| Reserved              | 0xD8 – 0xE0     |
|                       | 0xE5 – 0xE7     |
|                       | 0xEC – 0xF8     |

#### Table 4-2. POST Code Range

| Table 4-3. SEC Phase POST Code Table |
|--------------------------------------|
|--------------------------------------|

| Functionality Name (Include\<br>PostCode.h) | Phase | Post<br>Code | Description                                  |
|---------------------------------------------|-------|--------------|----------------------------------------------|
| SEC_SYSTEM_POWER_ON                         | SEC   | 1            | CPU power on and switch to<br>Protected mode |
| SEC_BEFORE_MICROCODE_PATCH                  | SEC   | 2            | Patching CPU microcode                       |
| SEC_AFTER_MICROCODE_PATCH                   | SEC   | 3            | Setup Cache as RAM                           |
| SEC_ACCESS_CSR*                             | SEC   | 4            | PCIE MMIO Base Address initial               |
| SEC_GENERIC_MSRINIT*                        | SEC   | 5            | CPU Generic MSR<br>initialization            |
| SEC_CPU_SPEEDCFG*                           | SEC   | 6            | Setup CPU speed                              |

| Functionality Name (Include\<br>PostCode.h)         | Phase | Post<br>Code | Description                               |
|-----------------------------------------------------|-------|--------------|-------------------------------------------|
| SEC_SETUP_CAR_OK                                    | SEC   | 7            | Cache as RAM test                         |
| SEC_FORCE_MAX_RATIO*                                | SEC   | 8            | Tune CPU frequency ratio to maximum level |
| SEC_GO_TO_SECSTARTUP                                | SEC   | 9            | Setup BIOS ROM cache                      |
| SEC_GO_TO_PEICORE                                   | SEC   | 0A           | Enter Boot Firmware<br>Volume             |
| * 3rd party relate functions – Platform dependence. |       |              |                                           |

#### Table 4-3. SEC Phase POST Code Table (Continued)

#### Table 4-4. PEI Phase POST Code Table

| Functionality Name (Include\<br>PostCode.h) | Phase | Post<br>Code | Description                                     |
|---------------------------------------------|-------|--------------|-------------------------------------------------|
| PEI_SIO_INIT                                | PEI   | 70           | Super I/O Initialization                        |
| PEI_CPU_REG_INIT                            | PEI   | 71           | CPU Early Initialization                        |
| PEI_CPU_AP_INIT*                            | PEI   | 72           | Multi-processor Early Initial                   |
| PEI_CPU_HT_RESET*                           | PEI   | 73           | HyperTransport Initialization                   |
| PEI_PCIE_MMIO_INIT                          | PEI   | 74           | PCIE MMIO BAR Initialization                    |
| PEI_NB_REG_INIT                             | PEI   | 75           | North Bridge Early Initialization               |
| PEI_SB_REG_INIT                             | PEI   | 76           | South Bridge Early<br>Initialization            |
| PEI_PCIE_TRAINING*                          | PEI   | 77           | PCIE Training                                   |
| PEI_TPM_INIT                                | PEI   | 78           | TPM Initialization                              |
| PEI_SMBUS_INIT                              | PEI   | 79           | SMBUS Early Initialization                      |
| PEI_PROGRAM_CLOCK_GEN                       | PEI   | 7A           | Clock Generator Initialization                  |
| PEI_IGD_EARLY_INITIAL *                     | PEI   | 7B           | Internal Graphic device early<br>Initialization |
| PEI_HECI_INIT*                              | PEI   | 7C           | HECI Initialization                             |
| PEI_WATCHDOG_INIT*                          | PEI   | 7D           | Watchdog timer Initialization                   |
| PEI_MEMORY_INIT                             | PEI   | 7E           | Memory Initial for Normal boot.                 |
| PEI_MEMORY_INIT_FOR_CRISIS                  | PEI   | 7F           | Memory Initial for Crisis<br>Recovery           |
| PEI_MEMORY_INSTALL                          | PEI   | 80           | Simple Memory test                              |
| PEI_TXTPEI*                                 | PEI   | 81           | TXT function early Initialization               |
| PEI_SWITCH_STACK                            | PEI   | 82           | Start to use Memory                             |
| PEI_MEMORY_CALLBACK                         | PEI   | 83           | Set cache for physical memory                   |

| Functionality Name (Include\<br>PostCode.h)         | Phase | Post<br>Code | Description                             |  |
|-----------------------------------------------------|-------|--------------|-----------------------------------------|--|
| PEI_ENTER_RECOVERY_MODE                             | PEI   | 84           | Recovery device Initialization          |  |
| PEI_RECOVERY_MEDIA_FOUND                            | PEI   | 85           | Found Recovery image                    |  |
| PEI_RECOVERY_MEDIA_NOT_FOUND                        | PEI   | 86           | Recovery image not found                |  |
| PEI_RECOVERY_LOAD_FILE_DONE                         | PEI   | 87           | Load Recovery Image<br>completed        |  |
| PEI_RECOVERY_START_FLASH                            | PEI   | 88           | Start Flash BIOS with<br>Recovery image |  |
| PEI_ENTER_DXEIPL                                    | PEI   | 89           | Loading BIOS image to RAM               |  |
| PEI_FINDING_DXE_CORE                                | PEI   | 8A           | Loading DXE core                        |  |
| PEI_GO_TO_DXE_CORE                                  | PEI   | 8B           | Enter DXE core                          |  |
| * 3rd party relate functions – Platform dependence. |       |              |                                         |  |

#### Table 4-4. PEI Phase POST Code Table

#### Table 4-5. DXE Phase POST Code Table

| Functionality Name (Include\<br>PostCode.h) | Phase | Post<br>Code | Description                             |
|---------------------------------------------|-------|--------------|-----------------------------------------|
| DXE_TCGDXE*                                 | DXE   | 40           | TPM initial in DXE                      |
| DXE_SB_SPI_INIT*                            | DXE   | 41           | South bridge SPI initialization         |
| DXE_CF9_RESET*                              | DXE   | 42           | Setup Reset service                     |
| DXE_SB_SERIAL_GPIO_INIT*                    | DXE   | 43           | South bridge Serial GPIO initialization |
| DXE_SMMACCESS*                              | DXE   | 44           | Setup SMM ACCE SS service               |
| DXE_SIO_INIT*                               | DXE   | 46           | Super I/O DXE initialization            |
| DXE_LEGACY_REGION*                          | DXE   | 47           | Setup Legacy Region service             |
| DXE_SB_INIT*                                | DXE   | 48           | South Bridge Middle initialization      |
| DXE_IDENTIFY_FLASH_DEVICE*                  | DXE   | 49           | Identify Flash device                   |
| DXE_FTW_INIT                                | DXE   | 4A           | Fault Tolerant Write verification       |
| DXE_VARIABLE_INIT                           | DXE   | 4B           | Variable Service initialization         |
| DXE_VARIABLE_INIT_FAIL                      | DXE   | 4C           | Fail to initial Variable Service        |
| DXE_MTC_INIT                                | DXE   | 4D           | MTC Initial                             |
| DXE_CPU_INIT                                | DXE   | 4E           | CPU Middle Initialization               |
| DXE_MP_CPU_INIT                             | DXE   | 4F           | Multi-processor<br>MiddleInitialization |
| DXE_SMBUS_INIT                              | DXE   | 50           | SMBUS Driver Initialization             |

| Functionality Name (Include\<br>PostCode.h)         | Phase | Post<br>Code | Description                                 |  |  |
|-----------------------------------------------------|-------|--------------|---------------------------------------------|--|--|
| DXE_SMART_TIMER_INIT                                | DXE   | 51           | 8259 Initialization                         |  |  |
| DXE_PCRTC_INIT                                      | DXE   | 52           | RTC Initialization                          |  |  |
| DXE_SATA_INIT*                                      | DXE   | 53           | SATA Controller<br>earlyInitialization      |  |  |
| DXE_SMM_CONTROLER_INIT*                             | DXE   | 54           | Setup SMM Control service                   |  |  |
| DXE_LEGACY_INTERRUPT*                               | DXE   | 55           | Setup Legacy Interrupt service              |  |  |
| DXE_RELOCATE_SMBASE                                 | DXE   | 56           | Relocate SMM BASE                           |  |  |
| DXE_FIRST_SMI                                       | DXE   | 57           | SMI test                                    |  |  |
| DXE_VTD_INIT*                                       | DXE   | 58           | VTD Initial                                 |  |  |
| DXE_BEFORE_CSM16_INIT                               | DXE   | 59           | Legacy BIOS Initialization                  |  |  |
| DXE_AFTER_CSM16_INIT                                | DXE   | 5A           | Legacy interrupt function<br>Initialization |  |  |
| DXE_LOAD_ACPI_TABLE                                 | DXE   | 5B           | ACPI Table Initialization                   |  |  |
| DXE_SB_DISPATCH*                                    | DXE   | 5C           | Setup SB SMM Dispatcher service             |  |  |
| DXE_SB_IOTRAP_INIT*                                 | DXE   | 5D           | Setup SB IOTRAP Service                     |  |  |
| DXE_SUBCLASS_DRIVER*                                | DXE   | 5E           | Build AMT Table                             |  |  |
| DXE_PPM_INIT*                                       | DXE   | 5F           | PPM Initialization                          |  |  |
| DXE_HECIDRV_INIT*                                   | DXE   | 60           | HECIDRV Initialization                      |  |  |
| * 3rd party relate functions – Platform dependence. |       |              |                                             |  |  |

#### Table 4-5. DXE Phase POST Code Table

#### Table 4-6. BDS Phase POST Code Table

| Functionality Name (Include\<br>PostCode.h) | Phase | Post<br>Code | Description                                            |
|---------------------------------------------|-------|--------------|--------------------------------------------------------|
| BDS_ENTER_BDS                               | BDS   | 10           | Enter BDS entry                                        |
| BDS_INSTALL_HOTKEY                          | BDS   | 11           | Install Hotkey service                                 |
| BDS_ASF_INIT*                               | BDS   | 12           | ASF Initialization                                     |
| BDS_PCI_ENUMERATION_START                   | BDS   | 13           | PCI enumeration                                        |
| BDS_BEFORE_PCIIO_INSTALL                    | BDS   | 14           | PCI resource assign complete                           |
| BDS_PCI_ENUMERATION_END                     | BDS   | 15           | PCI enumeration complete                               |
| BDS_CONNECT_CONSOLE_IN                      | BDS   | 16           | Keyboard Controller, keyboard and mouse initialization |
| BDS_CONNECT_CONSOLE_OUT                     | BDS   | 17           | Video device initialization                            |

| Functionality Name (Include\<br>PostCode.h) | Phase | Post<br>Code | Description                             |
|---------------------------------------------|-------|--------------|-----------------------------------------|
| BDS_CONNECT_STD_ERR                         | BDS   | 18           | Error report device initialization      |
| BDS_CONNECT_USB_HC                          | BDS   | 19           | USB host controller initialization      |
| BDS_CONNECT_USB_BUS                         | BDS   | 1A           | USB BUS driver initialization           |
| BDS_CONNECT_USB_DEVICE                      | BDS   | 1B           | USB device driver initialization        |
| BDS_NO_CONSOLE_ACTION                       | BDS   | 1C           | Console device initial fail             |
| BDS_DISPLAY_LOGO_SYSTEM_INFO                | BDS   | 1D           | Display logo or system<br>information   |
| BDS_START_IDE_CONTROLLER                    | BDS   | 1E           | IDE controller initialization           |
| BDS_START_SATA_CONTROLLER                   | BDS   | 1F           | SATA controller initialization          |
| BDS_START_ISA_ACPI_CONTROLLER               | BDS   | 20           | SIO controller initialization           |
| BDS_START_ISA_BUS                           | BDS   | 21           | ISA BUS driver initialization           |
| BDS_START_ISA_FDD                           | BDS   | 22           | Floppy device initialization            |
| BDS_START_ISA_SEIRAL                        | BDS   | 23           | Serial device initialization            |
| BDS_START_IDE_BUS                           | BDS   | 24           | IDE device initialization               |
| BDS_START_AHCI_BUS                          | BDS   | 25           | AHCI device initialization              |
| BDS_CONNECT_LEGACY_ROM                      | BDS   | 26           | Dispatch option ROMs                    |
| BDS_ENUMERATE_ALL_BOOT_OPTION               | BDS   | 27           | Get boot device information             |
| BDS_END_OF_BOOT_SELECTION                   | BDS   | 28           | End of boot selection                   |
| BDS_ENTER_SETUP                             | BDS   | 29           | Enter Setup Menu                        |
| BDS_ENTER_BOOT_MANAGER                      | BDS   | 2A           | Enter Boot manager                      |
| BDS_BOOT_DEVICE_SELECT                      | BDS   | 2B           | Try to boot system to OS                |
| BDS_EFI64_SHADOW_ALL_LEGACY_R<br>OM         | BDS   | 2C           | Shadow Misc Option ROM                  |
| BDS_ACPI_S3SAVE                             | BDS   | 2D           | Save S3 resume required data in RAM     |
| BDS_READY_TO_BOOT_EVENT                     | BDS   | 2E           | Last Chipset initial before boot to OS  |
| BDS_GO_LEGACY_BOOT                          | BDS   | 2F           | Start to boot Legacy OS                 |
| BDS_GO_UEFI_BOOT                            | BDS   | 30           | Start to boot UEFI OS                   |
| BDS_LEGACY16_PREPARE_TO_BOOT                | BDS   | 31           | Prepare to Boot to Legacy OS            |
| BDS_EXIT_BOOT_SERVICES*                     | BDS   | 32           | Send END of POST Message to ME via HECI |

#### Table 4-6. BDS Phase POST Code Table

| Functionality Name (Include\<br>PostCode.h)         | Phase | Post<br>Code | Description                                    |  |
|-----------------------------------------------------|-------|--------------|------------------------------------------------|--|
| BDS_LEGACY_BOOT_EVENT                               | BDS   | 33           | Last Chipset initial before boot to Legacy OS. |  |
| BDS_ENTER_LEGACY_16_BOOT                            | BDS   | 34           | Ready to Boot Legacy OS.                       |  |
| BDS_RECOVERY_START_FLASH                            | BDS   | 35           | Fast Recovery Start Flash.                     |  |
| * 3rd party relate functions – Platform dependence. |       |              |                                                |  |

#### Table 4-6. BDS Phase POST Code Table

#### Table 4-7. S3 Function POST Code Table

| Functionality Name (Include\<br>PostCode.h) | Phase | Post<br>Code | Description                                     |
|---------------------------------------------|-------|--------------|-------------------------------------------------|
| S3_RESTORE_MEMORY_CONTROLLER                | PEI   | C0           | Memory initial for S3 resume                    |
| S3_INSTALL_S3_MEMORY                        | PEI   | C1           | Get S3 resume required data from memory         |
| S3_SWITCH_STACK                             | PEI   | C2           | Start to use memory during S3 resume            |
| S3_MEMORY_CALLBACK                          | PEI   | C3           | Set cache for physical memory during S3 resume  |
| S3_ENTER_S3_RESUME_PEIM                     | PEI   | C4           | Start to restore system configuration           |
| S3_BEFORE_ACPI_BOOT_SCRIPT                  | PEI   | C5           | Restore system configuration stage1             |
| S3_BEFORE_RUNTIME_BOOT_SCRIPT               | PEI   | C6           | Restore system configuration stage2             |
| S3_BEFORE_RELOCATE_SMM_BASE                 | PEI   | C7           | Relocate SMM BASE during S3 resume              |
| S3_BEFORE_MP_INIT                           | PEI   | C8           | Multi-processor initial during S3 resume        |
| S3_BEFORE_RESTORE_ACPI_CALLBA<br>CK         | PEI   | C9           | Start to restore system<br>configuration in SMM |
| S3_AFTER_RESTORE_ACPI_CALLBACK              | PEI   | CA           | Restore system configuration in SMM complete    |
| S3_GO_TO_FACS_WAKING_VECTOR                 | PEI   | СВ           | Back to OS                                      |

| Functionality Name (Include\<br>PostCode.h) | Phase | Post<br>Code | Description           |
|---------------------------------------------|-------|--------------|-----------------------|
| ASL_ENTER_S1                                | ASL   | 51           | Prepare to enter S1   |
| ASL_ENTER_S3                                | ASL   | 53           | Prepare to enter S3   |
| ASL_ENTER_S4                                | ASL   | 54           | Prepare to enter S4   |
| ASL_ENTER_S5                                | ASL   | 55           | Prepare to enter S5   |
| ASL_WAKEUP_S1                               | ASL   | E1           | System wakeup from S1 |
| ASL_WAKEUP_S3                               | ASL   | E3           | System wakeup from S3 |
| ASL_WAKEUP_S4                               | ASL   | E4           | System wakeup from S4 |

 Table 4-8.
 ACPI Function POST Table

Table 4-9. SMM Functions POST Code Table

| Functionality Name (Include\<br>PostCode.h) | Phase | Post<br>Code | Description                    |
|---------------------------------------------|-------|--------------|--------------------------------|
| SMM_IDENTIFY_FLASH_DEVICE                   | SMM   | 0xA0         | Identify Flash device in SMM   |
| SMM_SMM_PLATFORM_INIT                       | SMM   | 0xA2         | SMM service initial            |
| SMM_ACPI_ENABLE_START                       | SMM   | 0xA6         | OS call ACPI enable function   |
| SMM_ACPI_ENABLE_END                         | SMM   | 0xA7         | ACPI enable function complete  |
| SMM_S1_SLEEP_CALLBACK                       | SMM   | 0xA1         | Enter S1                       |
| SMM_S3_SLEEP_CALLBACK                       | SMM   | 0xA3         | Enter S3                       |
| SMM_S4_SLEEP_CALLBACK                       | SMM   | 0xA4         | Enter S4                       |
| SMM_S5_SLEEP_CALLBACK                       | SMM   | 0xA5         | Enter S5                       |
| SMM_ACPI_DISABLE_START                      | SMM   | 0xA8         | OS call ACPI disable function  |
| SMM_ACPI_DISABLE_END                        | SMM   | 0xA9         | ACPI disable function complete |

#### Table 4-10. InsydeH2ODDT Debugger POST Code Table

| Functionality Name<br>(Include\ PostCode.h) | Post Code | Description                |
|---------------------------------------------|-----------|----------------------------|
| Used by Insyde debugger                     | 0x0D      | Waiting for device connect |
| Used by Insyde debugger                     | 0xD0      | Waiting for device connect |
| Used by Insyde debugger                     | 0xD1      | InsydeH2ODDT Ready         |
| Used by Insyde debugger                     | 0xD2      | EHCI not found             |

| Table 4-10. | InsydeH2ODDT Debugger POS | T Code Table (Continued) |
|-------------|---------------------------|--------------------------|
|-------------|---------------------------|--------------------------|

| Functionality Name<br>(Include\ PostCode.h) | Post Code | Description                                           |
|---------------------------------------------|-----------|-------------------------------------------------------|
| Used by Insyde debugger                     | 0xD3      | Debug port connect low speed device                   |
| Used by Insyde debugger                     | 0xD4      | DDT Cable become low speed device                     |
| Used by Insyde debugger                     | 0xD5      | DDT Cable Transmission<br>Error (Get descriptor fail) |
| Used by Insyde debugger                     | 0xD6      | DDT Cable Transmission<br>Error (Set Debug mode fail) |
| Used by Insyde debugger                     | 0xD7      | DDT Cable Transmission<br>Error (Set address fail)    |

# CHAPTER 5

# Jumper and Connector Locations

| Clearing Password Check and BIOS Recovery | 5-5        |
|-------------------------------------------|------------|
| Clearing Password Check                   | 5-5        |
| Clear CMOS Jumper                         | <b>5-6</b> |
| BIOS Recovery by Crisis Disk.             | 5-7        |

# Jumper and Connector Locations

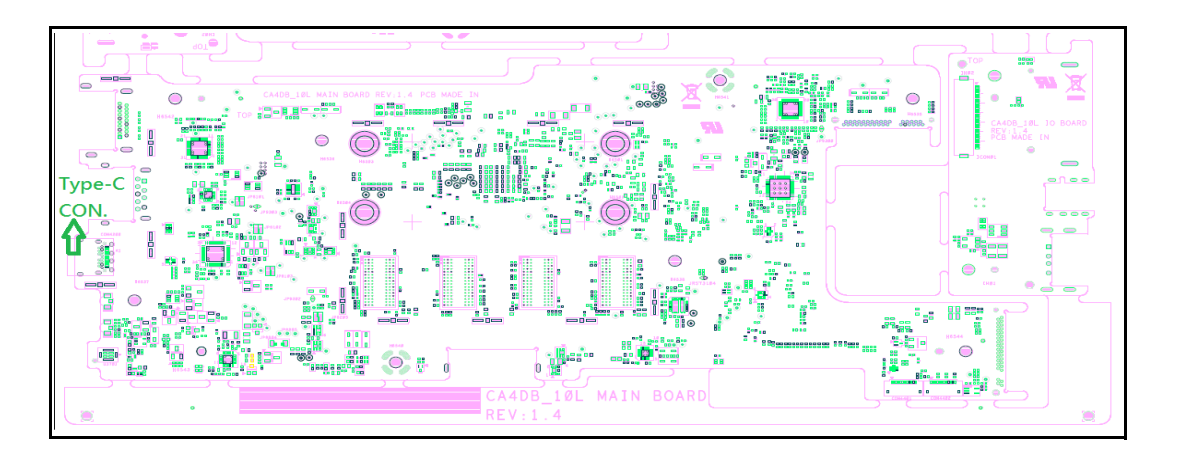

#### Figure 5-1. Mainboard Top

#### Table 5-1. Mainboard Top

| ltem | Connector | Description |
|------|-----------|-------------|
| 1    | CON4200   | Type-C CON. |

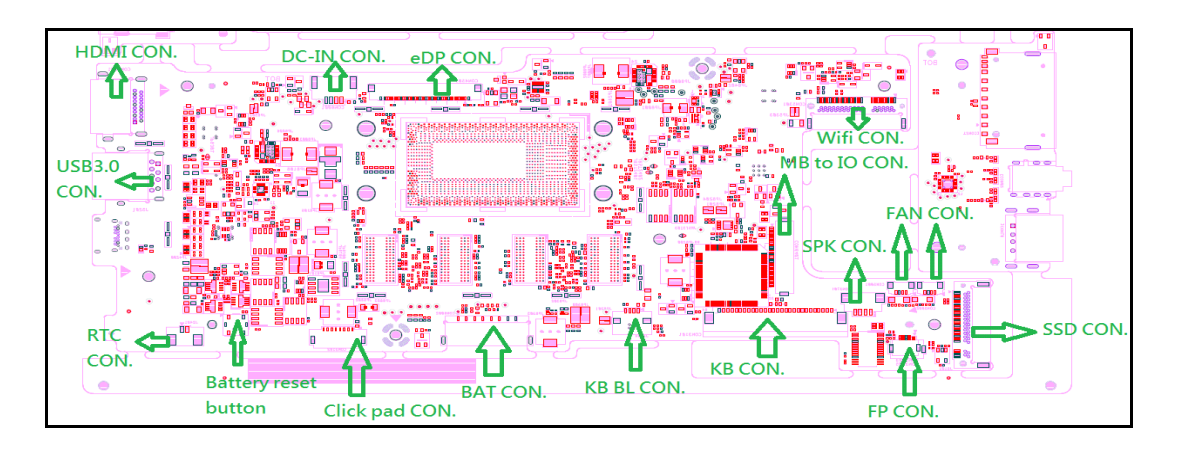

Figure 5-2. Mainboard Bottom

| ltem | Connector | Description          |
|------|-----------|----------------------|
| 1    | SW6003    | Battert reset button |
| 2    | CON4801   | HDMI CON.            |
| 3    | J5201     | USB3.0 CON.          |
| 4    | CON3701   | SPK CON.             |

| ltem | Connector       | Description    |
|------|-----------------|----------------|
| 5    | J2401           | RTC CON.       |
| 6    | CON5001&CON5002 | FAN CON.       |
| 7    | CON6002         | BAT CON.       |
| 8    | CON6001         | DC-IN CON.     |
| 9    | J3104           | KB BL CON.     |
| 10   | CON3102         | Click pad CON. |
| 11   | CON3103/CON3105 | FP CON.        |
| 12   | CON3101         | KB CON.        |
| 13   | CON6401         | MB to IO CON.  |
| 14   | CON4501         | eDP CON.       |
| 15   | J5101           | SSD CON.       |
| 16   | CON5301         | Wifi CON       |

#### Table 5-2. Mainboard Bottom

# **Clearing Password Check and BIOS Recovery**

This section provides procedures for:

**Clearing Passwords** 

**BIOS Recovery.** 

This Machine has one Hardware Open Gap on the main board for clearing password check and one Hotkey for enabling BIOS Recovery.

### **Clearing Password Check**

#### **≡**> NOTE:

The following procedure is only for clearing BIOS Password (Supervisor Password and User Password).

#### Steps for Clearing BIOS Password Check

If users set BIOS Passwords (Supervisor Password and/or User Password) for a security reason, BIOS will ask the password during systems POST or when system enters the BIOS Setup menu. If it is necessary to bypass the password check, short the HW Gap to clear the password by performing the following steps:

- 1. Remove power from the system.
- 2. Remove HDD, AC and Battery.
- 3. Disconnect the RTC Battery (Figure 5-3).

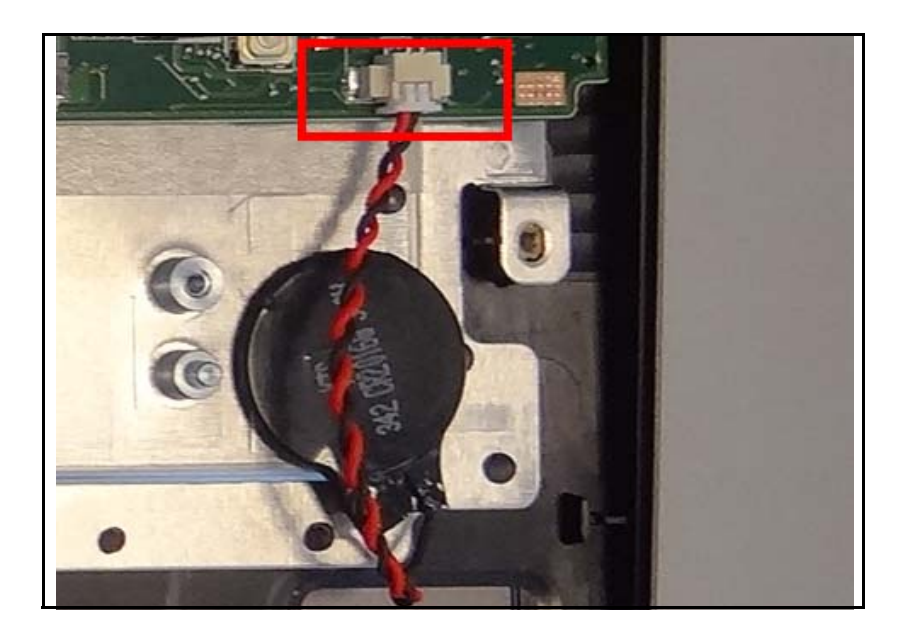

#### Figure 5-3. RTC Battery

- 4. Locate the JRST2401# jumper.
- 5. Use an electric conductivity tool to short the two points of the JRST2401# jumper.
- 6. Plug in AC, keeping the JRST2401# jumper shorted.

- 7. Press *Power Button* until BIOS POST is finished, then remove the conductivity tool from the JRST2401# jumper.
- 8. Restart the system. Press *F2* to enter BIOS Setup menu.
- 9. If there is no Password request, BIOS Password is cleared.
- 10. If a password is requested, repeat Steps 1 through 9.

## **Clear CMOS Jumper**

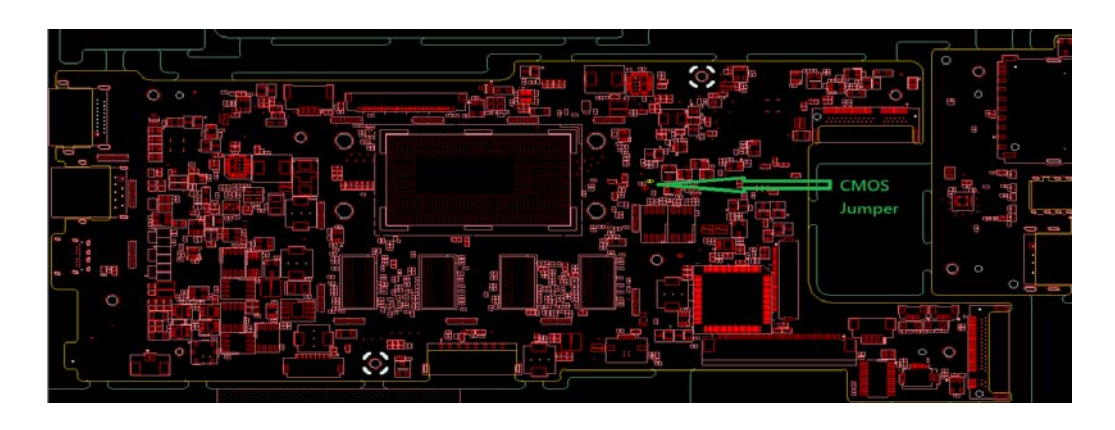

Figure 5-4. CMOS Jumper

| Table 5-3. CNIOS Jumpe | Table 5-3. | CMOS Jump | er |
|------------------------|------------|-----------|----|
|------------------------|------------|-----------|----|

| Item     | Description |
|----------|-------------|
| JRST2401 | CMOS Jumper |

#### **BIOS Recovery Boot Block**

BIOS Recovery Boot Block is a special block of BIOS, used to boot the system with minimum BIOS initialization. Users can enable this feature to restore the BIOS firmware once the previous BIOS flashing process failed.

#### **BIOS Recovery Hotkey**

A function hotkey- <**Fn+Esc>**, used to enable the BIOS Recovery process when system is powered On during BIOS POST. To use this function, it is strongly recommended to have the AC adapter and Battery present. If this function is enabled, the system will force the BIOS to enter a special BIOS block, called Boot Block.

#### Steps for BIOS Recovery from USB Storage

#### ≡> NOTE:

Prior to performing the recovery, prepare a Crisis USB key. The Crisis USB key is created by executing the Crisis Disk program in another system with Windows 10 OS.

To Create a Crisis USB key, perform the following:

- 1. Copy BIOS file to USB flash disk and rename it to CA4DBX64.fd (flash disk must format to FAT32 format).
- 2. Power off the system. Plug-in the USB flash disk, and insert AC adapter.
- 3. Holding down <*Fn+Esc*> key, and power on the system from off state
- After system power on, release Fn + ESC key, the system will start recovering the BIOS automatically, and system will shutdown after recovering. (Notice: System will be No display when recovering, it's normal.)
- 5. When CRISIS is complete, the system auto restarts with a workable BIOS.
- 6. Update the latest version BIOS for this machine by regular BIOS flashing process.

# CHAPTER 6

# **FRU List**

| Exploded Diagrams | 6-4        |
|-------------------|------------|
| Main Assembly     | 6-4        |
| FRU List          | <b>6-6</b> |
| Screw List        | 6-16       |

# FRU (Field Replaceable Unit) List

This chapter provides users with a FRU (Field Replaceable Unit) listing in global configurations for the **Swift SF314-51** Refer to this chapter whenever ordering for parts to repair or for RMA (Return Merchandise Authorization).

#### ≡> NOTE:

WHEN ORDERING FRU PARTS, check the most up-to-date information available on the regional web or channel. Part number changes will not be noted on the printed Service Guide. For ACER AUTHORIZED SERVICE PROVIDERS, the Acer office may have a DIFFERENT part number code from those given in the FRU list of this printed Service Guide. Users MUST use the local FRU list provided by the regional Acer office to order FRU parts for repair and service of customer machines.

#### ≡> NOTE:

To scrap or to return the defective parts, users should follow the local government ordinance or regulations on how to dispose it properly, or follow the rules set by the regional Acer office on how to return it.

# **Exploded Diagrams**

# Main Assembly

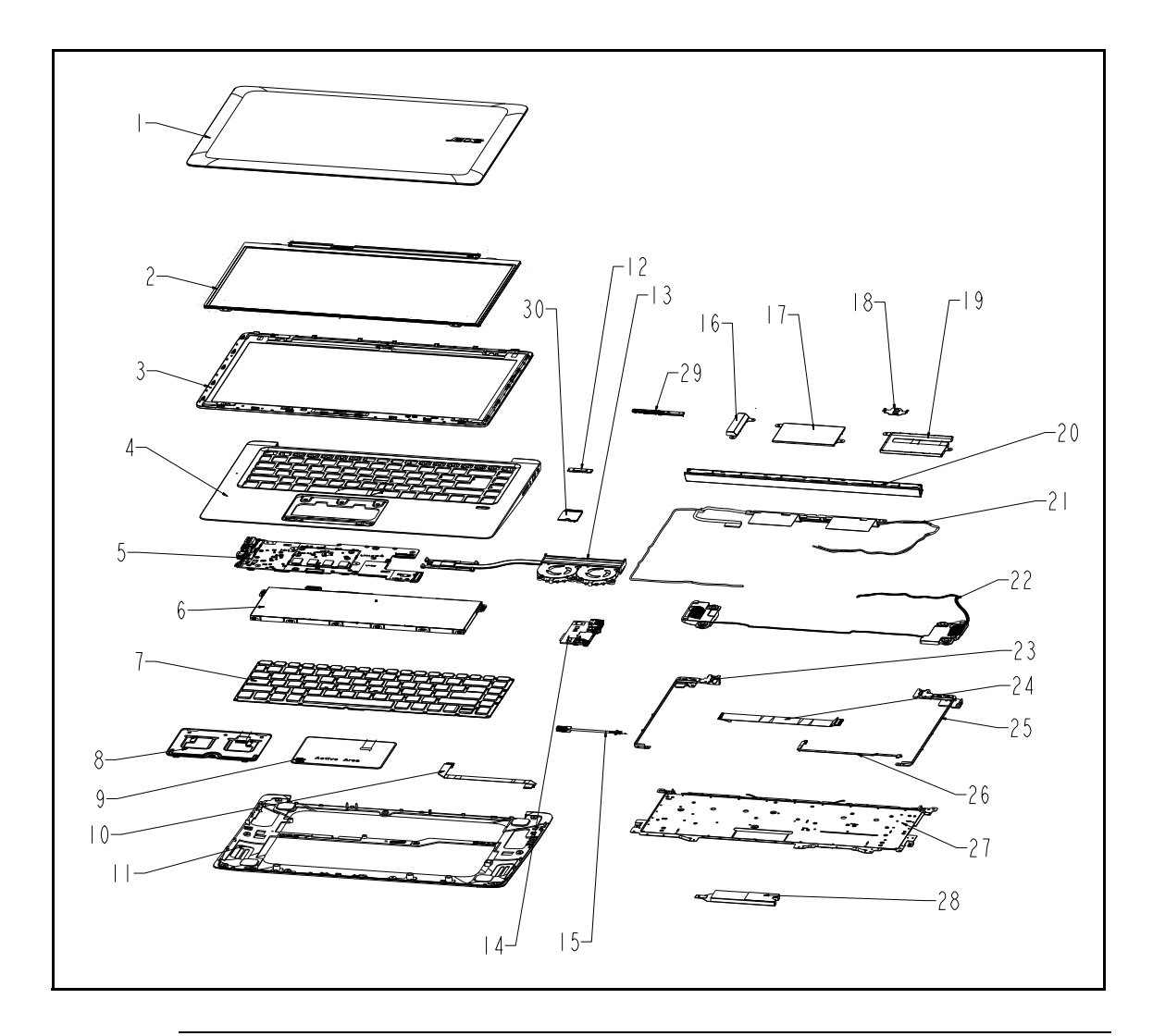

Figure 6-1. Main Assembly Exploded Diagram

| Table 6-1. | Main / | Assembly | Exploded | Diagram |
|------------|--------|----------|----------|---------|
|------------|--------|----------|----------|---------|

| Item | Description                 | Item | Description                   |
|------|-----------------------------|------|-------------------------------|
| 1    | M34DA(PB) 1A LCD COVER ASSY | 16   | CA4DB(00) IO TOP SHIELDING    |
| 2    | LCD TFT 14.0' FHD LED       | 17   | CA4DB(00) MB T SHIELDING ASSY |
| 3    | M34DA(00) 1A LCD BEZEL ASSY | 18   | CA4DB(00) FP SUP BKT          |
| 4    | M34DA(PB) 1A TOP CASE ASSY  | 19   | CA4DB(00) MB B SHIELDING ASSY |
| 5    | CA4DB MAIN_BDMODULE/AR      | 20   | CA4DB(00) 1A HINGE CAP ASSY   |

| ltem | Description                      | ltem | Description                |
|------|----------------------------------|------|----------------------------|
| 6    | P5HCJ PAN 3220 4S1P              | 21   | SPEAKER MODULE CA4DB(00)   |
| 7    | AR KB UK CA4DB 297MM(A1)         | 22   | SPEAKER MODULE CA4DB(00)   |
| 8    | CA4DB(00) CLICKPAD BRKT ASSY     | 23   | CA4DB(00) HINGE L          |
| 9    | CLICKPAD CA4DB 105*76.7mm        | 24   | SUB BD FFC 34P 0.5mm CA4DB |
| 10   | CLICK PAD FFC 8P 1.0 mm CA4DB    | 25   | CA4DB(00) HINGE R          |
| 11   | M34DA(PB)-1A BOTTOM CASE<br>ASSY | 26   | FP FFC 6P 0.5mm CA4DB      |
| 12   | FINGER PRINTER SENSOR            | 27   | CA4DB(00) FP SUP BKT       |
| 13   | CA4DB(00) UMA THM MOD ASSY       | 28   | SSD M.2 128GB FW:30000P10  |
| 14   | CA4DB 10L IO                     | 29   | CMOS CAMERA 1M HD          |
| 15   | DC IN CABLE CA4DB                | 30   | WLAN+BT M2 AC 2X2 7265 M2  |

 Table 6-1.
 (Continued)Main Assembly Exploded Diagram

#### Table 6-2. FRU List

| Category | Acer Description                                                                                             | Acer Part No |  |
|----------|----------------------------------------------------------------------------------------------------|--------------|--|
| ADAPTER  |                                                                                                    |              |  |
| cta.     | Adapter LITE-ON 45W 19V 1.1x3.0x7.5<br>PA-1450-26AC LF black with acer logo                                  | KP.04503.004 |  |
|          | Adapter Chicony Power 45W 19V 1.1x3.0x7.5<br>A045R016L LF Black with acer logo                               | KP.0450H.001 |  |
|          | Adapter DELTA 45W 19V 1.1x3.0x7.5 ADP-45HE<br>BB LF Black with acer logo                                     | KP.04501.003 |  |
| BATTERY  |                                                                                                    |              |  |
|          | Battery SANYO AC14B (5.5mm) Prismatic 4S1P<br>SANYO 4 cell 3220mAh Main COMMON (JPN cell,<br>lower capacity) | KT.00403.032 |  |
|          | Battery SANYO AC14B Prismatic 4S1P SANYO 4<br>cell 3220mAh Main COMMON (KT.00403.032 add<br>BIS logo)        | KT.00403.040 |  |
|          | Battery LGC AC14B (5.5mm) Prismatic 4S1P LGC<br>4 cell 3220mAh Main COMMON (KT.0040G.004<br>add Acer logo)   | KT.0040G.006 |  |
| BOARD    |                                                                                                    |              |  |
|          | Foxconn 3rd WiFi 2x2 AC+ BT M.2 QCA NFA344A<br>MU-MIMO                                                       | NC.23611.030 |  |
|          | Liteon 3rd WiFi 2x2 AC+ BT M.2 QCA NFA344A<br>MU-MIMO                                                        | NC.23611.02Z |  |
|          | CA4DB IO_BD.//PEGATRON                                                                                       | 55.VDFN5.001 |  |
| CABLE    |                                                                                                    |              |  |
|          | EDP CABLE<br>CA4DB(00)//HIGH-TEK/0CTPG016007N                                                                | 50.VDFN5.001 |  |
| THE .    | EDP CABLE CA4DB(00)//HONGLIN/250-31201                                                                       | 50.VDFN5.001 |  |

| Category        | Acer Description                                             | Acer Part No |
|-----------------|--------------------------------------------------------------|--------------|
|                 | FP FFC 6P 0.5mm 329.5mm<br>CA4DB//JINLONG/JA2061H167016      | 50.VDFN5.002 |
|                 | FP FFC 6P 0.5mm<br>CA4DB//CVILUX/FFCE06091D16Q0090-NH        | 50.VDFN5.002 |
|                 | CLICK PAD FFC 8P 1.0mm<br>CA4DB//JINLONG/JA3081H167015       | 50.VDFN5.003 |
|                 | CLICK PAD FFC 8P 1.0mm<br>CA4DB//CVILUX/FFCC08141C16Q0094-NH | 50.VDFN5.003 |
|                 | SUB FFC 34P 0.5mm<br>CA4DB//JINLONG/JA2341H167040            | 50.VDFN5.004 |
|                 | SUB BD FFC 34P 0.5mm<br>CA4DB//CVILUX/FFCE34091B16Q0169-NH   | 50.VDFN5.004 |
|                 | DC IN CABLE<br>CA4DB//SIMULA/CB2A5B-3200-1YF                 | 50.VDFN5.005 |
|                 | DC IN CABLE CA4DB//MEC/70-5919-300HF                         | 50.VDFN5.005 |
|                 | WLAN ANTENNA MAIN+AUX<br>CA4DB//WNC/81EAAL15.GET             | 50.VDFN5.006 |
| CASE/COVER/BRAC | KET ASSEMBLY                                                 | <u> </u>     |
|                 | M34DA(00) 1A LCD BEZEL<br>ASSY//CQHARDWARE                   | 60.GKKN5.001 |
| 147             | M34DA(00) 1B LCD BEZEL<br>ASSY//CQHARDWARE                   | 60.GKBN5.001 |
|                 | M34DA(PB) 1A LCD COVER ASSY//AOJIE                           | 60.GKKN5.002 |
|                 | M34DA(PB) 1B LCD COVER ASSY//AOJIE                           | 60.GKBN5.002 |

| Category | Acer Description                                                                 | Acer Part No |
|----------|----------------------------------------------------------------------------------|--------------|
|          | M34DA(PB)-1A BOTTOM CASE ASSY//AOJIE                                             | 60.GKKN5.003 |
|          | M34DA(PB)-1B BOTTOM CASE ASSY//AOJIE                                             | 60.GKBN5.003 |
|          | CA4DB(00) HINGE R//LIDON                                                         | 33.VDFN5.001 |
|          | CA4DB(00) HINGE R//LIAN HONG                                                     | 33.VDFN5.001 |
|          | CA4DB(00) HINGE L//LIDON                                                         | 33.VDFN5.002 |
|          | CA4DB(00) HINGE L//LIAN HONG                                                     | 33.VDFN5.002 |
|          | CA4DB(00) 1A HINGE CAP ASSY//KAICHUAN                                            | 42.VDFN5.001 |
|          | CA4DB(00) FP SUP BKT//KINGYA                                                     | 33.VDFN5.003 |
| SSD      |                                                                                  |              |
|          | Flash Disk HYNIX SSD NAND 128GB<br>HFS128G39TND-N210A LF+HF                      | KN.1280G.003 |
|          | Flash Disk LITE-ON SSD NAND 128GB Toshiba<br>15nm M.2 2280 128GB CV3-8D128 LF+HF | KN.1280L.016 |
|          | Flash Disk HYNIX SSD NAND 256GB<br>HFS256G39TND-N210A LF+HF                      | KN.2560G.022 |
|          | Flash Disk LITE-ON SSD NAND 256GB Toshiba<br>15nm M.2 2280 256GB CV3-8D256 LF+HF | KN.2560L.015 |
|          | Flash Disk HYNIX SSD NAND 512GB Hynix SC308<br>16nm M.2 2280 512GB LF+HF         | KN.5120G.028 |
|          | Flash Disk LITE-ON SSD NAND 512GB Toshiba<br>15nm M.2 2280 512GB CV3-8D512 LF+HF | KN.5120L.009 |

| Category    | Acer Description                                        | Acer Part No |  |  |
|-------------|---------------------------------------------------------|--------------|--|--|
| KB ASSEMBLY | KB ASSEMBLY                                             |              |  |  |
|             | M34DA-1A K/B_(UI)_MODULE<br>W/TOPCASE/BRACKET//PEGATRON | 6B.GKKN5.001 |  |  |
|             | M34DA-1A K/B_(FR)_MODULE<br>W/TOPCASE/BRACKET//PEGATRON | 6B.GKKN5.002 |  |  |
|             | M34DA-1A K/B_(AR)_MODULE<br>W/TOPCASE/BRACKET//PEGATRON | 6B.GKKN5.003 |  |  |
|             | M34DA-1A K/B_(CF)_MODULE<br>W/TOPCASE/BRACKET//PEGATRON | 6B.GKKN5.004 |  |  |
|             | M34DA-1A K/B_(WB)_MODULE<br>W/TOPCASE/BRACKET//PEGATRON | 6B.GKKN5.005 |  |  |
|             | M34DA-1A K/B_(ND)_MODULE<br>W/TOPCASE/BRACKET//PEGATRON | 6B.GKKN5.006 |  |  |
|             | M34DA-1A K/B_(LA)_MODULE<br>W/TOPCASE/BRACKET//PEGATRON | 6B.GKKN5.007 |  |  |
|             | M34DA-1A K/B_(GR)_MODULE<br>W/TOPCASE/BRACKET//PEGATRON | 6B.GKKN5.008 |  |  |
|             | M34DA-1A K/B_(SP)_MODULE<br>W/TOPCASE/BRACKET//PEGATRON | 6B.GKKN5.009 |  |  |
|             | M34DA-1A K/B_(A1)_MODULE<br>W/TOPCASE/BRACKET//PEGATRON | 6B.GKKN5.010 |  |  |
|             | M34DA-1A K/B_(KO)_MODULE<br>W/TOPCASE/BRACKET//PEGATRON | 6B.GKKN5.011 |  |  |
|             | M34DA-1A K/B_(JP)_MODULE<br>W/TOPCASE/BRACKET//PEGATRON | 6B.GKKN5.012 |  |  |
|             | M34DA-1A K/B_(BR)_MODULE<br>W/TOPCASE/BRACKET//PEGATRON | 6B.GKKN5.013 |  |  |
|             | M34DA-1A K/B_(E2)_MODULE<br>W/TOPCASE/BRACKET//PEGATRON | 6B.GKKN5.014 |  |  |
|             | M34DA-1A K/B_(RU)_MODULE<br>W/TOPCASE/BRACKET//PEGATRON | 6B.GKKN5.015 |  |  |
|             | M34DA-1A K/B_(BG)_MODULE<br>W/TOPCASE/BRACKET//PEGATRON | 6B.GKKN5.016 |  |  |
|             | M34DA-1A K/B_(GE)_MODULE<br>W/TOPCASE/BRACKET//PEGATRON | 6B.GKKN5.017 |  |  |
|             | M34DA-1A K/B_(NW)_MODULE<br>W/TOPCASE/BRACKET//PEGATRON | 6B.GKKN5.018 |  |  |
|             | M34DA-1A K/B_(TW)_MODULE<br>W/TOPCASE/BRACKET//PEGATRON | 6B.GKKN5.019 |  |  |

| Category | Acer Description                                        | Acer Part No |
|----------|---------------------------------------------------------|--------------|
|          | M34DA-1A K/B_(TU)_MODULE<br>W/TOPCASE/BRACKET//PEGATRON | 6B.GKKN5.020 |
|          | M34DA-1A K/B_(SD)_MODULE<br>W/TOPCASE/BRACKET//PEGATRON | 6B.GKKN5.021 |
|          | M34DA-1A K/B_(DE)_MODULE<br>W/TOPCASE/BRACKET//PEGATRON | 6B.GKKN5.022 |
|          | M34DA-1A K/B_(HU)_MODULE<br>W/TOPCASE/BRACKET//PEGATRON | 6B.GKKN5.023 |
|          | M34DA-1A K/B_(SF)_MODULE<br>W/TOPCASE/BRACKET//PEGATRON | 6B.GKKN5.024 |
|          | M34DA-1A K/B_(UK)_MODULE<br>W/TOPCASE/BRACKET//PEGATRON | 6B.GKKN5.025 |
|          | M34DA-1A K/B_(BE)_MODULE<br>W/TOPCASE/BRACKET//PEGATRON | 6B.GKKN5.026 |
|          | M34DA-1A K/B_(IT)_MODULE<br>W/TOPCASE/BRACKET//PEGATRON | 6B.GKKN5.027 |
|          | M34DA-1A K/B_(PO)_MODULE<br>W/TOPCASE/BRACKET//PEGATRON | 6B.GKKN5.028 |
|          | M34DA-1A K/B_(HE)_MODULE<br>W/TOPCASE/BRACKET//PEGATRON | 6B.GKKN5.029 |
|          | M34DA-1A K/B_(TA)_MODULE<br>W/TOPCASE/BRACKET//PEGATRON | 6B.GKKN5.030 |
|          | M34DA-1B K/B_(UI)_MODULE<br>W/TOPCASE/BRACKET//PEGATRON | 6B.GKBN5.001 |
|          | M34DA-1B K/B_(FR)_MODULE<br>W/TOPCASE/BRACKET//PEGATRON | 6B.GKBN5.002 |
|          | M34DA-1B K/B_(AR)_MODULE<br>W/TOPCASE/BRACKET//PEGATRON | 6B.GKBN5.003 |
|          | M34DA-1B K/B_(CF)_MODULE<br>W/TOPCASE/BRACKET//PEGATRON | 6B.GKBN5.004 |
|          | M34DA-1B K/B_(WB)_MODULE<br>W/TOPCASE/BRACKET//PEGATRON | 6B.GKBN5.005 |
|          | M34DA-1B K/B_(ND)_MODULE<br>W/TOPCASE/BRACKET//PEGATRON | 6B.GKBN5.006 |
|          | M34DA-1B K/B_(LA)_MODULE<br>W/TOPCASE/BRACKET//PEGATRON | 6B.GKBN5.007 |
|          | M34DA-1B K/B_(GR)_MODULE<br>W/TOPCASE/BRACKET//PEGATRON | 6B.GKBN5.008 |
|          | M34DA-1B K/B_(SP)_MODULE<br>W/TOPCASE/BRACKET//PEGATRON | 6B.GKBN5.009 |
#### Table 6-2. FRU List (Continued)

| Category | Acer Description                                        | Acer Part No |
|----------|---------------------------------------------------------|--------------|
|          | M34DA-1B K/B_(A1)_MODULE<br>W/TOPCASE/BRACKET//PEGATRON | 6B.GKBN5.010 |
|          | M34DA-1B K/B_(KO)_MODULE<br>W/TOPCASE/BRACKET//PEGATRON | 6B.GKBN5.011 |
|          | M34DA-1B K/B_(JP)_MODULE<br>W/TOPCASE/BRACKET//PEGATRON | 6B.GKBN5.012 |
|          | M34DA-1B K/B_(BR)_MODULE<br>W/TOPCASE/BRACKET//PEGATRON | 6B.GKBN5.013 |
|          | M34DA-1B K/B_(E2)_MODULE<br>W/TOPCASE/BRACKET//PEGATRON | 6B.GKBN5.014 |
|          | M34DA-1B K/B_(RU)_MODULE<br>W/TOPCASE/BRACKET//PEGATRON | 6B.GKBN5.015 |
|          | M34DA-1B K/B_(BG)_MODULE<br>W/TOPCASE/BRACKET//PEGATRON | 6B.GKBN5.016 |
|          | M34DA-1B K/B_(GE)_MODULE<br>W/TOPCASE/BRACKET//PEGATRON | 6B.GKBN5.017 |
|          | M34DA-1B K/B_(NW)_MODULE<br>W/TOPCASE/BRACKET//PEGATRON | 6B.GKBN5.018 |
|          | M34DA-1B K/B_(TW)_MODULE<br>W/TOPCASE/BRACKET//PEGATRON | 6B.GKBN5.019 |
|          | M34DA-1B K/B_(TU)_MODULE<br>W/TOPCASE/BRACKET//PEGATRON | 6B.GKBN5.020 |
|          | M34DA-1B K/B_(SD)_MODULE<br>W/TOPCASE/BRACKET//PEGATRON | 6B.GKBN5.021 |
|          | M34DA-1B K/B_(DE)_MODULE<br>W/TOPCASE/BRACKET//PEGATRON | 6B.GKBN5.022 |
|          | M34DA-1B K/B_(HU)_MODULE<br>W/TOPCASE/BRACKET//PEGATRON | 6B.GKBN5.023 |
|          | M34DA-1B K/B_(SF)_MODULE<br>W/TOPCASE/BRACKET//PEGATRON | 6B.GKBN5.024 |
|          | M34DA-1B K/B_(UK)_MODULE<br>W/TOPCASE/BRACKET//PEGATRON | 6B.GKBN5.025 |
|          | M34DA-1B K/B_(BE)_MODULE<br>W/TOPCASE/BRACKET//PEGATRON | 6B.GKBN5.026 |
|          | M34DA-1B K/B_(IT)_MODULE<br>W/TOPCASE/BRACKET//PEGATRON | 6B.GKBN5.027 |
|          | M34DA-1B K/B_(PO)_MODULE<br>W/TOPCASE/BRACKET//PEGATRON | 6B.GKBN5.028 |
|          | M34DA-1B K/B_(HE)_MODULE<br>W/TOPCASE/BRACKET//PEGATRON | 6B.GKBN5.029 |

#### Table 6-2. FRU List (Continued)

| Category                                                | Acer Description                                                                                         | Acer Part No |
|---------------------------------------------------------|----------------------------------------------------------------------------------------------------|--------------|
| M34DA-1B K/B_(TA)_MODULE<br>W/TOPCASE/BRACKET//PEGATRON |                                                                                                    | 6B.GKBN5.030 |
| LCD                                                     |                                                                                                    |              |
|                                                         | LED LCD Panel AUO 14' FHD None Glare<br>B140HAN02.1 LF 220nit 25ms 700:1 (eDP1.2)<br>(Value IPS) (3.0mm) | KL.14005.029 |
|                                                         | LED LCD Panel CMI 14' FHD None Glare<br>N140HCA-EAB LF 250nit 25ms 700:1 FHD value<br>IPS                | KL.1400D.021 |
|                                                         | LED LCD Panel AUO 14' WXGA None Glare<br>B140XTN02.E LF 220nit 8ms 400:1 (eDP) new<br>panel for 2015     | KL.14005.020 |
|                                                         | LED LCD Panel CMI 14' WXGA None Glare<br>N140BGA-EA3 LF 220nit 10ms 500:1 (eDP, 3.0mm<br>Max)            | KL.1400D.020 |
|                                                         | LED LCD Panel AUO 14' WXGA Glare<br>B140XTK01.0 LF 200nit 8ms 500:1 (eDP) total<br>solution oTP lite     | KL.14005.023 |
| FINGER PRINT                                            |                                                                                                    |              |
| LTT ETU801 module                                       |                                                                                                    | NC.22011.002 |
| MAINBOARD                                               |                                                                                                    |              |
|                                                         | CA4DB MB/944338 I5-6200U 2.3G SR2EY/4G<br>//PEGATRON                                                     | NB.VDF11.003 |
|                                                         | CA4DB MB/944338 I5-6200U 2.3G<br>SR2EY/8G//PEGATRON                                                      | NB.VDF11.004 |
|                                                         | CA4DB MB/944334 I3-6100U 2.3G<br>SR2EU/4G//PEGATRON                                                      | NB.VDF11.001 |
|                                                         | CA4DB MB/944334 I3-6100U 2.3G<br>SR2EU/8G//PEGATRON                                                      | NB.VDF11.002 |
|                                                         | CA4DB MB/944339 I7-6500U 2.5G<br>SR2EZ/4G//PEGATRON                                                      | NB.VDF11.005 |
|                                                         | CA4DB MB/944339 I7-6500U 2.5G<br>SR2EZ/8G//PEGATRON                                                      | NB.VDF11.006 |

#### Table 6-2. FRU List (Continued)

| Category                                                                                                    | Acer Description                                             | Acer Part No |  |  |  |
|----------------------------------------------------------------------------------------------------|--------------------------------------------------------------|--------------|--|--|--|
| THEMERAL MODULE                                                                                                    | THEMERAL MODULE                                              |              |  |  |  |
| - 40101                                                                                                    | CA4DB(00) UMA THM MOD ASSY//FORCECON                         | 60.VDFN5.004 |  |  |  |
| SPEAKER                                                                                                    |                                                              |              |  |  |  |
| 1                                                                                                    | SPEAKER MODULE<br>CA4DB(00)//FORGRAND/FG-PGT043000           | 23.VDFN5.001 |  |  |  |
|                                                                                                    | SPEAKER MODULE<br>CA4DB(00)//SNC/SNCN-0000027                | 23.VDFN5.001 |  |  |  |
| CAMERA                                                                                                    |                                                              |              |  |  |  |
| 1* and arms                                                                                                    | Camera CHICONY HD Camera<br>CH_OV9728_SPA2087 AOET Unified 2 | KS.0HD06.001 |  |  |  |
| and the second second                                                                                                    | Camera LITEON HD Camera<br>LT_HM1061_RTS5838H AOET Unified 2 | KS.0HD05.004 |  |  |  |
| MISCELLANEOUS                                                                                                    |                                                              |              |  |  |  |
| Per la                                                                                                    | P4GCR(00) HINGE GASKET//E-POWER                              | 47.VDFN5.001 |  |  |  |
|                                                                                                    | P3HCJ SSD AL MYLAR//EASYRUN                                  | 47.G8SN5.001 |  |  |  |
| TOUCHPAD                                                                                                    |                                                              |              |  |  |  |
|                                                                                                    | M34DA-1A CLICKPAD ASSY(ELAN) w/bracket & mylar//PEGATRON     | 56.GKKN5.001 |  |  |  |
|                                                                                                    | M34DA-1A CLICKPAD ASSY(Synaptics)w/bracket & mylar//PEGATRON | 56.GKKN5.002 |  |  |  |
|                                                                                                    | M34DA-1B CLICKPAD ASSY(ELAN) w/bracket & mylar//PEGATRON     | 56.GKBN5.001 |  |  |  |
|                                                                                                    | M34DA-1B CLICKPAD ASSY(Synaptics)w/bracket & mylar//PEGATRON | 56.GKBN5.002 |  |  |  |
| Power cord                                                                                                    |                                                              |              |  |  |  |
| 0                                                                                                    | POWER CORD 1.0M BLACK 3 PIN JAPAN                            | 27.V5M0U.001 |  |  |  |
| -                                                                                                    | POWER CORD 1.0M BLACK 3 PIN JAPAN                            | 27.V5M0U.001 |  |  |  |
| and the second second s | POWER CORD 1.0M BLACK 3 PIN US                               | 27.RN60U.003 |  |  |  |
|                                                                                                    | POWER CORD 1.0M BLACK 3 PIN US                               | 27.RN60U.003 |  |  |  |

#### Table 6-2. FRU List (Continued)

| Category | Acer Description                              | Acer Part No |
|----------|-----------------------------------------------|--------------|
|          | POWER CORD 1.0M BLACK 3 PIN US                | 27.RN60U.003 |
| 0        | POWER CORD 1.0M BLACK 3 PIN UK                | 27.RN60U.008 |
| 200      | POWER CORD 1.0M BLACK 3 PIN UK                | 27.RN60U.008 |
|          | POWER CORD 1.0M BLACK 3 PIN UK                | 27.RN60U.008 |
|          | POWER CORD 1.0M BLACK 3 PIN EU                | 27.RN60U.002 |
|          | POWER CORD 1.0M BLACK 3 PIN EU                | 27.RN60U.002 |
|          | POWER CORD 1.0M BLACK 3 PIN DANISH            | 27.RN60U.001 |
|          | POWER CORD 1.0M BLACK 3 PIN DANISH            | 27.RN60U.001 |
|          | POWER CORD 1.0M BLACK 3 PIN DANISH            | 27.RN60U.001 |
|          | POWER CORD 1M BLACK 3 PIN ITALY               | 27.RN60U.005 |
|          | POWER CORD 1M BLACK 3 PIN ITALY               | 27.RN60U.005 |
|          | POWER CORD 1M BLACK 3 PIN ITALY               | 27.RN60U.005 |
|          | POWER CORD 1.0M BLACK 3 PIN AF                | 27.RN60U.007 |
|          | POWER CORD 1.0M BLACK 3 PIN AF                | 27.RN60U.007 |
|          | POWER CORD 1.0M BLACK 3 PIN AF                | 27.RN60U.007 |
|          | POWER CORD 1.0M BLACK 3 PIN US-110V<br>(BSMI) | 27.V6ZN5.001 |
|          | POWER CORD 1.0M BLACK 3 PIN US-110V<br>(BSMI) | 27.V6ZN5.001 |
|          | POWER CORD 1.0M BLACK 3 PIN US-110V<br>(BSMI) | 27.V6ZN5.001 |
|          | POWER CORD 1.0M BLACK 3 PIN AU                | 27.RN60U.009 |
|          | POWER CORD 1.0M BLACK 3 PIN AU                | 27.RN60U.009 |
|          | POWER CORD 1.0M BLACK 3 PIN AU                | 27.RN60U.009 |
|          | POWER CORD 1.0M BLACK 3 PIN INDIA             | 27.V5M0U.002 |
|          | POWER CORD 1.0M BLACK 3 PIN INDIA             | 27.V5M0U.002 |
|          | POWER CORD 1.0M BLACK 3 PIN SWISS             | 27.RN60U.004 |
|          | POWER CORD 1.0M BLACK 3 PIN SWISS             | 27.RN60U.004 |
|          | POWER CORD 1.0M BLACK 3 PIN SWISS             | 27.RN60U.004 |
|          | POWER CORD 1.0M BLACK 3 PIN ISRAEL            | 27.GC2N5.003 |
|          | POWER CORD 1.0M BLACK 3 PIN ISRAEL            | 27.GC2N5.003 |
|          | POWER CORD 1.0M BLACK 3 PIN Brazil IMETRO     | 27.MHMN5.001 |
|          | POWER CORD 1.0M BLACK 3 PIN Brazil IMETRO     | 27.MHMN5.001 |
|          | POWER CORD 1.0M BLACK 3 PIN Brazil IMETRO     | 27.MHMN5.001 |

| Table 6-2. | FRU List (Continued) |
|------------|----------------------|
|------------|----------------------|

| Category | Acer Description                      | Acer Part No |
|----------|---------------------------------------|--------------|
| (        | POWER CORD 1.0M BLACK 3 PIN ARGENTINA | 27.GC2N5.004 |
| States   | POWER CORD 1.0M BLACK 3 PIN ARGENTINA | 27.GC2N5.004 |
|          | POWER CORD 1.0M BLACK 3 PIN ARGENTINA | 27.GC2N5.004 |
|          | POWER CORD 1.0M BLACK 3 PIN PRC       | 27.RN60U.006 |
|          | POWER CORD 1.0M BLACK 3 PIN PRC       | 27.RN60U.006 |
|          | POWER CORD 1.0M BLACK 3 PIN PRC       | 27.RN60U.006 |

## Screw List

Table 6-3. Screw List

| Category | Description                                      | Acer Part No. |
|----------|--------------------------------------------------|---------------|
| Screw    |                                                  |               |
| ٠        | SCREW M2*2.5L(K,D4.5) B-NI,NY//GERLENG/TERESA    | 86.VDFN5.001  |
| *        | SCREW M2*4L K B-NI #1 NY//KL D=4.5               | 86.VDFN5.002  |
| -        | SCREW M2*6.5L K B-NI #1 NY//KL D=4.5             | 86.VDFN5.003  |
| •        | SCREW M2*2L (K) B-ZN #1 NY//GERLENG D=7.0        | 86.RYNN5.004  |
|          | SCREW M2*3L K W-NI #1 NY//KL MACHINE D=4.5 H=0.4 | 86.Q04N5.009  |
|          | SCREW M2*4L (K) B-NI,NY//GL;BLUE                 | 86.B430U.006  |

# CHAPTER 7

# **Test Compatible Components**

| Microsoft® Windows® 10 En | vironment Test | 7-4 |
|---------------------------|----------------|-----|
| Swift SF314-51            |                | 7-4 |

# **Test Compatible Components**

This computer's compatibility is tested and verified by Acer's internal testing department. All of its system functions are tested under Windows<sup>®</sup> Windows<sup>®</sup> 10 environment.

Refer to the following lists for components, adapter cards, and peripherals which have passed these tests. Regarding configuration, combination and test procedures, please refer to the Compatibility Test Report released by the Acer Mobile System Testing Department.

## Microsoft® Windows® 10 Environment Test

### Swift SF314-51

| Vendor                           | Туре                                                | Description                                                                                                   | Part No.     |
|----------------------------------|-----------------------------------------------------|----------------------------------------------------------------------------------------------------|--------------|
| Adapter                          |                                                     |                                                                                                    |              |
| 60035715<br>DELTA-SING<br>APORE  | 45W_3phy                                            | Adapter DELTA 45W 19V 1.1x3.0x7.7<br>ADP-45HE BB LF Black with acer logo                                      | KP.04501.003 |
| 60035715<br>DELTA-SING<br>APORE  | 45W_3phy                                            | Adapter DELTA 45W 19V 1.1x3.0x7.7<br>ADP-45HE DB LF black with acer logo,<br>cost                             | KP.04501.012 |
| 60036752<br>LITE-ON<br>SINGAPORE | 45W_3phy                                            | Adapter LITE-ON 45W 19V 1.1x3.0x7.7<br>PA-1450-26AC LF black with acer logo                                   | KP.04503.004 |
| 60016453<br>CHICONY<br>POWER     | 45W_3phy                                            | Adapter Chicony Power 45W 19V<br>1.1x3.0x7.7 A045R016L LF Black with<br>acer logo                             | KP.0450H.001 |
| Audio Codec                      |                                                     |                                                                                                    |              |
| 10004786<br>REALTEK              | Non-AVAP<br>Audio Codec -<br>Realtek<br>ALC255(HDA) | Non-AVAP Audio Codec - Realtek<br>ALC255(HDA)                                                                 | NC.21011.02R |
| Battery                          |                                                     |                                                                                                    |              |
| 60001921<br>SANYO                | 4CELL3.22                                           | Battery SANYO AC14B Prismatic 4S1P<br>SANYO 4 cell 3220mAh Main<br>COMMON (KT.00403.032 add BIS<br>logo)      | KT.00403.040 |
| 60032811<br>LGC                  | 4CELL3.22                                           | Battery LGC AC14B (5.5mm) Prismatic<br>4S1P LGC 4 cell 3220mAh Main<br>COMMON (KT.0040G.004 add Acer<br>logo) | KT.0040G.006 |
| Camera                           |                                                     |                                                                                                    |              |
| 10001023<br>LITE-ON              | HD_Unified                                          | Camera LITEON HD Camera<br>LT_HM1061_RTS5838H AOET Unified<br>2                                               | KS.0HD05.004 |
| 10001044<br>CHICONY              | HD_Unified                                          | Camera CHICONY HD Camera<br>CH_OV9728_SPA2087 AOET Unified<br>2                                               | KS.0HD06.001 |

| Vendor               | Туре        | Description                                                                                                    | Part No.     |  |
|----------------------|-------------|----------------------------------------------------------------------------------------------------|--------------|--|
| CPU                  | CPU         |                                                                                                    |              |  |
| 10001067<br>INTEL    | Ci36100U    | CPU(BGA) Intel Core i3 i3-6100U BGA<br>Skylake SR2EU                                                                   | KC.61001.U00 |  |
| 10001067<br>INTEL    | Ci56200U    | CPU(BGA) Intel Core i5 i5-6200U BGA<br>Skylake SR2EY                                                                   | KC.62001.U00 |  |
| 10001067<br>INTEL    | Ci76500U    | CPU(BGA) Intel Core i7 i7-6500U BGA<br>Skylake SR2EZ                                                                   | KC.65001.U00 |  |
| 10001067<br>INTEL    | PMD4405U    | CPU(BGA) Intel PentiumM 4405U BGA<br>Skylake                                                                           | KC.44001.5UB |  |
| HDD                  |             | ·                                                                                                    |              |  |
| 10002146<br>TOSHIBA  | F80128S3    | Flash Disk TOSHIBA SSD NAND<br>128GB SG5 15nm M.2 2280<br>THNSNK128GVN8 LF+HF                                          | KN.1280A.010 |  |
| 60002045 SK<br>HYNIX | F80128S3    | Flash Disk HYNIX SSD NAND 128GB<br>HFS128G39TND-N210A LF+HF                                                            | KN.1280G.003 |  |
| 10001023<br>LITE-ON  | F80128S3    | Flash Disk LITE-ON SSD NAND<br>128GB Toshiba 15nm M.2 2280 128GB<br>CV3-8D128 LF+HF                                    | KN.1280L.016 |  |
| 10002146<br>TOSHIBA  | F80256S3    | Flash Disk TOSHIBA SSD NAND<br>256GB SG5 15nm M.2 2280<br>THNSNK256GVN8 LF+HF                                          | KN.2560A.011 |  |
| 60002045 SK<br>HYNIX | F80256S3    | Flash Disk HYNIX SSD NAND 256GB<br>HFS256G39TND-N210A LF+HF                                                            | KN.2560G.022 |  |
| 10001023<br>LITE-ON  | F80256S3    | Flash Disk LITE-ON SSD NAND<br>256GB Toshiba 15nm M.2 2280 256GB<br>CV3-8D256 LF+HF                                    | KN.2560L.015 |  |
| 10002146<br>TOSHIBA  | F80512S3    | Flash Disk TOSHIBA SSD NAND<br>512GB SG5 15nm M.2 2280<br>THNSNK512GVN8 LF+HF                                          | KN.5120A.010 |  |
| 60002045 SK<br>HYNIX | F80512S3    | Flash Disk HYNIX SSD NAND 512GB<br>Hynix SC308 16nm M.2 2280 512GB<br>LF+HF                                            | KN.5120G.028 |  |
| 10001023<br>LITE-ON  | F80512S3    | Flash Disk LITE-ON SSD NAND<br>512GB Toshiba 15nm M.2 2280 512GB<br>CV3-8D512 LF+HF                                    | KN.5120L.009 |  |
| Keyboard             |             |                                                                                                    |              |  |
| 60004864<br>DARFON   | LV4P_A51BWL | Phantom KB DARFON LV4P_A51BWL<br>LV4P Internal 14 Standard Black Y2015<br>Acer Legend Fine Power+Dish White<br>Backlit | NK.I1417.0JX |  |

| Vendor                | Туре                  | Description                                                                                                | Part No.     |
|-----------------------|-----------------------|----------------------------------------------------------------------------------------------------|--------------|
| 10001044<br>CHICONY   | LV4T_A51B             | Phantom KB CHICONY LV4T_A51B<br>LV4T Internal 14 Standard Black Y2015<br>Acer Legend Win 8 Fine Power+Dish | NK.I1413.0BU |
| 60052236<br>SUNREX    | LV4T_A51B             | Phantom KB SUNREX LV4T_A51B<br>LV4T Internal 14 Standard Black Y2015<br>Acer Legend Win 8 Fine Power+Dish  | NK.I141S.04K |
| LAN                   |                       |                                                                                                    |              |
| 10000981<br>MISC      | none LAN              | LAN none LAN without LAN                                                                                   | NI.22400.051 |
| MEM                   |                       |                                                                                                    |              |
| 60002050<br>MICRON SG | CM4GbIV               | Memory Chip MICRON DDRIV 2400<br>4Gb MT40A256M16GE-083E:B LF+HF<br>256*16                                  | KN.00404.010 |
| 60002215<br>SAMSUNG   | CM4GbIV               | Memory Chip SAMSUNG DDRIV 2133<br>4Gb K4A4G165WD-BCPB LF+HF<br>256*16                                      | KN.0040B.010 |
| 60002215<br>SAMSUNG   | CM4GbIV               | Memory Chip SAMSUNG DDRIV 2400<br>4Gb K4A4G165WE-BCRC LF+HF<br>256*16 20nm                                 | KN.0040B.014 |
| 60002045 SK<br>HYNIX  | CM4GbIV               | Memory Chip HYNIX DDRIV 2133 4Gb<br>H5AN4G6NAFR-TF LF+HF 256*16                                            | KN.0040G.015 |
| 60002045 SK<br>HYNIX  | CM4GbIV               | Memory Chip HYNIX DDRIV 2400 4Gb<br>H5AN4G6NAFR-UHC LF+HF 256*16                                           | KN.0040G.016 |
| 60002050<br>MICRON SG | CM8GbIV               | Memory Chip MICRON DDRIV 2400<br>8Gb MT40A512M16JY-083E:B LF+HF<br>512*16 20nm                             | KN.8GB04.013 |
| 60002215<br>SAMSUNG   | CM8GbIV               | Memory Chip SAMSUNG DDRIV 2133<br>8Gb K4A8G165WB-BCPB LF+HF<br>512*16 20nm                                 | KN.8GB0B.036 |
| 60002215<br>SAMSUNG   | CM8GbIV               | Memory Chip SAMSUNG DDRIV 2400<br>8Gb K4A8G165WB-BCRC LF+HF<br>512*16 20nm                                 | KN.8GB0B.048 |
| 60002045 SK<br>HYNIX  | CM8GbIV               | Memory Chip HYNIX DDRIV 2400 8Gb<br>H5AN8G6NAFR-UHC LF+HF 512*16<br>21nm                                   | KN.8GB0G.049 |
| 60002041<br>QIMONDA   | OB4GBIV(256x<br>16*8) | Memory Chip DDRIV 4GB Dummy<br>LF+HF 256*16                                                                | KN.4GB00.017 |
| 60002041<br>QIMONDA   | OB8GBIV(512x 16*8)    | Memory Chip DDRIV 8GB Dummy<br>LF+HF 512*16                                                                | KN.8GB00.007 |

| Vendor                | Туре                                            | Description                                                   | Part No.     |  |  |
|-----------------------|-------------------------------------------------|---------------------------------------------------------------|--------------|--|--|
| NB Chipset            | NB Chipset                                      |                                                               |              |  |  |
| 10000981<br>MISC      | none NB<br>Chipset                              | NB Chipset none NB Chipset without NB Chipset                 | KI.22600.054 |  |  |
| VGA Chip              |                                                 |                                                               |              |  |  |
| 10001067<br>INTEL     | UMA                                             | UMA (Intel)                                                   | KI.23200.038 |  |  |
| Wireless LAN          |                                                 |                                                               |              |  |  |
| 10001018<br>HON HAI   | 3rd WiFi 2x2<br>AC+ BT M.2                      | Foxconn 3rd WiFi 2x2 AC+ BT M.2<br>QCA NFA344A MU-MIMO        | NC.23611.02Z |  |  |
| 10001023<br>LITE-ON   | 3rd WiFi 2x2<br>AC+ BT M.2                      | Liteon 3rd WiFi 2x2 AC+ BT M.2 QCA<br>NFA344A MU-MIMO         | NC.23611.030 |  |  |
| A cover               |                                                 |                                                               |              |  |  |
| 10411482<br>AOJIE(HK) | Luxury Gold 14<br>Al Anodize SH                 | AOJIE A cover Luxury Gold 14 Al<br>Anodize SH                 | NC.21011.09C |  |  |
| 10411482<br>AOJIE(HK) | Sparkly Silver<br>14 Al Anodize<br>SH           | AOJIE A cover Sparkly Silver 14 Al<br>Anodize SH              | NC.21011.09S |  |  |
| B cover               |                                                 |                                                               |              |  |  |
| 10006583<br>PEGATRON  | Luxury Gold 14<br>Al Texture w/<br>Camera SH    | PEGATRON B cover Luxury Gold 14 Al<br>Texture w/ Camera SH    | NC.21011.09D |  |  |
| 10006583<br>PEGATRON  | Sparkly Silver<br>14 Al Texture w/<br>Camera SH | PEGATRON B cover Sparkly Silver 14<br>Al Texture w/ Camera SH | NC.21011.09T |  |  |
| C cover               |                                                 |                                                               |              |  |  |
| 10411482<br>AOJIE(HK) | Luxury Gold 14<br>Al Anodize SH                 | AOJIE C cover Luxury Gold 14 Al<br>Anodize SH                 | NC.21011.09E |  |  |
| 10411482<br>AOJIE(HK) | Sparkly Silver<br>14 Al Anodize<br>SH           | AOJIE C cover Sparkly Silver 14 Al<br>Anodize SH              | NC.21011.09U |  |  |
| D cover               |                                                 |                                                               |              |  |  |
| 10411482<br>AOJIE(HK) | Luxury Gold 14<br>Al Anodize SH                 | AOJIE D cover Luxury Gold 14 Al<br>Anodize SH                 | NC.21011.09F |  |  |
| 10411482<br>AOJIE(HK) | Sparkly Silver<br>14 Al Anodize<br>SH           | AOJIE D cover Sparkly Silver 14 Al<br>Anodize SH              | NC.21011.09V |  |  |
| Software              |                                                 |                                                               |              |  |  |
| 10000981<br>MISC      | McAfee                                          | Antivirus application McAfee                                  | SR.23900.001 |  |  |

| Vendor                             | Туре                    | Description                                                                                              | Part No.     |  |
|------------------------------------|-------------------------|----------------------------------------------------------------------------------------------------|--------------|--|
| WiFi Antenna                       |                         |                                                                                                    |              |  |
| Antivirus<br>application<br>McAfee | PIFA 1.4                | WNC PIFA 1.4 WiFi Antenna                                                                                | NC.23511.002 |  |
| LCD                                |                         |                                                                                                    |              |  |
| 60003316<br>AUO                    | N14FHDSUPIL             | LED LCD Panel AUO 14' FHD None<br>Glare B140HAN02.1 LF 220nit 25ms<br>700:1 (eDP1.2) (Value IPS) (3.0mm) | KL.14005.029 |  |
| 60031663<br>CMI STSP<br>BRANCH     | N14FHDSUPIL             | LED LCD Panel CMI 14' FHD None<br>Glare N140HCA-EAB LF 250nit 25ms<br>700:1 FHD value IPS                | KL.1400D.021 |  |
| 60003316<br>AUO                    | N14FHDSUPIL             | LED LCD Panel AUO 14' WXGA Glare<br>B140XTK01.0 LF 200nit 8ms 500:1<br>(eDP) total solution oTP lite     | KL.14005.023 |  |
| 60003316<br>AUO                    | N14HDSUP                | LED LCD Panel AUO 14' WXGA None<br>Glare B140XTN02.E LF 220nit 8ms<br>400:1 (eDP) new panel for 2015     | KL.14005.020 |  |
| 60031663<br>CMI STSP<br>BRANCH     | N14HDSUP                | LED LCD Panel CMI 14' WXGA None<br>Glare N140BGA-EA3 LF 220nit 10ms<br>500:1 (eDP, 3.0mm Max)            | KL.1400D.020 |  |
| Packaging                          |                         |                                                                                                    |              |  |
| 10001071<br>GOLDEN<br>ARROW        | 2016-E-Brown            | 2016 Package WW E series Brown Rev<br>1.0                                                                | NC.25811.04G |  |
| 10001071<br>GOLDEN<br>ARROW        | 2016-S-Brown            | 11"~15" Brown Box w/o QG & w/o<br>Handle Rev 1.0                                                         | NC.25811.085 |  |
| Touchpad                           |                         |                                                                                                    |              |  |
| 60040547<br>SYNAPTICS              | CP5WIP1M                | Synaptics Touchpad CP5WIP1M PTP<br>TM-P3218-003 105x76.7mm PCB (add<br>noise immunity)                   | NC.24611.039 |  |
| 60040786<br>ELANTECH               | CP5WIP1M                | Elantec Touchpad CP5WIP1M PTP<br>SA577C-1202 105x76.7mm PCB                                              | NC.24611.02S |  |
| Finger Print                       | Finger Print            |                                                                                                    |              |  |
| PLM00019<br>LTT                    | ETU801<br>module        | LTT ETU801 module                                                                                        | NC.22011.002 |  |
| Card Reader                        |                         |                                                                                                    |              |  |
| 10000981<br>MISC                   | Non AVAP SD card reader | Non AVAP SD card reader                                                                                  | NC.21511.003 |  |

# CHAPTER 8

# **Online Support Information**

| Introduction |
|--------------|
|--------------|

# **Online Support Information**

### Introduction

This section describes online technical support services available to help users repair their Acer Systems.

For distributors, dealers, ASP or TPM, please refer the technical queries to a local Acer branch office. Acer Branch Offices and Regional Business Units may access our website. However some information sources will require a user i.d. and password. These can be obtained directly from Acer CSD Taiwan.

Acer's Website offers convenient and valuable support resources.

In the Technical Information section users can download information on all of Acer's Notebook, Desktop and Server models including:

- Service guides for all models
- Bios updates
- Software utilities
- Spare parts lists
- TABs (Technical Announcement Bulletin)

For these purposes, we have included an Acrobat File to facilitate the problem-free downloading of our technical material.

Also contained on this website are:

- Detailed information on Acer's International Traveller's Warranty (ITW)
- Returned material authorization procedures
- An overview of all the support services we offer, accompanied by a list of telephone, fax and email contacts for all technical queries.

We are always looking for ways to optimize and improve our services, so do not hesitate to direct any suggestions or comments to us.